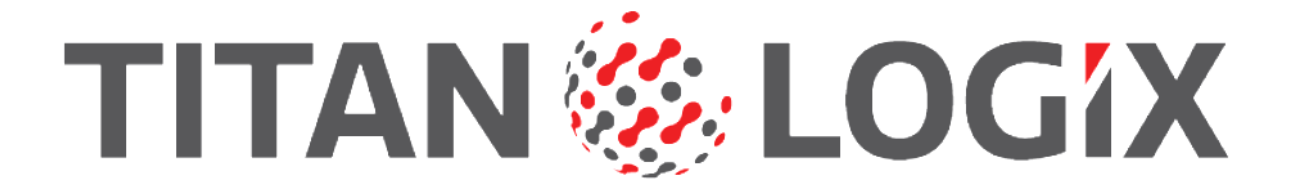

# TD80 INSTALLATION & OPERATION MANUAL

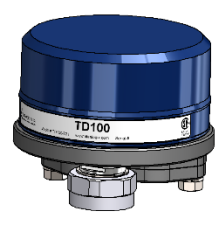

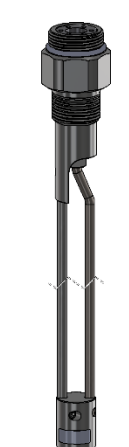

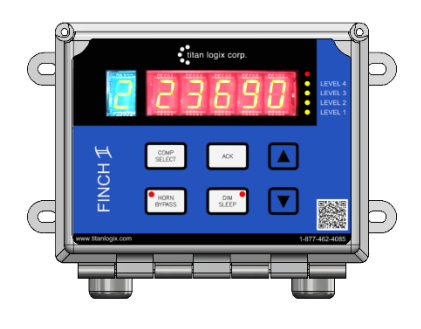

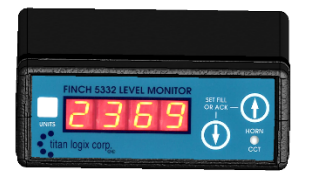

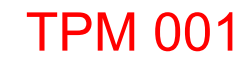

Rev 2.1

# **CUSTOMER SUPPORT**

### 24 Hour Technical Support Line

# 1-877-462-4085

Titan Logix provides 24-hour technical support for their products. Call the technical support number:

- to arrange a service call
- if you have immediate questions regarding operations and installation
- if you have a request for documentation and/or software
- technical assistance

# **Returns for Repair, Replacement, or Credit**

Inside Sales (8:00-4:30 Mountain Daylight Time)

# 1-877-462-4085

NOTE

I

Returned product for repair, replacement, or credit, must be accompanied by a Titan Logix generated RMA number.

To obtain an RMA number:

- 1. Call the Inside Sales number to speak with a representative and obtain an RMA number
- 2. Provide the serial number of the item with a description of issue and expected resolution (repair, replacement, return)
- 3. Describe the issue and indicate whether the item is defective, missing components, not suitable for the intended use, or purchased in error
- 4. Return the item together with the RMA number to the indicated Titan Logix service facility

# When speaking with your Titan Logix representative, please indicate whether the item is still under warranty.

Shipping cost to and from a Titan Logix service facility is the responsibility of the customer unless the product is under warranty. If the product is under warranty, the freight cost to Titan Logix is incurred by the customer. From Titan Logix, the cost is incurred by Titan Logix.

All returns for credit are subject to a restocking fee.

# **Table of Contents**

| 1 | TD80 Intro       | oduction                                                                | 6              |
|---|------------------|-------------------------------------------------------------------------|----------------|
|   | 1.1 Abo          | ut This Manual                                                          | 6              |
|   | 1.2 Wai          | rantv                                                                   | 6              |
|   | 1.3 Disc         | claimer                                                                 | 6              |
|   | 1.4 Pro          | prietary Information                                                    | 6              |
|   | 1.5 Safe         | etv                                                                     | 7              |
|   | 1.6 TD8          | 30 System Introduction and Description                                  | 8              |
|   | 1.6.1            | About the TD80 System                                                   | 8              |
|   | 1.6.2            | TD80 System Components                                                  | 9              |
|   | 1.6.3            | Optional Components                                                     | 9              |
|   | 1.6.4            | Technical Specifications                                                | 10             |
|   | 1.6.5            | Theory of Operation                                                     | 10             |
|   | 1.6.6            | The TD80 Alarm System                                                   | 13             |
|   | 1.7 Ove          | erfill Prevention System Description                                    | 14             |
|   | 1.8 Gra          | phical Glossary of Terms                                                | 17             |
| 2 | TD80 Insta       | allation                                                                | 20             |
|   | 2.1 TD8          | 30 Installation Steps Overview                                          | 20             |
|   | 2.1.1            | Pre-Installation Requirements                                           | 20             |
|   | 2.1.2            | Installation Steps Overview                                             | 20             |
|   | 2.1.3            | TD80 Installation Guidelines                                            | 23             |
|   | 2.2 TD8          | 30 Installation Test and Calibration                                    | 23             |
|   | 2.2.1            | TD80 Basic Operation Tests                                              | 23             |
|   | 2.2.2            | TD80 System Testing and Verification                                    | 24             |
|   | 2.2.3            | Offset Calibration Methods                                              | 26             |
|   | 2.3 TD8          | 30 Probe and Transmitter Location                                       | 29             |
|   | 2.3.1            | Locating the Probe                                                      | 29             |
|   | 2.3.2            | Locating the Transmitter                                                | 30             |
|   | 2.3.3            | Mounting the Lop Fitting                                                | 31             |
|   |                  | Mounting the Anchor Cone                                                | 3Z             |
|   | 2.4 100          | Overview of the Installation Presedure                                  | 33<br>24       |
|   | 2.4.1            | Installation Procedure                                                  | 34             |
|   | 2.4.2<br>2.5 TD8 | Robin Robin Proceedine                                                  |                |
|   | 2.0 100          | Finch 5332E/PS External Display, Red Terminal Board Wiring Instructions | <del>4</del> 3 |
|   | 2.5.1            | Finch 5332E External Display, Green Terminal Board Wiring Instructions  | 43             |
|   | 2.5.3            | Finch 5332. Internal Display Wiring Instructions                        |                |
|   | 2.6 TD8          | 30 Basic Alarm Installation Wiring                                      | 50             |
|   | 2.6.1            | Finch 5332E/PS, Red Terminal Board Wiring Instructions                  | 50             |
|   | 2.6.2            | Finch 5332E, Green Terminal Board Wiring Instructions                   | 50             |
|   | 2.7 TD8          | 30 Overfill Prevention System Installation Wiring                       | 54             |
|   | 2.7.1            | Finch Relay Module Installation Wiring                                  | 54             |
|   | 2.7.2            | P2000 Overfill Prevention System                                        | 66             |
|   | 2.7.3            | ABS Power Supply Wiring Example                                         | 70             |
|   | 2.8 Find         | ch Display Terminal and Jumper Locations                                | 71             |
|   | 2.9 TD8          | 30 Installation Checklist                                               | 75             |
| 3 | TD80 and         | Overfill Prevention System Troubleshooting                              | 76             |
|   | 3.1 Ove          | erview and General Techniques                                           | 76             |
|   | 3.2 TD8          | 30 System Specific Troubleshooting                                      | 77             |
|   | 3.2.1            | Common System Wiring and Component Failures                             | 78             |
|   | 3.2.2            | Common Installation Wiring and Component Problems                       | 89             |
|   | 3.3 Alte         | rnate TD80 System Troubleshooting                                       | 93             |
|   | 3.4 TD8          | 30 System Tests                                                         | 93             |
| 4 | TD80 Tecl        | nnical Reference                                                        | 103            |

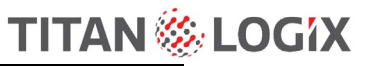

|   | 4.1 Tec   | hnical Specification Guide for Dual Rod Probes              |             |
|---|-----------|-------------------------------------------------------------|-------------|
|   | 4.2 Tec   | hnical Specification Guide for Coaxial Probes               | 111         |
| 5 | TD80 Ope  | ration                                                      | 119         |
|   | 5.1 TD8   | 30 System Components                                        |             |
|   | 5.2 Intro | oduction to Operation                                       | 121         |
|   | 5.3 TD8   | 30 Operation                                                |             |
|   | 5.4 Moo   | des of Operation                                            |             |
|   | 5.4.1     | Alarm Disable Mode                                          |             |
|   | 5.4.2     | Display Mode                                                |             |
|   | 5.4.3     | Monitor Mode                                                |             |
|   | 5.4.4     | Set Fill / Fall Mode                                        |             |
|   | 5.5 Alaı  | rms                                                         | 126         |
|   | 5.5.1     | Spill Alarm                                                 |             |
|   | 5.5.2     | Fill / Fall Alarm                                           | 127         |
|   | 5.5.3     | High High Alarm                                             | 127         |
|   | 5.5.4     | Fail Alarm                                                  | 127         |
|   | 5.5.5     | Disabling the 2 LO Message                                  | 127         |
|   | 5.6 Alaı  | rms Settings                                                | 128         |
|   | 5.6.1     | Fill/Fall Alarm                                             | 128         |
|   | 5.6.2     | HH Alarm                                                    | 128         |
|   | 5.6.3     | Spill/Fail Alarm                                            |             |
|   | 5.7 Offs  | set Calibration                                             |             |
|   | 5.8 Nor   | mal Operation Troubleshooting                               | 130         |
|   | 5.9 Mai   | ntenance                                                    | 132         |
| 6 | TD80 Prog | gramming                                                    | 133         |
|   | 6.1 TD8   | 30 Transmitter and Probe Description                        |             |
|   | 6.2 Pro   | gramming the TD80                                           |             |
|   | 6.3 Birc  | Ifeeder 2 Programming Steps                                 | 134         |
|   | 6.3.1     | Introduction                                                | 134         |
|   | 6.3.2     | Programming Procedure                                       | 134         |
|   | 6.3.3     | TD80 Birdfeeder 2 Detailed Programming Instructions         | 137         |
|   | 6.3.4     | Graphical TD80 Programming Instructions using Birdfeeder 2  | 139         |
|   | 6.3.5     | Connecting the TD80 for Programming Using the SVRS232 to US | B Converter |
|   |           |                                                             | 152         |
|   | 6.3.6     | Advanced Birdfeeder 2 Programming Operations                |             |
|   | 6.3.7     | MDU (Birdteeder) Programming                                |             |
|   | 6.3.8     | Programming Checklist                                       |             |

# Index of Figures

|                                                                                                    | . 17                                                                                                    |
|----------------------------------------------------------------------------------------------------|----------------------------------------------------------------------------------------------------|
| Figure 1-2: Coaxial Probe Truck & Trailer Installation                                                                                                    | . 18                                                                                                    |
| Figure 1-3: SV Programming Kit                                                                                                    | . 19                                                                                                    |
| Figure 1-4: PC Programming Software Birdfeeder 2                                                                                                    | . 19                                                                                                    |
| Figure 2-1: Sample Depth Chart                                                                                                    | .27                                                                                                    |
| Figure 2-2: Locating the Probe                                                                                                    | .29                                                                                                    |
| Figure 2-3: Trailer Mounted Tank                                                                                                    | .30                                                                                                    |
| Figure 2-4: Locating the Top Fitting                                                                                                    | .31                                                                                                    |
| Figure 2-5: Locating the Anchor Cone                                                                                                    | . 32                                                                                                    |
| Figure 2-6: Mechanical Installation of the TD80 System                                                                                                    | . 33                                                                                                    |
| Figure 2-7: Dual Rod Probe Measurement                                                                                                    | . 38                                                                                                    |
| Figure 2-8: Cutting the Dual Rod Probe                                                                                                    | . 39                                                                                                    |
| Figure 2-9: Correct Probe Installation                                                                                                    | .40                                                                                                    |
| Figure 2-10: Coaxial Probe Measurement                                                                                                    | .41                                                                                                    |
| Figure 2-11: Culling the Coaxial Probe                                                                                                    | .42                                                                                                    |
| Figure 2-12: Basic System Wiring Diagram for Finch 5332E/PS External Display                                                                                                    | .45                                                                                                    |
| Figure 2-15. Dasic System Wiring Schematic for Finch 5352E/PS External Display                                                                                                    | .40                                                                                                    |
| Figure 2-14. Dasic System Wiring Diagram for Finch 5552E External Display                                                                                                    | .47                                                                                                    |
| Figure 2-15. Dasic System Wiring Diagram for Finch 5332E External Display                                                                                                    | .40                                                                                                    |
| Figure 2-10. Dasic System Winng Diagram for Finch 5352 Internal Display                                                                                                    | .49                                                                                                    |
| Figure 2-17. Dasic Alarm Wining Diagram for Finch 5352E/PS External Display                                                                                                    | . 32                                                                                                    |
| Figure 2-18: Basic Alarm Winng Diagram for Finch 5332E External Display                                                                                                    | . 33                                                                                                    |
| Figure 2-19. Overhill Prevention Installation Example                                                                                                    | . 34                                                                                                    |
| Figure 2-20. Finch Relay Module Internal Willing Diagram.                                                                                                    | . 37                                                                                                    |
| with Herps and Lights                                                                                                    | 50                                                                                                    |
| Figure 2.22: Einsh Bolov Module Overfill Drevention System Wiring Schematic for Einsh                                                                                                    | . 50                                                                                                    |
| Figure 2-22. Finch Relay Module Overnii Frevention System Willing Schematic for Finch                                                                                                    | 50                                                                                                    |
| 5552E/F5 WILL HULLS AND LIGHTS                                                                                                    | . 59                                                                                                    |
| Figure 2.23: Finch Bolay Module Overfill Provention System Wiring Diagram for Finch 5332E w                                                                                                    | vith                                                                                                    |
| Figure 2-23: Finch Relay Module Överfill Prevention System Wiring Diagram for Finch 5332E w                                                                                                    | vith                                                                                                    |
| Figure 2-23: Finch Relay Module Overfill Prevention System Wiring Diagram for Finch 5332E w<br>Horns and Lights                                                                                                    | vith<br>.60                                                                                                    |
| Figure 2-23: Finch Relay Module Överfill Prevention System Wiring Diagram for Finch 5332E w<br>Horns and Lights<br>Figure 2-24: Finch Relay Module Overfill Prevention System Wiring Schematic for Finch 5332E<br>with Horns and Lights                                                                                                    | vith<br>.60<br>:                                                                                                    |
| <ul> <li>Figure 2-23: Finch Relay Module Överfill Prevention System Wiring Diagram for Finch 5332E w<br/>Horns and Lights</li> <li>Figure 2-24: Finch Relay Module Overfill Prevention System Wiring Schematic for Finch 5332E with Horns and Lights</li> <li>Figure 2-25: Basic Shutdown Wiring Diagram for Finch 5332E/PS External Display</li> </ul>                                                                                                    | vith<br>.60<br><u>-</u><br>.61<br>.62                                                                                                    |
| <ul> <li>Figure 2-23: Finch Relay Module Överfill Prevention System Wiring Diagram for Finch 5332E w<br/>Horns and Lights</li> <li>Figure 2-24: Finch Relay Module Overfill Prevention System Wiring Schematic for Finch 5332E with Horns and Lights</li> <li>Figure 2-25: Basic Shutdown Wiring Diagram for Finch 5332E/PS External Display</li> <li>Figure 2-26: Basic Shutdown Wiring Schematic for Finch 5332E/PS External Display</li> </ul>                                                                                                    | vith<br>.60<br>.61<br>.62<br>.63                                                                                                    |
| <ul> <li>Figure 2-23: Finch Relay Module Överfill Prevention System Wiring Diagram for Finch 5332E w<br/>Horns and Lights</li> <li>Figure 2-24: Finch Relay Module Overfill Prevention System Wiring Schematic for Finch 5332E with Horns and Lights</li> <li>Figure 2-25: Basic Shutdown Wiring Diagram for Finch 5332E/PS External Display</li> <li>Figure 2-26: Basic Shutdown Wiring Schematic for Finch 5332E/PS External Display</li> <li>Figure 2-27: Basic Shutdown Wiring Diagram for Finch 5332E External Display</li> </ul>                                                                                                    | vith<br>.60<br>.61<br>.62<br>.63<br>.63                                                                                                    |
| <ul> <li>Figure 2-23: Finch Relay Module Överfill Prevention System Wiring Diagram for Finch 5332E w<br/>Horns and Lights</li> <li>Figure 2-24: Finch Relay Module Overfill Prevention System Wiring Schematic for Finch 5332E with Horns and Lights</li> <li>Figure 2-25: Basic Shutdown Wiring Diagram for Finch 5332E/PS External Display</li> <li>Figure 2-26: Basic Shutdown Wiring Schematic for Finch 5332E/PS External Display</li> <li>Figure 2-27: Basic Shutdown Wiring Diagram for Finch 5332E External Display</li> <li>Figure 2-28: Basic Shutdown Wiring Schematic for Finch 5332E External</li> </ul>                                                                                                    | vith<br>. 60<br>. 61<br>. 62<br>. 63<br>. 64<br>. 65                                                                                             |
| <ul> <li>Figure 2-23: Finch Relay Module Överfill Prevention System Wiring Diagram for Finch 5332E w<br/>Horns and Lights</li> <li>Figure 2-24: Finch Relay Module Overfill Prevention System Wiring Schematic for Finch 5332E with Horns and Lights</li> <li>Figure 2-25: Basic Shutdown Wiring Diagram for Finch 5332E/PS External Display</li> <li>Figure 2-26: Basic Shutdown Wiring Schematic for Finch 5332E/PS External Display</li> <li>Figure 2-27: Basic Shutdown Wiring Diagram for Finch 5332E External Display</li> <li>Figure 2-28: Basic Shutdown Wiring Schematic for Finch 5332E External Display</li> <li>Figure 2-28: Basic Shutdown Wiring Schematic for Finch 5332E External</li> <li>Figure 2-28: Basic Shutdown Wiring Schematic for Finch 5332E External</li> </ul>                                                                                                    | vith<br>.60<br>.61<br>.62<br>.63<br>.63<br>.64<br>.65<br>.65                                                                                     |
| <ul> <li>Figure 2-23: Finch Relay Module Överfill Prevention System Wiring Diagram for Finch 5332E w<br/>Horns and Lights</li> <li>Figure 2-24: Finch Relay Module Overfill Prevention System Wiring Schematic for Finch 5332E with Horns and Lights</li> <li>Figure 2-25: Basic Shutdown Wiring Diagram for Finch 5332E/PS External Display</li> <li>Figure 2-26: Basic Shutdown Wiring Schematic for Finch 5332E/PS External Display</li> <li>Figure 2-27: Basic Shutdown Wiring Diagram for Finch 5332E External Display</li> <li>Figure 2-28: Basic Shutdown Wiring Schematic for Finch 5332E External Display</li> <li>Figure 2-28: Basic Shutdown Wiring Schematic for Finch 5332E External</li> <li>Figure 2-29: Single P2000 Overfill Prevention System Wiring Diagram</li> <li>Figure 2-30: Single P2000 Overfill Prevention System Wiring Schematic</li> </ul>                                                                                                    | vith<br>.60<br>.61<br>.62<br>.63<br>.64<br>.65<br>.66<br>.66                                                                                     |
| <ul> <li>Figure 2-23: Finch Relay Module Överfill Prevention System Wiring Diagram for Finch 5332E w<br/>Horns and Lights</li> <li>Figure 2-24: Finch Relay Module Overfill Prevention System Wiring Schematic for Finch 5332E with Horns and Lights</li> <li>Figure 2-25: Basic Shutdown Wiring Diagram for Finch 5332E/PS External Display</li> <li>Figure 2-26: Basic Shutdown Wiring Schematic for Finch 5332E/PS External Display</li> <li>Figure 2-27: Basic Shutdown Wiring Diagram for Finch 5332E External Display</li> <li>Figure 2-28: Basic Shutdown Wiring Schematic for Finch 5332E External Display</li> <li>Figure 2-28: Basic Shutdown Wiring Schematic for Finch 5332E External</li> <li>Figure 2-29: Single P2000 Overfill Prevention System Wiring Diagram</li> <li>Figure 2-31: Dual P2000 Overfill Prevention System Wiring Diagram</li> </ul>                                                                                                    | vith<br>.60<br>.61<br>.62<br>.63<br>.64<br>.65<br>.66<br>.66<br>.67                                                                              |
| <ul> <li>Figure 2-23: Finch Relay Module Överfill Prevention System Wiring Diagram for Finch 5332E w<br/>Horns and Lights</li> <li>Figure 2-24: Finch Relay Module Overfill Prevention System Wiring Schematic for Finch 5332E with Horns and Lights</li> <li>Figure 2-25: Basic Shutdown Wiring Diagram for Finch 5332E/PS External Display</li> <li>Figure 2-26: Basic Shutdown Wiring Schematic for Finch 5332E/PS External Display</li> <li>Figure 2-27: Basic Shutdown Wiring Diagram for Finch 5332E External Display</li> <li>Figure 2-28: Basic Shutdown Wiring Schematic for Finch 5332E External Display</li> <li>Figure 2-28: Basic Shutdown Wiring Schematic for Finch 5332E External</li> <li>Figure 2-29: Single P2000 Overfill Prevention System Wiring Diagram</li> <li>Figure 2-31: Dual P2000 Overfill Prevention System Wiring Diagram</li> <li>Figure 2-32: Dual P2000 Overfill Prevention System Wiring Schematic</li> </ul>                                                                                                    | vith<br>.60<br>.61<br>.62<br>.63<br>.63<br>.64<br>.65<br>.65<br>.66<br>.67<br>.68<br>.69                                                         |
| <ul> <li>Figure 2-23: Finch Relay Module Överfill Prevention System Wiring Diagram for Finch 5332E w<br/>Horns and Lights</li> <li>Figure 2-24: Finch Relay Module Overfill Prevention System Wiring Schematic for Finch 5332E with Horns and Lights</li> <li>Figure 2-25: Basic Shutdown Wiring Diagram for Finch 5332E/PS External Display</li> <li>Figure 2-26: Basic Shutdown Wiring Schematic for Finch 5332E/PS External Display</li> <li>Figure 2-27: Basic Shutdown Wiring Diagram for Finch 5332E External Display</li> <li>Figure 2-28: Basic Shutdown Wiring Schematic for Finch 5332E External Display</li> <li>Figure 2-28: Basic Shutdown Wiring Schematic for Finch 5332E External</li> <li>Figure 2-29: Single P2000 Overfill Prevention System Wiring Diagram</li> <li>Figure 2-31: Dual P2000 Overfill Prevention System Wiring Diagram</li> <li>Figure 2-32: Dual P2000 Overfill Prevention System Wiring Schematic</li> <li>Figure 2-33: ABS Power Supply Wiring Example Schematic</li> </ul>                                                                                                    | vith<br>.60<br>.61<br>.62<br>.63<br>.64<br>.65<br>.66<br>.67<br>.68<br>.69<br>.70                                                                |
| <ul> <li>Figure 2-23: Finch Relay Module Överfill Prevention System Wiring Diagram for Finch 5332E w<br/>Horns and Lights</li> <li>Figure 2-24: Finch Relay Module Overfill Prevention System Wiring Schematic for Finch 5332E with Horns and Lights</li> <li>Figure 2-25: Basic Shutdown Wiring Diagram for Finch 5332E/PS External Display</li> <li>Figure 2-26: Basic Shutdown Wiring Schematic for Finch 5332E/PS External Display</li> <li>Figure 2-27: Basic Shutdown Wiring Diagram for Finch 5332E External Display</li> <li>Figure 2-28: Basic Shutdown Wiring Schematic for Finch 5332E External Display</li> <li>Figure 2-28: Basic Shutdown Wiring Schematic for Finch 5332E External</li> <li>Figure 2-29: Single P2000 Overfill Prevention System Wiring Diagram</li> <li>Figure 2-30: Single P2000 Overfill Prevention System Wiring Diagram</li> <li>Figure 2-31: Dual P2000 Overfill Prevention System Wiring Diagram</li> <li>Figure 2-32: Dual P2000 Overfill Prevention System Wiring Diagram</li> <li>Figure 2-33: ABS Power Supply Wiring Example Schematic</li> <li>Figure 2-34: Finch 5332E External Display Terminal Board</li> </ul>                                                                                                    | vith<br>.60<br>.61<br>.62<br>.63<br>.64<br>.65<br>.66<br>.67<br>.68<br>.69<br>.70<br>.71                                                         |
| <ul> <li>Figure 2-23: Finch Relay Module Överfill Prevention System Wiring Diagram for Finch 5332E w<br/>Horns and Lights</li> <li>Figure 2-24: Finch Relay Module Overfill Prevention System Wiring Schematic for Finch 5332E with Horns and Lights</li> <li>Figure 2-25: Basic Shutdown Wiring Diagram for Finch 5332E/PS External Display</li> <li>Figure 2-26: Basic Shutdown Wiring Diagram for Finch 5332E/PS External Display</li> <li>Figure 2-27: Basic Shutdown Wiring Diagram for Finch 5332E External Display</li> <li>Figure 2-28: Basic Shutdown Wiring Schematic for Finch 5332E External Display</li> <li>Figure 2-28: Basic Shutdown Wiring Schematic for Finch 5332E External</li> <li>Figure 2-29: Single P2000 Overfill Prevention System Wiring Diagram</li> <li>Figure 2-30: Single P2000 Overfill Prevention System Wiring Diagram</li> <li>Figure 2-31: Dual P2000 Overfill Prevention System Wiring Diagram</li> <li>Figure 2-32: Dual P2000 Overfill Prevention System Wiring Diagram</li> <li>Figure 2-33: ABS Power Supply Wiring Example Schematic</li> <li>Figure 2-34: Finch 5332E External Display Terminal Board</li> <li>Figure 2-35: Finch 5332E/PS External Display Terminal Board</li> </ul>                                                                                                    | vith<br>.60<br>.61<br>.62<br>.63<br>.64<br>.65<br>.66<br>.67<br>.68<br>.69<br>.70<br>.71<br>.72                                                  |
| <ul> <li>Figure 2-23: Finch Relay Module Överfill Prevention System Wiring Diagram for Finch 5332E w<br/>Horns and Lights</li> <li>Figure 2-24: Finch Relay Module Overfill Prevention System Wiring Schematic for Finch 5332E with Horns and Lights</li> <li>Figure 2-25: Basic Shutdown Wiring Diagram for Finch 5332E/PS External Display</li> <li>Figure 2-26: Basic Shutdown Wiring Diagram for Finch 5332E/PS External Display</li> <li>Figure 2-27: Basic Shutdown Wiring Diagram for Finch 5332E External Display</li> <li>Figure 2-28: Basic Shutdown Wiring Schematic for Finch 5332E External Display</li> <li>Figure 2-29: Single P2000 Overfill Prevention System Wiring Diagram</li> <li>Figure 2-30: Single P2000 Overfill Prevention System Wiring Diagram</li> <li>Figure 2-31: Dual P2000 Overfill Prevention System Wiring Diagram</li> <li>Figure 2-32: Dual P2000 Overfill Prevention System Wiring Diagram</li> <li>Figure 2-33: ABS Power Supply Wiring Example Schematic</li> <li>Figure 2-34: Finch 5332E External Display Terminal Board</li> <li>Figure 2-35: Finch 5332E/PS External Display Jumper Settings</li> </ul>                                                                                                    | vith<br>.60<br>.61<br>.62<br>.63<br>.64<br>.65<br>.66<br>.67<br>.68<br>.69<br>.70<br>.71<br>.72<br>.73                                           |
| <ul> <li>Figure 2-23: Finch Relay Module Överfill Prevention System Wiring Diagram for Finch 5332E w<br/>Horns and Lights</li> <li>Figure 2-24: Finch Relay Module Overfill Prevention System Wiring Schematic for Finch 5332E with Horns and Lights</li> <li>Figure 2-25: Basic Shutdown Wiring Diagram for Finch 5332E/PS External Display</li> <li>Figure 2-26: Basic Shutdown Wiring Diagram for Finch 5332E/PS External Display</li> <li>Figure 2-27: Basic Shutdown Wiring Diagram for Finch 5332E External Display</li> <li>Figure 2-28: Basic Shutdown Wiring Schematic for Finch 5332E External</li> <li>Figure 2-29: Single P2000 Overfill Prevention System Wiring Diagram</li> <li>Figure 2-30: Single P2000 Overfill Prevention System Wiring Diagram</li> <li>Figure 2-31: Dual P2000 Overfill Prevention System Wiring Diagram</li> <li>Figure 2-32: Dual P2000 Overfill Prevention System Wiring Schematic</li> <li>Figure 2-33: ABS Power Supply Wiring Example Schematic</li> <li>Figure 2-34: Finch 5332E External Display Terminal Board</li> <li>Figure 2-35: Finch 5332E/PS External Display Terminal Board</li> <li>Figure 2-36: Finch 5332E/PS External Display Jumper Settings</li> <li>Figure 2-37: Einch 5332E/PS External Display Jumper Settings</li> </ul>                                                                                                    | vith<br>.60<br>.61<br>.62<br>.63<br>.64<br>.65<br>.66<br>.66<br>.67<br>.70<br>.71<br>.72<br>.73<br>.74                                           |
| <ul> <li>Figure 2-23: Finch Relay Module Överfill Prevention System Wiring Diagram for Finch 5332E w<br/>Horns and Lights</li> <li>Figure 2-24: Finch Relay Module Overfill Prevention System Wiring Schematic for Finch 5332E<br/>with Horns and Lights</li> <li>Figure 2-25: Basic Shutdown Wiring Diagram for Finch 5332E/PS External Display</li> <li>Figure 2-26: Basic Shutdown Wiring Schematic for Finch 5332E/PS External Display</li> <li>Figure 2-27: Basic Shutdown Wiring Diagram for Finch 5332E External Display</li> <li>Figure 2-28: Basic Shutdown Wiring Schematic for Finch 5332E External Display</li> <li>Figure 2-29: Single P2000 Overfill Prevention System Wiring Diagram</li> <li>Figure 2-30: Single P2000 Overfill Prevention System Wiring Diagram</li> <li>Figure 2-31: Dual P2000 Overfill Prevention System Wiring Diagram</li> <li>Figure 2-32: Dual P2000 Overfill Prevention System Wiring Schematic</li> <li>Figure 2-33: ABS Power Supply Wiring Example Schematic</li> <li>Figure 2-34: Finch 5332E External Display Terminal Board</li> <li>Figure 2-35: Finch 5332E/PS External Display Terminal Board</li> <li>Figure 2-36: Finch 5332E/PS External Display Jumper Settings</li> <li>Figure 2-37: Finch 5332E/PS External Display Jumper Settings</li> <li>Figure 2-37: Finch 5332E/PS External Display Jumper Settings</li> <li>Figure 2-37: Finch 5332E/PS External Display Jumper Settings</li> </ul>                                                                                                    | vith<br>.60<br>.61<br>.62<br>.63<br>.64<br>.65<br>.66<br>.66<br>.70<br>.71<br>.72<br>.73<br>.74<br>.95                                           |
| <ul> <li>Figure 2-23: Finch Relay Module Överfill Prevention System Wiring Diagram for Finch 5332E w<br/>Horns and Lights</li> <li>Figure 2-24: Finch Relay Module Overfill Prevention System Wiring Schematic for Finch 5332E<br/>with Horns and Lights</li> <li>Figure 2-25: Basic Shutdown Wiring Diagram for Finch 5332E/PS External Display</li> <li>Figure 2-26: Basic Shutdown Wiring Schematic for Finch 5332E/PS External Display</li> <li>Figure 2-27: Basic Shutdown Wiring Diagram for Finch 5332E External Display</li> <li>Figure 2-28: Basic Shutdown Wiring Schematic for Finch 5332E External</li> <li>Figure 2-29: Single P2000 Overfill Prevention System Wiring Diagram</li> <li>Figure 2-30: Single P2000 Overfill Prevention System Wiring Diagram</li> <li>Figure 2-31: Dual P2000 Overfill Prevention System Wiring Diagram</li> <li>Figure 2-32: Dual P2000 Overfill Prevention System Wiring Diagram</li> <li>Figure 2-32: Dual P2000 Overfill Prevention System Wiring Schematic</li> <li>Figure 2-34: Finch 5332E External Display Terminal Board</li> <li>Figure 2-35: Finch 5332E/PS External Display Terminal Board</li> <li>Figure 2-36: Finch 5332E/PS External Display Jumper Settings</li> <li>Figure 2-37: Finch 5332E/PS External Display Jumper Settings</li> <li>Figure 3-1: Basic System Wiring Schematic for Finch 5332E/PS External Display</li> <li>Figure 3-2: Basic System Wiring Schematic for Finch 5332E/PS External Display</li> </ul>                                                                                                    | vith<br>.60<br>.61<br>.62<br>.63<br>.64<br>.65<br>.66<br>.66<br>.70<br>.71<br>.72<br>.73<br>.74<br>.95                                           |
| <ul> <li>Figure 2-23: Finch Relay Module Överfill Prevention System Wiring Diagram for Finch 5332E w<br/>Horns and Lights</li> <li>Figure 2-24: Finch Relay Module Overfill Prevention System Wiring Schematic for Finch 5332E<br/>with Horns and Lights</li> <li>Figure 2-25: Basic Shutdown Wiring Diagram for Finch 5332E/PS External Display</li> <li>Figure 2-26: Basic Shutdown Wiring Schematic for Finch 5332E/PS External Display</li> <li>Figure 2-27: Basic Shutdown Wiring Diagram for Finch 5332E External Display</li> <li>Figure 2-28: Basic Shutdown Wiring Schematic for Finch 5332E External</li> <li>Figure 2-29: Single P2000 Overfill Prevention System Wiring Diagram</li> <li>Figure 2-30: Single P2000 Overfill Prevention System Wiring Diagram</li> <li>Figure 2-31: Dual P2000 Overfill Prevention System Wiring Diagram</li> <li>Figure 2-32: Dual P2000 Overfill Prevention System Wiring Schematic</li> <li>Figure 2-33: ABS Power Supply Wiring Example Schematic</li> <li>Figure 2-34: Finch 5332E External Display Terminal Board</li> <li>Figure 2-35: Finch 5332E/PS External Display Terminal Board</li> <li>Figure 2-36: Finch 5332E/PS External Display Jumper Settings</li> <li>Figure 2-37: Finch 5332E/PS External Display Jumper Settings</li> <li>Figure 3-1: Basic System Wiring Schematic for Finch 5332E/PS External Display</li> <li>Figure 3-2: Basic System Wiring Schematic for Finch 5332E/PS External Display</li> <li>Figure 3-2: Basic System Wiring Schematic for Finch 5332E/PS External Display</li> <li>Figure 3-2: Basic System Wiring Schematic for Finch 5332E/PS External Display</li> <li>Figure 3-2: Basic System Wiring Schematic for Finch 5332E/PS External Display</li> <li>Figure 3-2: Basic System Wiring Schematic for Finch 5332E/PS External Display</li> <li>Figure 3-2: Basic System Wiring Schematic for Finch 5332E/PS External Display</li> </ul>                                                                                                    | vith<br>.60<br>.61<br>.62<br>.63<br>.64<br>.65<br>.66<br>.67<br>.71<br>.72<br>.73<br>.74<br>.95<br>.96<br>.97                                    |
| <ul> <li>Figure 2-23: Finch Relay Module Överfill Prevention System Wiring Diagram for Finch 5332E w<br/>Horns and Lights</li> <li>Figure 2-24: Finch Relay Module Overfill Prevention System Wiring Schematic for Finch 5332E<br/>with Horns and Lights</li> <li>Figure 2-25: Basic Shutdown Wiring Diagram for Finch 5332E/PS External Display</li> <li>Figure 2-26: Basic Shutdown Wiring Diagram for Finch 5332E/PS External Display</li> <li>Figure 2-27: Basic Shutdown Wiring Diagram for Finch 5332E External Display</li> <li>Figure 2-28: Basic Shutdown Wiring Schematic for Finch 5332E External Display</li> <li>Figure 2-29: Single P2000 Overfill Prevention System Wiring Diagram</li> <li>Figure 2-30: Single P2000 Overfill Prevention System Wiring Diagram</li> <li>Figure 2-31: Dual P2000 Overfill Prevention System Wiring Diagram</li> <li>Figure 2-32: Dual P2000 Overfill Prevention System Wiring Schematic</li> <li>Figure 2-33: ABS Power Supply Wiring Example Schematic</li> <li>Figure 2-34: Finch 5332E External Display Terminal Board</li> <li>Figure 2-35: Finch 5332E Internal Display Jumper Settings</li> <li>Figure 2-37: Finch 5332E (/PS) External Display Jumper Settings</li> <li>Figure 3-1: Basic System Wiring Schematic for Finch 5332E/PS External Display</li> <li>Figure 3-2: Single P2000 Overfill Prevention System Settings</li> <li>Figure 3-3: Basic System Wiring Schematic for Finch 5332E/PS External Display Jumper Settings</li> <li>Figure 3-3: Basic System Wiring Schematic for Finch 5332E/PS External Display</li> <li>Figure 3-4: Single P2000 Overfill Prevention System Wiring Schematic Display</li> <li>Figure 3-3: Basic System Wiring Diagram for Finch 5332E/PS External Display</li> <li>Figure 3-3: Basic System Wiring Schematic for Finch 5332E/PS External Display</li> <li>Figure 3-4: Single P2000 Overfill Prevention System Wiring Schematic Display</li> <li>Figure 3-4: Single P2000 Overfill Prevention System Wiring Schematic Display</li> </ul>                                                                                                    | vith<br>.60<br>.61<br>.62<br>.63<br>.64<br>.65<br>.66<br>.66<br>.67<br>.71<br>.72<br>.73<br>.74<br>.95<br>.97<br>.98                             |
| <ul> <li>Figure 2-23: Finch Relay Module Överfill Prevention System Wiring Diagram for Finch 5332E w<br/>Horns and Lights</li> <li>Figure 2-24: Finch Relay Module Overfill Prevention System Wiring Schematic for Finch 5332E<br/>with Horns and Lights</li> <li>Figure 2-25: Basic Shutdown Wiring Diagram for Finch 5332E/PS External Display</li> <li>Figure 2-26: Basic Shutdown Wiring Schematic for Finch 5332E/PS External Display</li> <li>Figure 2-27: Basic Shutdown Wiring Schematic for Finch 5332E External Display</li> <li>Figure 2-28: Basic Shutdown Wiring Schematic for Finch 5332E External Display</li> <li>Figure 2-29: Single P2000 Overfill Prevention System Wiring Diagram</li> <li>Figure 2-30: Single P2000 Overfill Prevention System Wiring Diagram</li> <li>Figure 2-31: Dual P2000 Overfill Prevention System Wiring Diagram</li> <li>Figure 2-32: Dual P2000 Overfill Prevention System Wiring Schematic</li> <li>Figure 2-33: ABS Power Supply Wiring Example Schematic</li> <li>Figure 2-35: Finch 5332E/PS External Display Terminal Board</li> <li>Figure 2-36: Finch 5332E/PS External Display Jumper Settings</li> <li>Figure 2-37: Finch 5332E/PS External Display Jumper Settings</li> <li>Figure 3-1: Basic System Wiring Schematic for Finch 5332E/PS External Display</li></ul>                                                                                                    | vith<br>.60<br>.61<br>.62<br>.63<br>.64<br>.65<br>.66<br>.67<br>.70<br>.71<br>.72<br>.73<br>.96<br>.97<br>.98                                    |
| <ul> <li>Figure 2-23: Finch Relay Module Överfill Prevention System Wiring Diagram for Finch 5332E w<br/>Horns and Lights</li> <li>Figure 2-24: Finch Relay Module Overfill Prevention System Wiring Schematic for Finch 5332E<br/>with Horns and Lights</li> <li>Figure 2-25: Basic Shutdown Wiring Diagram for Finch 5332E/PS External Display</li> <li>Figure 2-26: Basic Shutdown Wiring Schematic for Finch 5332E/PS External Display</li> <li>Figure 2-27: Basic Shutdown Wiring Diagram for Finch 5332E External Display</li> <li>Figure 2-28: Basic Shutdown Wiring Schematic for Finch 5332E External Display</li> <li>Figure 2-30: Single P2000 Overfill Prevention System Wiring Diagram</li> <li>Figure 2-31: Dual P2000 Overfill Prevention System Wiring Diagram</li> <li>Figure 2-32: Dual P2000 Overfill Prevention System Wiring Schematic</li> <li>Figure 2-32: Dual P2000 Overfill Prevention System Wiring Schematic</li> <li>Figure 2-33: ABS Power Supply Wiring Example Schematic</li> <li>Figure 2-35: Finch 5332E/PS External Display Terminal Board</li> <li>Figure 2-36: Finch 5332E/PS External Display Jumper Settings</li> <li>Figure 2-37: Finch 5332E/PS External Display Jumper Settings</li> <li>Figure 3-1: Basic System Wiring Schematic for Finch 5332E/PS External Display</li> <li>Figure 3-3: Basic System Wiring Schematic for Finch 5332E/PS External Display</li> <li>Figure 3-3: Basic System Wiring Schematic for Finch 5332E/PS External Display</li> <li>Figure 3-3: Basic System Wiring Chematic for Finch 5332E/PS External Display</li> <li>Figure 3-3: Basic System Wiring Chematic for Finch 5332E/PS External Display</li> <li>Figure 3-4: Single P2000 Overfill Prevention System Wiring Schematic</li> <li>Figure 3-5: Finch Relay Module Overfill Prevention System Wiring Schematic</li> <li>Figure 3-5: Finch Relay Module Overfill Prevention System Wiring Schematic</li> <li>Figure 3-5: Finch Relay Module Overfill Prevention System Wiring Schematic</li> <li>Figure 3-5: Finch Relay Module Overfill Prevention System Wiring Schematic</li> <li>Figure 3-5: Finch Re</li></ul> | vith<br>.60<br>.61<br>.62<br>.63<br>.64<br>.65<br>.66<br>.67<br>.70<br>.71<br>.72<br>.73<br>.74<br>.95<br>.97<br>.98                             |
| <ul> <li>Figure 2-23: Finch Relay Module Överfill Prevention System Wiring Diagram for Finch 5332E w<br/>Horns and Lights</li> <li>Figure 2-24: Finch Relay Module Overfill Prevention System Wiring Schematic for Finch 5332E<br/>with Horns and Lights</li> <li>Figure 2-25: Basic Shutdown Wiring Diagram for Finch 5332E/PS External Display</li> <li>Figure 2-26: Basic Shutdown Wiring Schematic for Finch 5332E/PS External Display</li> <li>Figure 2-27: Basic Shutdown Wiring Diagram for Finch 5332E External Display</li> <li>Figure 2-28: Basic Shutdown Wiring Schematic for Finch 5332E External</li> <li>Figure 2-29: Single P2000 Overfill Prevention System Wiring Diagram</li> <li>Figure 2-30: Single P2000 Overfill Prevention System Wiring Diagram</li> <li>Figure 2-31: Dual P2000 Overfill Prevention System Wiring Diagram</li> <li>Figure 2-32: Dual P2000 Overfill Prevention System Wiring Schematic</li> <li>Figure 2-33: ABS Power Supply Wiring Example Schematic</li> <li>Figure 2-35: Finch 5332E External Display Terminal Board</li> <li>Figure 2-36: Finch 5332E Internal Display Terminal Board</li> <li>Figure 2-37: Finch 5332E (/PS) External Display Jumper Settings</li> <li>Figure 3-1: Basic System Wiring Schematic for Finch 5332E/PS External Display</li> <li>Figure 3-2: Basic System Wiring Schematic for Finch 5332E (/PS) External Display Jumper Settings</li> <li>Figure 3-3: Basic System Wiring Schematic for Finch 5332E Internal Display</li> <li>Figure 3-3: Basic System Wiring Diagram for Finch 5332E Internal Display</li> <li>Figure 3-4: Single P2000 Overfill Prevention System Wiring Schematic</li> <li>Figure 3-5: Finch Relay Module Overfill Prevention System Wiring Schematic</li> <li>Figure 3-6: Basic Shutdown Wiring for Finch 5332E/PS External Display</li> <li>Figure 3-6: Basic Shutdown Wiring for Finch 5332E/PS External Display</li> </ul>                                                                                                    | vith<br>.60<br>.61<br>.62<br>.63<br>.64<br>.65<br>.66<br>.66<br>.67<br>.71<br>.72<br>.73<br>.74<br>.95<br>.96<br>.97<br>.98<br>.99               |
| <ul> <li>Figure 2-23: Finch Relay Module Överfill Prevention System Wiring Diagram for Finch 5332E w<br/>Horns and Lights</li> <li>Figure 2-24: Finch Relay Module Overfill Prevention System Wiring Schematic for Finch 5332E<br/>with Horns and Lights</li> <li>Figure 2-25: Basic Shutdown Wiring Diagram for Finch 5332E/PS External Display</li> <li>Figure 2-26: Basic Shutdown Wiring Schematic for Finch 5332E/PS External Display</li> <li>Figure 2-27: Basic Shutdown Wiring Schematic for Finch 5332E External</li> <li>Figure 2-28: Basic Shutdown Wiring Schematic for Finch 5332E External</li> <li>Figure 2-29: Single P2000 Overfill Prevention System Wiring Diagram</li> <li>Figure 2-30: Single P2000 Overfill Prevention System Wiring Diagram</li> <li>Figure 2-31: Dual P2000 Overfill Prevention System Wiring Schematic</li> <li>Figure 2-32: Dual P2000 Overfill Prevention System Wiring Schematic</li> <li>Figure 2-32: Dual P2000 Overfill Prevention System Wiring Schematic</li> <li>Figure 2-33: ABS Power Supply Wiring Example Schematic</li> <li>Figure 2-34: Finch 5332E External Display Terminal Board</li> <li>Figure 2-35: Finch 5332E/PS External Display Terminal Board</li> <li>Figure 2-36: Finch 5332E/PS External Display Jumper Settings</li> <li>Figure 3-31: Basic System Wiring Schematic for Finch 5332E/PS External Display</li> <li>Figure 3-32: Basic System Wiring Schematic for Finch 5332E/PS External Display</li> <li>Figure 3-33: Basic System Wiring Schematic for Finch 5332E/PS External Display</li> <li>Figure 3-34: Single P2000 Overfill Prevention System Wiring Schematic</li> <li>Figure 3-35: Finch 5332E/PS External Display Jumper Settings</li> <li>Figure 3-34: Single P2000 Overfill Prevention System Wiring Schematic</li> <li>Figure 3-34: Single P2000 Overfill Prevention System Wiring Schematic</li> <li>Figure 3-35: Finch Relay Module Overfill Prevention System Wiring Schematic</li> <li>Figure 3-65: Finch Relay Module Overfill Prevention System Wiring Schematic</li> <li>Figure 3-65: Basic Shutdown Wiring for Finch 5332E/PS External Di</li></ul> | vith<br>.60<br>.61<br>.62<br>.63<br>.64<br>.65<br>.66<br>.66<br>.66<br>.70<br>.71<br>.72<br>.73<br>.95<br>.97<br>.98<br>.99<br>100               |
| <ul> <li>Figure 2-23: Finch Relay Module Överfill Prevention System Wiring Diagram for Finch 5332E w Horns and Lights</li> <li>Figure 2-24: Finch Relay Module Overfill Prevention System Wiring Schematic for Finch 5332E with Horns and Lights</li> <li>Figure 2-25: Basic Shutdown Wiring Diagram for Finch 5332E/PS External Display</li> <li>Figure 2-26: Basic Shutdown Wiring Schematic for Finch 5332E/PS External Display</li> <li>Figure 2-27: Basic Shutdown Wiring Diagram for Finch 5332E External Display</li> <li>Figure 2-28: Basic Shutdown Wiring Schematic for Finch 5332E External Display</li> <li>Figure 2-29: Single P2000 Overfill Prevention System Wiring Diagram</li> <li>Figure 2-30: Single P2000 Overfill Prevention System Wiring Diagram</li> <li>Figure 2-31: Dual P2000 Overfill Prevention System Wiring Diagram</li> <li>Figure 2-32: Dual P2000 Overfill Prevention System Wiring Schematic</li> <li>Figure 2-33: ABS Power Supply Wiring Example Schematic</li> <li>Figure 2-34: Finch 5332E External Display Terminal Board</li> <li>Figure 2-35: Finch 5332E Internal Display Jumper Settings</li> <li>Figure 2-36: Finch 5332E (/PS) External Display Jumper Settings</li> <li>Figure 3-21: Basic System Wiring Schematic for Finch 5332E/PS External Display</li> <li>Figure 3-23: Finch 5332E (/PS) External Display Jumper Settings</li> <li>Figure 3-24: Finch 5332E (/PS) External Display Jumper Settings</li> <li>Figure 3-27: Finch 5332E (/PS) External Display Jumper Settings</li> <li>Figure 3-28 asic System Wiring Schematic for Finch 5332E Internal Display</li> <li>Figure 3-3: Basic System Wiring Diagram for Finch 5332 Internal Display</li> <li>Figure 3-4: Single P2000 Overfill Prevention System Wiring Schematic</li> <li>Figure 3-5: Finch Relay Module Overfill Prevention System Wiring Schematic</li> <li>Figure 3-6: Basic Shutdown Wiring for Finch 5332E/PS External Display</li> <li>Figure 3-7: Finch Relay Module Overfill Prevention System Wiring Schematic</li> <li>Figure 3-7: Finch Relay Module Overfill Prevention System for Finch 5332E/</li></ul>         | vith<br>.60<br>.61<br>.62<br>.63<br>.64<br>.65<br>.66<br>.66<br>.66<br>.70<br>.71<br>.72<br>.73<br>.74<br>.95<br>.97<br>.98<br>.99<br>.00        |
| <ul> <li>Figure 2-23: Finch Relay Module Överfill Prevention System Wiring Diagram for Finch 5332E w Horns and Lights</li> <li>Figure 2-24: Finch Relay Module Overfill Prevention System Wiring Schematic for Finch 5332E with Horns and Lights.</li> <li>Figure 2-25: Basic Shutdown Wiring Diagram for Finch 5332E/PS External Display</li> <li>Figure 2-26: Basic Shutdown Wiring Chematic for Finch 5332E/PS External Display</li> <li>Figure 2-27: Basic Shutdown Wiring Diagram for Finch 5332E External Display</li> <li>Figure 2-28: Basic Shutdown Wiring Schematic for Finch 5332E External Display</li> <li>Figure 2-29: Single P2000 Overfill Prevention System Wiring Diagram</li></ul>                                                                                                    | vith<br>.60<br>.61<br>.62<br>.63<br>.64<br>.65<br>.66<br>.66<br>.67<br>.71<br>.72<br>.73<br>.74<br>.95<br>.99<br>.00<br>.01<br>.01               |
| <ul> <li>Figure 2-23: Finch Relay Module Överfill Prevention System Wiring Diagram for Finch 5332E w<br/>Horns and Lights</li> <li>Figure 2-24: Finch Relay Module Overfill Prevention System Wiring Schematic for Finch 5332E<br/>with Horns and Lights</li> <li>Figure 2-25: Basic Shutdown Wiring Diagram for Finch 5332E/PS External Display</li> <li>Figure 2-26: Basic Shutdown Wiring Schematic for Finch 5332E/PS External Display</li> <li>Figure 2-27: Basic Shutdown Wiring Schematic for Finch 5332E External Display</li> <li>Figure 2-28: Basic Shutdown Wiring Schematic for Finch 5332E External Display</li> <li>Figure 2-28: Basic Shutdown Wiring Schematic for Finch 5332E External</li> <li>Figure 2-30: Single P2000 Overfill Prevention System Wiring Diagram</li> <li>Figure 2-31: Dual P2000 Overfill Prevention System Wiring Diagram</li> <li>Figure 2-32: Dual P2000 Overfill Prevention System Wiring Schematic</li> <li>Figure 2-33: ABS Power Supply Wiring Example Schematic</li> <li>Figure 2-34: Finch 5332E External Display Terminal Board</li> <li>Figure 2-35: Finch 5332E/PS External Display Terminal Board</li> <li>Figure 2-36: Finch 5332E (PS) External Display Jumper Settings</li> <li>Figure 3-3: Basic System Wiring Schematic for Finch 5332E/PS External Display</li> <li>Figure 3-1: Basic System Wiring Schematic for Finch 5332E Internal Display</li> <li>Figure 3-2: Basic System Wiring Schematic for Finch 5332E Internal Display</li> <li>Figure 3-3: Basic System Wiring Schematic for Finch 5332E Internal Display</li> <li>Figure 3-4: Single P2000 Overfill Prevention System Wiring Schematic</li> <li>Figure 3-5: Finch Relay Module Overfill Prevention System Wiring Schematic for Finch 5332E/PS With Horns and Lights</li> <li>Figure 3-6: Basic Shutdown Wiring for Finch 5332E/PS External Display</li> <li>Figure 3-6: Finch Relay Module Overfill Prevention System for Finch 5332E/PS with Horns and Lights</li> <li>Figure 3-7: Finch Relay Module Overfill Prevention System for Finch 5332E/PS with Horns and Lights</li> <li>Figure 3-8: Basic Shutdown W</li></ul> | vith<br>.60<br>.61<br>.62<br>.63<br>.64<br>.65<br>.66<br>.67<br>.70<br>.71<br>.72<br>.73<br>.95<br>.97<br>.98<br>.99<br>.00<br>.01<br>.02<br>.19 |

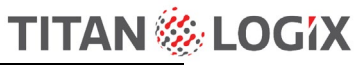

| Figure 5-2: Coaxial Probe Truck & Trailer Installation1                                    | 20 |
|--------------------------------------------------------------------------------------------|----|
| Figure 5-3: Coaxial Probe Alarm Settings1                                                  | 28 |
| Figure 5-4: Dual Rob Probe Alarm Settings1                                                 | 28 |
| Figure 6-1: Connecting the TD80 for Programming in the Shop1                               | 52 |
| Figure 6-2: Connecting the TD80 for Programming in the Shop Drawing1                       | 53 |
| Figure 6-3: Connecting the TD80 for Programming on a vehicle with a Finch 5332E Display    |    |
| (green board)1                                                                             | 54 |
| Figure 6-4: Connecting the TD80 for Programming on a vehicle with a Finch 5332E Display    |    |
| (green board) Drawing1                                                                     | 55 |
| Figure 6-5: Connecting the TD80 for Programming on a vehicle with a Finch 5332E/PS Display | 1  |
| (red board)1                                                                               | 56 |
| Figure 6-6: Connecting the TD80 for Programming on a vehicle with a Finch 5332E/PS Display |    |
| (red board) Drawing1                                                                       | 57 |
| Figure 6-7: MDU Text file sample1                                                          | 59 |
| Figure 6-8: Blank Depth Chart Form1                                                        | 66 |

# Index of Tables

| Table 1-1: Sequence of Events with Finch Relay Module installed | 16    |
|-----------------------------------------------------------------|-------|
| Table 2-1: TD80 Installation Checklist                          | 75    |
| Table 5-1: Normal Operation Troubleshooting                     | . 131 |
| Table 6-1: Programming Checklist                                | . 169 |

### 1 TD80 Introduction

### 1.1 About This Manual

This instruction manual provides information specific to the Titan Logix Corp. TD80<sup>™</sup> (hereafter referred to as the TD80) Level Gauging and Overfill Prevention System. Other peripheral equipment should be supplied with its own instruction manual and that manual should be referred to for proper operation of the peripheral equipment.

It is essential that this manual be read and understood for proper installation and operation of your new TD80<sup>™</sup> Level Gauging and Overfill Prevention System.

### THIS MANUAL INCLUDES:

| Introduction        | Description of the key features and components of the TD80 Level Gauging and Overfill Prevention System. |
|---------------------|----------------------------------------------------------------------------------------------------|
| Installation        | Description of mounting and wiring of equipment.                                                         |
| Troubleshooting     | Description of possible problems, their probable causes, and solutions.                                  |
| Technical Reference | Technical Specification Guides.                                                                          |
| Operation           | Description of Operation and Alarms.                                                                     |
| Programming         | Description of Programming requirements and steps.                                                       |

### 1.2 Warranty

Please see the Terms and Conditions at <u>http://www.titanlogix.com/support</u> for details about product warranty.

### 1.3 Disclaimer

The information in this document is subject to change without notice. Titan Logix Corp. makes no representations or warranties with respect to the contents hereof.

Only qualified personnel should install this product. Please read this manual before installing this product and follow all applicable safety and electrical regulations as required.

### 1.4 **Proprietary Information**

The Information disclosed herein contains proprietary rights of Titan Logix Corp. Neither this document nor the information disclosed herein shall be reproduced or transferred to other documents, or used or disclosed to others for manufacturing purposes, or for any other purpose except as specifically authorized in writing by Titan Logix Corp. This manual will use the following standard safety terms and conventions to indicate conditions:

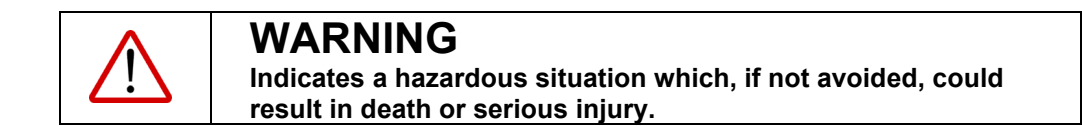

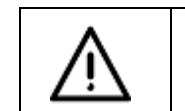

### CAUTION

Indicates a hazardous situation which, if not avoided, could result in moderate injury and/or property damage.

| NOTE                                                                              |
|-----------------------------------------------------------------------------------|
| Indicates an important message not related to personal injury or property damage. |

The TD80 system must be installed and operated in accordance with details described in the Titan Logix manuals, application notes, and all other relevant publications. Only qualified personnel familiar with the installation and operation of this equipment should install, adjust, operate, or service this equipment. Failure to observe this warning could result in bodily injury or loss of life.

Do not install or repair the system where flammable gases and/or fumes may be present.

Observe all federal, state/provincial and local safety standards and industry recommended practices.

Turn vehicle power off before any installation or maintenance.

### 1.6 TD80 System Introduction and Description

### 1.6.1 About the TD80 System

The TD80 Level Transmitter is the heart of the TD80 level measurement system. The TD80 transmitter uses Guided Wave RADAR (GWR) to measure liquid level in a tank. It does not use any moving parts for level measurement.

Guided Wave RADAR is a contacting level measurement method that uses a probe as a wave guide to channel the radio frequency energy to the liquid being measured. The probe provides an efficient path for the transmitted energy and pulse reflections from the surface of the liquid.

The TD80 transmitter measures the time delay between transmitted and reflected pulses to calculate distance to the material's surface. This distance is then used to determine level of the liquid in the tank.

The calculated level is converted into common volume units and is sent to a Display such as the Finch 5332 Display. The display is also part of an optional secondary overfill prevention system. TD80 generated alarms provide the approaching overfill information to halt loading at industry standard optic controlled loading racks, on-board loading pumps or valves.

The TD80 system consists of a TD80 transmitter, dual rod or coaxial probe and a Finch Display. Optional components such as the Finch Relay Module, horns and lights are installed as required.

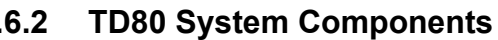

### **TD80 Transmitter**

The TD80 transmitter generates and processes the GWR signals to determine liquid level in a tank. The TD80 is mounted on the tank top and connected to the probe, is weatherproof and rated for use in hazardous locations where explosive fumes may be present. TD80s are available in two versions, dual rod or coaxial probe for compatibility with a wide range of liquids.

The TD80 transmitter can only be used with probes supplied by Titan.

TD80 transmitters are available with an optional 4-20mA output. This option will communicate level information only (no alarms) to alternate displays.

The Finch II Display is required to display both level information and alarms/states.

### Probe

The probe guides the transmitted pulse and reflection from the surface of the liquid. Probes are available in dual rod or coaxial versions and require a matching transmitter type. The probe is mounted on the tank top and is connected to the bottom of the transmitter. Dual rod probes are designed for viscous liquids. Coaxial probes are used mostly for tanks containing products like aviation fuel.

### Finch 5332 Display

Finch Displays are available in weather-proof external versions, the Finch 5332E and a smaller internal version, the Finch 5332. Both provide bright LED numeric display of volume information, alarms and system error codes from the TD80 transmitter. Various alarm and error conditions are detected by the transmitter and display. These alarm states control three internal relays for alarm annunciation, overfill and low-level prevention.

### 1.6.3 Optional Components

### P2000

The P2000 is an accessory that enables secondary overfill prevention when used with industry standard optic loading rack controllers.

### MIC 10

The MIC 10 is an interface device for connecting multiple TD80s to a third party modem.

### **Finch Relay Module**

The Finch Relay Module is an accessory that enables overfill prevention by control of an onboard pump or loading valve.

### Horns and Lights

Alarm reporting is through optional vehicle mounted horns and lights.

Page 9

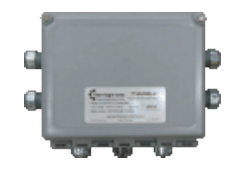

MIC 10

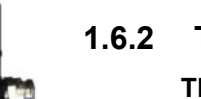

### 1.6.4 Technical Specifications

TITAN 🍪 LOGIX

| 8 to 28VDC @ 125mA max.<br>+/- 5mm<br>1mm<br>7.1 inch<br>4.5 inch<br>SS316L, Hastelloy® C276<br>14.9 PSI Maximum<br>Compatible with most substances.<br>Alternate seal materials available.                                                                                                  |
|----------------------------------------------------------------------------------------------------|
| 1 x $\frac{1}{2}$ " NPT threaded entry<br>-40°F (-40°C) to 185°F (75°C)<br>-49°F (-45°C) to 248°F (120°C)<br>Dual rod probe >1.8<br>Coax probe >1.7<br>3 Conductor AWG #14 Max (AWG #18<br>recommended) (for 4-20mA Output)<br>5 Conductor AWG #14 Max (AWG #18<br>recommended)<br>Type 4/4x |
| SVBus Digital<br>Optional 4-20mA                                                                                                    |
| Class I, Division 1 Groups B, C, D<br>Class II, Groups E, F, G<br>Class III, T5<br>Class I, Division 2, Groups A, B, C, D T4A                                                                                                    |
|                                                                                                    |

### 1.6.5 Theory of Operation

### Overview

The TD80 system consists of a TD80 transmitter, dual rod or coaxial probe and an internal or external Finch Display. Optional components such as horns and lights are installed as required.

The TD80 continuously measures liquid level in the tank and transmits volume information with alarm states to the Finch Display. This information is presented on a large 4 digit display and to alarm controlled relays. Alarms and errors control three separate relays to signal or control external devices. These relays indicate Spill, High-High (HH) and system Fail alarms to external devices such as overfill prevention valves, lights, horns and stationary loading controls.

The HH, Spill and system Fail alarms provide information to the P2000 or Finch Relay Module and only permits loading while all conditions are safe. HH is normally the first shutdown level; Spill is a backup level slightly higher than HH, while Fail indicates failure of the TD80 system. Activation of any alarm halts loading to prevent a dangerous overfill condition or spill at the loading rack.

### TD80 Transmitter and Probe

The TD80 transmits a continuous stream of radio frequency pulses into the probe. These pulses travel along the probe and part of the pulse energy is reflected back to the transmitter when encountering the surface of the liquid in a tank.

TITAN 🕅

.OGʻX

Time delay between the transmit pulse and reflected pulse is used to calculate the distance from the tank top mounted transmitter to the liquid level.

The TD80 contains a table describing the tank depth and volumetric characteristics. This table is programmed before installation and operation on the tank. Liquid level is calculated from the table using maximum depth of the tank and distance from the top to the liquid surface. The TD80 "sees" the depth of air space in the tank and calculates the loaded volume.

Physical limitations of GWR create a dead band at the bottom of the probe where the transmitted pulse interferes with the reflected echo. This region of dead band is considered to be the bottom 5.5" of the tank. Any liquid level measured at 5.5" or less is indicated by the Finch as "2 LO", meaning "too low". An upper dead band exists at 7.5" from the top on the dual rod and 2.5" on the coaxial probe. Level measurements within the dead bands are inaccurate and unreliable.

Calculated volume is transmitted to a Finch Display by SV Bus while a linearly scaled level is sent by the optional 4-20mA interface. The Finch is able to display up to 4 numeric digits, including a decimal point. This numeric display correctly indicates volume of loaded product in the tank. The 4-20mA output is scaled linearly for a volume of 0% at an output of 4mA and 100% volume at 20mA.

### SV Bus

SV Bus is a single wire serial digital communication interface with an error checking protocol that eliminates false communication between the TD80 transmitter and Finch Display. SV Bus is one of the three wires required for TD80 operation with the Finch. The other two wires are power and ground. This bus is designed for reliable communications in stationary and transport environments.

### **Finch Display**

The Finch Display receives a continuous stream of volume information and alarm states from the TD80 on the SV Bus. Volume, alarm states and errors are shown on the 4 digit numeric display. An additional alarm is controlled directly by the Finch. Alarms and errors control three separate relays to signal or operate external devices.

TD80 controlled relays indicate Spill, High-High and system Fail alarms to external devices such as overfill prevention valves, lights, horns and stationary loading controls. The Finch controlled alarm and relay indicates a preset, increasing Fill or decreasing Fall level to warn of an approaching operator action while loading or unloading product.

The Fill/Fall and High-High Alarms remain active until acknowledged by the operator. The Spill alarm remains active until the spill condition is cleared by unloading product below the spill alarm level while the system is powered and monitoring the changing level.

Alarms are acknowledged by button presses on the Finch or a push button connected to the Alarm Acknowledge input.

TD80 reported errors or malfunctions are indicated by the Finch showing "E xx", where xx is an error code and activating the Fail alarm.

Finch reported loss of communication with the TD80 is indicated by showing "----" and activating the Fail alarm.

### **Relay Module**

A Finch Relay Module is available to combine the Finch Spill/Fail and High-High alarm relays with a signal from the vehicle mounted Power Take-Off (PTO) to safely control an onboard overfill prevention system. The Relay Module contains high current relays to energize a bottom loading valve or hydraulic motor bypass valve for loading control. It also contains a terminal strip for power and alarm accessory interconnections.

### P2000

The P2000 is an accessory that enables secondary overfill prevention when used with industry standard optic loading rack controllers. The Finch controlled alarms provide an intrinsically safe signal to the P2000 that permits or denies loading at the rack. The loading rack connections are made through a standard 7-pin or 10-pin optic socket.

### **MIC 10**

The MIC 10 is an interface device for connecting multiple TD80s to a third party modem. Level, alarm and error information from the TD80s is collected by the MIC 10 and forwarded to the modem. The modem is then able to wirelessly transmit data to the back office for asset management and tracking purposes.

It can be set to automatically transmit TD80 data at intervals based on a user preferred configuration, or else can send data on command from the modem. The MIC 10 features a PTO signal input to enable data transmission only when the PTO is engaged. This limits the data bandwidth required by a wireless modem.

### 1.6.6 The TD80 Alarm System

This description refers to TD80 transmitters and Finch 5332E/PS Display (Red Terminal Board version). See notes in parentheses for the Finch 5332E Display (Green Terminal Board version). Internal Finch 5332 description is the same as the 5332E version. Internal Displays are connected by a pigtail with labeled wires instead of a terminal board as in the external Finch versions.

TITAN 🚳

.OGʻX

The TD80 alarms are listed below. A vehicle mounted Power Take Off (PTO) unit may signal a loading or unloading event when alarms are required to be activated. A Display Enable (PTO) (or Gauge Enable (PTO) on 5332E Displays) signal to the Finch Display enables these alarms. An inactive PTO signal holds all alarms in the non-alarming state to prevent false triggering due to sloshing while driving. This PTO signal is usually a dry contact switch closed by the mechanical engagement of the PTO.

### Fill/Fall Alarm

Fill and Fall alarms share one relay output. The alarm is configured as a Fill or a Fall alarm with Finch Display jumper J9. The alarm point is settable by the operator. The Fill alarm is typically used to warn the operator when the loading process is nearing maximum capacity. The Fall alarm is usually used when unloading and a minimum volume of product must be retained in the tank to prevent pump damage. Fill or Fall operation is determined when the system is installed and is configured inside the Finch Display.

The Finch Display is the source of this alarm. Fill/Fall alarms are indicated by the flashing the current level on the display and activating the Fill/Fall alarm relay.

### High-High (HH) Alarm

The High-High alarm is set during transmitter programming and is normally the maximum safe volume of the tank. Dual Rod TD80 transmitters and probes are settable to a volume from 8" below the tank top and lower while the Coaxial TD80 transmitters and probes are able to be set from 3" and lower.

The TD80 transmitter is the source of this alarm. The HH alarm is activated by a measured volume equal to or exceeding the alarm level set during programming. High-High alarms are indicated by alternately flashing "HH" along with the current level on the Display and activating the HH alarm relay.

### Spill Alarm

Spill is an approaching overfill condition. Dual Rod TD80 transmitters and probes are factory set at 7.5" below the tank top while Coaxial TD80 transmitters and probes are selectable in the range of 2.5" down to 15.5" from the top.

The TD80 transmitter is the source of this alarm. Spill alarms are indicated by showing "SPill" on the display and activating the spill alarm through the Spill/Fail (or Fail on the 5332E Displays) relay.

### Fail Alarm

System failures such as internal transmitter errors, probe faults or loss of communications are reported by the Spill/Fail (or Fail on the 5332E Displays) relay.

The Finch Display reports communication failure. The TD80 transmitter is the source for all other system errors. Errors are displayed as "E xx", where xx is an error code. Loss of communication between the TD80 and Finch is displayed as "----".

### **Alarm Relays**

- 1. Fill/Fall relay
- 2. High-High relay
- 3. Spill/Fail (or Fail on 5332E Displays) relay.

Devices such as horns and lights are connected to these alarm relays for operator action. The Fall, High-High and Spill/Fail relays typically operate shutdown controls including external relays, and solenoid operated valves.

### 1.7 Overfill Prevention System Description

The description below incorporates the recommended Finch Relay Module. See the Overfill Prevention System Installation Section 2.7 for detail.

1. Power On

The TD80 and Finch proceed through the normal start-up sequence as described below. Once completed; "OFF" will be displayed on the Finch. Level is displayed for 30 seconds by a momentary press of the Up or Down buttons.

2. PTO Engaged

The operator engages the truck mounted PTO to begin loading. The PTO signal to the Finch is controlled by an air/electric switch that causes the following to occur:

- 1. Finch Display to an active mode with all alarms enabled and continuous level display.
- 2. A Solenoid is energized to allow loading by controlling a Normally

**Closed** bottom loading valve or a **Normally Open** hydraulic motor bypass valve.

- 3. The Green Light is on to indicate loading is permitted.
- 4. The Red Light and Horn are off at the start of the loading process.

### Bottom Loading Valves:

The unpowered condition of a bottom loading valve is **normally closed**. The solenoid must be powered to allow loading. Any alarm condition for system errors, failures or overfill will cause the solenoid to be de-energized and halt the loading process. A disengaged PTO will also close the valve.

Hydraulic Bypass Valves.

The unpowered condition for a hydraulic motor bypass valve is **normally open**. The solenoid must be powered to allow loading by closing the bypass circuit. Any alarm condition for system errors, failures or overfill will cause the solenoid to de-energize and halt the loading process. A disengaged PTO will also open the valve.

The liquid is loaded into the tank using either the on-board or a stationary pump. When the liquid reaches the Fill alarm level, the following occurs:

a. The Red light and Horn turn on to alert the operator that he is getting

close to the loading limit and has to prepare to turn off the pump and close the valve.

- b. The Green Light stays on to indicate continued loading is permitted.
- c. The Solenoid continues to be energized to allow loading.
- d. The Finch Display flashes the level indication to indicate the active Fill alarm.

The operator then presses either the Up or Down button on the Finch to silence the horn, turn off the Red light and return to a normal level display.

The operator continues to load. He will likely manually shut off the pump and close the valve before the liquid level reaches the HH alarm level. If he does not and the liquid level reaches the HH alarm level, then the following occurs:

a. Green light turns off

b. The solenoid de-energizes, closing the bottom loading valve or opening the on-board pump bypass valve. This halts the loading process.

If the tank has been loaded to the required amount, then the operator turns off the pump, closes the valve, disconnects the hoses and drives away.

If the tank has not been loaded to the required amount, then the operator clears the HH alarm on the Finch with the UP/UP/DOWN/UP button sequence. This resets the alarm response and allows further loading with the following:

- a. The Green Light turns back on
- b. The Solenoid is re-energized

c. The Solenoid either opens the bottom loading valve or closes the on-board pump bypass valve to allow loading to continue.

The operator is likely to stop loading before the level reaches the Spill alarm level.

If the operator continues to load and reaches the Spill alarm level, the following occurs:

- a. Green Light turns off
- b. The Solenoid is de-energized

c. The de-energized solenoid either closes the bottom loading valve or opens the on-board pump bypass valve to halt the loading process.

The operator cannot reset or acknowledge the Spill alarm. The liquid must be pumped out of the tank until it drops several inches below the HH alarm level. The Spill alarm then clears and enables loading through a bottom

6. PTO Disengaged

When the operator has completed the loading procedure, he turns off the PTO. This deactivates the Finch alarms, displays "OFF" and prevents the solenoid from energizing to disable loading through a bottom loading valve or a bypass valve on a hydraulic motor.

He now drives to a new location to load or unload.

7. Sequence of Events with Finch Relay Module installed

| Event Sequence                  | Finch      | Red Light,   | Green Light | Solenoid |
|---------------------------------|------------|--------------|-------------|----------|
|                                 | Display    | Horn         |             |          |
|                                 |            |              |             |          |
| Truck started, PTO NOT          | "OFF"      | Pulsed, then | OFF         | OFF      |
| engaged                         |            | OFF          |             |          |
| PTOengaged                      | 2 LO or    | OFF          | ON          | ON       |
|                                 | Level      |              |             |          |
| Liquid loaded to Fill level     | Flashing   | ON           | ON          | ON       |
|                                 | Level      |              |             |          |
| Operator presses UP or DOWN     | Level      | OFF          | ON          | ON       |
| button                          |            |              |             |          |
| Liquid loaded to HH alarm level | "HH"/Level | OFF          | OFF         | OFF      |
| Operator presses                | Level      | OFF          | ON          | ON       |
| UP/UP/DOWN/UP                   |            |              |             |          |
| Liquidloaded to Spill level     | "SPILL"    | OFF          | OFF         | OFF      |
| PTO is disengaged. Operator     | "OFF"      | OFF          | OFF         | OFF      |
| drives tonext site.             |            |              |             |          |
| Operator pumps out liquid with  | Level      | OFF          | ON          | ON       |
| PTO engaged.                    |            |              |             |          |
| All liquid is pumped out        | 2 LO       | OFF          | ON          | ON       |
| PTO is disengaged. Operator     | "OFF"      | OFF          | OFF         | OFF      |
| drives tonext site              |            |              |             |          |
|                                 |            |              |             | 1        |

Table 1-1: Sequence of Events with Finch Relay Module installed

### 1.8 Graphical Glossary of Terms

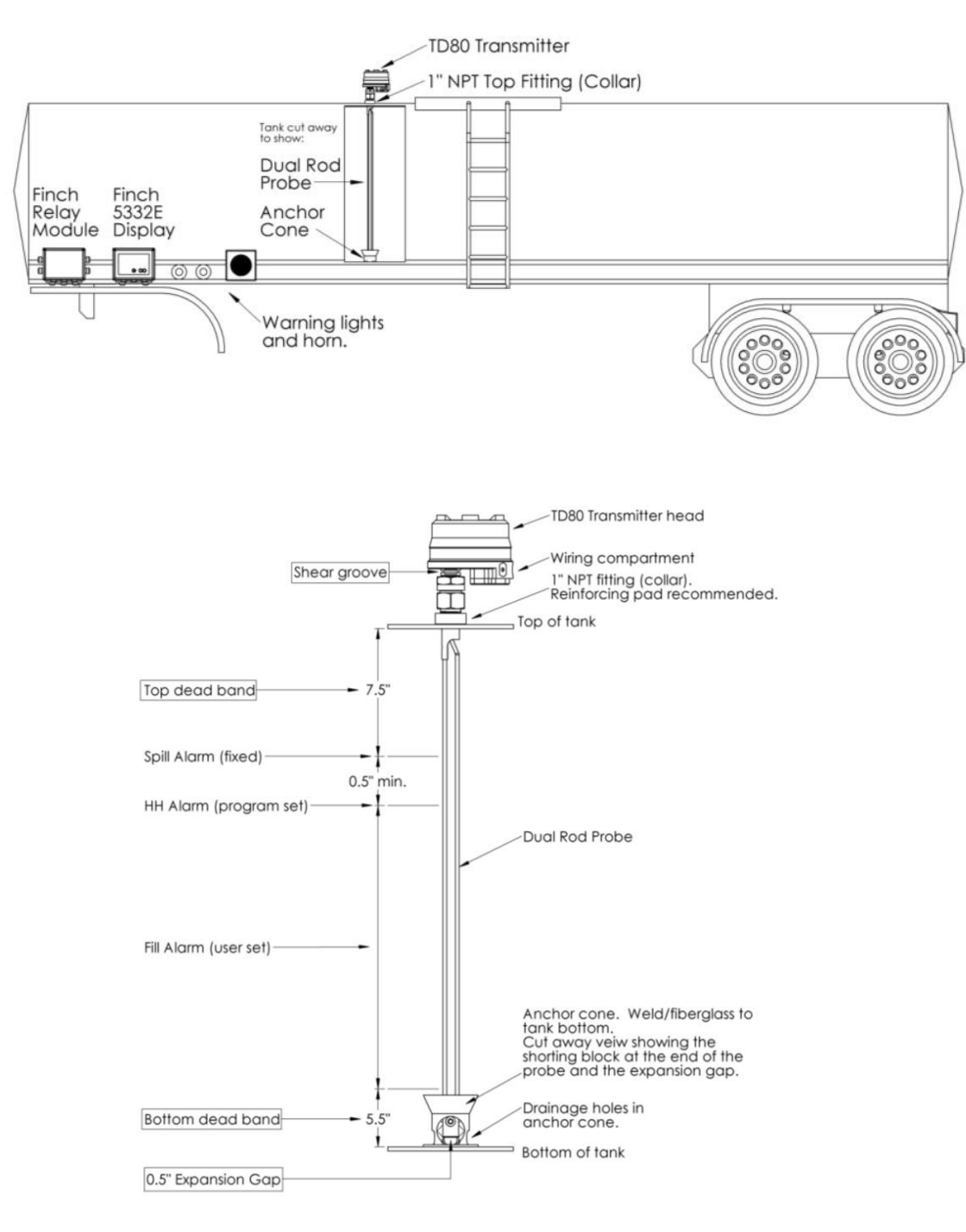

### **Dual Rod Probe Truck and Trailer Installation**

Figure 1-1: Dual Rod Probe Truck & Trailer Installation

**Coaxial Probe Truck and Trailer Installation** 

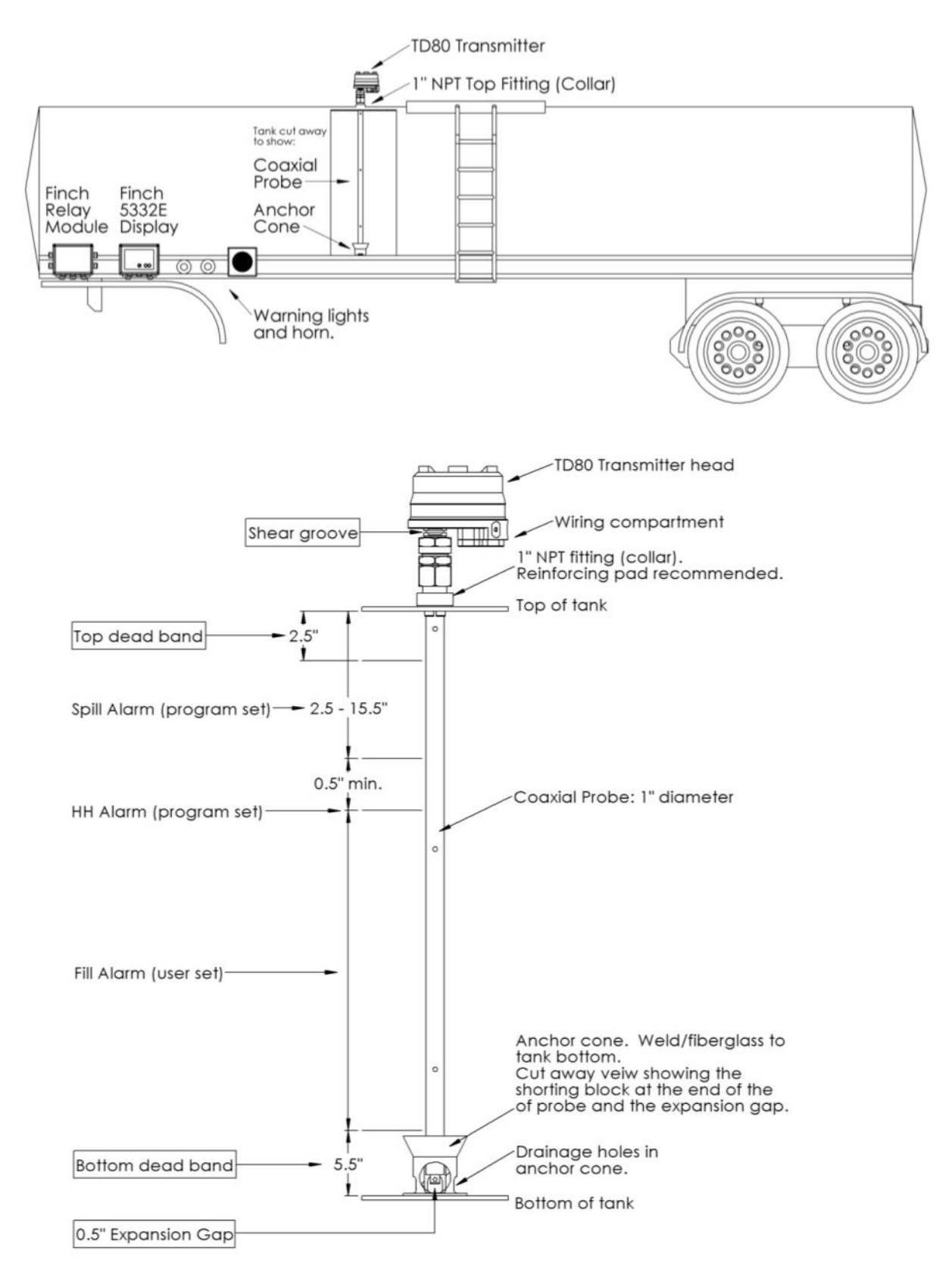

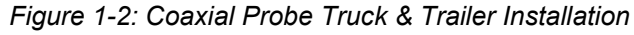

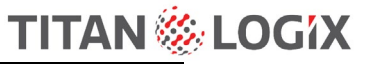

# 

Figure 1-3: SV Programming Kit

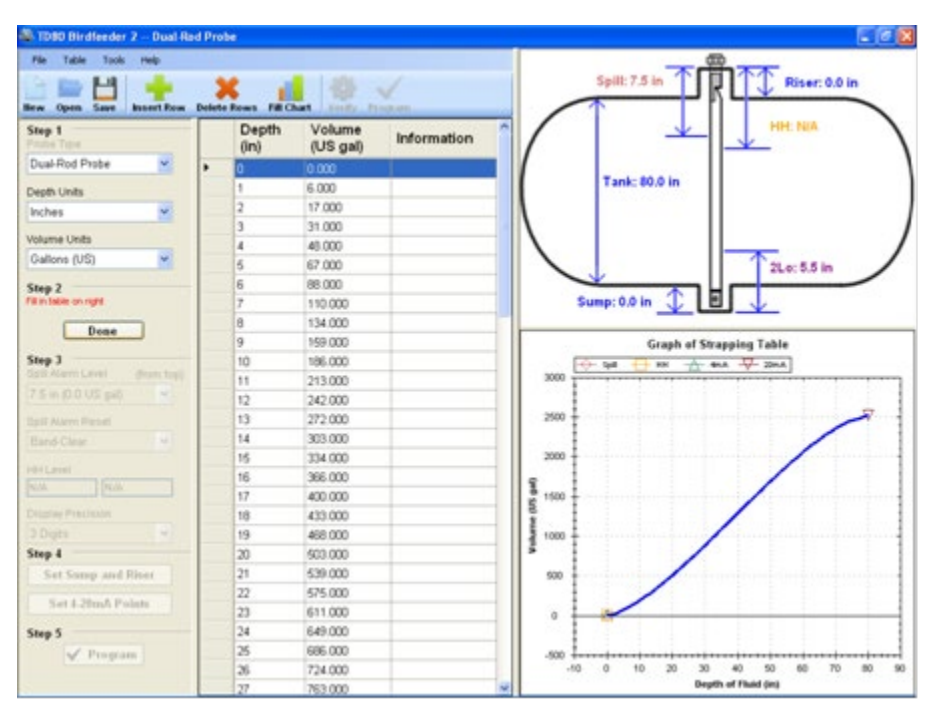

### PC PROGRAMMING SOFTWARE, BIRDFEEDER 2

Figure 1-4: PC Programming Software Birdfeeder 2

### 2 TD80 Installation

### 2.1 TD80 Installation Steps Overview

### 2.1.1 **Pre-Installation Requirements**

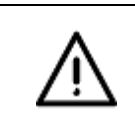

### CAUTION

Where ambient temperature conditions exceed 60°C, use cable suitable for the higher ambient temperature conditions.

- 1. When choosing a location to install the TD80 components, the following guidelines must be followed:
  - a. Appropriate industry, national, provincial/state and local codes
  - b. Fuses and components appropriate for the area classification
- 2. The tank is completely drained of liquid and vapour free
- 3. No drilling or welding to the tank and frame without first consulting with the tank manufacturer.
- 4. Refer to the TD80 installation guidelines 2.1.3 for the following:
  - a. Probe and Transmitter location
    - i. Dual Rod
    - ii. Coaxial
  - b. Finch Display location
  - c. Finch Relay Module location
  - d. Electrical requirements

### 2.1.2 Installation Steps Overview

- 1. Program the TD80
  - a. The TD80 must be programmed before use. Programming may be done at the factory when purchased, by the customer prior to installation or after installation on the vehicle when necessary.
  - b. See the Programming Instructions 6.3 for detail.
- 2. Install the 1" NPT Top Fitting (collar)
  - a. Ensure that the top fitting position allows the probe to fit vertically into the tank.
  - b. Weld the top fitting to the tank top
  - c. See the Mechanical Installation Instructions 2.4 for detail.
- 3. Install the Anchor Cone
  - a. Ensure that the anchor cone is directly under the collar, within 3 degrees from vertical.
  - b. Weld the anchor cone to the tank bottom
  - c. See the Mechanical Installation Instructions 2.4 for detail.
- 4. Install the Probe
  - a. Cut probe to length
  - b. Install with Teflon tape or anti-seize compound
  - c. The probe must fit into the anchor cone without bending, twisting or binding.
  - d. See the Mechanical Installation Instructions 2.4 for detail.

- 5. Mount the Transmitter
  - a. Do not use Teflon tape or anti-seize compound
  - b. Hand-tighten the transmitter nut, and then use a wrench to secure the connection.
  - c. See the Mechanical Installation Instructions 2.4 for detail.
- 6. Mount the Finch Display
  - a. See the Mechanical Installation Instructions 2.4 for detail.
- Mount the Relay Module (optional)

   See the Mechanical Installation Instructions 2.4 for detail.
- 8. Mount the Alarm Accessories (optional)
  - a. Lights
  - b. Horns
  - c. Alarm Acknowledge push button
  - d. See the Mechanical Installation Instructions 2.4 for detail.
- 9. Inspect the Mechanical Installation
  - a. See the Mechanical Installation Instructions 2.4 for detail.
- 10. Install the Electrical Wiring

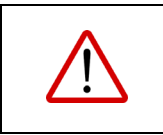

### WARNING

All electrical grounding is to the vehicle or trailer electrical ground connection and not to the chassis.

### TRANSMITTER SPECIFIC WARNINGS

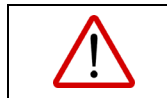

### WARNING

Seal shall be installed within 50 mm of the enclosure.

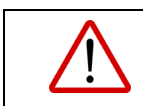

### WARNING

Open circuits before removing cover.

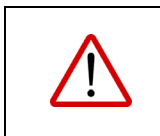

### WARNING

Not including the Acidic Atmospheres-Ketones and Halogenated Hydrocarbons.

If using conduit, use a minimum 18 AWG.

Observe the following instructions during installation:

- a. The TD80 transmitter is provided with a 50' or 75' cable kit (optional). It is recommended to use the kit with included sealing fitting for connection to the Finch II display. If the cable kit is not used, a cable assembly is selected that uses a sealing fitting if the transmitter is installed in a hazardous area.
- b. For trailers, connect the TD80 system power and ground to the nose box electrical connector. For trucks, connect TD80 system power to a switched accessory power connection from the battery.
- c. Wire splices should be made inside a weather-proof enclosure or junction box to prevent premature failure due to corrosion.
- d. Secure all wires and cabling with clips or cable ties and tighten all compression fittings.
- e. The TD80 transmitter terminal wiring area forms an explosion proof enclosure. Care must be taken when opening or closing the enclosure.
- f. Keep the surface of the terminal cover area (where the terminal cover attaches to the base) free of scratches, dust, or dirt.

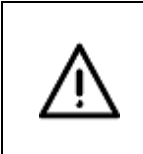

### CAUTION

Replace the transmitter if the terminal cover or terminal cover area on the transmitter base become dented or scratched, to maintain explosion-proof protection.

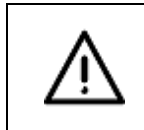

## CAUTION

Replace the transmitter if the threads for the transmitter lid become damaged, to maintain explosion-proof protection.

- g. The transmitter lid should only be removed at Titan factory. Warranty will be void if lid is removed outside of the Titan Factory.
- h. Refer to the specific installation wiring diagrams and instructions for details. See sections 2.5, 2.6, 2.7 for wiring examples.
- 11. Set and Verify the Finch Display Jumpers. Place the following jumpers in the positions required for the installation. See Figure 2-36 & Figure 2-37.
  - a. Decimal point, J2 to J5
  - b. Fill alarm relay, J1
  - c. Fail/Spill relay, J10
  - d. Fill/Fall alarm, J9
- Confirm Finch 5332E/PS (red terminal board) Fuses are Installed with Correct Type (Ceramic, Sand Filled, 5x20mm) and Rating (F1, F3-F5: 2A, F2: 5A) or Finch 5332E (green terminal board) 3A Blade Fuse is installed in a non-hazardous location. See Figure 2-35.
- 13. Perform the TD80 Basic Operation Test
  - a. See section 2.2.1.
- 14. Verify the TD80 Programming Information
  - a. Correct depth chart and units
  - b. Fill or Fall alarm level
  - c. HH level
  - d. Spill Level

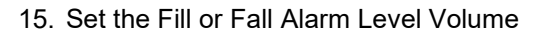

- 16. Perform TD80 System Test and Verification a. See section 2.2.2
- 17. Perform the Offset Calibration
  - a. See section 2.2.3

### 2.1.3 TD80 Installation Guidelines

Probe and Transmitter Location: See TD80 Probe and Transmitter Location 2.3 for details.

Finch Display Location:

- a. Locate Finch 5332, internal Display
  - i. Sheltered from weather and moisture
  - ii. Easily visible and within reach of the operator
  - iii. Must be located in a non-hazardous area
- b. Locate Finch 5332E external Display
  - i. Shielded from wheel spray and stones
  - ii. Easily visible and within reach of the operator
- c. Avoid the following locations:
  - i. Direct sunlight
  - ii. Temperatures less than -40C and greater than +65C
  - iii. Near high voltage/current wiring, contactors, inverters and radio transmitters.

Finch Relay Module Location:

a. Must be located in a non-hazardous area.

Electrical Requirements: See the TD80 Dual Rod or Coaxial Technical Specifications for details.

### 2.2 TD80 Installation Test and Calibration

### 2.2.1 TD80 Basic Operation Tests

The following steps describe basic tests to confirm that the TD80 system is functional after installation or repair. Troubleshoot and repair all problems if the test results differ from the ones shown.

- 1. Inspect installation before power is applied.
- 2. Turn power on to the TD80 system. The Display should turn on and go through its start-up sequence (approximately 10 seconds long).
  - a. Display is tested, showing numbers 0 thru 9 and then letters A thru F
- 3. Display will show "----" for up to several seconds, then one of the following:
  - a. "2 LO" if the tank is empty or contains liquid and the depth is less than 5.5"
  - b. Level if the tank contains liquid and the depth is greater than 5.5"
  - c. Error message "E xx", where xx is a number
  - d. "SPill"

### 2.2.2 TD80 System Testing and Verification

The following steps describe tests and to be completed after mechanical and electrical installation of the TD80 system. These tests may also be used to confirm correct system operation after repair. Normal responses are indicated for each test. Proceed to troubleshooting if the test results differ from the ones shown.

- 1. Turn power on to the TD80 system. The Display should turn on and go through its start-up sequence (approximately 10 seconds long).
  - a. Display is tested, showing numbers 0 thru 9 and then letters A thru F
  - b. Fill/Fall alarm is pulsed
    - i. Installed light will blink
    - ii. Installed horn will briefly sound
    - iii. Installed underfill prevention system will activate then deactivate
  - c. Fail/Spill alarm is pulsed
    - i. Installed light will blink
    - ii. Installed horn will briefly sound
    - iii. Installed Overfill prevention system will activate then deactivate
- 2. Display will show "----" for up to several seconds, then one of the following:
  - a. "2 LO" if the tank is empty or contains liquid and the depth is less than 5.5"
  - b. Level if the tank contains liquid and the depth is greater than 5.5"
  - c. Error message "E xx", where xx is a number
  - d. "SPill"
- 3. Test the volume display by doing the following:
  - a. For dual rod probes, run your hand along the probe to check the volume display and alarm settings. If the probe is not within reach, use foil or a metal rod to short the two probe rods together.
    - i. Volume displayed will increase as the hand or shorting rod moves toward the top of the compartment
    - ii. Volume displayed will decrease as the hand or shorting rod moves toward the bottom of the compartment
  - b. For coaxial probes, insert a small metal rod into the holes along the probe. Short the center rod to the outer tube to check the volume and alarm settings.
    - i. Volume displayed will increase as the shorting rod moves toward the top of the compartment
    - ii. Volume displayed will decrease as the shorting rod moves toward the bottom of the compartment
- 4. Set the Fill alarm according to the customer's requirements.
- 5. Clear all active alarms.
- 6. Confirm that the following occurs when the probe is shorted at selected points:
  - a. "2 LO" is displayed when the tank level is less than 5.5". Volume is displayed when the level is above 5.5".
  - b. Installed Fall alarm activates when the tank level decreases to or is less than the Fall alarm setting.
    - i. Display flashes the volume
    - ii. Installed light and horn activate
    - iii. Installed underfill prevention system activates
  - c. Installed Fall alarm deactivates when either the Up or Down button is pressed.
    - i. Display returns to normal, not flashing
    - ii. Installed light and horn deactivate
    - iii. Installed underfill prevention system deactivates

- d. Installed Fill alarm activates when the tank level increases to or exceeds the Fill alarm setting.
  - i. Display flashes the volume
  - ii. Installed light and horn activate
- e. Installed Fill alarm deactivates when either the Up or Down button is pressed.
  - i. Display returns to normal, not flashing
  - ii. Installed light and horn deactivate
- f. HH alarm activates when the tank level reaches the HH alarm setting.
  - i. Display shows blinking "HH" and volume
  - ii. Installed light and horn activate
  - iii. Installed overfill prevention system activates
- g. HH alarm deactivates when Up-Up-Down-Up button combination is pressed.
  - i. Display returns to normal, not blinking
  - ii. Installed light and horn deactivate
  - iii. Installed overfill prevention system deactivates
- h. Spill/Fail alarm activates when the tank level reaches the Spill alarm setting.
  - i. Display shows flashing "SPill"
  - ii. Installed light and horn activate
  - iii. Installed overfill prevention system activates
- i. Spill/Fail alarm deactivates when the tank level decreases more than 2" below the Spill alarm setting.
  - i. Display returns to normal, not flashing "SPill"
  - ii. Installed light and horn deactivate
  - iii. Installed overfill prevention system deactivates
- 7. Test the 4-20mA output (if installed) by doing the following:
  - a. Monitor the 4-20mA signal with a Digital Multimeter (DMM).
  - b. Short the probe with a small metal rod at several points along the length of the probe.
  - c. No short across the probe produces a signal of 4mA or slightly greater. Increasing height of the short produces an increasing current toward 20mA.

### 2.2.3 Offset Calibration Methods

### **Offset Calibration Description**

Offset calibration of the TD80 transmitter is required after installation, programming or replacement of the TD80 transmitter. The calibration compensates for variations from the calibration chart provided by the tank manufacturer and probe mounting height above the tank top. It is recommended to recalibrate seasonally to maintain the rated accuracy.

Small differences in tank height, probe position on the tank and variation from the calibration chart are compensated by adjusting the displayed volume to a known amount. Large changes to the offset calibration indicate an error in programming. Review the calibration chart and mounting details, confirm that the TD80 transmitter is programmed for the compartment it is installed on and reprogram if necessary.

Offset calibration will halt if the adjusted level causes the High-High alarm setting to exceed the Spill alarm level. The High-High alarm is programmed to be no closer than ½" below the Spill alarm. This is also an indication of incorrect programming to be resolved. The adjusted level may only be lowered by the distance between the High-High and Spill alarm levels.

### Methods

Methods 1 and 2 are preferred, while method 3 is acceptable as better than no calibration. The first two methods calibrate to a metered load under normal conditions. This is the most accurate compensation for mounting location and calibration chart differences. The third method compensates for mounting height only and does not have any effect on variations from the calibration chart supplied by the tank manufacturer.

### 1. Offset Calibration Using a Loaded and Metered Volume

- a. Ensure the tank is level in all directions.
- b. Fill the tank approximately 1/2 to 2/3 full. Determine the volume with a flow meter.
- c. Turn the gauge power off.
- d. Press and hold either the Up or Down button while turning on gauge power.
- e. Continue to hold the button down until "CAL" is displayed and then release it.
- f. After the normal display start-up sequence, "CAL" will be displayed flashing for several seconds and then the current volume measured by the TD80. This should be close to the actual volume.
- g. Use the Up and/or Down buttons to adjust the displayed volume to the actual amount. Then release the buttons.
- h. Turn the gauge power off.
- i. Turn the gauge power on, without holding any buttons.
- j. Verify that the display matches the actual volume.
- k. Offset calibration is now complete. This procedure should be done seasonally to maintain the TD80 rated accuracy.

# 2. Offset Calibration Using an Unloaded and Metered Volume

See sample depth chart for the following calibration step examples.

- a. Ensure the tank is level in all directions at the unloading site.
- b. Note the TD80 reported volume. This must be less than the Spill alarm level.
  - i. For example, the TD80 reported volume is 198.9 bbl
- c. Unload at a metered site. Note the metered volume when the tank is completely empty.
  - i. For example, the site metered volume is 195.4 bbl
- Refer to the manufacturer's depth chart for the following step.
   Determine the distance between the TE
  - Determine the distance between the TD80 reported volume and the metered amount. For example:
    - 1.The TD80 volume is 198.9 bbl at a depth of 70.75"
    - 2. The site metered unloaded volume is 195.4 bbl
    - 3. The depth chart shows 195.4 bbl at a depth of 69.00"
    - 4.70.75" 69.00" = 1.75"
    - 5. The difference is 1.75" down in depth
  - ii. Note this difference as an increasing or decreasing number of inches and fractional part of an inch to adjust the TD80 reported volume.
- e. At the next site, load the tank to approximately 3/4 full. Note the TD80 reported volume.
  - i. For example, 168.1 bbl is loaded for the calibration as shown on the Finch Display.
- f. Refer to the manufacturer's depth chart. Determine the depth at the currently loaded volume reported by the TD80.
  - i. According to the sample depth chart, 168.1 bbl is at a depth of 59"
- g. Add or subtract the distance calculated at step 4 to increase or decrease to the actual volume. Note the actual volume from the depth chart.
  - i. For example, 59" 1.75" = 57.25"
  - ii. Actual volume is 162.5 bbl at a depth of 57.25"
  - iii. 162.5 bbl will be the newly calibrated volume
- h. The TD80 can now be calibrated to a metered volume.
- i. Turn the gauge power off.
- j. Press and hold either the Up or Down button while turning on gauge power.
- k. Continue to hold the button down until "CAL" is displayed and then release it.

| 206bbl trailer, 81" depth         Image: additional symbol symbol sy | Sample Depth Chart,       |        |                   |  |
|----------------------------------------------------------------------------------------------------|---------------------------|--------|-------------------|--|
| in         bbl         I           1         0.05         I           2         0.1         I           55         155         I           56         158.4         I           56         158.4         I           56.1         150.22         I           56.5         160.05         I           56.75         160.87         I           57.75         162.5         I           57.75         164.1         I           58         164.9         I           59         168.1         I           60         171.3         I           61         174.3         I           62         177.3         I           63         180.2         I           64         183         I           65         185.7         I           66         188.3         I           67         190.8         I           68         193.1         I           69         195.4         I           70.25         197.97         I           71         199.4         HH alarm I                                                                                                    | 206bbl trailer, 81" depth |        |                   |  |
| inbblend10.05end20.1end2155fond55155end56158.4end56.25159.22end56.5160.05end56.75160.87end57161.7end57.5163.3end57.5164.1end58164.9end59168.1end60171.3end61174.3end62177.3end63180.2end64183end65185.7end66188.3end67190.8end68193.1end69195.4end70.5198.92end71199.4HH alarm level72201.2end73.5203.45Spill alart level74204.1end75205.9end76205.7end77205.9end78206.1end79206.3end80206.5end81206.7end                                                                                                    |                           |        |                   |  |
| 1       0.05          2       0.1          55       155          55       155.       155.         56       158.4          56.25       159.22          56.5       160.05          56.75       160.87          57       161.7          57.5       162.5          57.5       164.1          58       164.9          59       168.1          60       171.3          61       174.3          62       177.3          63       180.2          64       183          65       185.7          66       188.3          67       190.8          68       193.1          69       195.4          70.25       197.97          70.5       198.45          71       199.4       HH alarm level                                                                                                    | in                        | bbl    |                   |  |
| 2       0.1       Image: Constraint of the sector of the sector                    | 1                         | 0.05   |                   |  |
| Image: matrix instant state state              | 2                         | 0.1    |                   |  |
| 55       155                 56       158.4                 56.25       159.22                 56.5       160.05                 56.75       160.87                 57       161.7                 57.25       162.5                 57.5       163.3                 57.5       164.1                 58       164.9                 59       168.1                 60       171.3                 61       174.3                 62       177.3                 63       180.2                 64       183                 65       185.7                 66       188.3                 67       190.8                 68       193.1                 69       195.4                 70.25       197.97                 70.5       198.45                 70.75       198.92                 71       199.4       HH alarm level         72       201.2                 73.5       203.45<                                                                                                    |                           |        |                   |  |
| 56       158.4       Image: style style s                  | 55                        | 155    |                   |  |
| 56.25       159.22                                                                                                    | 56                        | 158.4  |                   |  |
| 56.5       160.05                                                                                                    | 56.25                     | 159.22 |                   |  |
| 56.75       160.87                                                                                                    | 56.5                      | 160.05 |                   |  |
| 57       161.7       I.I.I.I.I.I.I.I.I.I.I.I.I.I.I.I.I.I.I.                                                                                                    | 56.75                     | 160.87 |                   |  |
| 57.25       162.5       I                                                                                                    | 57                        | 161.7  |                   |  |
| 57.5       163.3                                                                                                    | 57.25                     | 162.5  |                   |  |
| 57.75       164.1       Image: Constraint of the sector of the sector of the se                  | 57.5                      | 163.3  |                   |  |
| 58       164.9                                                                                                    | 57.75                     | 164.1  |                   |  |
| 59       168.1       Image: straig straig st                  | 58                        | 164.9  |                   |  |
| 60       171.3       Image: Constraint of the sector of the sector of the secto                  | 59                        | 168.1  |                   |  |
| 61       174.3                                                                                                    | 60                        | 171.3  |                   |  |
| 62       177.3       Image: Constraint of the sector of the sector of the secto                  | 61                        | 174.3  |                   |  |
| 63       180.2         64       183         65       185.7         66       188.3         67       190.8         68       193.1         69       195.4         70       197.5         70.25       197.97         70.5       198.45         70.75       198.92         71       199.4         72       201.2         73       202.8         73.5       203.45         Spill alarm level         74       204.1         75       205.2         76       205.7         77       205.9         78       206.3         80       206.5         81       206.7                                                                                                    | 62                        | 177.3  |                   |  |
| 64       183                                                                                                    | 63                        | 180.2  |                   |  |
| 65       185.7         66       188.3         67       190.8         68       193.1         69       195.4         70       197.5         70.5       198.45         70.75       198.92         71       199.4         72       201.2         73       202.8         73.5       203.45         76       205.2         76       205.7         77       205.9         78       206.1         79       206.3         80       206.5                                                                                                    | 64                        | 183    |                   |  |
| 66       188.3         67       190.8         68       193.1         69       195.4         70       197.5         70.25       197.97         70.5       198.45         70.75       198.92         71       199.4         72       201.2         73       202.8         73.5       203.45         76       205.2         76       205.7         77       205.9         78       206.1         79       206.3         80       206.5                                                                                                    | 65                        | 185.7  |                   |  |
| 67       190.8         67       190.8         68       193.1         69       195.4         70       197.5         70.25       197.97         70.5       198.45         70.75       198.92         71       199.4         72       201.2         73       202.8         73.5       203.45         76       205.2         76       205.7         77       205.9         78       206.1         79       206.3         80       206.5                                                                                                    | 66                        | 188.3  |                   |  |
| 68       193.1         69       195.4         70       197.5         70.25       197.97         70.5       198.45         70.75       198.92         71       199.4         72       201.2         73       202.8         73.5       203.45         76       205.2         76       205.7         77       205.9         78       206.3         80       206.5         81       206.7                                                                                                    | 67                        | 190.8  |                   |  |
| 69       195.4                                                                                                    | 68                        | 193.1  |                   |  |
| 70       197.5                                                                                                    | 69                        | 195.4  |                   |  |
| 70.25       197.97         70.5       198.45         70.75       198.92         71       199.4         72       201.2         73       202.8         73.5       203.45         Spill alarm level         74       204.1         75       205.2         76       205.7         78       206.1         79       206.3         80       206.5                                                                                                    | 70                        | 197.5  |                   |  |
| 70.5       198.45         70.75       198.92         71       199.4         72       201.2         73       202.8         73.5       203.45         74       204.1         75       205.2         76       205.7         77       205.9         78       206.1         79       206.3         80       206.5                                                                                                    | 70 25                     | 197 97 |                   |  |
| 70.75       198.92         71       199.4         72       201.2         73       202.8         73.5       203.45         74       204.1         75       205.2         76       205.7         77       205.9         78       206.3         80       206.5         81       206.7                                                                                                    | 70.5                      | 198 45 |                   |  |
| 71       199.4       HH alarm level         72       201.2                                                                                                    | 70.75                     | 198.92 |                   |  |
| 72       201.2       100.11       100.11       100.11         73       201.2       201.2       100.11       100.11         73       202.8       202.8       100.11       100.11         73.5       203.45       Spill alarm level       100.11       100.11         74       204.1       100.11       100.11       100.11         75       205.2       100.11       100.11       100.11         76       205.7       100.11       100.11       100.11         77       205.9       100.11       100.11       100.11         78       206.1       100.11       100.11       100.11         79       206.3       100.11       100.11       100.11         80       206.5       100.11       100.11       100.11         81       206.7       100.11       100.11       100.11       100.11                                                                                                    | 71                        | 199.4  | HH alarm level    |  |
| 73       202.8         73.5       203.45       Spill alarm level         74       204.1         75       205.2         76       205.7         77       205.9         78       206.1         79       206.3         80       206.5                                                                                                    | 72                        | 201.2  |                   |  |
| 73.5       203.45       Spill alarm level         74       204.1         75       205.2         76       205.7         77       205.9         78       206.1         79       206.3         80       206.5         81       206.7                                                                                                    | 73                        | 202.8  |                   |  |
| 74       204.1         75       205.2         76       205.7         77       205.9         78       206.1         79       206.3         80       206.5         81       206.7                                                                                                    | 73.5                      | 203.45 | Spill alarm level |  |
| 75     205.2       76     205.7       77     205.9       78     206.1       79     206.3       80     206.5       81     206.7                                                                                                    | 74                        | 200.10 |                   |  |
| 76       205.2         76       205.7         77       205.9         78       206.1         79       206.3         80       206.5         81       206.7                                                                                                    | 75                        | 204.1  |                   |  |
| 77       205.9         78       206.1         79       206.3         80       206.5         81       206.7                                                                                                    | 76                        | 205.2  |                   |  |
| 78     206.1       79     206.3       80     206.5       81     206.7                                                                                                    | 77                        | 205.7  |                   |  |
| 79     206.3       80     206.5       81     206.7                                                                                                    | 78                        | 200.0  |                   |  |
| 80         206.5           81         206.7                                                                                                    | 79                        | 200.1  |                   |  |
| 81 206.7                                                                                                    | 80                        | 200.5  |                   |  |
|                                                                                                    | 81                        | 200.0  |                   |  |

Figure 2-1: Sample Depth Chart

- I. After the normal display start-up sequence, "CAL" will be displayed flashing for several seconds and then the current volume measured by the TD80.
- m. The TD80 reports the loaded volume as 168.1 bbl
- n. Use the Up and/or Down buttons to adjust the displayed volume to the actual amount determined in step 7. Then release the buttons.
  - i. In this example, press the down button until 162.5 bbl is displayed.
- o. Turn the gauge power off.
- p. Turn the gauge power on, without holding any buttons.
- q. Verify that the display matches the actual volume.
- r. Offset calibration is now complete. This procedure should be done seasonally to maintain the TD80 rated accuracy.
- s. Continue to complete loading.

### 3. Offset Calibration Using a Measured Level

See sample depth chart for the following calibration step examples.

- a. Fill the tank approximately 1/2 to 2/3 full. Determine the volume by dipping and referring to a depth chart. An alternative is to place a wire short at a level 1/2 to 2/3 of the probe depth in an empty tank.
  - i. For example
    - 1. Flat bottom tank or center of sloped bottom, 55" from the bottom
    - 2. Sloped bottom tank, 26" from the top (81" 26" = 55")
    - 3.Volume is 155.00 bbl
- b. Turn the gauge power off.
- c. Press and hold either the Up or Down button while turning on gauge power.
- d. Continue to hold the button down until "CAL" is displayed and then release it.
- e. After the normal display start-up sequence, "CAL" will be displayed flashing for several seconds and then the current volume measured by the TD80. This should be close to the actual volume.
- f. Use the Up and/or Down buttons to adjust the displayed volume to the actual amount. Then release the buttons.
  - i. For this example, the display shows 155.0 when offset calibrated
- g. Turn the gauge power off.
- h. Turn the gauge power on, without holding any buttons.
- i. Verify that the display matches the actual volume.
- j. Offset calibration is now complete. This procedure should be done seasonally to maintain the TD80 rated accuracy.

### 2.3 TD80 Probe and Transmitter Location

### 2.3.1 Locating the Probe

Before beginning the installation of the probe, consider the location carefully. The nature of Guided Wave RADAR requires a 4" minimum diameter around the dual rod probe to be free of metal. The coaxial probe does not have this restriction. The dual rod probe must be mounted at least 2" away from any internal pipes, fittings, and structural members. Infeeds, weirs, drains and agitators may cause mechanical damage to the probe. They will also create turbulence that causes incorrect level measurements. The dual rod and coaxial probes must be mounted as far as possible from turbulent areas of the tank. An anchor cone at the bottom of the probe is also required to prevent probe damage due to sloshing liquids.

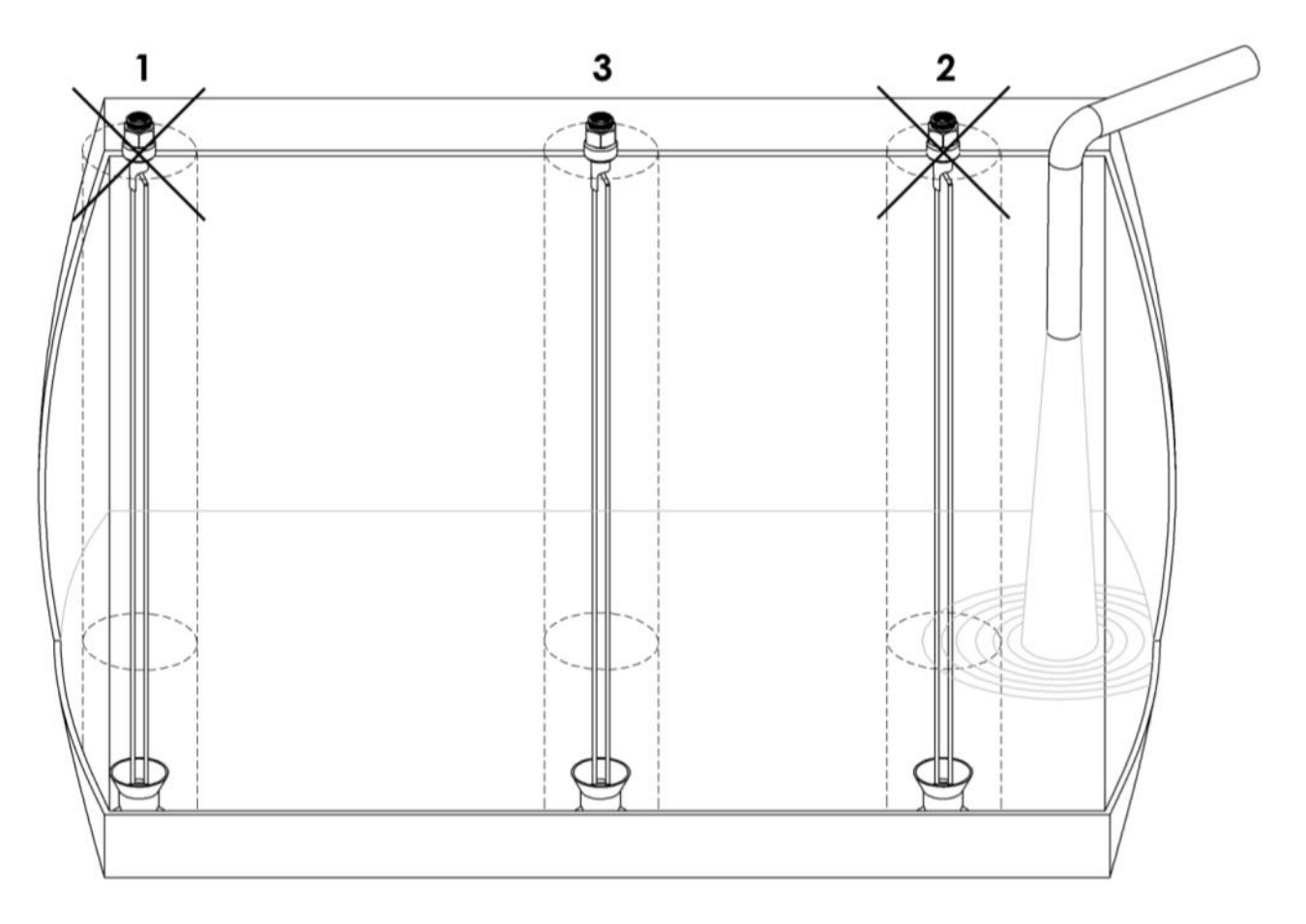

Figure 2-2: Locating the Probe

1 Probe is too close to the side of the tank (or other fittings)

2 Probe is too close to the tank infeed

3 Preferred placement. No interference within 2" of the probe

Indicates the 4" diameter which the probe uses to measure.

- - - - - - - - -

Vehicle mounted tanks present another challenge to correct location of the probe. The preferred location is the center of the tank, both across the width and length to minimize measurement errors due to leveling of the vehicle.

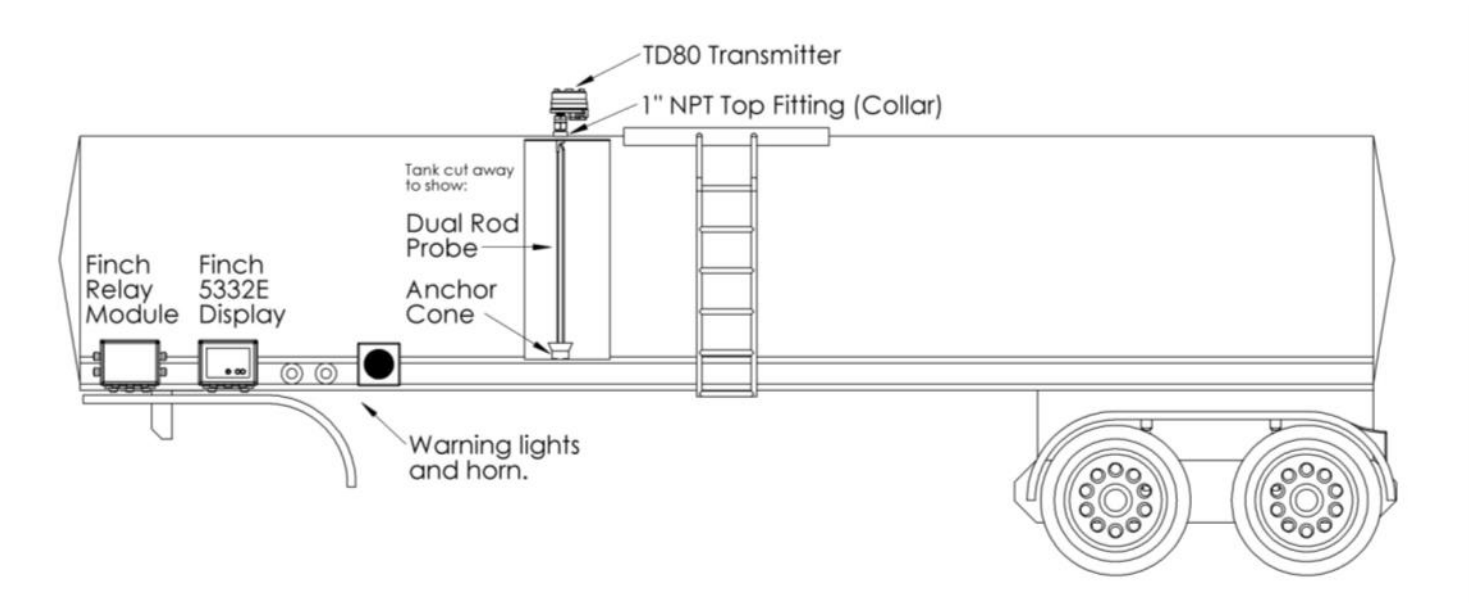

Figure 2-3: Trailer Mounted Tank

### 2.3.2 Locating the Transmitter

Ensure sufficient clearance between the transmitter and tank top mounted fittings, obstructions or manway. Provide at least 6" of clearance around the transmitter. Consider the installation location for clearance of the large 1 <sup>3</sup>/<sub>4</sub>" wrench required to install the probe and transmitter. These components must be sufficiently tightened for safe and reliable operation.

### 2.3.3 Mounting the Top Fitting

It is recommended to use the Titan supplied 1" NPT top fitting. Alternative fittings must not be longer than 1  $\frac{1}{2}$ ". Fittings exceeding 1  $\frac{1}{2}$ " in length with an internal diameter of less than 4" interfere with the RADAR signal and prevent the TD80 transmitter from measuring the liquid level or cause false level alarms.

Ensure that the probe hangs vertically in the tank, within 3 degrees of vertical. Tanks with curved tops may require a leveling piece to meet the required vertical position.

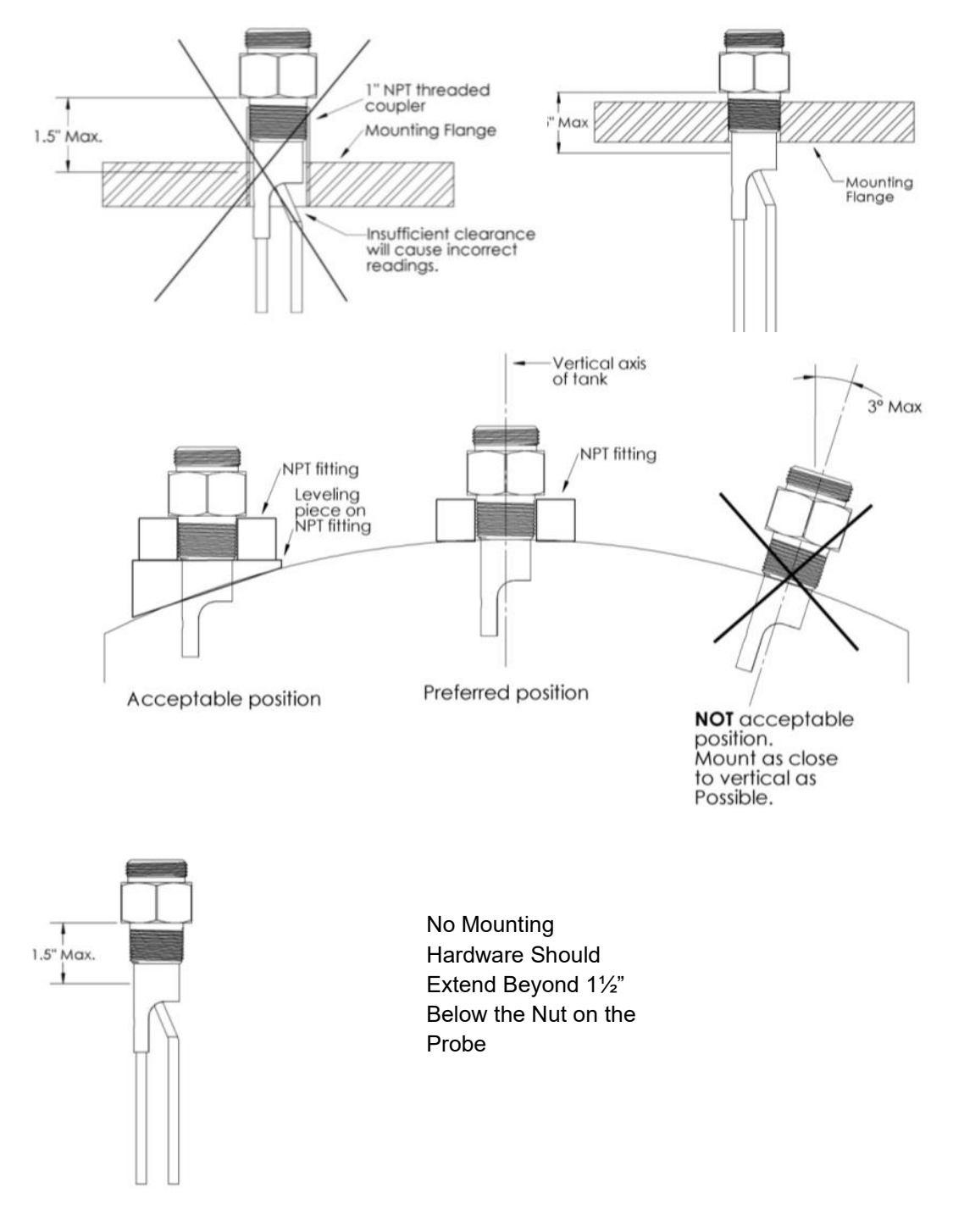

### 2.3.4 Mounting the Anchor Cone

TITAN 🏀 LOGIX

The anchor cone, located at the bottom of the probe, is used to prevent probe damage due to movement of liquid.

It is recommended to use the Titan supplied anchor cone. The anchor cone is required to prevent excessive probe flexing and the resulting damage to the probe or tank. It must be mounted directly in line with the top fitting to prevent bending the probe when installed. A bent or bowed probe produces inaccurate or false level measurements. Alternative anchors must have a minimum internal diameter of  $1 \frac{1}{2}$ " and approximately 2" high.

The following steps describe the recommended procedure for correct alignment of the top fitting and anchor cone for retrofit installations or where the positions are not accurately shown in a drawing. Materials required are a suitable length of rigid 1" tube and a bored through 1" NPT swage fitting.

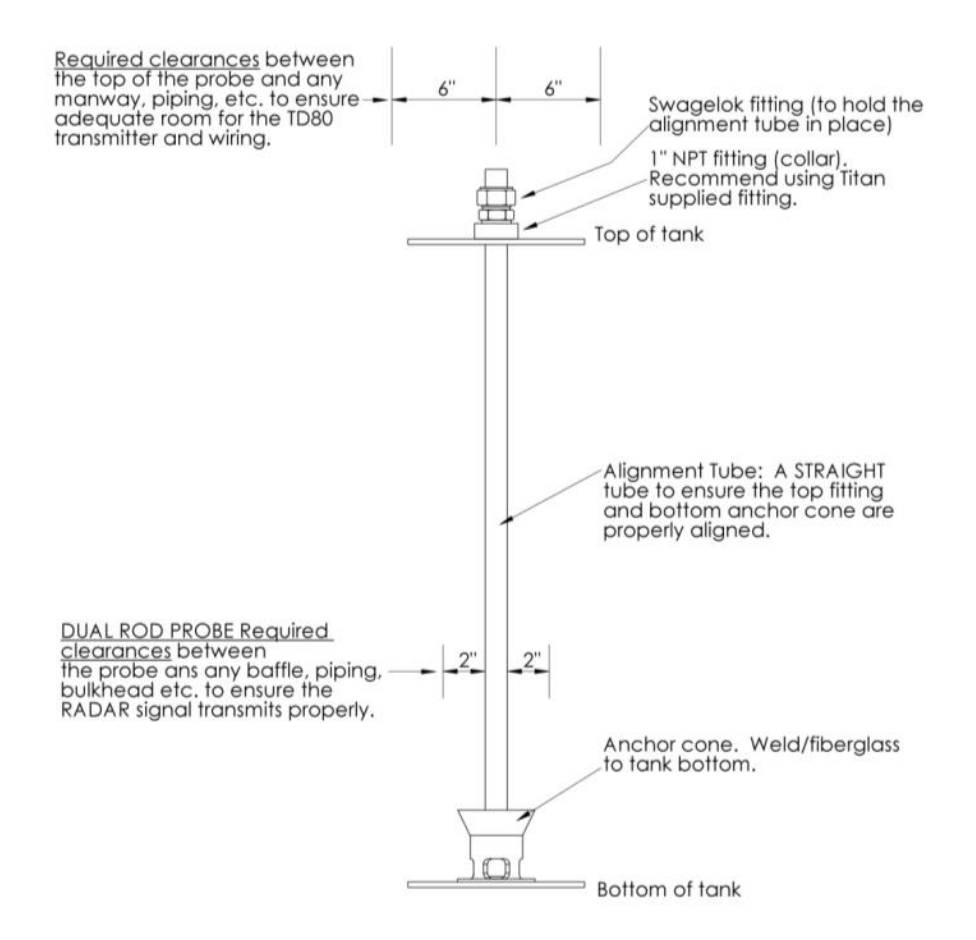

Figure 2-5: Locating the Anchor Cone

- 1. Locate the probe and transmitter according the recommended guidelines. Also consider location of the anchor cone for probe placement.
- 2. Install the top collar.
- 3. Screw the swage fitting into the 1" NPT top fitting.
- 4. Insert the tube into the swage fitting until it reaches the bottom of the tank.
- 5. Position the anchor cone where the tube meets the bottom of the tank.
- 6. Mark the anchor cone position and remove the tube.
- 7. Weld the anchor cone in place.

2.4 TD80 Mechanical Installation

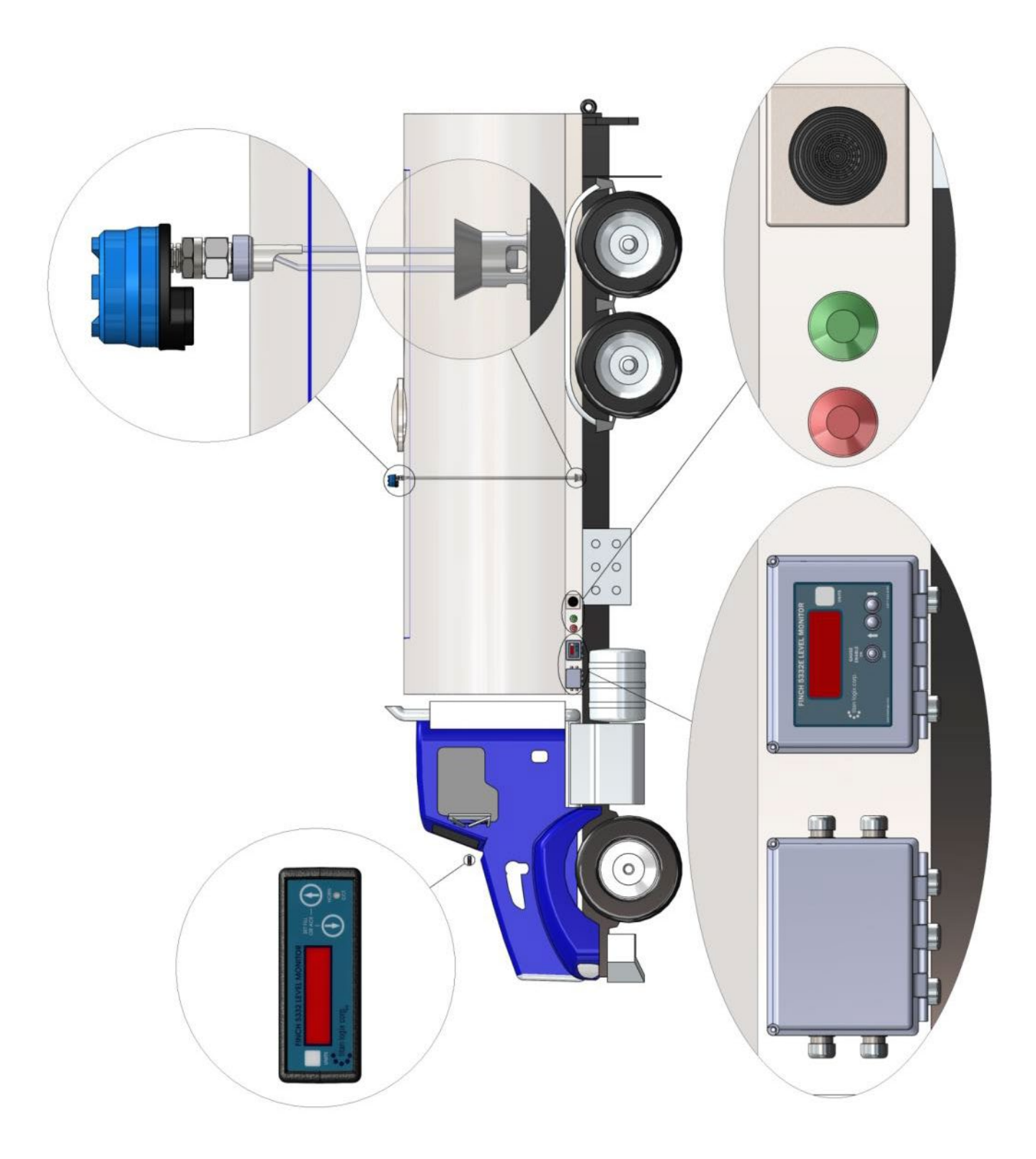

Figure 2-6: Mechanical Installation of the TD80 System

### 2.4.1 Overview of the Installation Procedure

Step 1: Align and Weld the Mounting Fittings

Tasks: 1. Install the 1" NPT Top Fitting 2. Install the Anchor Cone

Step 2: Cut and Install the Probe

The TD80 probe is available in two types, Dual Rod and Coaxial, for a wide variety of liquids. See the specific list of tasks at Step 2 for the probe type being installed.

Tasks: 1. Cut the Probe to Length 2. Install the Probe

Step 3: Component Mounting

Tasks:

- 1. Mount the Transmitter
- 2. Mount Finch Display
- 3. Mount the Finch Relay Module (optional)
- 4. Mount the Alarm Accessories (optional)

Step 4: Inspect the Work

### 2.4.2 Installation Procedure

The probe is threaded through a 1" NPT fitting at the top of the tank and sits in an anchor cone at the bottom. It is not bolted in place, but sits approximately  $\frac{1}{2}$ " above the bottom of the tank and loosely inside the anchor cone, to allow for expansion and contraction of the tank.

Prior to installation, ensure the tank is safe to work on as per precautions recommended by the local regulations. See Section 2.1.1, Pre-Installation Requirements for details.

Step 1: Align and Weld the Mounting Fittings

- 1. Install the 1" NPT Top Fitting
  - a. Use the Titan supplied 1" NPT top fitting.
  - b. Make a hole in the top of the tank where indicated by the manufacturing or installation drawings.
  - c. Ensure that the top fitting will allow the probe to hang vertically in the tank. If the tank has a curved top, a leveling piece may be required. This will prevent the probe from bending.
  - d. Ensure that the top fitting is aligned within 3 degrees of vertical above where the anchor cone will be welded.
  - e. Weld the top fitting to the tank top, using a leveling piece if required.
  - f. Clean all debris from the threads of the top collar. This will prevent the probe from jamming during installation.
- 2. Install the Anchor Cone
  - a. Use the Titan supplied anchor cone.
  - b. The anchor cone is required to prevent excessive flexing of the probe. The anchor must be mounted directly in line with the top fitting to prevent bending or twisting during installation. Place the anchor cone at the position indicated by the manufacturing or installation drawings.

- c. Ensure that the anchor cone is aligned within 3 degrees of vertical above where the top fitting is welded.
- d. Weld the anchor cone in place.

Step 2: Cut and Install the Dual Rod Probe. See Coaxial probe installation instructions below.

Note: If the probe is for use in corrosive environments, ensure the Hastelloy® probe, shorting block, and set screws are used.

The probe has been cut to the proper length when it is fully threaded into the top fitting with a  $\frac{1}{2}$ " gap between the bottom of the tank and end of the probe at the shorting block, inside the anchor cone.

Before installing the probe, ensure that the top of the probe is protected from dirt, oil and physical damage by the orange plastic cap it is shipped with. This cap must remain in place until the transmitter is mounted.

- 1. Cut the Dual Rod Probe to Length, See Figure 2-7 & Figure 2-8
  - a. The probe is shipped longer than required to fit all installations. It is cut to length once the height of the tank is known. Measure the height from the bottom of the tank, inside the anchor cone to the top edge of the 1" NPT top fitting. Add 1 ½" to this height. This is the overall length of the probe. Temporarily remove the protective orange cap. Transfer this measurement to the probe, starting at the very top of the probe. Replace the cap before proceeding.
  - b. Loosen the screws retaining the shorting block on the rods of the probe. Do not completely remove the screws .
  - c. Slide the shorting block up the probe until the bottom of the block is at the overall length of the probe when it is installed.
  - d. Tighten the screws on the shorting block. Ensure that the rods are not twisted and then completely tighten the screws.
  - e. Use a hacksaw to cut off the rods at the bottom of the shorting block. For the Hastelloy® probe rods, a pipe cutter or die grinder is recommended.
  - f. Use a flat file to remove any burrs after cutting the rods. The ends should be smooth and flush with the shorting block.
- 2. Install the Dual Rod Probe
  - a. Inspect the probe for any bends or twists. Loosen the shorting block to readjust the rods, and then retighten once the rods are straight and parallel.
  - b. Inspect the threads on the probe and top fitting for damage or debris. Do not install the probe with damaged threads.
  - c. Apply Teflon tape or anti-seize compound to the 1" NPT threads that mate with the top fitting.
  - d. Carefully insert the probe through the top fitting, resting the shorting block inside the anchor cone.

  - f. Ensure that the probe is not bent or twisted after installation.
  - g. Ensure that there is approximately a ½" gap between the shorting block and the bottom of the tank.

Step 2: Cut and Install the Coaxial Probe. See Dual Rod probe installation instructions above.

The probe has been cut to the proper length when it is fully threaded into the top fitting with a  $\frac{1}{2}$ " gap between the bottom of the tank and end of the probe at the shorting block, inside the anchor cone.
Before installing the probe, ensure that the top of the probe is protected from dirt, oil and physical damage by the orange plastic cap it is shipped with. This cap must remain in place until the transmitter is mounted.

- 1. Cut the Coaxial Probe to Length, See Figure 2-10 & Figure 2-11
  - a. The probe is shipped longer than required to fit all installations. It is cut to length once the height of the tank is known. Measure the height from the bottom of the tank, inside the anchor cone to the top edge of the 1" NPT top fitting. Add 1 ½" to this height. This is the length of the probe to the top of the shorting block. Temporarily remove the protective orange cap. Transfer this measurement to the probe, starting at the very top of the probe. Replace the cap before proceeding.
  - b. Loosen the set screw retaining the shorting block on the center rod of the probe.
  - c. Slide the shorting block off the end of the probe. The shorting block is press-fit into the coaxial tube. Clamping the end of the shorting block in a vise and then twisting while pulling the probe can make this easier to accomplish.
  - d. Cut the tube at the marked length using a tube cutter. This ensures a clean and even cut around the end of the tube.
  - e. Use a half round file to clean some of the burring left behind inside the cut end of the tube. The shorting block must still press-fit with some resistance when reinstalled.
  - f. Reinstall the shorting block on the center rod and tap into place on the end of the tube. The shorting block must butt up evenly with the end of the tube.
  - g. Tighten the set screw on the shorting block and inspect the center rod for bending or bowing. Loosen the set screw and adjust the shorting block position until the center rod is evenly spaced along the length of the tube. Retighten the set screw.
  - h. Use a hacksaw to cut off the center rod at the bottom of the shorting block.
  - i. Use a flat file to remove any burrs after cutting the rod. The end should be smooth and flush with the shorting block.
- 2. Install the Coaxial Probe
  - a. Inspect the probe for any bending of the center rod. Loosen the shorting block to readjust the rod, and then retighten once the rod is straight.
  - b. Inspect the threads on the probe and top fitting for damage or debris. Do not install the probe with damaged threads.
  - c. Apply Teflon tape or anti-seize compound to the 1" NPT threads that mate with the top fitting.
  - d. Carefully insert the probe through the top fitting, resting the shorting block inside the anchor cone.
  - e. Hand tighten the probe into the top fitting, then finish tightening with a 1 <sup>3</sup>/<sub>4</sub>" wrench.
  - f. Ensure that the probe is not bent or twisted after installation.
  - g. Ensure that there is approximately a ½" gap between the shorting block and the bottom of the tank.

Step 3: Component Mounting

- 1. Mount the Transmitter
  - a. Ensure that the protective orange cap remains on the probe if the transmitter will be mounted at a later time.
  - b. Carefully remove the protective cap from the probe. Ensure that the threads are not damaged. Inspect the transmitter and probe for dirt, oil, moisture or debris.
  - c. Warning, do not apply Teflon tape or anti-seize compound to the transmitter threads. Do not apply dielectric grease to the transmitter and probe connection. This must be a clean and bare metal-to-metal connection.
  - d. Place the transmitter on top of the probe, supporting it with one hand while hand engaging the transmitter nut with the probe.
  - e. Continue to support the transmitter while hand tightening the transmitter nut until it is resting on the probe O-ring seal.

- f. Position the transmitter for the required cable routing. The angled sealing fitting and cable must not interfere with the tank top mounted fittings and manway.
- g. Continue tightening the transmitter nut with a 1 <sup>3</sup>/<sub>4</sub>" wrench until the nut compresses the O-ring on the probe and the transmitter does not rotate on the probe when twisted by hand. The transmitter to probe connection must not have any movement to operate properly.
- 2. Mount the Finch Display
  - a. Position the Finch Display where indicated by the manufacturing or installation drawings
  - b. Bolt the Finch Display to the panel, bracket or protective box. Ensure that the bolts are not torqued to the extent that the plastic mounting tabs are crushed.
- 3. Mount the Finch Relay Module (optional)
  - a. Position the Finch Relay Module where indicated by the manufacturing or installation drawings
  - b. Bolt the Finch Relay Module to the panel, bracket or protective box. Ensure that the bolts are not torqued to the extent that the plastic mounting tabs are crushed.
- 4. Mount the Alarm Accessories (optional)
  - a. Position the lights, horns and other alarm accessories where indicated by the manufacturing or installation drawings
  - b. Bolt the accessories to the panel, bracket or protective box. Ensure that the bolts are not torqued to the extent that the plastic mounting tabs are crushed.

Step 4: Inspect the Work

This is an important step in maintaining the quality expected by the customer and providing a safe installation. The following are suggested items to check. They are not comprehensive and may be modified to suit the installer's Quality Assurance (QA) process.

- 1. Inspect all welding.
- 2. Verify that the system components are mounted in the correct locations.
- 3. Inspect all system components for physical damage that may have occurred during the installation.
- 4. Verify that all components are securely mounted with all nuts and bolts tightened.
- 5. Inspect for any metal debris that is left behind after the installation.

**NOTE:** Once the Mechanical Installation is complete, refer back to section 2.1.2, TD80 Installation Steps Overview, for clarification on the next installation step.

TITAN 🍪

LOGIX

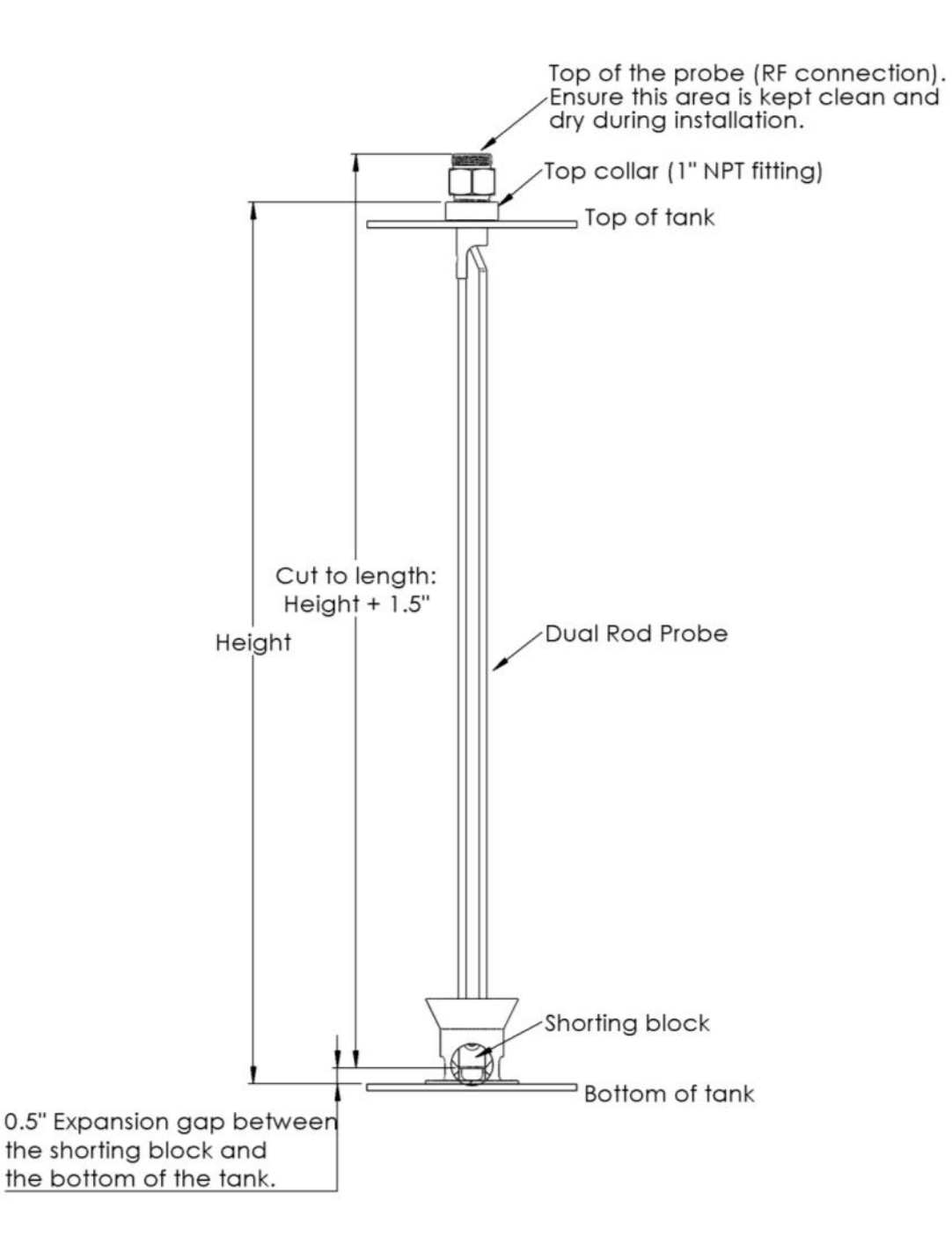

Figure 2-7: Dual Rod Probe Measurement

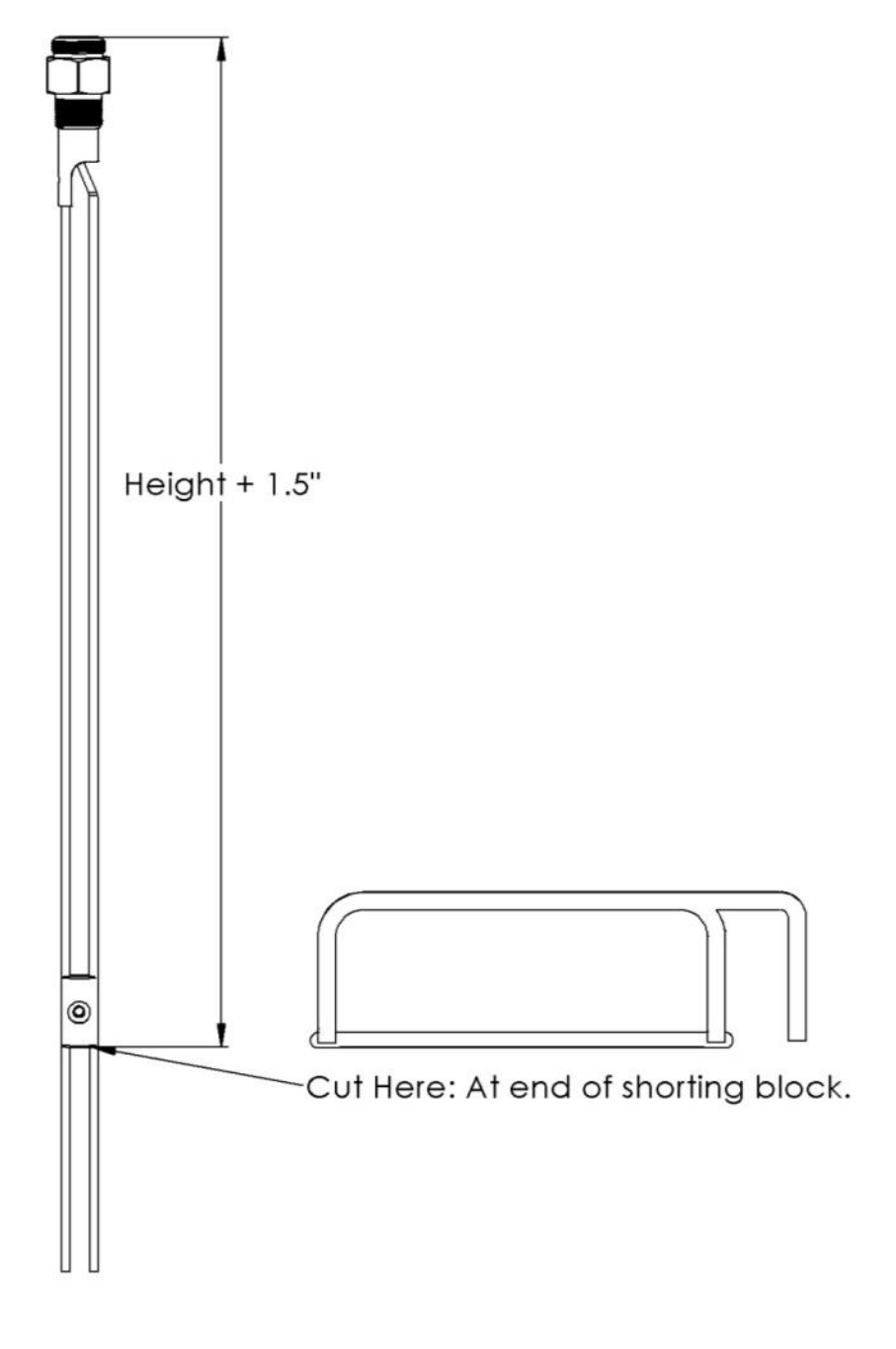

Figure 2-8: Cutting the Dual Rod Probe

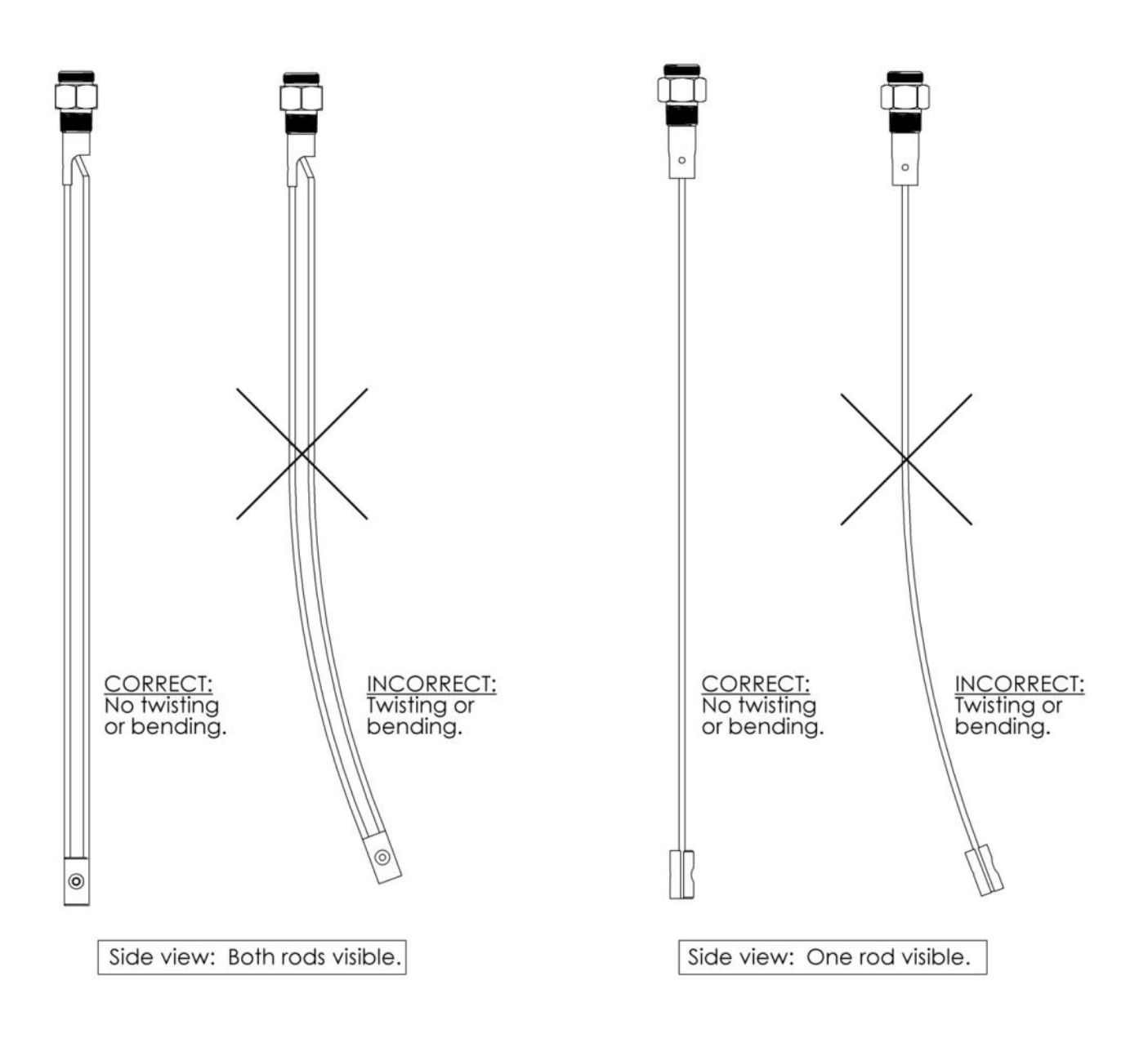

Figure 2-9: Correct Probe Installation

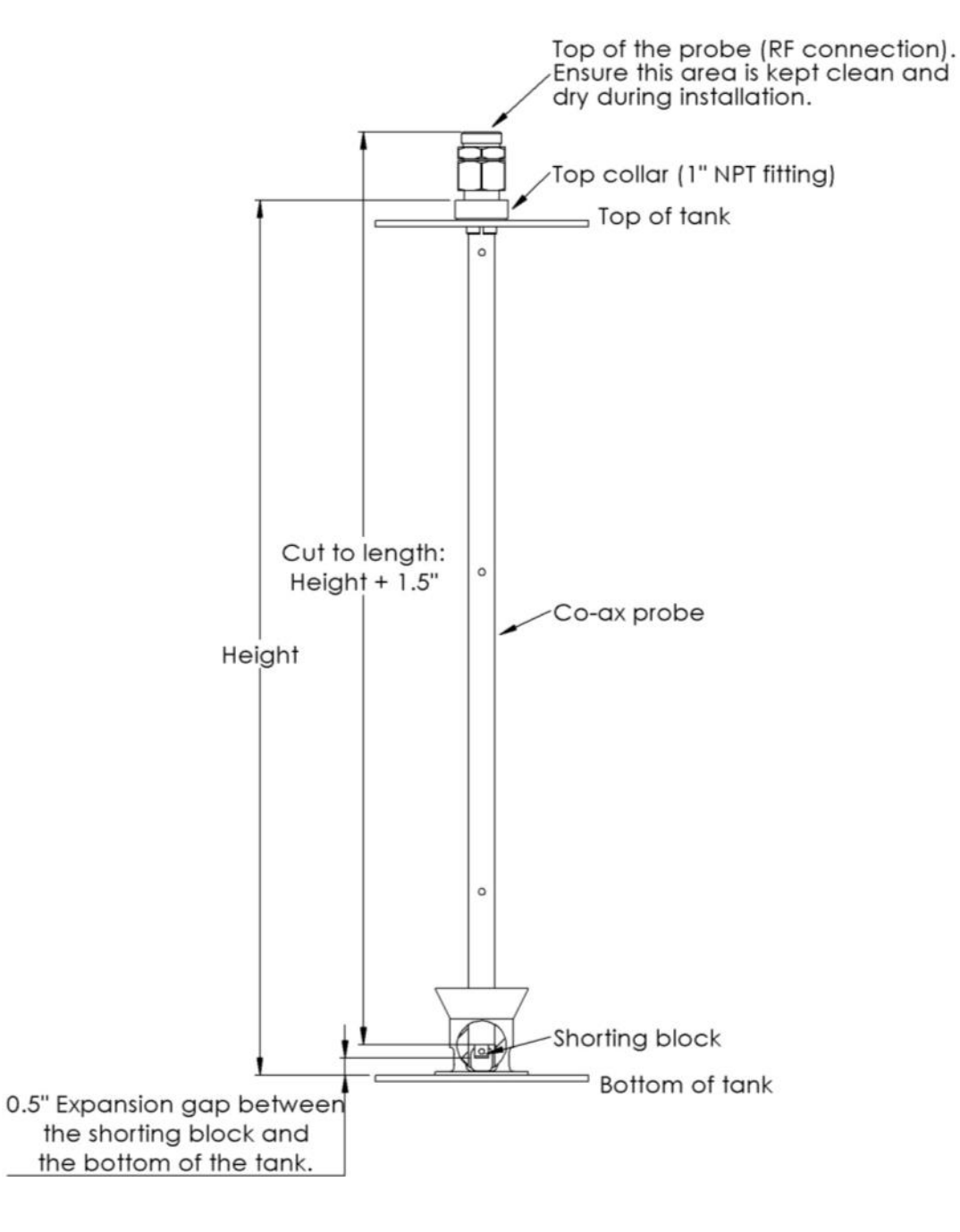

Figure 2-10: Coaxial Probe Measurement

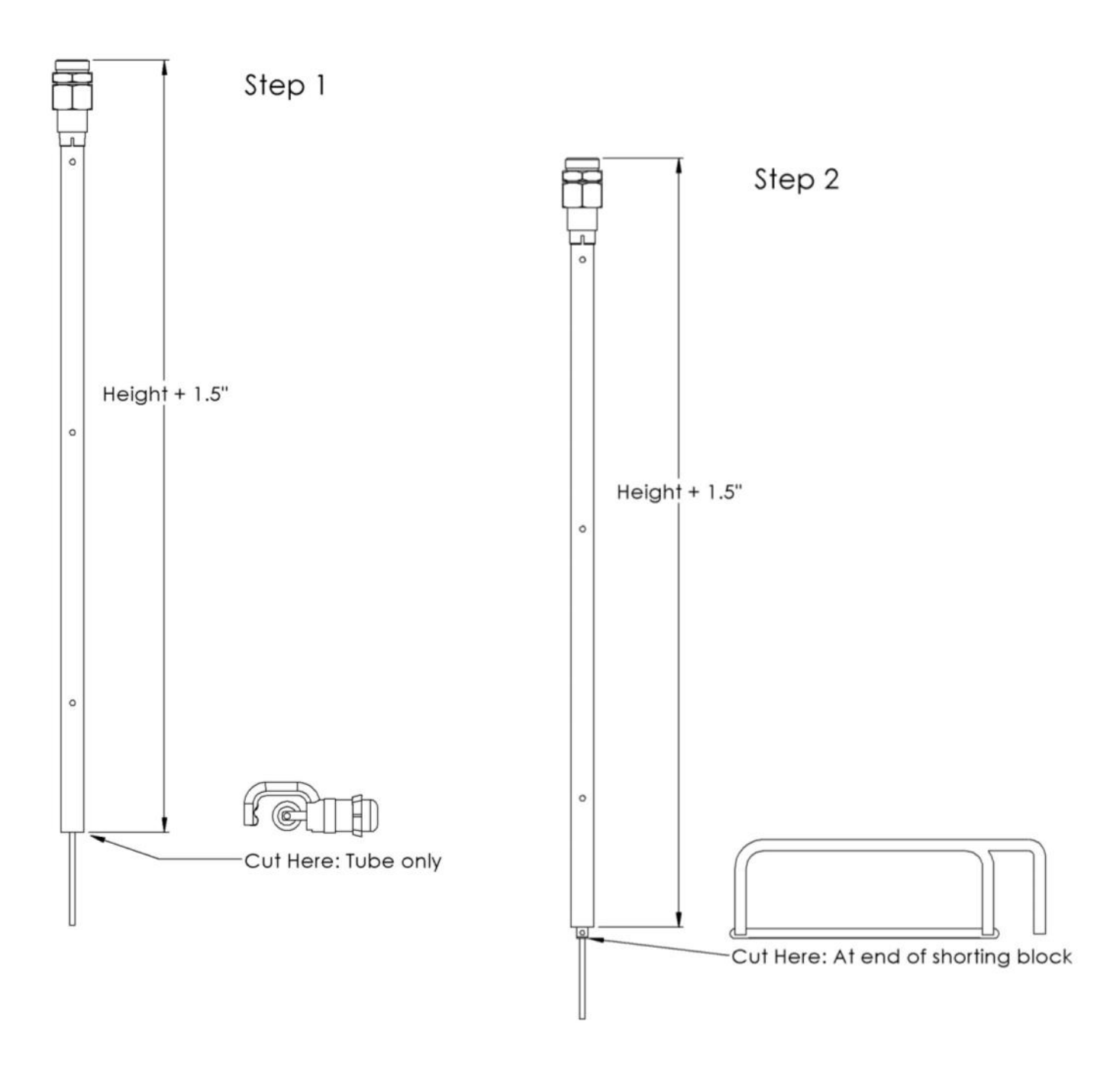

Figure 2-11: Cutting the Coaxial Probe

2.5 TD80 Basic System Installation Wiring

# 2.5.1 Finch 5332E/PS External Display, Red Terminal Board Wiring Instructions

Wiring steps for single TD80 and Finch Display. Refer to Figure 2-12 & Figure 2-13 for Finch 5332E/PS (red board) installation.

- 1. Fused Power wire from nose box socket or junction box to Finch POWER IN (25)
- 2. Ground wire from nose box socket or junction box to Finch GROUND IN (24)
- 3. TD80 Power (black wire) to Finch GAUGE POWER (4)
- 4. TD80 Ground (white wire) to Finch GAUGE GROUND (5)
- 5. TD80 SV Bus (red wire) to Finch GAUGE SV (6)
- 6. Finch Jumpers, see Figure 2-37
  - a. J9 and Decimal Point shunt positions
    - i. J9 removed for Fill alarm, installed for Fall alarm (removed when shipped from factory)
    - ii. Decimal point jumper for required Display
- Optional PTO or brake air switch to Finch DISPLAY ENABLE (PTO) (7) and Electrical Ground
   OR
- Optional Gauge Enable toggle switch red wire to Finch DISPLAY ENABLE (PTO) (7) and black wire to Finch GROUND (9) OR wire Finch DISPLAY ENABLE (PTO) (7) to Finch GROUND (9) when not connected to a PTO or brake air switch OR
- Optional Gauge Enable toggle switch red wire to Finch POWER ENABLE (27) and black wire to Finch GROUND (27) for power control **OR** wire Finch POWER ENABLE (27) to Finch GROUND (26)

**NOTE:** Once the Basic Installation Wiring is complete, refer back to section 2.1.2, TD80 Installation Steps Overview, for clarification on the next installation step.

# 2.5.2 Finch 5332E External Display, Green Terminal Board Wiring Instructions

Wiring steps for single TD80 and Finch Display. Refer to Figure 2-14 & Figure 2-15 for Finch 5332E (green board) installation.

- 1. Fused Power wire from the nose box socket or junction box through a 3A fuse to Finch 8-28 VDC POWER
- 2. Ground wire from nose box socket or junction box to Finch GROUND
- 3. TD80 Power (black wire) to Finch GAUGE POWER
- 4. TD80 Ground (white wire) to Finch GAUGE GND
- 5. TD80 SV Bus (red wire) to Finch SV BUS
- 6. Finch Jumpers, see Figure 2-37
  - a. J9 and Decimal Point shunt positions
    - i. J9 removed for Fill alarm, installed for Fall alarm (removed when shipped from factory)
    - ii. Decimal point jumper for required display
- Optional PTO or brake air switch to Finch GAUGE ENABLE (PTO) and Electrical Ground OR

TITAN 🍪 LOGiX

8. Optional Gauge Enable toggle switch red wire to Finch GAUGE ENABLE (PTO) and black wire to GROUND **OR** wire Finch GAUGE ENABLE (PTO) to Finch GROUND when not connected to a PTO or brake air switch

**NOTE:** Once the Basic Installation Wiring is complete, refer back to section 2.1.2, TD80 Installation Steps Overview, for clarification on the next installation step.

### 2.5.3 Finch 5332, Internal Display Wiring Instructions

Wiring steps for single TD80 and Finch Display. Refer to Figure 2-16 for Finch 5332 internal Display installation.

- 1. Fused Power wire from the fuse or junction box through a 3A fuse to Finch POWER IN (red wire)
- 2. Ground wire from the fuse or junction box to Finch GROUND (black wire)
- 3. TD80 Power (black wire) to Finch GAUGE PWR (red wire)
- 4. TD80 Ground (white wire) to Finch GAUGE GND (black wire)
- 5. TD80 SV Bus (red wire) to Finch SV BUS (yellow wire)
- 6. Finch Jumpers, see Figure 2-36

TITAN 🍪 LOGIX

- b. J9 and Decimal Point shunt positions
  - i. J9 removed for Fill alarm, installed for Fall alarm (removed when shipped from factory)
  - ii. Decimal point jumper for required display
- 7. Optional PTO or brake air switch to Finch PTO (orange) input **OR** wire Finch PTO (orange) input to GROUND when not connected to a PTO or brake air switch

**NOTE:** Once the Basic Installation Wiring is complete, refer back to section 2.1.2, TD80 Installation Steps Overview, for clarification on the next installation step.

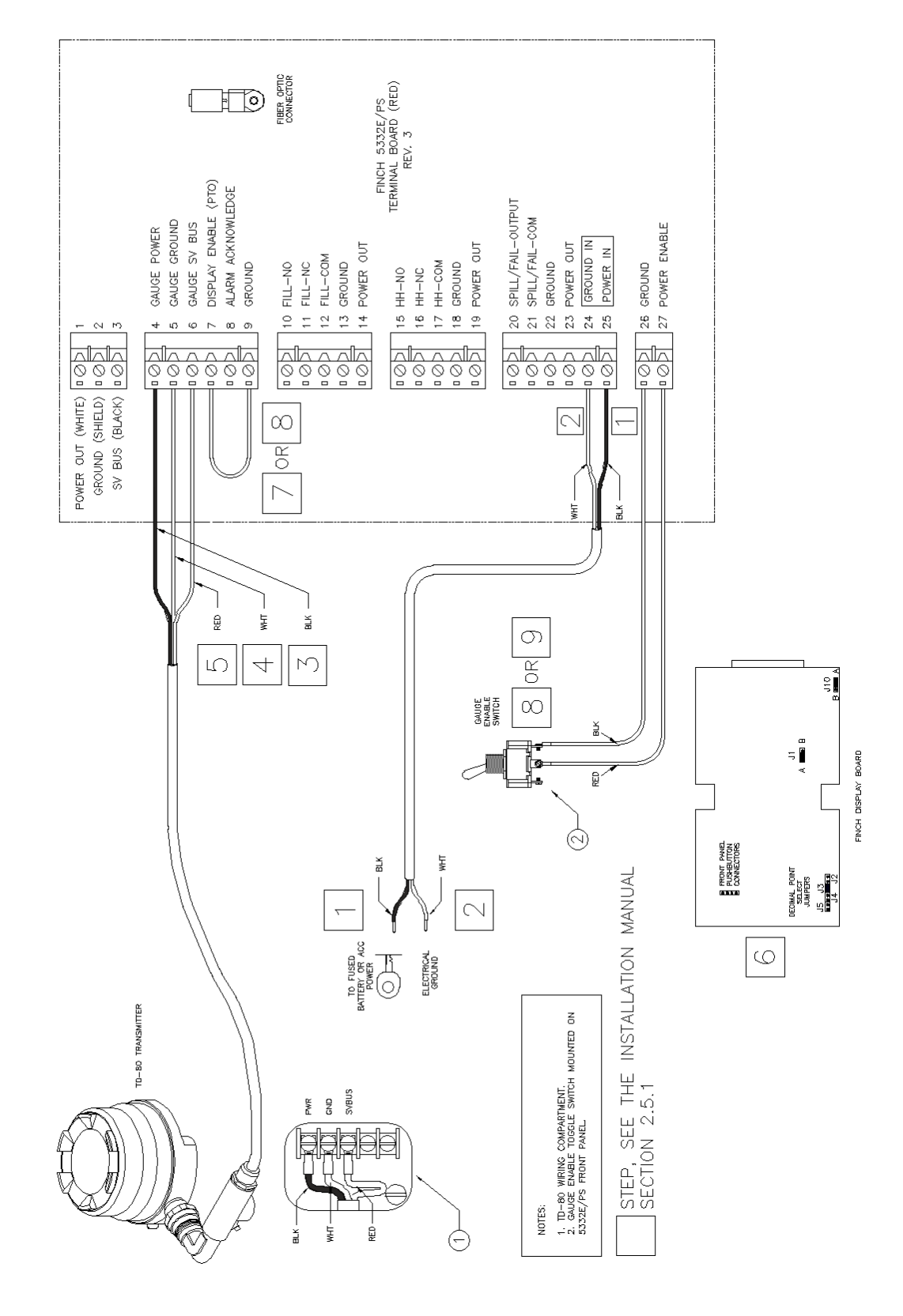

Figure 2-12: Basic System Wiring Diagram for Finch 5332E/PS External Display

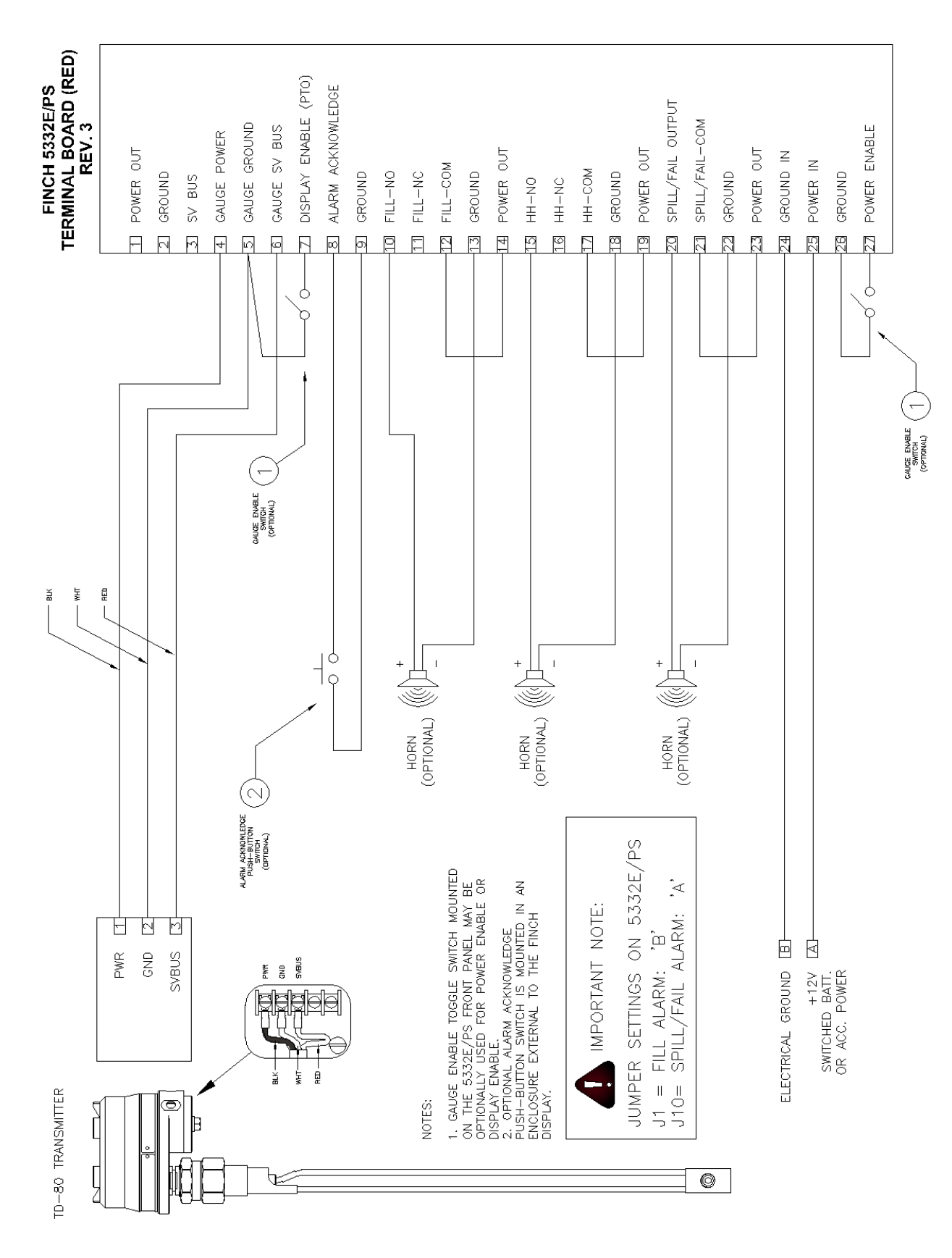

Figure 2-13: Basic System Wiring Schematic for Finch 5332E/PS External Display

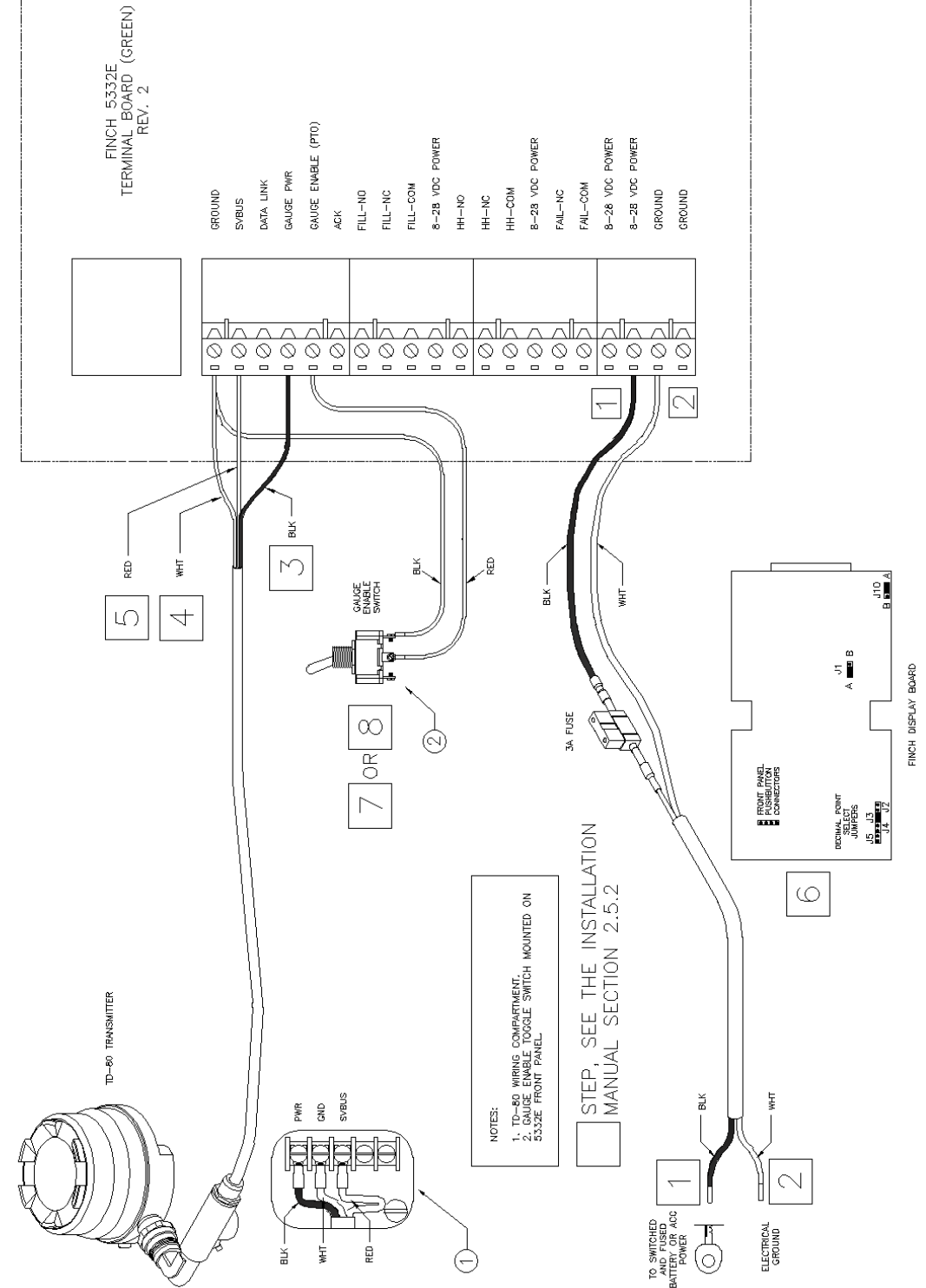

Figure 2-14: Basic System Wiring Diagram for Finch 5332E External Display

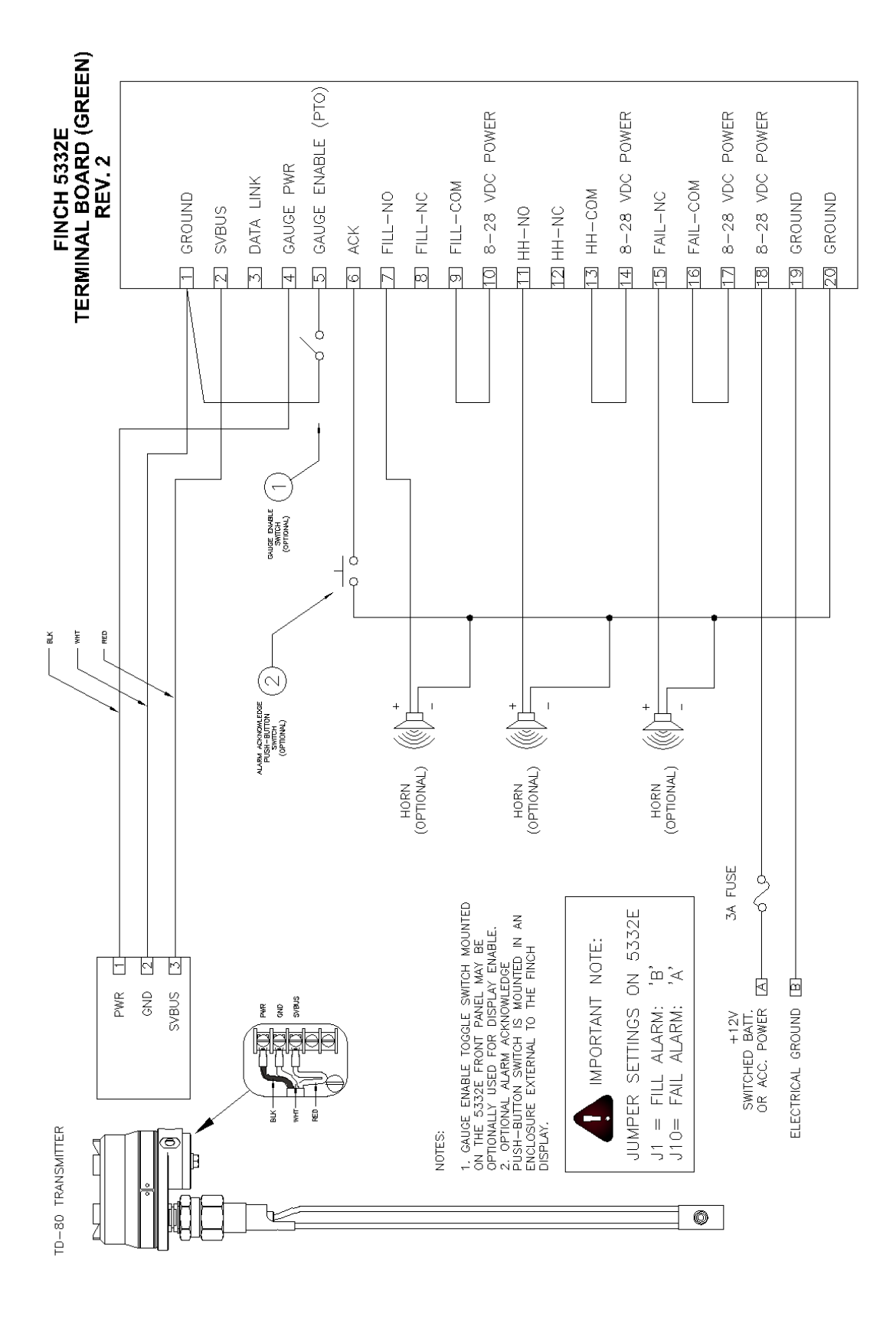

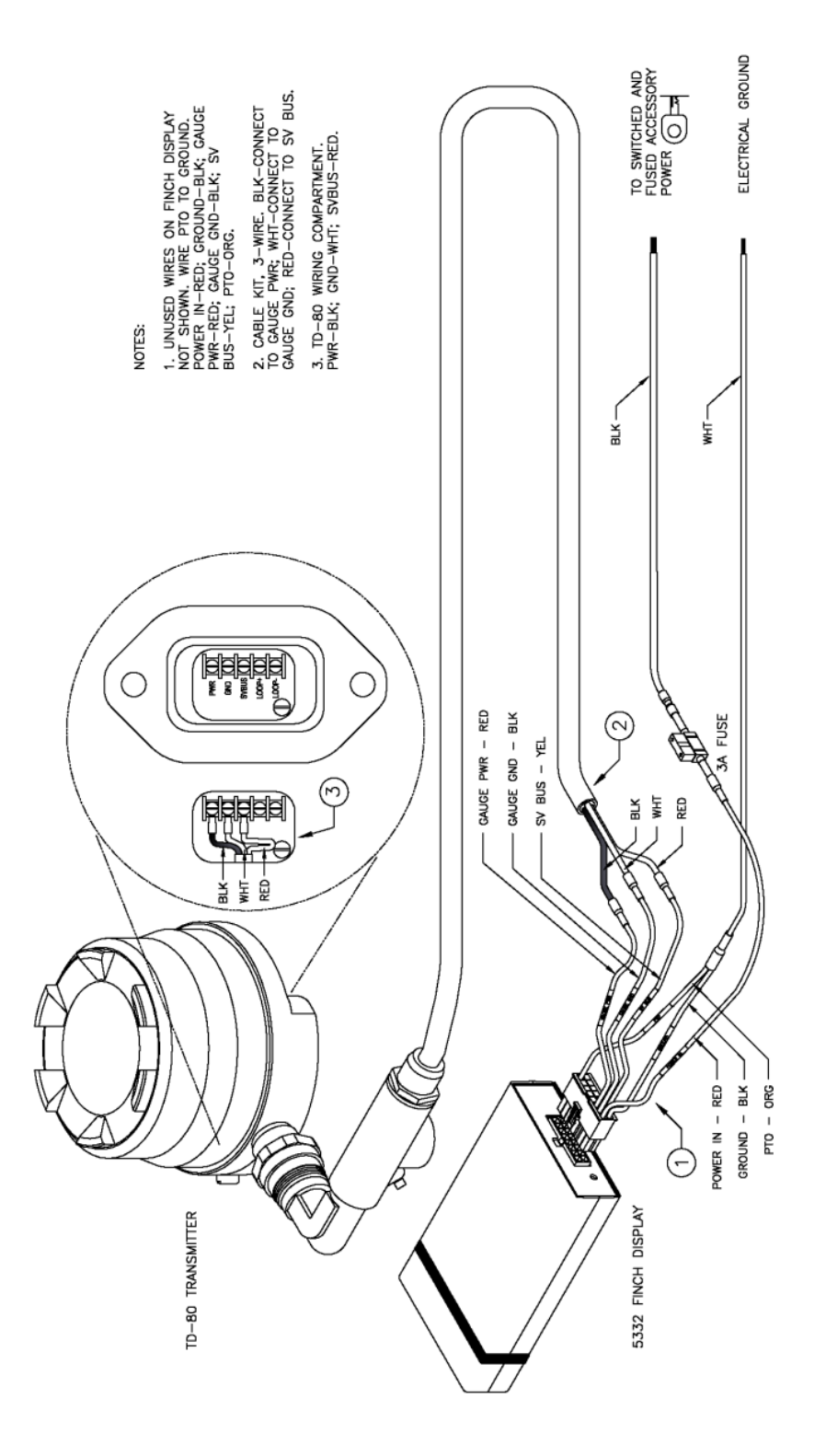

Figure 2-16: Basic System Wiring Diagram for Finch 5332 Internal Display

#### 2.6 TD80 Basic Alarm Installation Wiring

The TD80 and Finch Display generated alarms are available for controlling a variety of lights, horns, solenoid operated valves and other devices. These alarms control three sets of dry contact relay outputs. The suggested alarm wiring below is for a basic system of lights or horns to alert an operator for further action.

#### 2.6.1 Finch 5332E/PS, Red Terminal Board Wiring Instructions

Wiring steps for a single TD80 and Finch Display. Refer to Figure 2-17 for Finch 5332E/PS (red board) installation. The alarm relay contacts are rated for 30VDC, 2A continuous current maximum. Each set of contacts is protected by a 2A fuse located on the terminal board.

Ensure that the power and ground are connected as described below.

- 1. Fused Power wire from nose box socket or junction box to Finch POWER IN (25)
- 2. Ground wire from nose box socket or junction box to Finch GROUND IN (24)

Fill/Fall Alarm Installation

- 1. Finch FILL-COM (12) to POWER OUT (14)
- 2. Horn or light to Finch FILL-NO (10) and Electrical Ground
- 3. Finch Jumpers, see Figure 2-37
  - a. J1 to "B" position
  - b. J9 removed for Fill alarm, installed for Fall alarm

High-High (HH) Alarm Installation

- 1. Finch HH-COM (17) to POWER OUT (19)
- 2. Horn or light to Finch HH-NO (15) and Electrical Ground

Spill/Fail Alarm Installation

- 1. Finch SPILL/FAIL-COM (21) to POWER OUT (23)
- 2. Horn or light to Finch SPILL/FAIL OUTPUT (20) and Electrical Ground
- 3. Finch Jumper J10 to "A" position, see Figure 2-37

**NOTE:** Once the Basic Alarm Installation Wiring is complete, refer back to section 2.1.2, TD80 Installation Steps Overview, for clarification on the next installation step.

### 2.6.2 Finch 5332E, Green Terminal Board Wiring Instructions

Wiring steps for a single TD80 and Finch Display. Refer to Figure 2-18 for Finch 5332E (green board) installation. The alarm relay contacts are rated for 30VDC, 2A continuous current maximum.

Ensure that the power and ground are connected as described below.

- 1. Fused Power wire from the nose box socket or junction box through a 3A fuse to Finch 8-28 VDC POWER
- 2. Ground wire from nose box socket or junction box to Finch GROUND

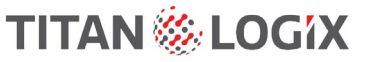

Fill/Fall Alarm Installation

- 1. Finch FILL-COM to 8-28VDC POWER
- 2. Horn or light to Finch FILL-NO and Electrical Ground
- 3. Finch Jumpers, see Figure 2-37
  - a. J1 to "B" position
  - b. J9 removed for Fill alarm, installed for Fall alarm

High-High (HH) Alarm Installation

- 1. Finch HH-COM to 8-28VDC POWER
- 2. Horn or light to Finch HH-NO and Electrical Ground

Spill/Fail Alarm Installation

- 1. Finch FAIL-COM to 8-28VDC POWER
- 2. Horn or light to Finch FAIL-NC and Electrical Ground
- 3. Finch Jumper J10 to "A" position, see Figure 2-37

**NOTE:** Once the Basic Alarm Installation Wiring is complete, refer back to section 2.1.2, TD80 Installation Steps Overview, for clarification on the next installation step.

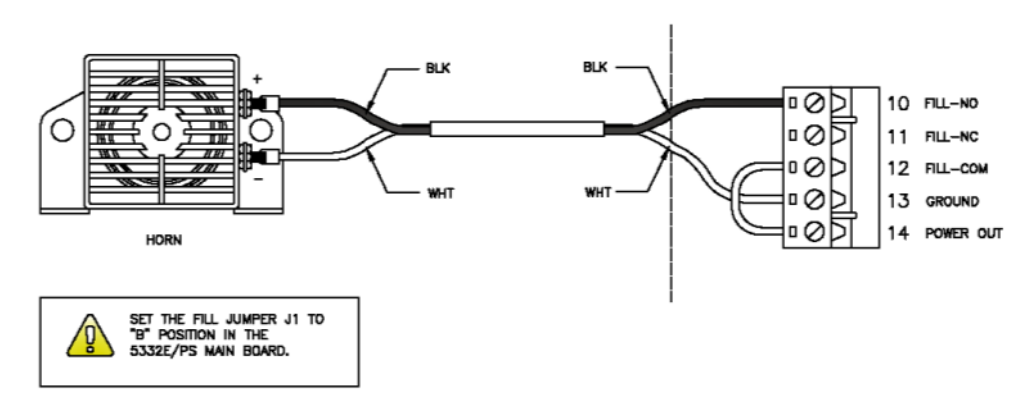

5332E/PS FILL ALARM WIRING

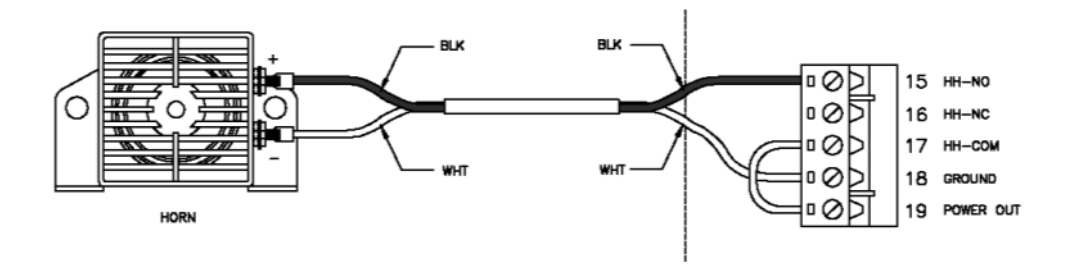

5332E/PS HH ALARM WIRING

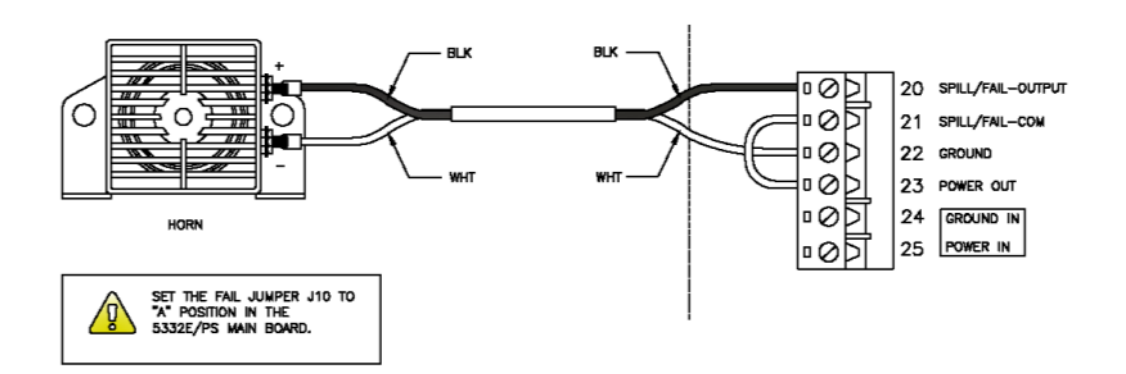

5332E/PS SPILL/FAIL ALARM WIRING

Figure 2-17: Basic Alarm Wiring Diagram for Finch 5332E/PS External Display

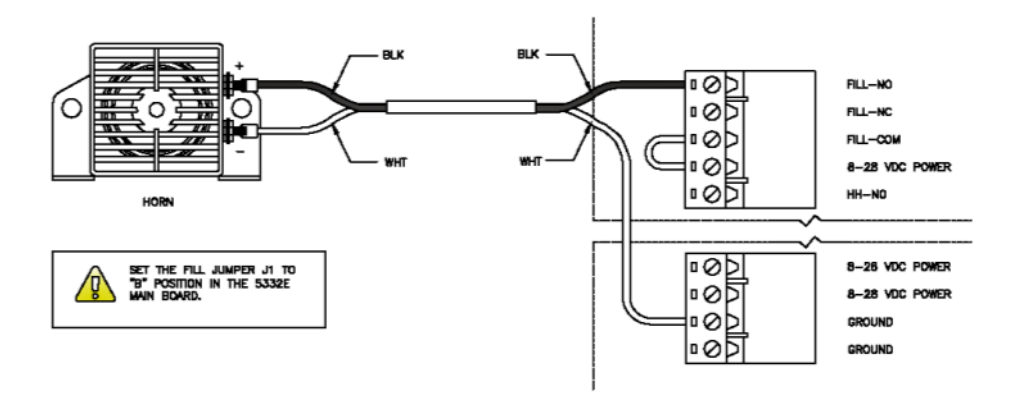

5332E FILL ALARM WIRING

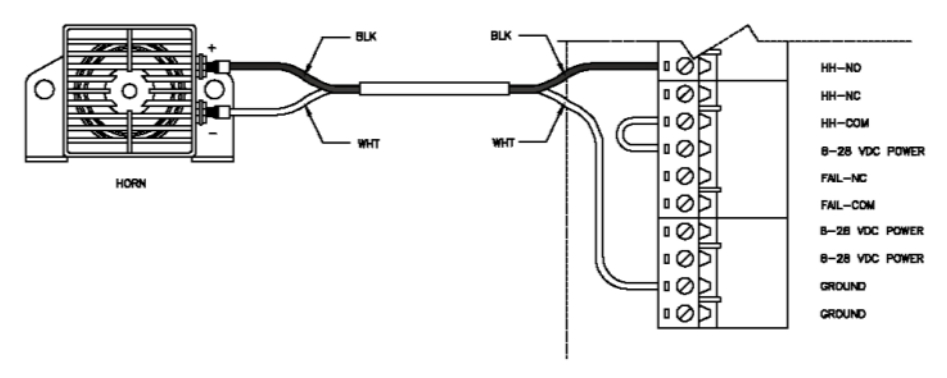

5332E HH ALARM WIRING

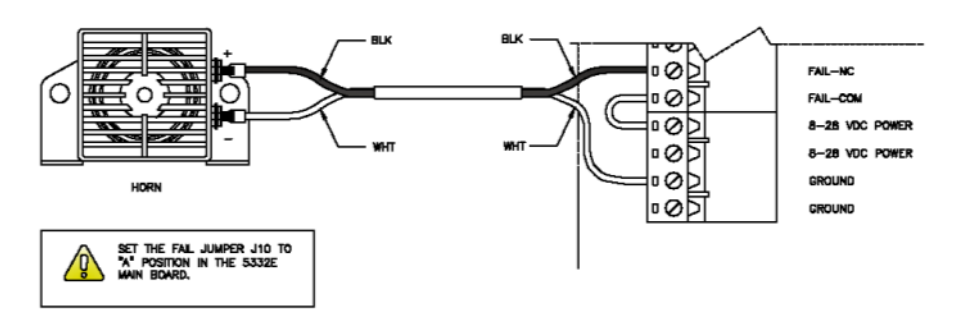

5332E SPILL/FAIL ALARM WIRING

Figure 2-18: Basic Alarm Wiring Diagram for Finch 5332E External Display

## 2.7 TD80 Overfill Prevention System Installation Wiring

### 2.7.1 Finch Relay Module Installation Wiring

TITAN 🍪 LOGIX

The TD80 generated alarms, through the Finch Display control the optional Finch Relay Module for onboard overfill prevention. The loading process may be controlled by a bottom loading valve or bypass of a hydraulic motor powered pump. A single, **normally open (NO)**, high current relay contact powers an external device to enable loading; while removal of the power disables loading as a failsafe control method.

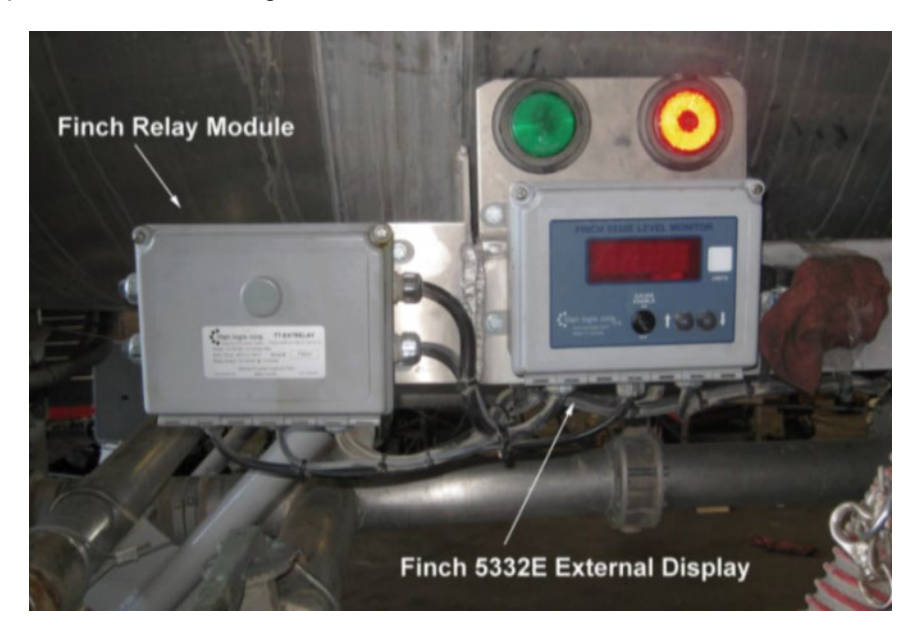

Figure 2-19: Overfill Prevention Installation Example

The wiring steps described below use the recommended TD80 transmitter, Finch Display and Finch Relay Module.

The most common control devices for overfill prevention are:

- 1. A normally closed (NC) bottom loading valve OR
- 2. A **normally open (NO)** hydraulic motor bypass valve

Install the Finch Relay Module in a Non-Hazardous location only.

#### Finch 5332E/PS, Red Terminal Board Wiring Instructions

Wiring steps for a single TD80, Finch Display and Relay Module. Refer to Figure 2-20, Figure 2-25 & for Finch 5332E/PS (red board) installation.

Note that the horn, red and green lights are optional accessories. The PTO signal must be connected to the Finch Display mounted Gauge Enable switch or to a switch controlled by the PTO or air brake. Power may be controlled by the optional brake air switch.

- 1. Fused Power and Ground wires from nose box socket or junction box through a 5A fuse to Relay Module POWER (15) and GROUND (14)
- 2. Optional PTO or brake air switch to Relay Module PTO (13) and Electrical Ground
- 3. Relay Module GAUGE GND (2) to Finch GROUND IN (24)
- 4. Relav Module PTO (13) to Finch DISPLAY ENABLE (PTO) (7)
- 5. Relay Module 12V POWER (1) to Finch POWER IN (25). 3A fuse not required.
- 6. TD80 Power (Black wire) to Finch GAUGE POWER (4)
- TD80 Ground (White wire) to Finch GAUGE GROUND (5)
  TD80 SV Bus (Red wire) to Finch GAUGE SV (6)
- 9. Finch Wiring and Jumpers
  - a. Wire POWER ENABLE (27) to GROUND (26)
  - b. Wire SPILL/FAIL Output (20) to HH-COM (17)
  - c. Wire FILL-COM (12) to GROUND (13)
  - d. J1, J9, J10, Decimal Point Jumper positions, see Figure 2-37
    - i. J1="A" position
    - ii. J9 removed for Fill alarm, installed for Fall alarm
    - iii. J10= "B" position
    - Decimal point jumper for required Display iv.
- 10. Optional Gauge Enable toggle switch red wire to DISPLAY ENABLE (PTO) (7) and black wire to GROUND (922)
- 11. Finch SPILL/FAIL-COM (21) to Relay Module FAIL-COM (6)
- 12. Finch HH-NC (16) to Relay Module HH-NC (5)
- 13. Finch FILL-NC (11) to Relay Module FILL-NC (4)
- 14. Optional Green Light to Relay Module HH-NC (5) and POWER (15), refer to Figure 2-21 & Figure 2-22
- 15. Optional Red Light to Relay Module HORN/RED L (8) and POWER (15), refer to Figure 2-21 & Figure 2-22
- 16. Optional Horn (-) to Relay Module HORN/RED L (8), Horn (+) to Relay Module POWER (15), refer to Figure 2-21 & Figure 2-22
- 17. Solenoid to Relay Module SOLENOID (7) and Electrical Ground

**NOTE:** Once the Overfill Prevention Installation Wiring is complete, refer back to section 2.1.2, TD80 Installation Steps Overview, for clarification on the next installation step.

#### Finch 5332E, Green Terminal Board Wiring Instructions

Wiring steps for a single TD80, Finch Display and Relay Module. Refer to Figure 2-20 & Figure 2-27 & Figure 2-28 for Finch 5332E (green board) installation.

Note that the horn, red and green lights are optional accessories. The PTO signal must be connected to the Finch Display mounted Gauge Enable switch or to a switch controlled by the PTO or air brake. Power may be controlled by the optional brake air switch.

- 1. Fused Power and Ground wires from nose box socket or junction box through a 5A fuse to Relay Module POWER (15) and GROUND (14)
- 2. Optional PTO or brake air switch to Relay Module PTO (13) and Electrical Ground
- 3. Relay Module GAUGE GND (2) to Finch GROUND
- 4. Relay Module 12V POWER (1) through a 3A fuse to Finch 8-28 VDC POWER
- 5. Relay Module PTO (13) to Finch GAUGE ENABLE (PTO)
- 6. TD80 Power (Black wire) to Finch GAUGE PWR POWER
- 7. TD80 Ground (White wire) to Finch GROUND GAUGE GND
- 8. TD80 SV Bus (Red wire) to Finch SV BUS

TITAN 🍪 LOGiX

- 9. Finch Wiring and Jumpers, see Figure 2-37
  - a. Wire FAIL-NC to HH-COM
  - b. Wire FILL-COM to GROUND
  - c. J1, J9, J10, Decimal Point Jumper positions
    - i. J1="A" position
    - ii. J9 removed for Fill alarm, installed for Fall alarm
    - iii. J10= "B" position
    - iv. Decimal point jumper for required Display
- 10. Optional Gauge Enable toggle switch red wire to GAUGE ENABLE (PTO) and black wire to GROUND
- 11. Finch FAIL-COM to Relay Module FAIL-COM (6)
- 12. Finch HH-NO to Relay Module HH-NC (5)
- 13. Finch FILL-NC to Relay Module FILL-NC (4)
- 14. Optional Green Light to Relay Module HH-NC (5) and POWER (15), refer to Figure 2-23 & Figure 2-24
- 15. Optional Red Light to Relay Module HORN/RED L (8) and POWER (15), refer to Figure 2-23 & Figure 2-24
- 16. Optional Horn (-) to Relay Module HORN/RED L (8), Horn (+) to Relay Module POWER (15), refer to Figure 2-23 & Figure 2-24
- 17. Solenoid to Relay Module SOLENOID (7) and Electrical Ground

**NOTE:** Once the Overfill Prevention Installation Wiring is complete, refer back to section 2.1.2, TD80 Installation Steps Overview, for clarification on the next installation step.

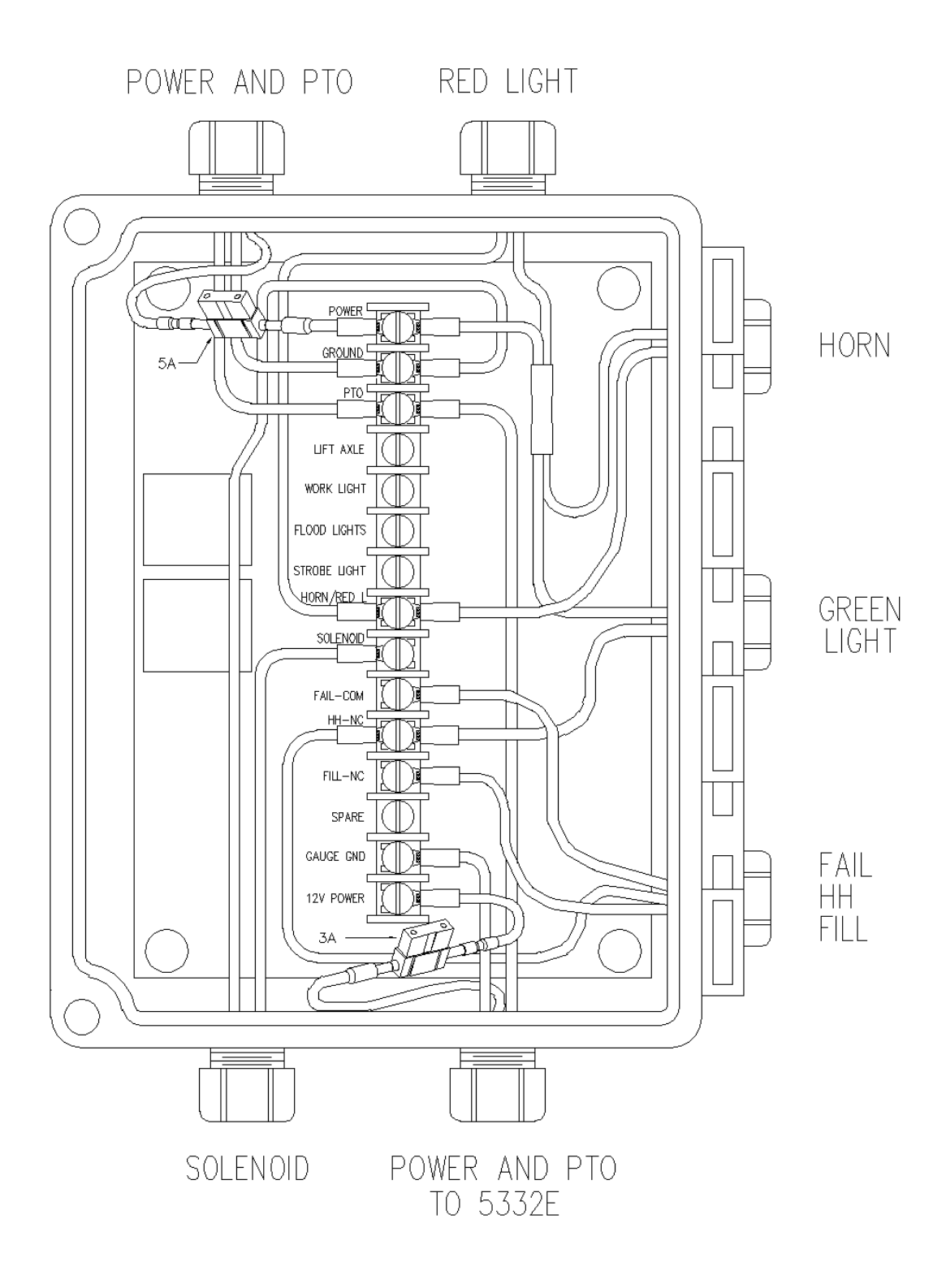

Figure 2-20: Finch Relay Module Internal Wiring Diagram

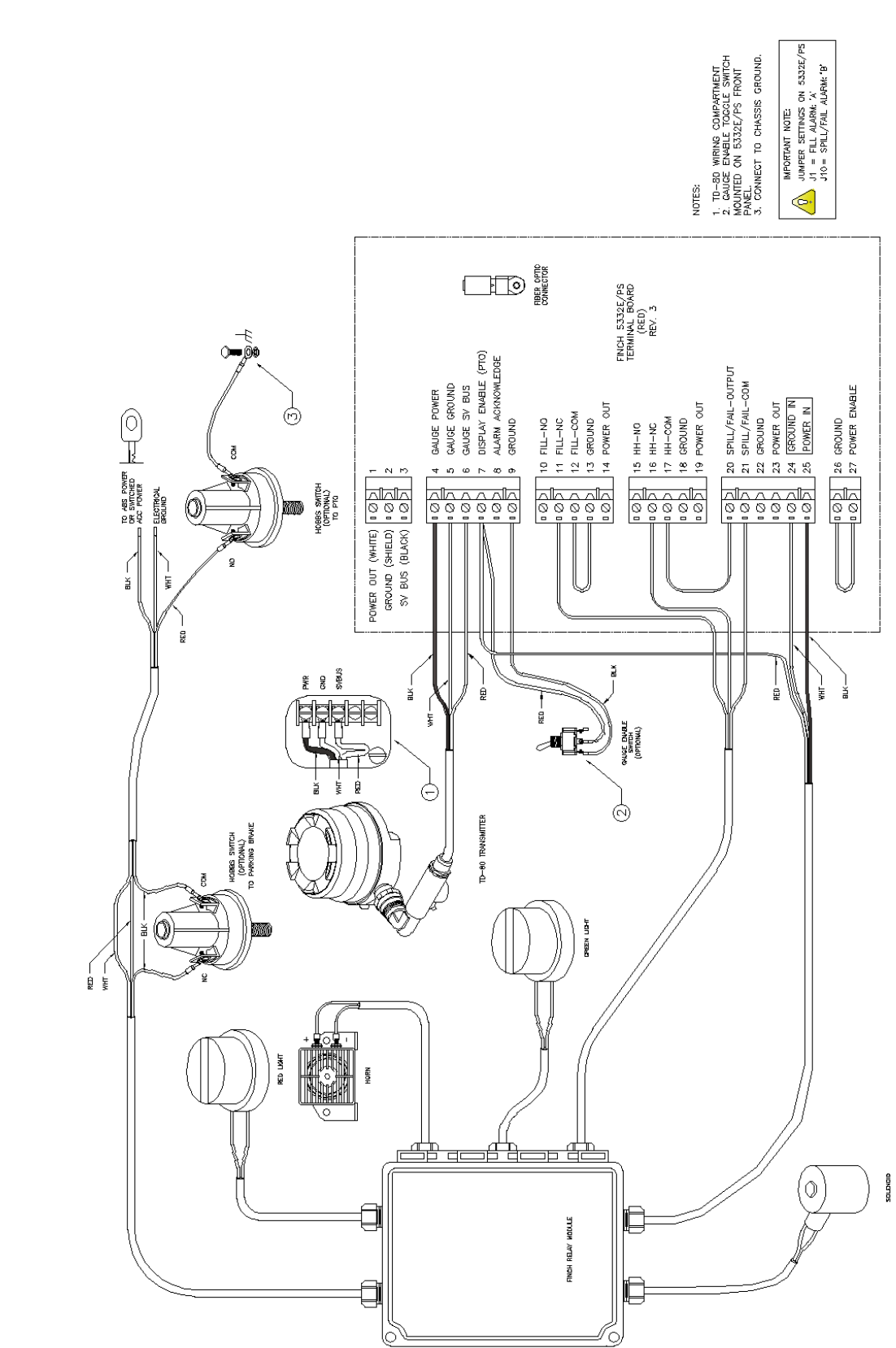

TD80<sup>™</sup> Level Gauging and Overfill Prevention System Product Manual

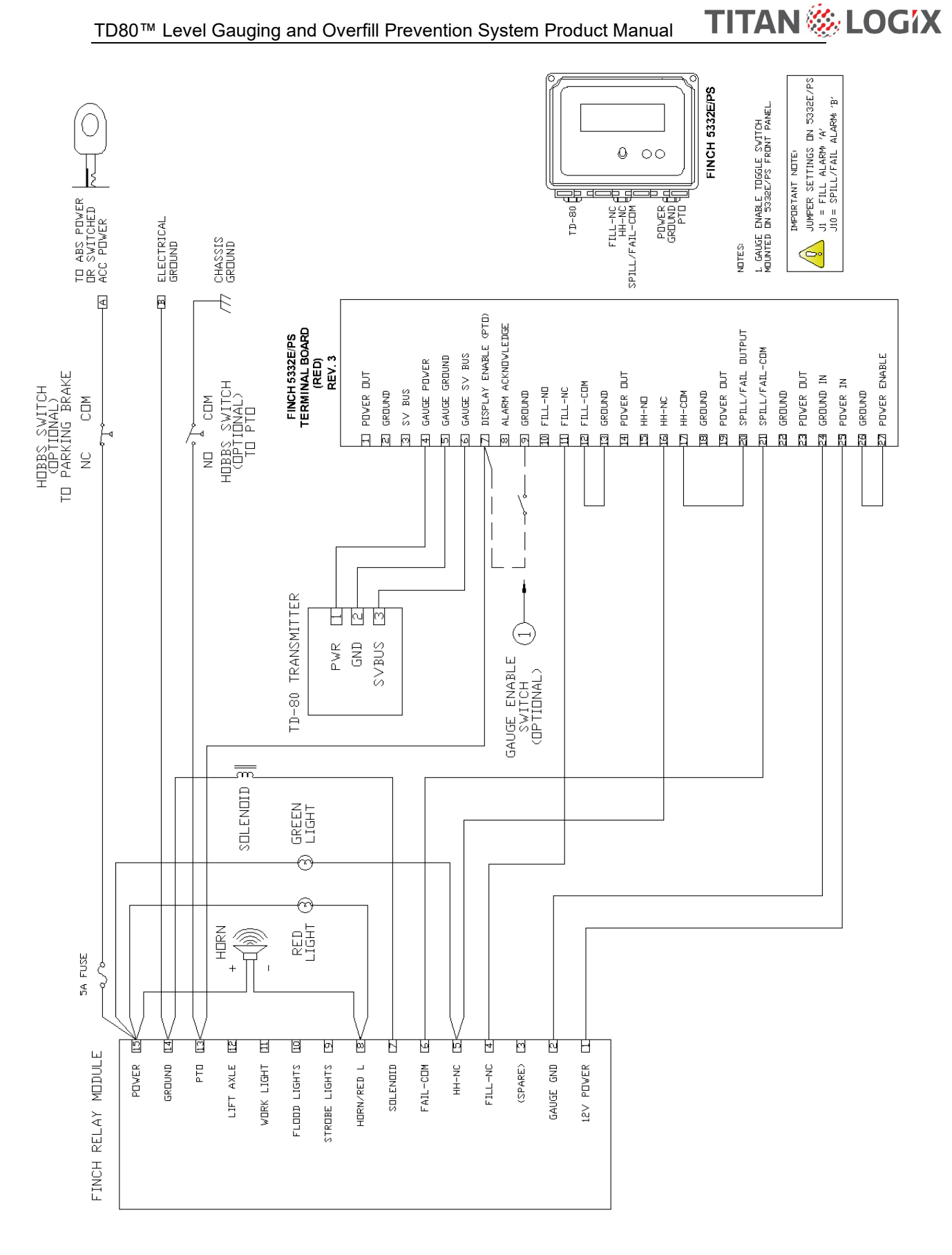

Figure 2-22: Finch Relay Module Overfill Prevention System Wiring Schematic for Finch 5332E/PS with Horns and Lights

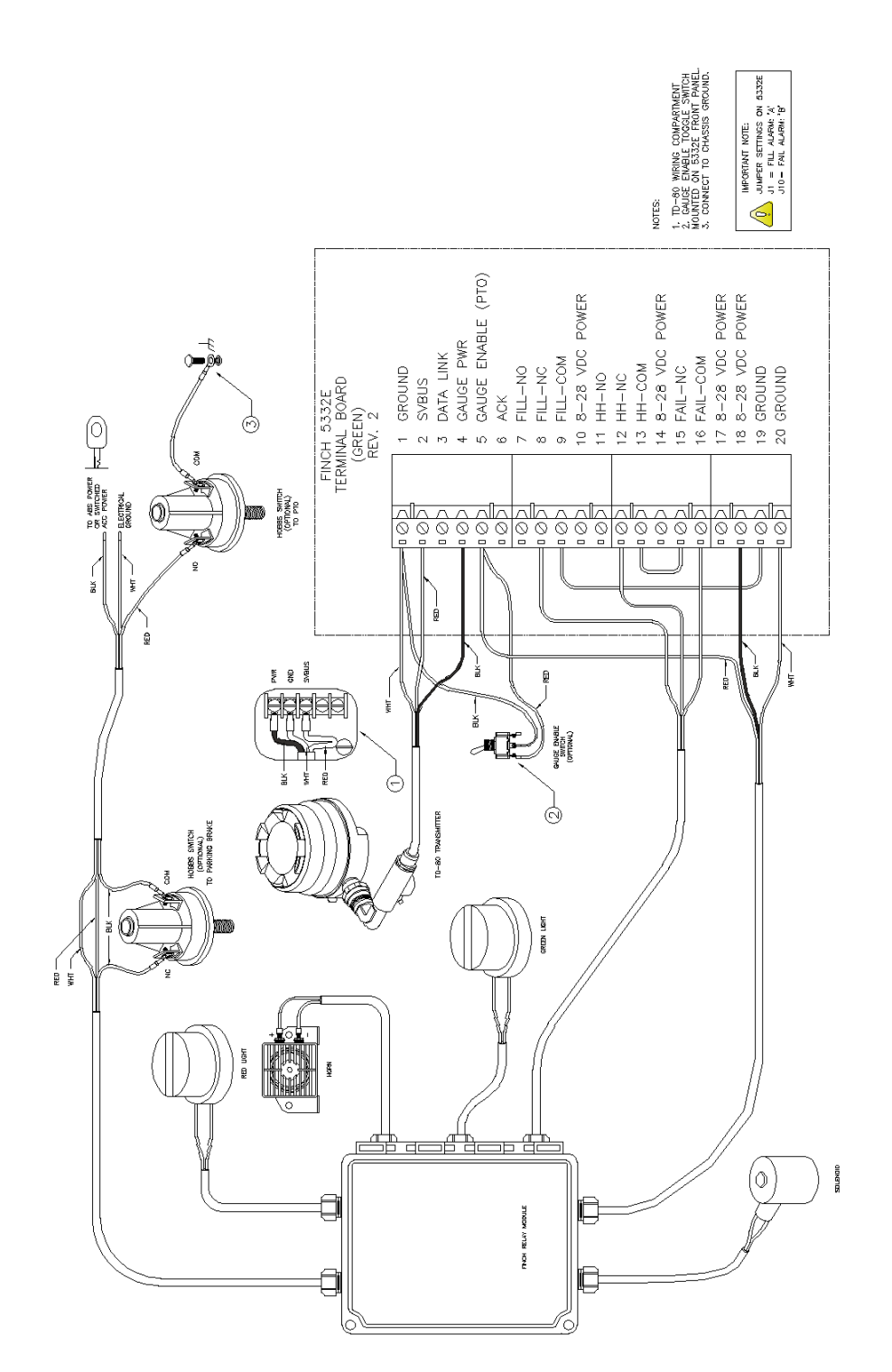

Figure 2-23: Finch Relay Module Overfill Prevention System Wiring Diagram for Finch 5332E with Horns and Lights

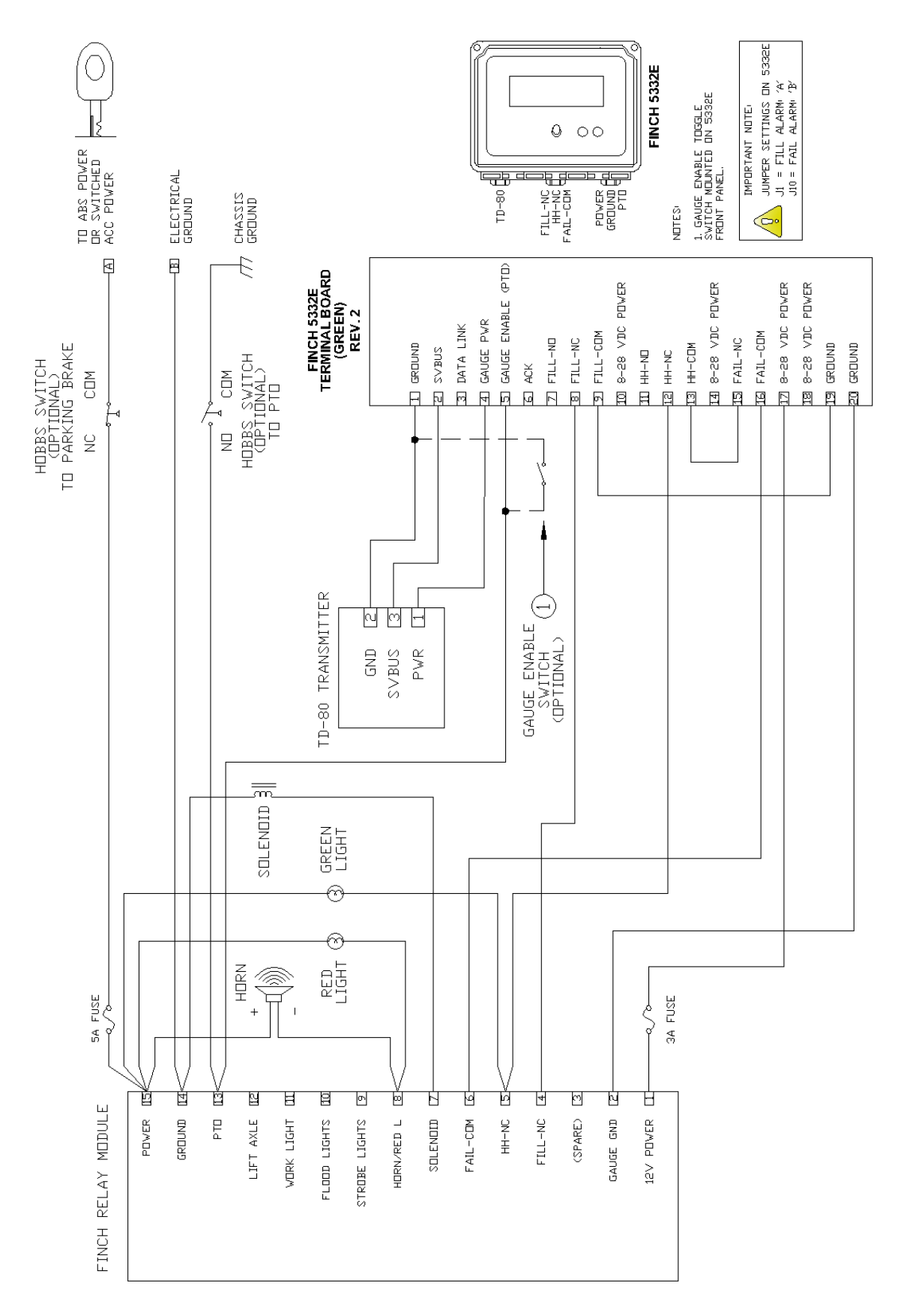

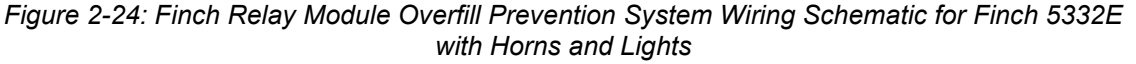

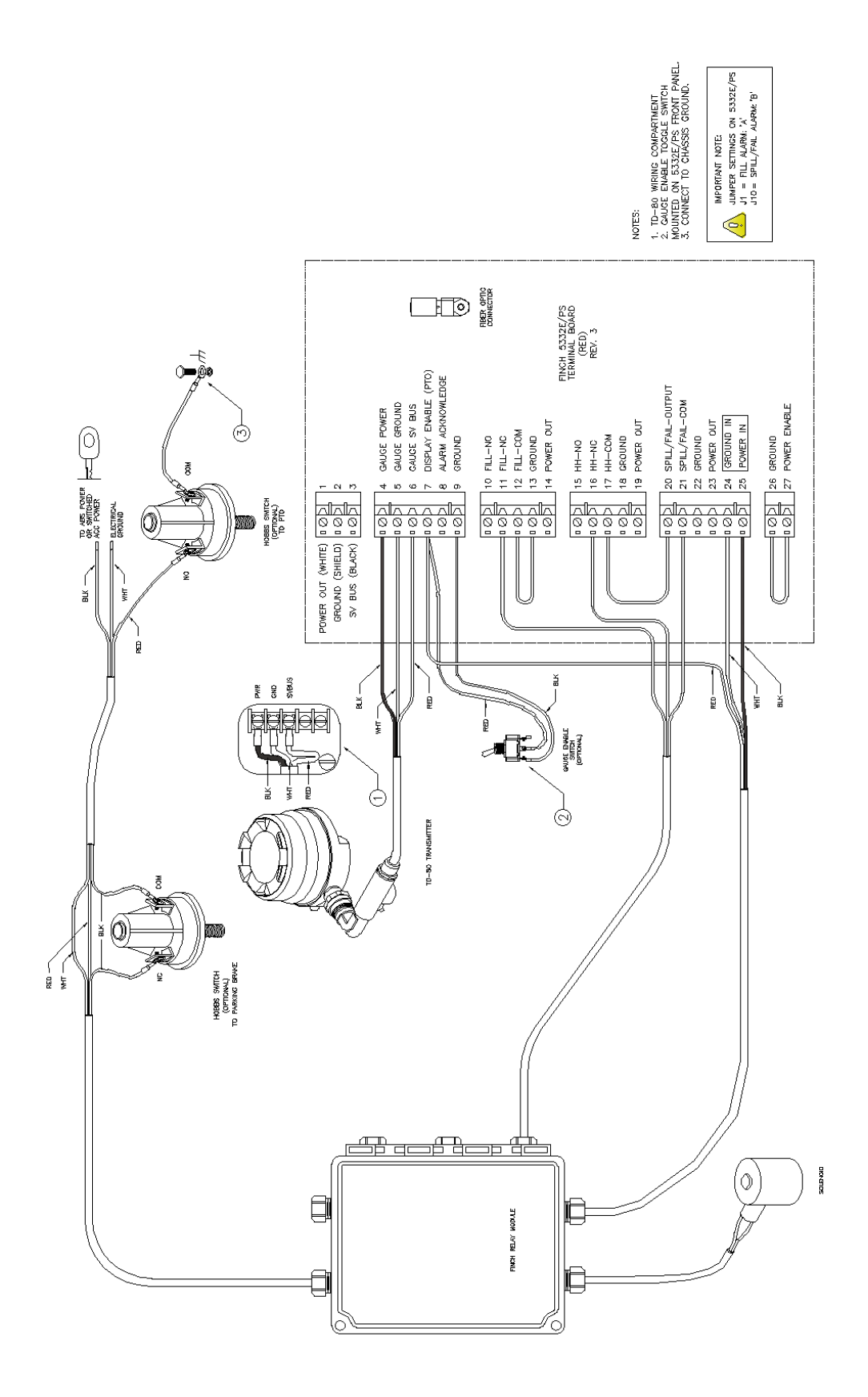

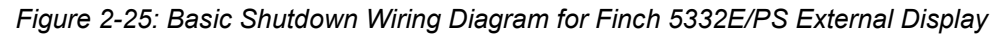

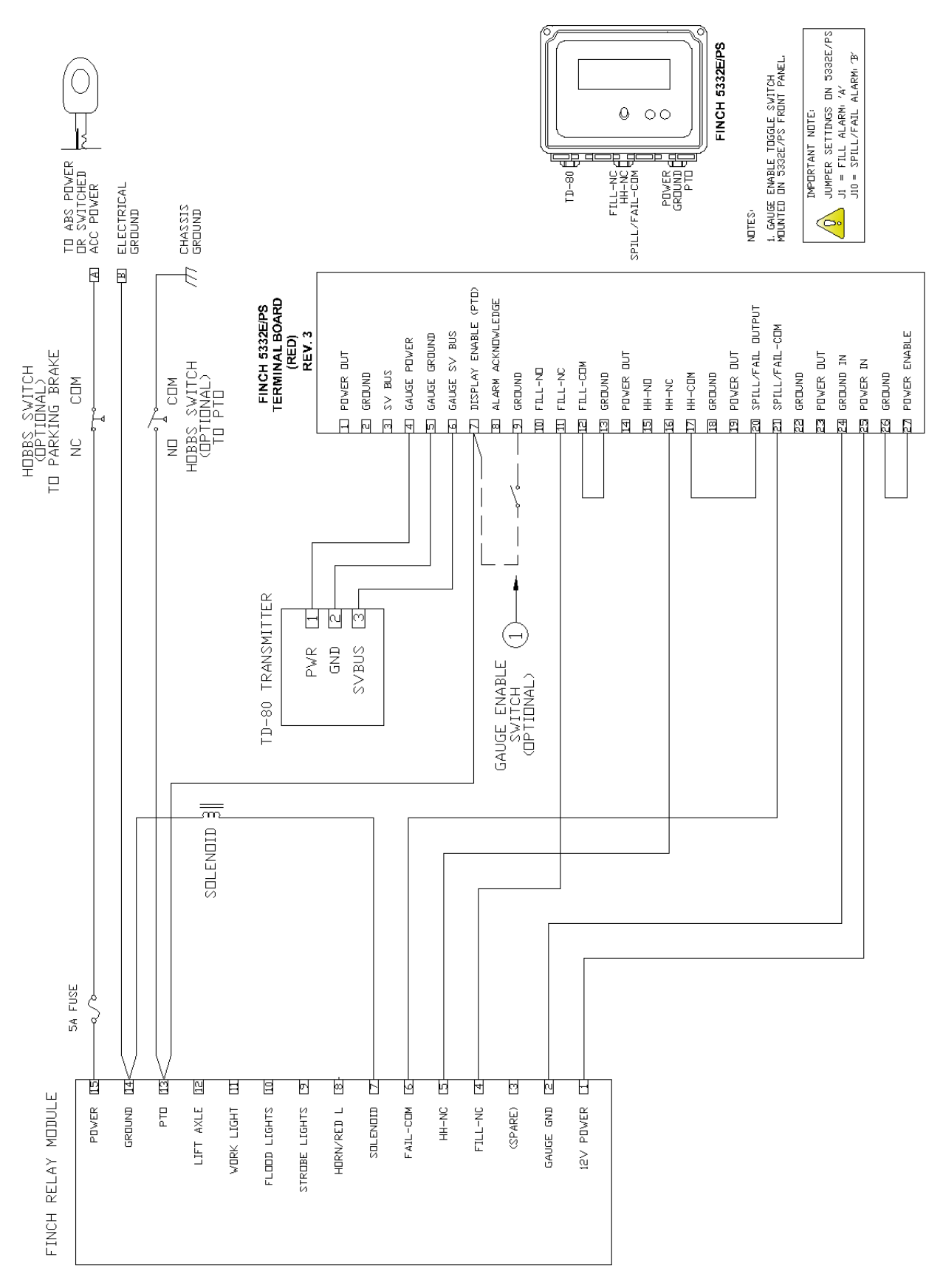

Figure 2-26: Basic Shutdown Wiring Schematic for Finch 5332E/PS External Display

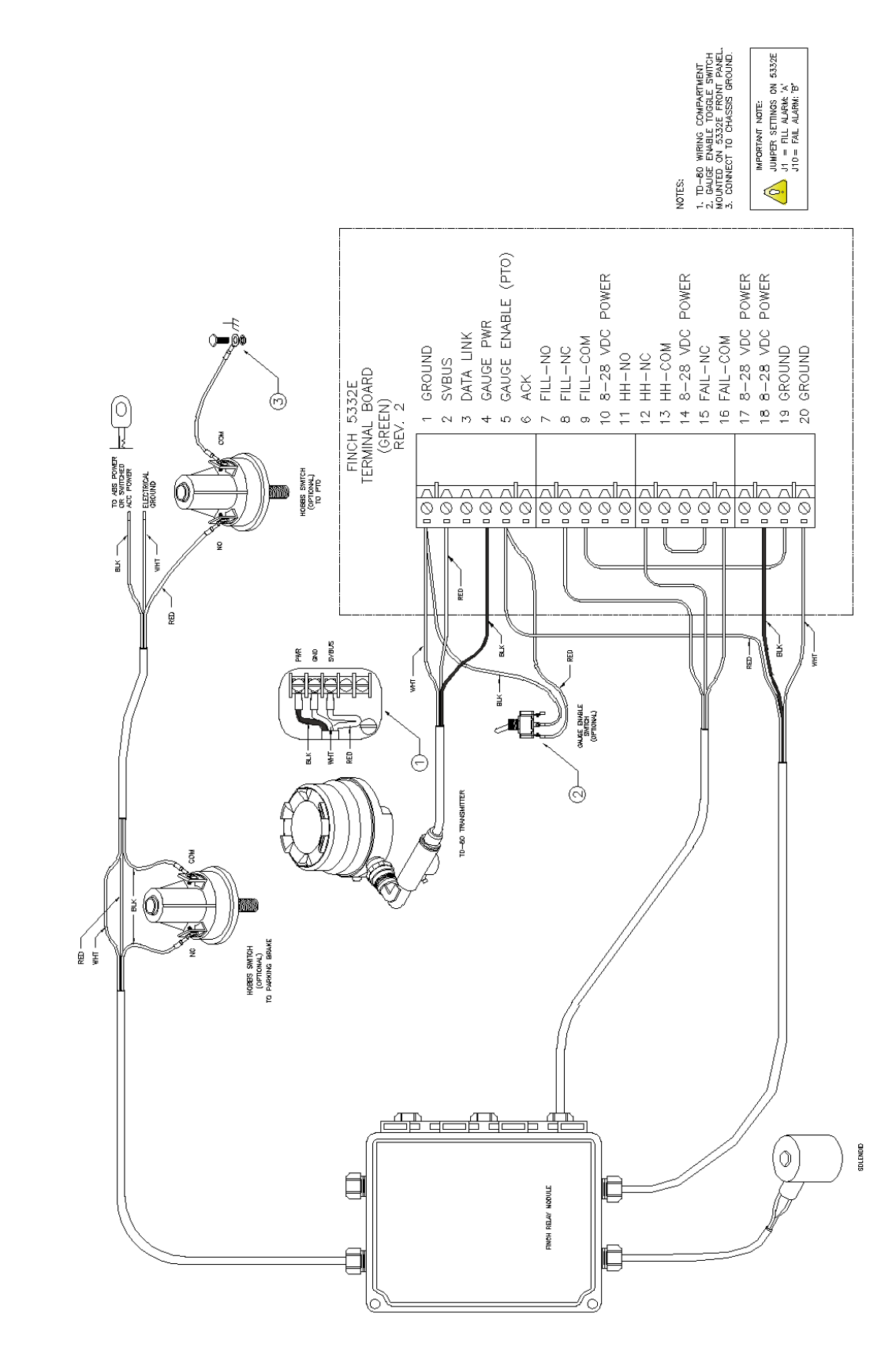

Figure 2-27: Basic Shutdown Wiring Diagram for Finch 5332E External Display

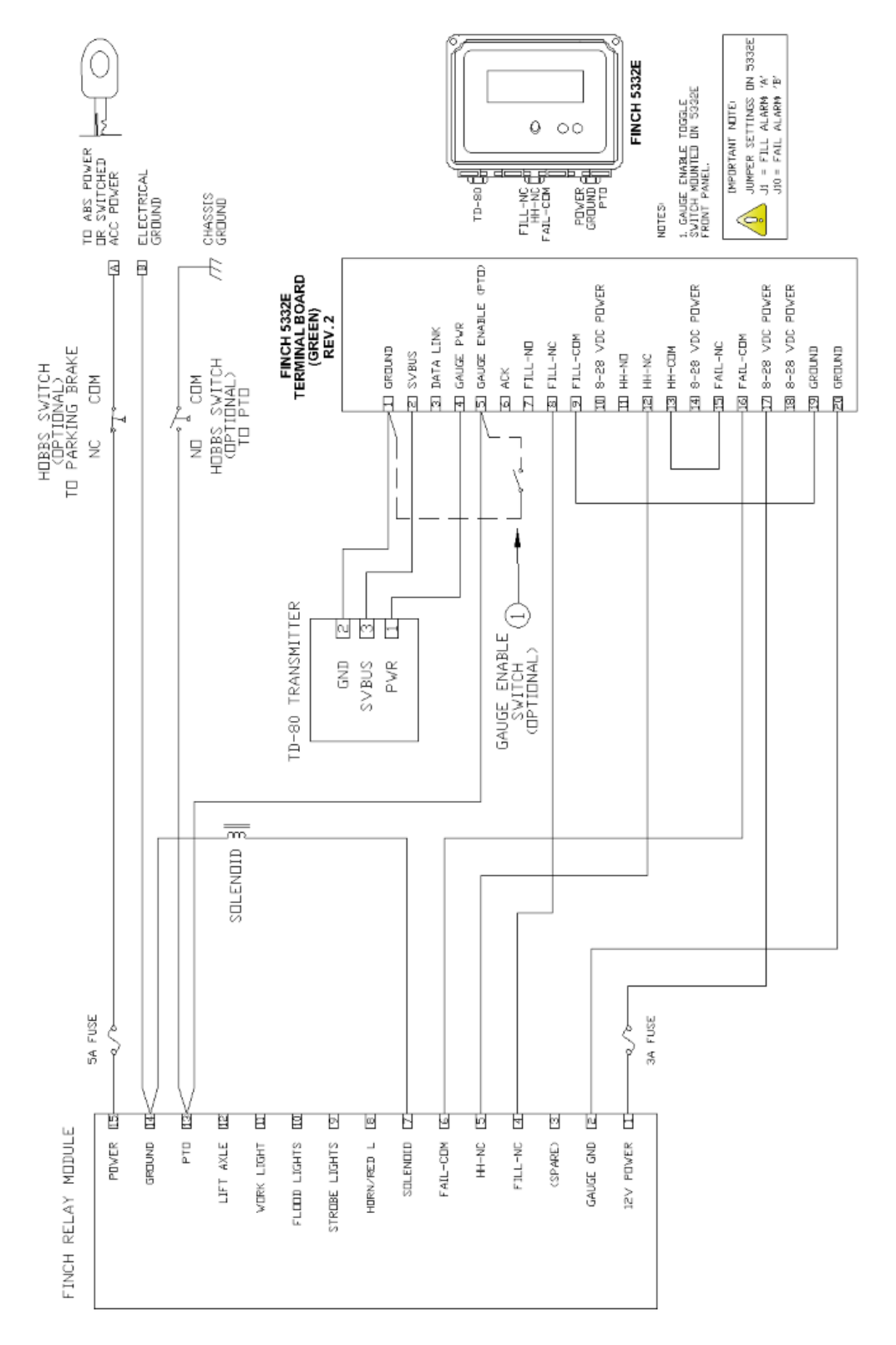

Figure 2-28: Basic Shutdown Wiring Schematic for Finch 5332E External

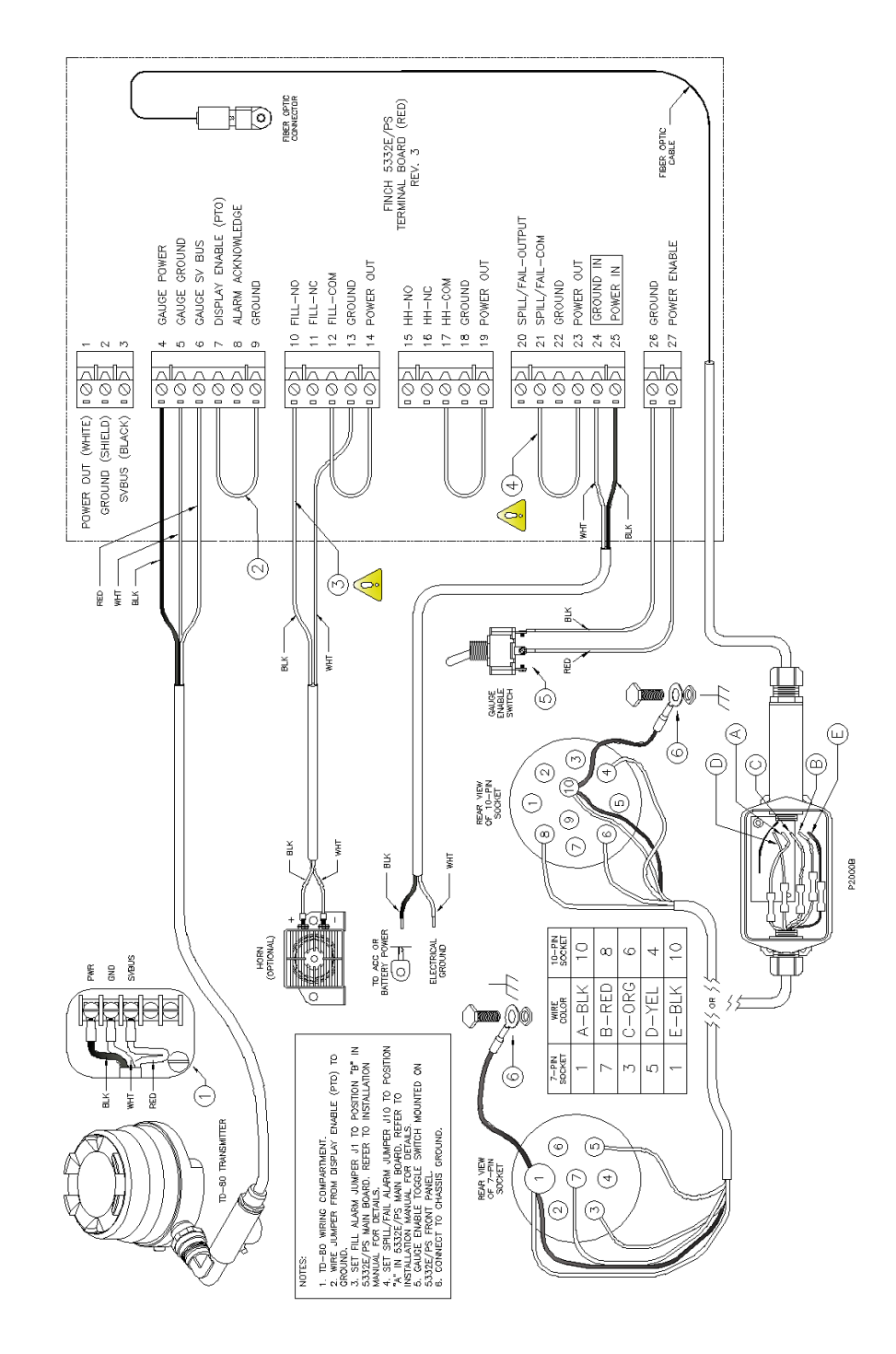

## 2.7.2 P2000 Overfill Prevention System

Figure 2-29: Single P2000 Overfill Prevention System Wiring Diagram

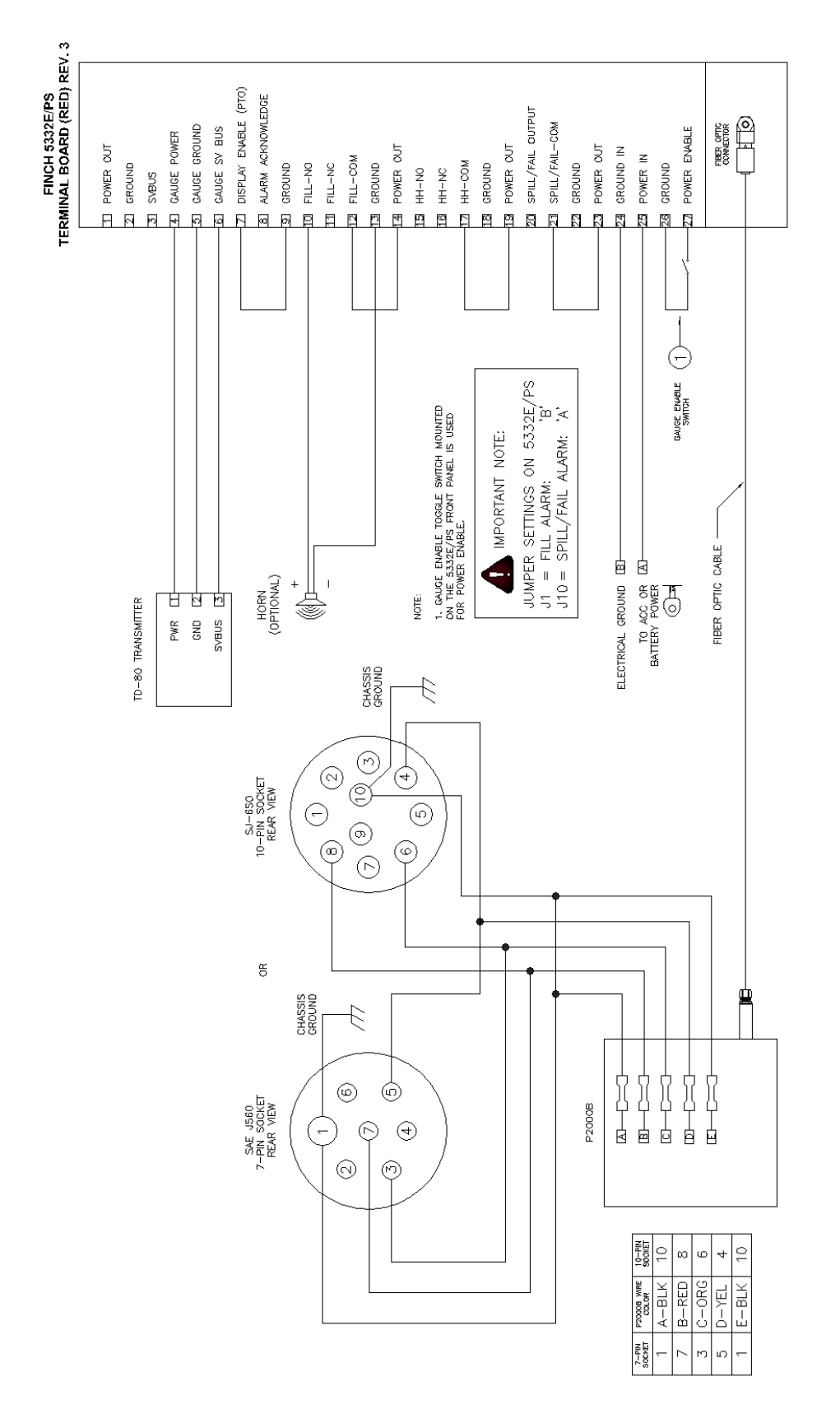

Figure 2-30: Single P2000 Overfill Prevention System Wiring Schematic

**TITAN LOGIX** TD80<sup>TM</sup> Level Gauging and Overfill Prevention System Product Manual

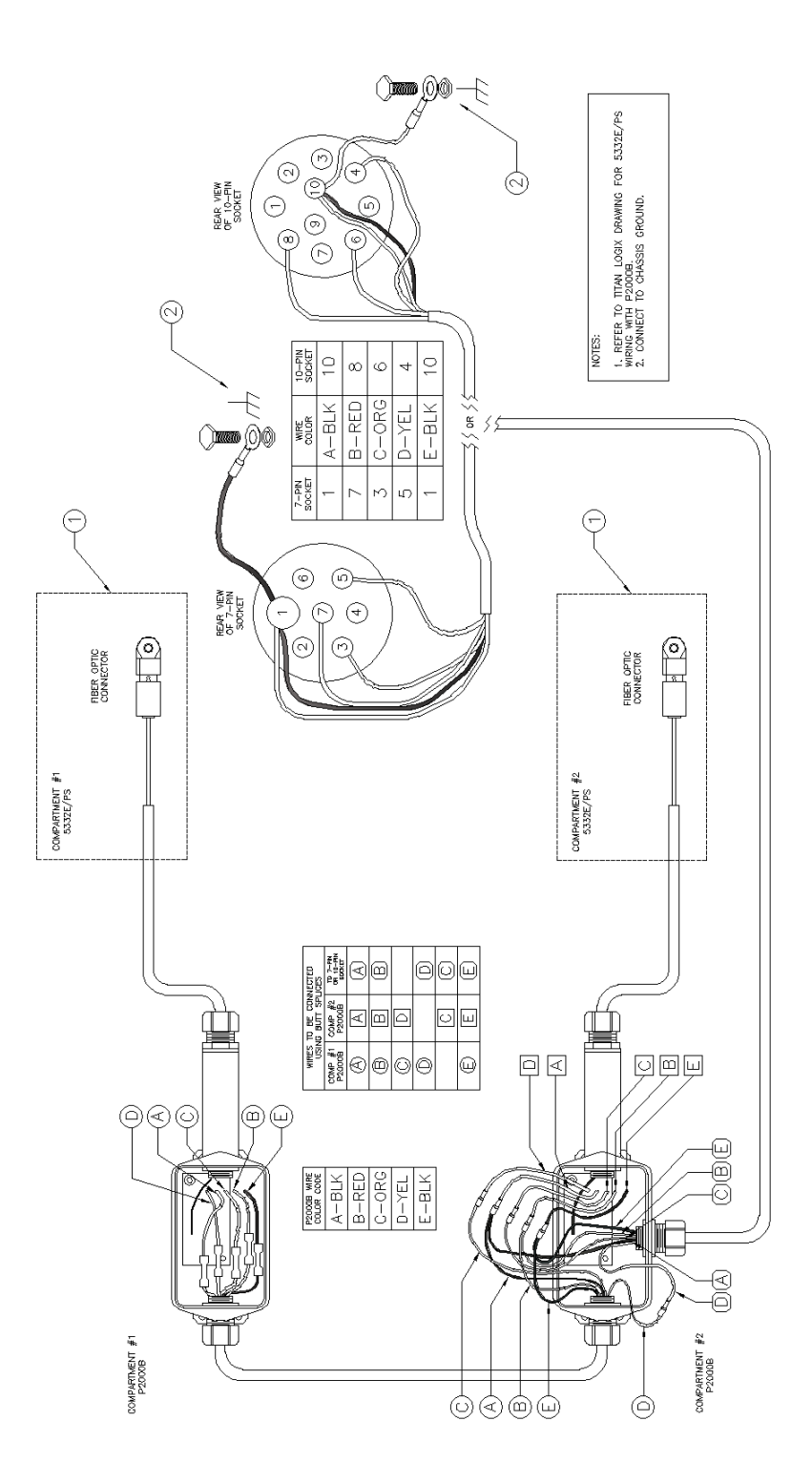

Figure 2-31: Dual P2000 Overfill Prevention System Wiring Diagram

SJ-6SO 10-PIN SOCKET REAR VIEW

Ę

SAE J560 7-PIN SOCKET REAR VIEW

CHASSIS GROUND Ð FIBER OPTIC CABLE 2 FIELD OFFICE COMPARTMENT #2 5332E/PS  $\bigcirc$  $\bigcirc$ 4 Ì  $\odot$ 6 6 00 6 6 CHASSIS GROUND 麠 £ COMPARTMENT #2 P2000B 0 6 )( | )( | | Ĭ ) I I I  $\bigcirc$  $\bigcirc$ 0 0 10-PIN SOCRET 2 0 00 w 報報 m 22000-P2000H COLOR CODE -RED -ORG -YEL -BLK COMP #2 7-PN dR 15-PN с¢ n 0 FIER OFFIC FIBER OPTIC CABLE g m COMPARTMENT #1 5332E/PS COMPARTMENT #1 P2000B ) da Padode wire A-BLK B-RED C-ORG D-YEL E-BLK

Figure 2-32: Dual P2000 Overfill Prevention System Wiring Schematic

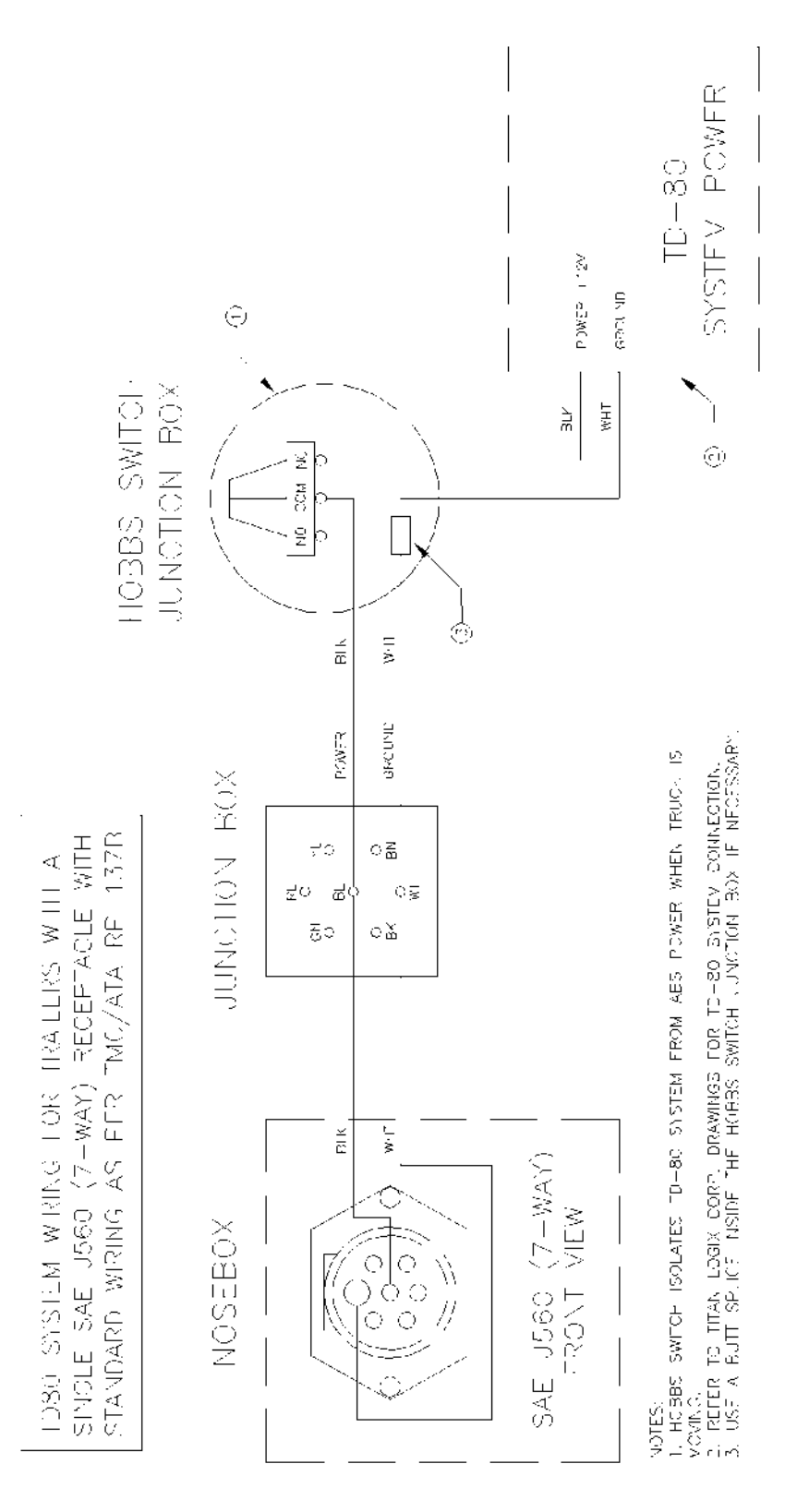

# 2.7.3 ABS Power Supply Wiring Example

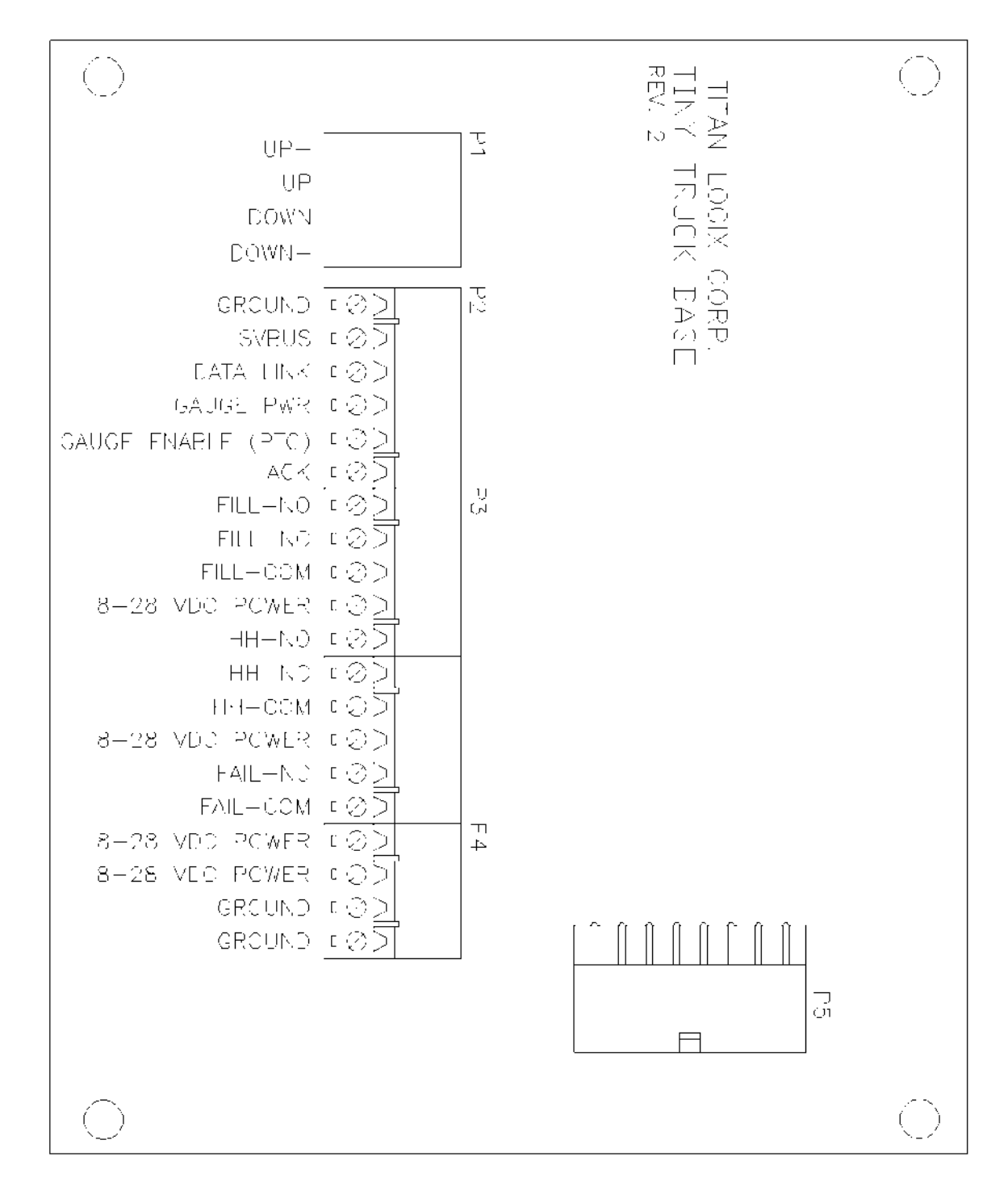

# 2.8 Finch Display Terminal and Jumper Locations

Figure 2-34: Finch 5332E External Display Terminal Board
# TITAN <sup>™</sup> LOGIX TD80<sup>™</sup> Level Gauging and Overfill Prevention System Product Manual

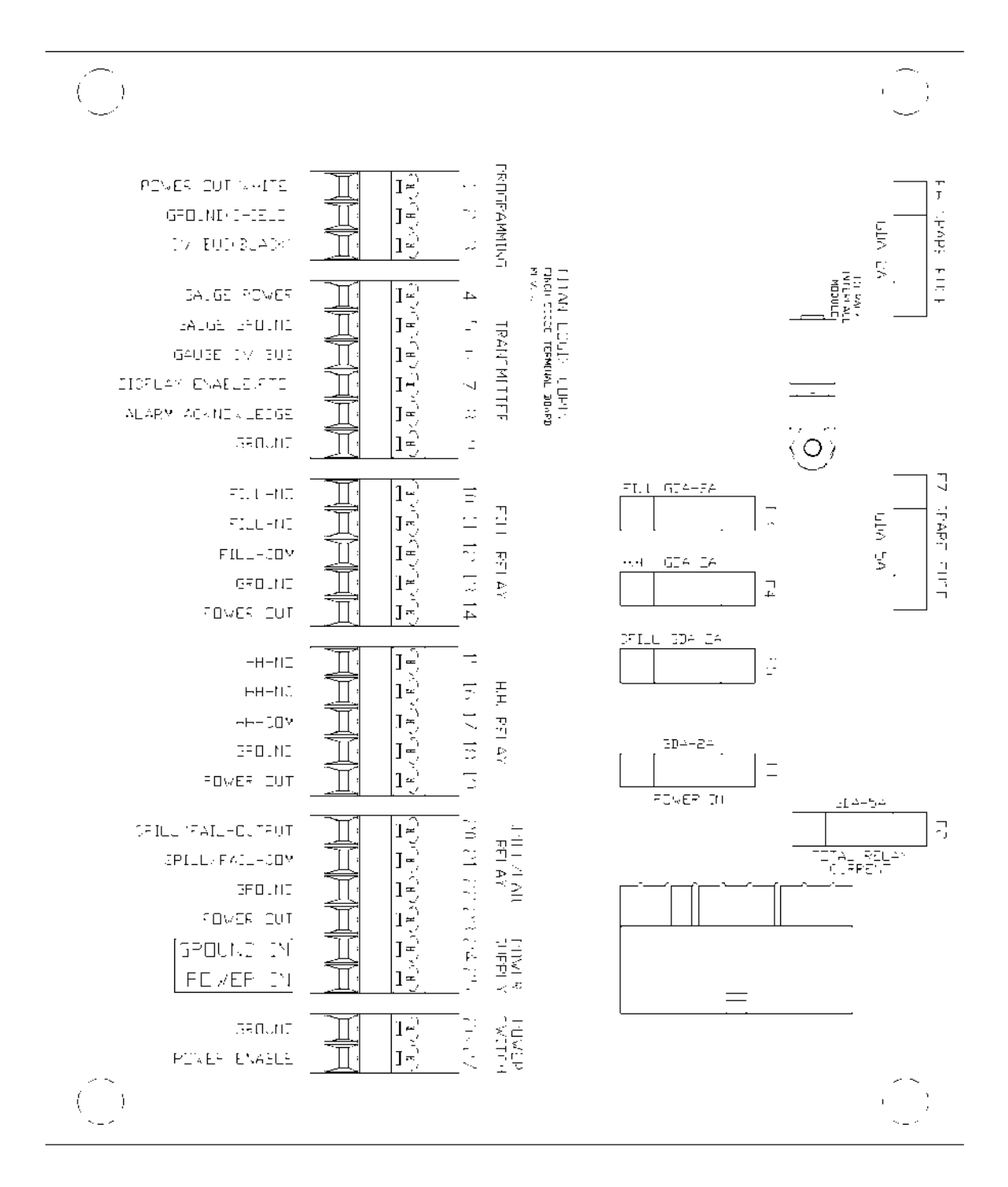

Figure 2-35: Finch 5332E/PS External Display Terminal Board

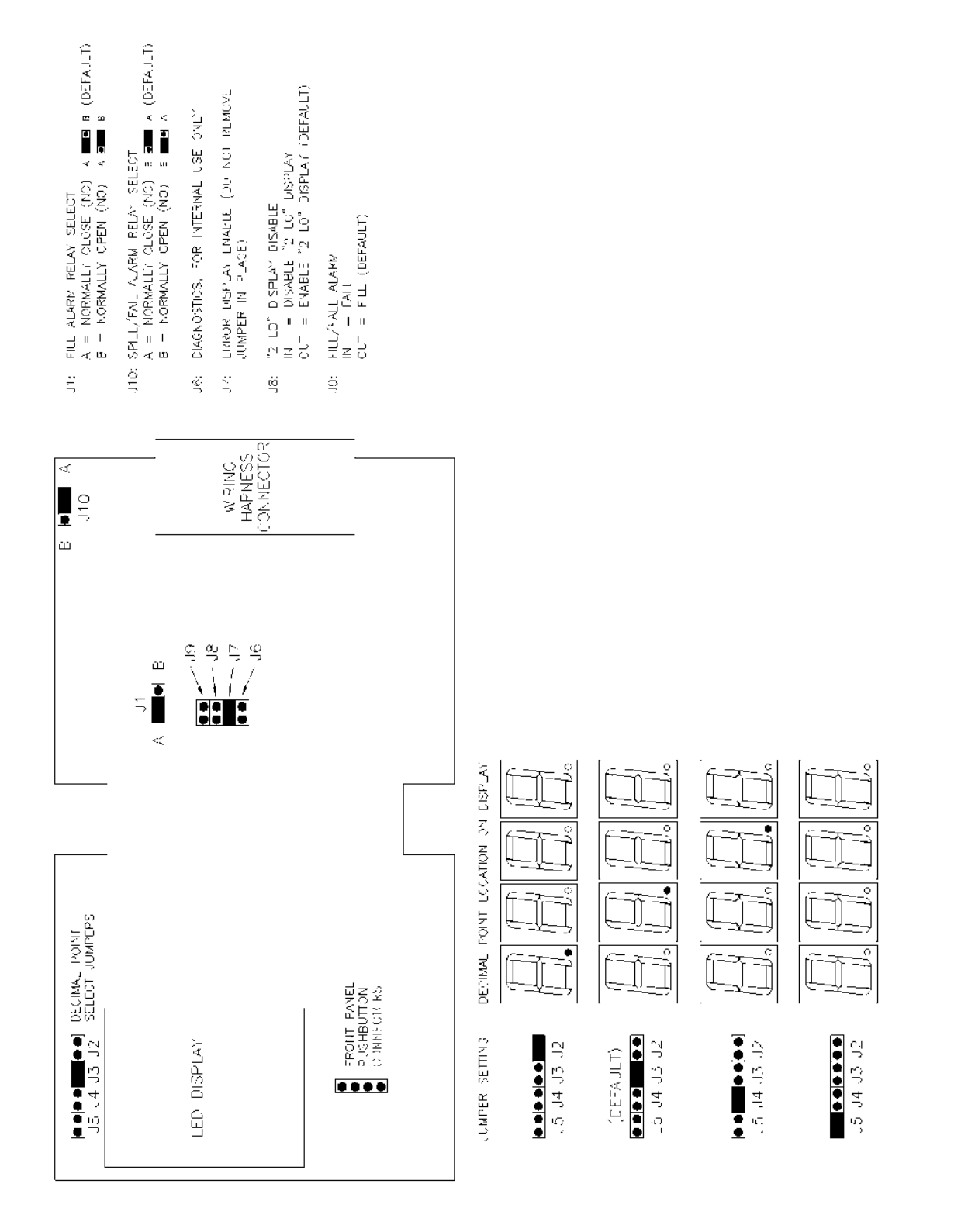

Figure 2-36: Finch 5332 Internal Display Jumper Settings

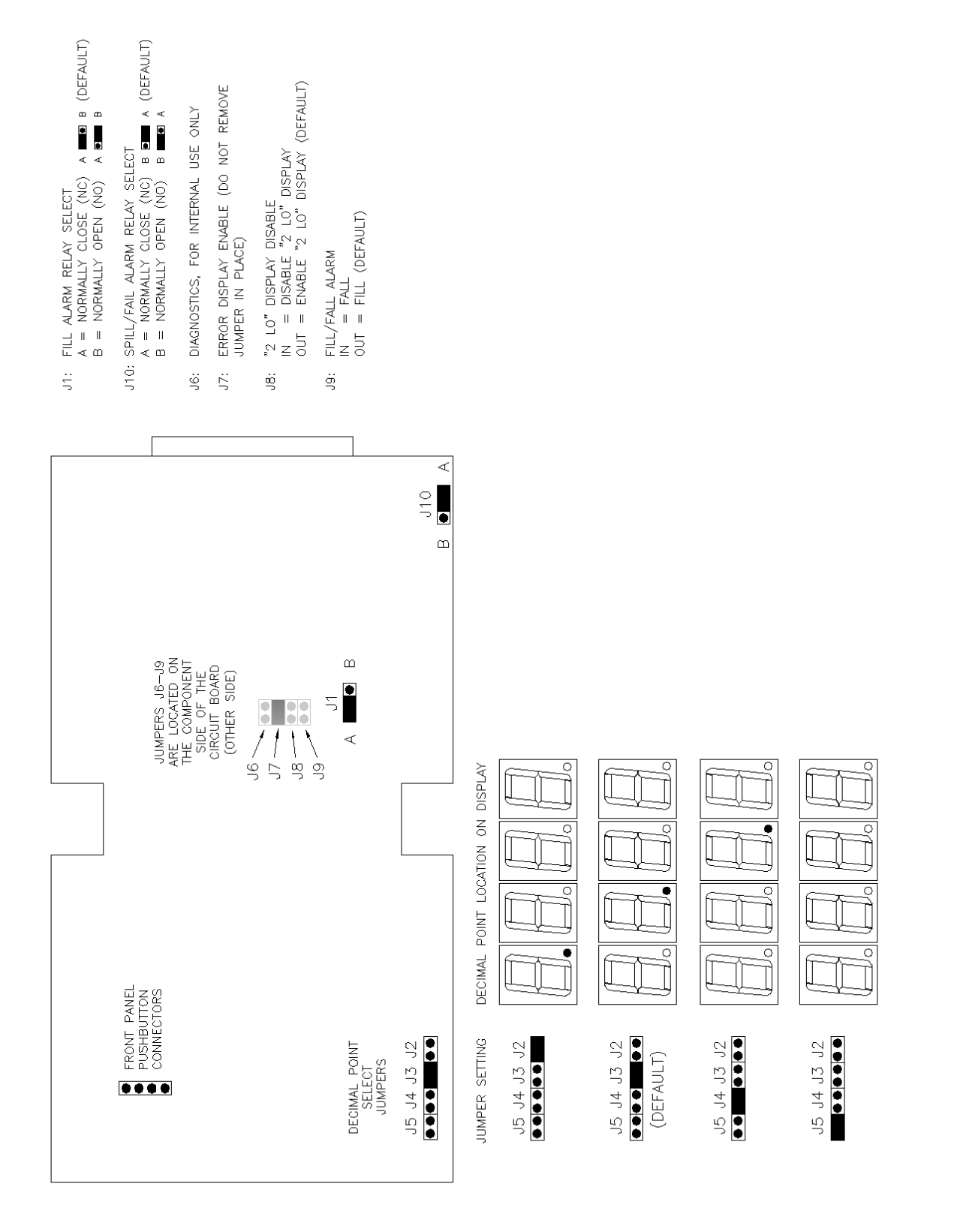

Figure 2-37: Finch 5332E(/PS) External Display Jumper Settings

| Checked | Step                                                     |  |
|---------|----------------------------------------------------------|--|
|         | 1. Program the TD80                                      |  |
|         | 2. Install the 1" NPT Top Fitting                        |  |
|         | 3. Install the Anchor Cone                               |  |
|         | 4. Install the Probe                                     |  |
|         | 5. Mount the Transmitter                                 |  |
|         | 6. Mount the Finch Display                               |  |
|         | 7. Mount the Relay Module (optional)                     |  |
|         | 8. Mount the Alarm Accessories (optional)                |  |
|         | 9. Inspect the Mechanical Installation                   |  |
|         | 10. Install the Electrical Wiring                        |  |
|         | 11. Set and Verify the Finch Display Jumpers             |  |
|         | 12. Confirm Fuses Installed with Correct Type and Rating |  |
|         | 13. Perform the TD80 Basic Operation Test                |  |
|         | 14. Verify TD80 Transmitter Programming                  |  |
|         | 15. Set the Fill or Fall Alarm Level                     |  |
|         | 16. Perform the TD80 System Test and Verification        |  |
|         | 17. Perform the Offset Calibration                       |  |

### 2.9 TD80 Installation Checklist

Table 2-1: TD80 Installation Checklist

#### 3 TD80 and Overfill Prevention System Troubleshooting

Equipment Required:

TITAN 🍪 LOGIX

- 1. Automotive Test light, 6VDC to 24VDC
- 2. Short length of wire bare at both ends or with alligator clips.

Optional Equipment:

- 1. Digital Multimeter (DMM)
- 2. Scully Universal Truck Tester for P2000 installations.

### 3.1 Overview and General Techniques

The test light is a multi-purpose tool for checking the presence of power or ground in an automotive electrical circuit. The tip is usually pointed and sharp enough to pierce the insulation of a wire for circuit testing. Most test lights have a low resistance path due to the cold resistance of the light bulb. This makes it useful to apply either power or ground to a part of the circuit. Short circuit current is limited by the light bulb to several hundred milliamps in a typical automotive circuit. Care must be taken because even this low current may damage some low power electronic devices. The value of a test light is its inexpensiveness, ruggedness, ease of use and indications are readily apparent at a glance.

- 1. Check presence of battery power
  - 1. Test light clip is connected to power common or ground/return to battery power. This is usually the chassis of the vehicle.
  - Probe with test light tip in all circuit points that are energized by battery power.
     a. Dim or dark light indicates low or no voltage due to a high resistance connection or open circuit.
- 2. Check presence of circuit ground or power return
  - 1. Test light clip is connected to battery power.
  - Probe with test light tip in all circuit points that are connected to circuit ground.
     a. Dim or dark light indicates a high resistance connection or open circuit.

Varying brightness of the light bulb indicates an intermittent connection. This could be from any combination of faults listed below:

- 1. Corroded connector pin/socket, terminal or crimp
- 2. Loose screw on terminal
- 3. Corroded wire or splice
- 4. Pinched wire shorting to power, ground or another signal
- 5. Poor solder joint
- 6. Defective electrical component such as connector, switch, plug, socket, terminal strip or junction box
- 3. Confirm presence of an open circuit in wiring

An open circuit in wiring may be confirmed after testing by temporarily bridging the break with a short length of wire bared at both ends or a jumper with alligator clips. Care must be taken to ensure that only the open circuit is bridged and not any other part of the circuit. Confirm normal circuit operation with the wire in place. Repair the wiring as necessary. The test light may also be used to bridge a wire break. It is current limited and will indicate current flow in the circuit. The internal resistance of the light bulb will allow some circuit components to operate such as horns, relays and lights. It will not provide operating power for a full system and indicates low current with a dim light.

TITAN 👹

LOGIX

4. Short circuit isolation

This can be done by disconnecting the devices from the affected wire or signal, then testing at each circuit point until the short circuit or defective component is isolated.

- 1. Short circuit to ground isolation.
  - a. Disconnect the shorted wire at each component to isolate the short circuit.
  - b. Clip on battery power; probe each component at the shorted terminal and disconnected wire. A short circuit to ground is indicated by the light partially or fully illuminating.
- 2. Short Circuit to power isolation.
  - a. Disconnect the shorted wire at each component to isolate the short circuit.
  - b. Clip on ground; probe each component at the shorted terminal and disconnected wire. A short circuit to power is indicated by the light partially or fully illuminating.

### 3.2 TD80 System Specific Troubleshooting

Specific parts of the TD80 and Overfill Prevention System are tested using a combination of voltage checking and power/ground applied with the test light. The test light does not precisely measure the circuit voltage and is not a completely short circuit for applying voltage or ground. This must be kept in-mind during the troubleshooting process.

Troubleshooting a TD80 system is as uncomplicated as looking for circuit power and grounds. A circuit point is either properly connected to battery power or ground through wiring or devices controlled by the TD80; or not. Finding the defective component is troubleshooting or sometimes described as fault isolation. Once the defective component is determined, it is replaced or repaired and the system is fully tested to confirm correct operation. It is common for more than one defective component to cause a system failure.

#### 3.2.1 Common System Wiring and Component Failures Overview:

- 1. Loss of power. No system operation, Finch Display is blank.
- 2. Finch Display shows "OFF" when the PTO is engaged or Gauge Enable is on.
- 3. Loss of SV Bus Communication, Finch Display shows "----".
- 4. Finch Display shows only a decimal point, no numbers.
- 5. Finch Display shows "8888" or flickers between "8888" and other numbers.
- 6. Finch Display restarts at erratic intervals. The digit test begins and then displays a level for some time, then restarts with the digit test.
- 7. Fill Alarm remains inactive.
- 8. Fill Alarm continuously active.
- 9. Overfill Prevention System fails to allow loading.
- 10. Overfill Prevention System fails to stop loading on high level alarms.
- 11. Overfill Prevention System fails to stop loading when PTO signal is off.
- 12. Finch Display shows an Error Code (E xx)
- 13. Finch Display continuously shows "2 LO".
- 14. Finch Display shows erratic level measurements or "2 LO".
- 15. Spill alarm is on continuously, unable to clear the alarm by unloading while the TD80 is turned on or by entering Calibration mode.
- 16. Unable to offset calibrate the TD80.

#### 3.2.2 Common Installation Wiring and Component Problems Overview:

- 1. Unable to offset calibrate the TD80.
- 2. Fuses keep blowing
- 3. Spill alarm stuck on.
- 4. Finch Display continuously shows "2 LO".
- 5. Finch Display continuously shows a level in an empty tank.
- 6. Finch Display shows incorrect volume.
- 7. Finch Display continuously shows "OFF" until a Display push button is pressed.
- 8. Finch Display shows erratic level measurements.
- 9. Relay Module Shutdown system does not permit loading.
- 10. P2000 Shutdown system does not permit loading.
- 11. Fill alarm horn continuously sounds when power is turned on.

#### 3.2.1 Common System Wiring and Component Failures

The following troubleshooting steps are organized by system or circuit function and symptoms. These are some of the most common system wiring and component failures along with suggested troubleshooting and repair steps.

#### 1. Loss of power. No system operation, Finch Display is blank.

| WHAT TO DO:                              | DETAILS: REMEDT:                                                                  |                   |  |
|------------------------------------------|-----------------------------------------------------------------------------------|-------------------|--|
| a. Check fuses, cable                    | I. Turn on the power/key switch                                                   |                   |  |
| connections, wiring and                  | ii. Replace all blown fuses                                                       |                   |  |
| power switches. See the                  | iii. Repair all defective wiring                                                  |                   |  |
| suggestions.                             | iv. Replace all defective components                                              |                   |  |
| <ul> <li>b. Check the power</li> </ul>   | Provide power from a well charged battery or                                      | DC power          |  |
| supply for adequate                      | source, 8VDC to 28VDC, steady output. Con                                         | firm this voltage |  |
| operating voltage.                       | using a Digital Multi Meter. Do not use a batt                                    | ery charger.      |  |
| c. Use a test light to test              | i. Check all points from the Finch Display bac                                    | ck to the battery |  |
| points for battery voltage               | ii. Inspect all junction boxes, plugs and sockets for broken wires                |                   |  |
| in the following sequence. and corrosion |                                                                                   |                   |  |
| d. If power is at all points,            | i. Check all points from the Finch Display back to the battery                    |                   |  |
| use a test light to check                | ii. Inspect all junction boxes, plugs and sockets for broken wires                |                   |  |
| for grounds at points in                 | and corrosion                                                                     |                   |  |
| the following sequence.                  |                                                                                   |                   |  |
| e. If fuses keep blowing:                | i. Verify that the type and rating of the fuse is appropriate for the application |                   |  |
|                                          | ii. Continue by disconnecting power to                                            | Renair or renlace |  |
|                                          | system components to isolate the short                                            | the defective     |  |
|                                          | circuit. Clip on battery power: probe each                                        | component as      |  |
|                                          | component at the power terminal. A short                                          | necessary         |  |
|                                          | circuit to around is indicated by the light                                       | nooccary          |  |
|                                          | fully illuminating.                                                               |                   |  |
|                                          | ·····, ·······························                                            |                   |  |

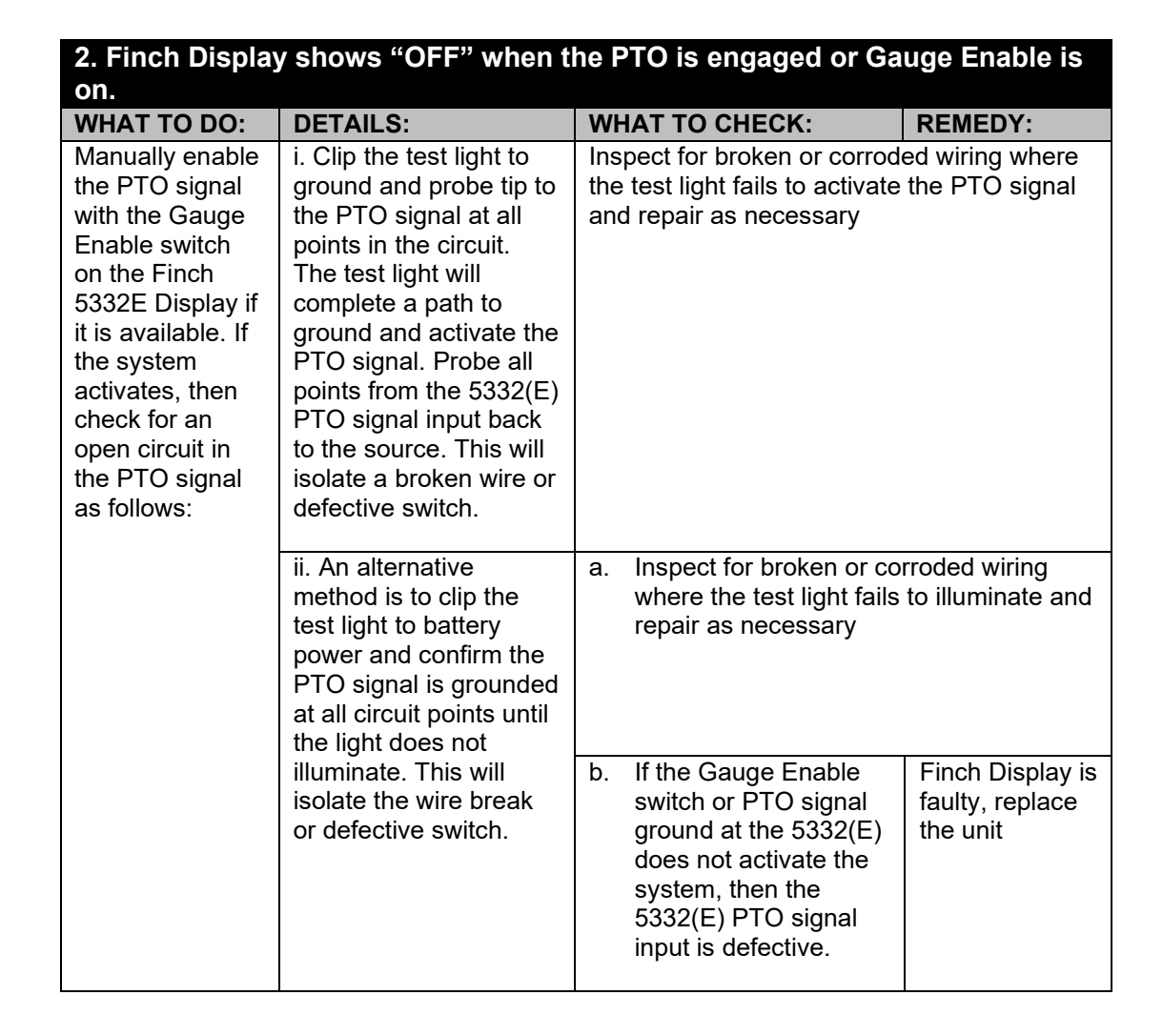

| 3. Loss of SV Bus Communication, Finch Display shows "".                                                                                                    |                                                                                                    |                                                                                                    |                                                                                                    |  |
|----------------------------------------------------------------------------------------------------|----------------------------------------------------------------------------------------------------|----------------------------------------------------------------------------------------------------|----------------------------------------------------------------------------------------------------|--|
| WHAT TO DO:                                                                                                    | DETAILS:                                                                                                    |                                                                                                    | REMEDY:                                                                                                    |  |
| a. "" displayed on the 5<br>transmitter. Any other Disp<br>with the transmitter.                                                                                                    | the 5332(E) indicates loss of SV Bus communication with the TD80<br>er Display such as "2 LO", "E 20", Spill or level confirms proper communication                                        |                                                                                                    |                                                                                                    |  |
| b. If multiple<br>compartments are<br>displayed on one<br>5332(E), check all<br>compartment positions                                                                                                    | i. If all positions are inactive, check the wiring<br>from the switch to the SV Bus input on the<br>5332(E) and common power supply wiring to<br>the TD80 transmitters.                    |                                                                                                    | Inspect for broken or<br>corroded wiring and<br>repair as necessary.                                                                                                    |  |
| on the selector switch                                                                                                    | ii. If one or more compartments; but not all are<br>inactive, then troubleshoot the Transmitter and<br>wiring to the selector switch.                                                      |                                                                                                    | Inspect for broken or corroded wiring and repair as necessary.                                                                                                    |  |
| c. Check the SV Bus<br>LED on the 5332(E) for<br>activity. Blinking fully on<br>and fully off indicates<br>normal bus voltages.<br>The LED will blink in<br>bursts every second as<br>the level information is<br>transmitted to the<br>Display. | i. Partially on or off<br>indicates a defective<br>TD80 system<br>component, loss of<br>power to a TD80<br>system component or<br>an SV Bus short<br>circuit to either power<br>or ground. | a. Use the test light to<br>check for power and<br>ground to the TD80<br>system<br>components on the<br>SV Bus. Check at the<br>power and ground<br>terminals as well as<br>any intermediate<br>connections such as<br>junction boxes, plugs<br>and sockets. | Inspect for broken or<br>corroded wiring<br>where the test light<br>fails to illuminate and<br>repair as necessary.                                                                                                    |  |
|                                                                                                    |                                                                                                    | b. SV Bus LED<br>partially on indicates<br>short circuit to power                                                                                                    | Troubleshoot SV<br>Bus and repair or<br>replace as<br>necessary                                                                                                    |  |
|                                                                                                    |                                                                                                    | c. SV Bus LED<br>partially off indicates a<br>short circuit to ground.                                                                                                    | Troubleshoot SV<br>Bus and repair or<br>replace as<br>necessary                                                                                                    |  |
|                                                                                                    |                                                                                                    | d. If the SV Bus LED<br>is off continuously                                                                                                    | i. Check for power<br>and ground to the<br>TD80 Transmitter<br>ii. Clip the test light<br>to ground and probe<br>the SV Bus signal<br>wire. Tap the probe<br>tip on an SV Bus<br>terminal and the<br>LED will blink with<br>each tap to indicate<br>continuity through<br>the wiring and SV<br>Bus receiver in the<br>5332(E). Probe at<br>each SV Bus circuit<br>point until the open<br>circuit or defective<br>component is<br>isolated. |  |

| 3. Loss of SV Bus Communication, Finch Display shows "". |                                                                                                    |  |
|----------------------------------------------------------|----------------------------------------------------------------------------------------------------|--|
|                                                          | e. If the SV Bus LED is on continuously,<br>check for a short circuit to ground on the SV<br>Bus. This can be done by disconnecting the<br>devices from the SV Bus, clip the test light to<br>battery power and probe for ground on the SV<br>Bus at each circuit point until the short circuit<br>or defective component is isolated. |  |

### 4. Finch Display shows only a decimal point, no numbers.

|                                                                                                    | DETAIL S'                                                                                                    |  |
|----------------------------------------------------------------------------------------------------|----------------------------------------------------------------------------------------------------|--|
| a. Check the power supply for adequate operating voltage.                                          | Provide power from a well charged battery or<br>DC power source, 8VDC to 28VDC, steady<br>output. Confirm this voltage using a DMM. Do<br>not use a battery charger. |  |
| b. Use a test light or DMM to test terminals for battery voltage and ground in a logical sequence. | i. Check all terminals from the Finch Display back to the battery                                                                                                    |  |
|                                                                                                    | ii. Inspect all junction boxes, plugs and<br>sockets for broken wires and corrosion                                                                                  |  |
| c. Possibly faulty Finch Display, replace the unit                                                 |                                                                                                    |  |

### 5. Finch Display shows "8888" or flickers between "8888" and other numbers.

| WHAT DO TO:                                        | DETAILS:                                                                     |
|----------------------------------------------------|------------------------------------------------------------------------------|
| a. Check that the system is not powered by a       | Disconnect from the charger and power                                        |
| battery charger                                    | from a well charged battery or DC power source. 8VDC to 28VDC, steady output |
| b. Check power supply wiring for intermittent or c | orroded connections                                                          |
| c. Ensure that the battery voltage is at least     | Provide power from a well charged battery                                    |
| 8VDC and steady                                    | or DC power source, 8VDC to 28VDC,                                           |
|                                                    | steady output                                                                |
| d. Finch Display may be faulty, replace the unit   |                                                                              |

| 6. Finch Display restarts at erratic intervals. The digit test begins and then |  |  |
|--------------------------------------------------------------------------------|--|--|
| displays a level for some time, then restarts with the digit test.             |  |  |
|                                                                                |  |  |

|                                                | WHAT TO DO.                                                           | DETAILS.                                  |  |
|------------------------------------------------|-----------------------------------------------------------------------|-------------------------------------------|--|
|                                                | a. Check power supply wiring for intermittent or corroded connections |                                           |  |
| b. Ensure that the battery voltage is at least |                                                                       | Provide power from a well charged battery |  |
|                                                | 8VDC and steady                                                       | or DC power source, 8VDC to 28VDC,        |  |
|                                                |                                                                       | steady output                             |  |
|                                                | c. Finch Display may be faulty, replace the unit                      |                                           |  |

| 7. Fill Alarm remains in                                                                                                    | active.                                                                                                    |                                                                                                    |                                                                                                    |
|----------------------------------------------------------------------------------------------------|----------------------------------------------------------------------------------------------------|----------------------------------------------------------------------------------------------------|----------------------------------------------------------------------------------------------------|
| WHAT TO DO:                                                                                                    | DETAILS:                                                                                                    | WHAT TO CHECK:                                                                                       | REMEDY:                                                                                                    |
| a. Check Fill alarm<br>setting on 5332(E).<br>Confirm that the 5332(E)<br>is flashing the level to<br>indicate an active alarm. | i. Confirm that the PTO<br>signal is active by either<br>a switch operation or<br>permanently enabled<br>through wiring.                                     | Activate the PTO<br>signal                                                                           | If the PTO<br>signal does<br>activate, then<br>troubleshoot<br>the PTO<br>signal wiring<br>and<br>components. |
|                                                                                                    | ii. If the 5332(E) does not<br>flash at the desired fill<br>level                                                                                            | Confirm and reset the<br>setting. If this does no<br>problem, then the Fin<br>be faulty, replace the | e Fill alarm<br>ot fix the<br>ch Display may<br>unit.                                                         |
|                                                                                                    | troubleshoot the Fill alarm                                                                                                    | viring and components                                                                                | i then                                                                                                    |
| b. Confirm that the J1 shorting jumper is installed correctly                                                                   |                                                                                                    |                                                                                                    |                                                                                                    |
| c. Confirm that the J9 Fill/F                                                                                                   | all jumper is installed correct                                                                                                    | tly.                                                                                                 |                                                                                                    |
| d. For Fill alarms                                                                                                    | i. Check for power at the R                                                                                                    | ed light and/or Horn.                                                                                |                                                                                                    |
| energized by a ground from the 5332(E)                                                                                          | ii. Clip the test light to<br>ground and probe all Fill<br>alarm circuit points to<br>activate the Red light                                                 | a. At the 5332(E) FILI<br>NO or FILL-NC<br>b. At any external wir                                    | L-COM, FILL-                                                                                                  |
|                                                                                                    | and/or Horn. Circuit                                                                                                    |                                                                                                    |                                                                                                    |
|                                                                                                    | follows:                                                                                                    | c. Red light and/or Ho                                                                               | orn                                                                                                    |
|                                                                                                    | iii. Check for a blown fuse                                                                                                    | (if installed) and replace                                                                           | e as necessary                                                                                                |
|                                                                                                    | iv. Inspect for broken or co<br>v. Inspect for broken or def<br>necessary                                                                                    | rroded wiring and repa<br>fective horn or light and                                                  | ir as necessary<br>I repair as                                                                                |
| e. For Fill alarms                                                                                                    | i. Check for ground at the F                                                                                                    | Red light and/or Horn                                                                                |                                                                                                    |
| energized by power from the 5332(E)                                                                                             | ii. Clip the test light to power and probe all Fill alarm circuit points<br>to activate the Red light and/or Horn. Circuit points are as<br>described above. |                                                                                                    |                                                                                                    |
|                                                                                                    | iii. Check for a blown fuse                                                                                                    | (if installed) and replace                                                                           | e as necessary                                                                                                |
|                                                                                                    | <ul> <li>IV. Inspect for broken or co</li> <li>V. Inspect for broken or def</li> <li>necessary</li> </ul>                                                    | rroded wiring and repa<br>fective horn or light and                                                  | ir as necessary<br>I repair as                                                                                |

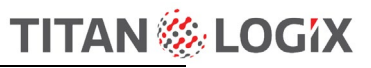

| 8. Fill Alarm continuously active.                                                                                            |                                                                                                    |                                                                                               |
|----------------------------------------------------------------------------------------------------|----------------------------------------------------------------------------------------------------|-----------------------------------------------------------------------------------------------|
| WHAT TO DO:                                                                                                    | DETAILS:                                                                                                    | REMEDY:                                                                                       |
| a. Check Fill alarm setting on 5332(E). Confirm<br>that the 5332(E) is not flashing the level to<br>indicate an active alarm. | <ul> <li>i. If the 5332(E) is flashing level, confirm<br/>and reset the Fill alarm setting. If this does<br/>not fix the problem, then the 5332(E) is<br/>defective.</li> <li>ii. If the Display is not flashing, then<br/>troubleshoot the Fill alarm wiring and<br/>components</li> </ul> |                                                                                               |
| b. Confirm that the J1 shorting jumper is installed                                                                           | correctly.                                                                                                    |                                                                                               |
| c. For Fill alarms energized by a ground from the 5332(E)                                                                     | Clip the test light to po<br>the Fill alarm circuit po<br>to ground. Circuit poin<br>follows:<br>1. At the 5332(E) FILL                                                                                                    | wer and troubleshoot<br>bints for a short circuit<br>ts to confirm are as<br>-COM, FILL-NO or |
|                                                                                                    | 2. At any external wirir<br>3. Red light and/or Ho                                                                                                    | ng junctions<br>rn                                                                            |
| d. For Fill alarms energized by power from the 5332(E)                                                                        | Clip the test light to gra<br>troubleshoot the Fill al<br>a short circuit to powe<br>described above.                                                                                                    | ound and<br>arm circuit points for<br>r. Circuit points are as                                |

| 9. Overfill Prevention System fails to allow loading.                                                                                                    |                                                                   |                                                            |                                                        |
|----------------------------------------------------------------------------------------------------|-------------------------------------------------------------------|------------------------------------------------------------|--------------------------------------------------------|
| WHAT TO DO:                                                                                                    | DETAILS:                                                          | WHAT TO CHECK:                                             |                                                        |
| a. Relay Module                                                                                                    |                                                                   |                                                            |                                                        |
| i. Ensure that HH and Sr                                                                                                    | oill/Fail alarms are inactive,                                    | TD80 system is operatir                                    | ng normally.                                           |
| ii. Check for a blown HH                                                                                                    | or SPILL/FAIL fuse (if insta                                      | lled) and replace as neo                                   | cessary                                                |
| iii. Check for power at                                                                                                    | 1. If power is present, che                                       | ck wiring and power to s                                   | solenoid                                               |
| Relay Module Solenoid                                                                                                    | 2. Energize and de-energi                                         | ze solenoid by moving J                                    | J10 jumper to                                          |
| terminal                                                                                                    | check for solenoid and val                                        | lve operation.                                             | , ,                                                    |
|                                                                                                    | 3. If no power present at solenoid terminal, check the following: | a. Check ground<br>signal through HH<br>and FAIL relavs in | Clip test light to<br>ground, probe at<br>5332E. HH-NC |
|                                                                                                    | 3                                                                 | 5332E                                                      | and FAIL-COM<br>(or SPILL/FAIL –                       |
|                                                                                                    |                                                                   |                                                            | COM on<br>5332E/PS                                     |
|                                                                                                    |                                                                   |                                                            | Display) to apply ground for                           |
|                                                                                                    |                                                                   | h. Chaok ground at                                         | Clip toot light to                                     |
|                                                                                                    |                                                                   | HH-NC and FAIL                                             | around probe at                                        |
|                                                                                                    |                                                                   | COM in Relay                                               | Relay Box HH-                                          |
|                                                                                                    |                                                                   | Module.                                                    | NC and FAIL-                                           |
|                                                                                                    |                                                                   |                                                            | COM to apply                                           |
|                                                                                                    |                                                                   |                                                            | ground for                                             |
|                                                                                                    |                                                                   |                                                            | loading enable.                                        |
|                                                                                                    |                                                                   | c. Check J10 shorting position.                            | jumper is in "B"                                       |
|                                                                                                    |                                                                   | d. Check PTO signal                                        | Clip test light to                                     |
|                                                                                                    |                                                                   | at Relay Module.                                           | ground, probe at<br>Relay Box, PTO                     |
|                                                                                                    |                                                                   |                                                            | to apply ground for loading                            |
|                                                                                                    |                                                                   |                                                            | enable.                                                |
|                                                                                                    | 4. Inspect for broken or co                                       | prroded wiring and repair                                  | r as necessary.                                        |
| b. P2000                                                                                                    |                                                                   |                                                            |                                                        |
| i. Ensure that HH and Spill/Fail alarms are inactive, TD80 system is operating normally.                                                                 |                                                                   |                                                            |                                                        |
| ii. Check for a blown HH                                                                                                    | or SPILL/FAIL fuse and rep                                        | blace as necessary                                         |                                                        |
| iii. Check J10 shorting jumper is in "A" position for 5332E/PS (red terminal board Display) or<br>"B" position for 5332E (green terminal board display). |                                                                   |                                                            |                                                        |
| iv. Check that the LED to fiber optic cable is illuminated.                                                                                              |                                                                   |                                                            |                                                        |
| v. If the LED is OFF, then troubleshoot the 5332E for HH and FAIL relay fault or open wiring.                                                            |                                                                   |                                                            |                                                        |
| vi. If the LED is ON, then troubleshoot the fiber optic cable, P2000 and wiring to Scully socket.                                                        |                                                                   |                                                            |                                                        |
| vii. Inspect for broken or corroded wiring and repair as necessary.                                                                                      |                                                                   |                                                            |                                                        |

| 10. Overfill Prevention System fails to stop loading on high level alarms.                     |                                                  |  |  |
|------------------------------------------------------------------------------------------------|--------------------------------------------------|--|--|
| WHAT TO DO:                                                                                    | DETAILS:                                         |  |  |
| a. Relay Module                                                                                |                                                  |  |  |
| i. Ensure that HH and Spill/Fail alarms activate,                                              | TD80 system is operating normally.               |  |  |
| ii. Deactivate/reset the alarms for further troubles                                           | shooting.                                        |  |  |
| iii. Check for power at Relay Module Solenoid                                                  | 1. If power is present, check wiring to          |  |  |
| terminal                                                                                       | solenoid for a short circuit to power.           |  |  |
|                                                                                                | 2. If power is not present, check solenoid       |  |  |
|                                                                                                | valve.                                           |  |  |
|                                                                                                | 3. Energize and de-energize solenoid by          |  |  |
|                                                                                                | moving J10 jumper to check for solenoid          |  |  |
|                                                                                                | and valve operation. This also checks for a      |  |  |
|                                                                                                | shorted 5332E FAIL-NC (or SPILL/FAIL-NC          |  |  |
|                                                                                                | on 5332E/PS Display) to FAIL-COM (or             |  |  |
|                                                                                                | SPILL/FAIL-COM on 5332E/PS Display)              |  |  |
|                                                                                                | connection.                                      |  |  |
| iv. Check for short circuit to ground at Relay Moc                                             | lule HH-NC.                                      |  |  |
| v. Check for short circuit to ground at 5332E HH-<br>NC on 5332E/PS Display).                  | NC, HH-COM and FAIL-NC (or SPILL/FAIL-           |  |  |
| vi. Inspect for defective, incorrect or corroded wir                                           | ring and repair as necessary                     |  |  |
| b. P2000                                                                                       |                                                  |  |  |
| i. Ensure that HH and Spill/Fail alarms activate,                                              | TD80 system is operating normally.               |  |  |
| ii. Deactivate/reset the alarms for further troubles                                           | shooting.                                        |  |  |
| iii. Check that the LED to fiber optic cable is OFF                                            |                                                  |  |  |
| iv. If the LED is OFF, then troubleshoot the P200                                              | 00                                               |  |  |
| v. If the LED is ON, then troubleshoot the 5332E                                               | HH and FAIL relay fault or shorted wiring.       |  |  |
| vi. Inspect for defective, incorrect or corroded wir                                           | ring and repair as necessary                     |  |  |
|                                                                                                |                                                  |  |  |
| 11. Overfill Prevention System fails to sto                                                    | op loading when PTO signal is off.               |  |  |
| WHAT TO DO: DETAILS:                                                                           |                                                  |  |  |
| a. Relay Module                                                                                |                                                  |  |  |
| i. Ensure that HH and Spill/Fail alarms activate,                                              | TD80 system is operating normally.               |  |  |
| ii. Deactivate/reset the alarms for further troubles                                           | shooting.                                        |  |  |
| iii. Energize and de-energize solenoid by moving                                               | J10 jumper to check for solenoid and valve       |  |  |
| operation.                                                                                     |                                                  |  |  |
| iv. Ensure that the 5332E Displays "OFF" when t                                                | he PTO signal is disengaged.                     |  |  |
| v. If the 5332E displays level when PTO signal is                                              | disengaged, test for short circuit to ground     |  |  |
| on PTO signal.                                                                                 |                                                  |  |  |
| vi. If the 5332E displays "OFF" when PTO signal                                                | is engaged/on, test for an open circuit          |  |  |
| between 5332E PTO input and Relay Module PT                                                    | O terminal.                                      |  |  |
| vii. Check for power at Relay Module Solenoid                                                  | 1. If power is present, check wiring to          |  |  |
| terminal                                                                                       | solenoid for a short circuit to power.           |  |  |
|                                                                                                |                                                  |  |  |
|                                                                                                | 2. If power is not present, check solenoid valve |  |  |
| viji. Inspect for defective, incorrect or corroded w                                           | iring and repair as necessary.                   |  |  |
| b. P2000                                                                                       |                                                  |  |  |
| i. If the 5332E displays level when PTO signal is disengaged, test for short circuit to ground |                                                  |  |  |
| on PTO signal.                                                                                 |                                                  |  |  |
| ii. Energize and de-energize the LED by moving J10 jumper to check for normal operation.       |                                                  |  |  |
| iii. Inspect for defective, incorrect or corroded wir                                          | ing and repair as necessary.                     |  |  |

#### 12. Finch Display shows an Error Code (E xx)

The transmitter constantly checks the system for errors. Detected errors are shown on the Finch Display as an error code, E and a 2 digit number. This error code assists in diagnosing and repairing the problem.

E 80 through E 84 indicate an error caused by an incorrect strapping table or internal transmitter malfunction. For these errors, review the programming information, correct if necessary and reprogram the transmitter. If the malfunction persists, then replace the transmitter and ensure it is programmed correctly.

The error codes and possible solution are listed below.

| E 00 | Can't Autorange (could not measure level)                                                | <ul> <li>possibly bent or damaged probe</li> <li>move the probe location to a less turbulent<br/>area of the tank</li> </ul>                                                                                                    |
|------|------------------------------------------------------------------------------------------|----------------------------------------------------------------------------------------------------|
|      |                                                                                          | - possibly defective transmitter                                                                                                    |
| E 01 | Too many samples rejected (too much turbulence)                                          | <ul> <li>move the probe to a less turbulent area of the tank</li> <li>possibly defective transmitter</li> </ul>                                                                                                    |
| E 02 | Internal transmitter error, Wrap<br>around on Timer1                                     | - defective transmitter                                                                                                    |
| E 04 | Internal transmitter error, Timer1 count is too large                                    | - defective transmitter                                                                                                    |
| E 10 | Internal transmitter error, timeout<br>between captures                                  | - defective transmitter                                                                                                    |
| E 20 | No fiducial detected                                                                     | <ul> <li>possibly defective transmitter</li> <li>possibly damaged or defective probe</li> <li>possible turbulence in the tank</li> <li>possible disconnection of transmitter and<br/>probe</li> <li>possible liquid or grease contamination of<br/>transmitter to probe connection</li> </ul> |
| E 40 | Internal transmitter error,<br>Watchdog reset                                            | - defective transmitter                                                                                                    |
| E 80 | Internal strapping table error, HH<br>alarm level set too close to Spill<br>alarm level  | <ul> <li>incorrect strapping table, reprogram the<br/>transmitter with a correct table</li> </ul>                                                                                                    |
| E 81 | Internal strapping table error,<br>Alarms set, No strapping table                        | <ul> <li>program the transmitter with a strapping table</li> <li>possibly defective transmitter</li> </ul>                                                                                                    |
| E 82 | Internal strapping table error                                                           | <ul> <li>reprogram the transmitter</li> <li>possibly defective transmitter</li> </ul>                                                                                                    |
| E 83 | Internal strapping table error, error<br>detected in strapping table during<br>operation | <ul> <li>restart the transmitter, if problem persists then<br/>reprogram the transmitter</li> <li>possibly defective transmitter</li> </ul>                                                                                                    |
| E 84 | Internal strapping table error, error<br>detected in strapping table during<br>operation | <ul> <li>restart the transmitter, if problem persists then<br/>reprogram the transmitter</li> <li>possibly defective transmitter</li> </ul>                                                                                                    |

Error codes 01, 02, 04, 10, 20 and 40 can be combined if there is more than one error code at a time, for example E 26 is E 02 + E 04 + E 20. E 80 to E 84 will not be combined with any other error codes.

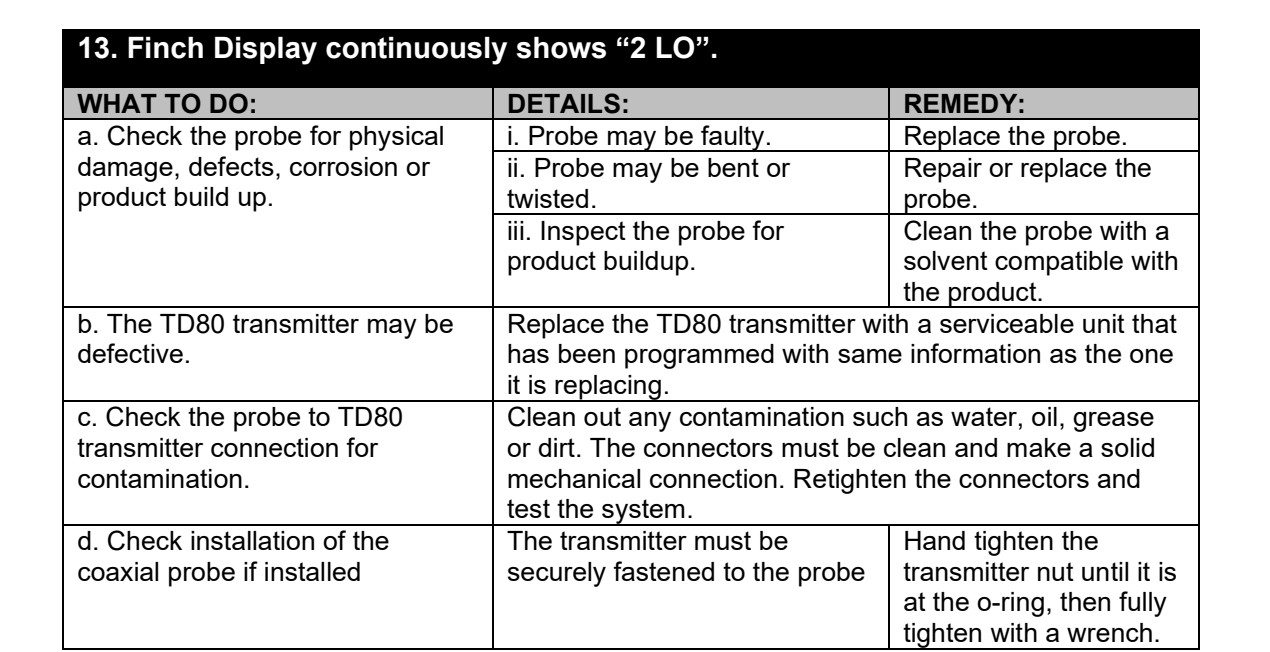

| 14. Finch Display shows erratic level measurements or "2 LO".                                                                   |                                                                                          |                                                                                                    |  |  |
|----------------------------------------------------------------------------------------------------|------------------------------------------------------------------------------------------|----------------------------------------------------------------------------------------------------|--|--|
| WHAT TO DO:                                                                                                    | DETAILS:                                                                                 | REMEDY:                                                                                                    |  |  |
| a. Finch Display shows<br>erratic level measurements<br>while a mobile radio is<br>keyed or other radio<br>equipment transmits. | Physically separate all T from the radio devices.                                        | D80 system components and wiring                                                                                                    |  |  |
| b. Finch Display shows<br>erratic level measurements<br>or "2 LO" while loading or<br>unloading product.                        | i. Check the probe for<br>physical damage,<br>defects, corrosion or<br>product build up. | <ol> <li>Probe may be faulty, replace the probe.</li> <li>Probe may be bent or twisted, repair or replace the probe.</li> <li>Probe may be corroded, replace the probe.</li> <li>The shorting block may be loose or missing, repair or replace the shorting block.</li> <li>Inspect the probe for product buildup. Clean the probe with a solvent compatible with the product.</li> </ol> |  |  |
|                                                                                                    | ii. The TD80<br>transmitter may be<br>defective.                                         | Replace the TD80 transmitter with a serviceable unit that has been programmed with same information as the one it is replacing.                                                                                                    |  |  |
|                                                                                                    | iii. Check the probe to<br>TD80 transmitter<br>connection for<br>contamination.          | Clean out any contamination such as<br>water, oil, grease or dirt. The<br>connectors must be clean and make a<br>solid mechanical connection.<br>Retighten the connectors and test the<br>system.                                                                                                    |  |  |
| c. Check installation of the coaxial probe if installed                                                                         | The transmitter must<br>be securely fastened<br>to the probe                             | Hand tighten the transmitter nut until it is at the o-ring, then fully tighten with a wrench.                                                                                                    |  |  |

| 15. Spill alarm is on continuously, unable to clear the alarm by unloading while the TD80 is turned on or by entering Calibration mode. |                                                                                                    |                                                                                                    |  |  |
|----------------------------------------------------------------------------------------------------|----------------------------------------------------------------------------------------------------|----------------------------------------------------------------------------------------------------|--|--|
| WHAT TO DO:                                                                                                    | DETAILS:                                                                                                    | REMEDY:                                                                                                    |  |  |
| a. Check installation of the dual rod probe if installed.                                                                               | i. The tank mounting collar or<br>fitting must not extend more<br>than 1.5" below the 1 3/4" nut<br>on the probe. | The mounting fitting<br>height must be reduced<br>to 1.5" or less.                                                  |  |  |
|                                                                                                    | ii. A 4" minimum diameter<br>around the probe must be<br>free of any metal objects.                               | The probe must be<br>relocated to an area that<br>has at least 4" diameter<br>around it free from metal<br>objects. |  |  |
|                                                                                                    | iii. The transmitter must be securely fastened to the probe                                                       | Hand tighten the<br>transmitter nut until it is<br>at the o-ring, then fully<br>tighten with a wrench.              |  |  |
| b. Check installation of the coaxial probe if installed.                                                                                | Inspect the inside of the<br>probe near the top for any<br>metal foreign objects.                                 | Shake or flush out any foreign objects inside the coaxial probe.                                                    |  |  |
| <ul> <li>c. Check probe for buildup of<br/>product at or near the top of the<br/>probe.</li> </ul>                                      | Clean the probe with a<br>solvent compatible with the<br>product                                                  | The probe may require<br>removal for thorough<br>inspection and cleaning                                            |  |  |

### 16. Unable to offset calibrate the TD80.

| WHAT TO DO:                                                                                                   | DETAILS:                                                                                       | REMEDY:                                                                                                    |                                                                                                    |
|----------------------------------------------------------------------------------------------------|------------------------------------------------------------------------------------------------|----------------------------------------------------------------------------------------------------|----------------------------------------------------------------------------------------------------|
| a. Finch Display shows "2<br>LO" after flashing "CAL".                                                        | i. The tank may be empty<br>or the level is less than 5<br>½" from the bottom of the<br>tank.  | Fill the tank above 5<br>Calibrate.                                                                                            | ½" and                                                                                                    |
| b. Finch Display continues to flash "CAL" without                                                             | i. Possibly defective<br>Finch Display                                                         | Replace Finch Displ                                                                                                    | ау                                                                                                    |
| showing current volume.                                                                                       | ii. possibly defective<br>TD80 transmitter                                                     | Replace TD80 trans                                                                                                    | mitter                                                                                                    |
|                                                                                                    | iii. TD80 transmitter power<br>Display power. Power mus<br>TD80 at the same time for           | may be independent<br>t be cycled to the Find<br>offset calibration.                                                           | from the Finch<br>ch Display and                                                                             |
| c. Finch Display shows a<br>level after flashing "CAL",<br>unable to set the Display to<br>the actual volume. | i. The TD80 transmitter may be defective.                                                      | Replace the TD80 transmitter with a serviceable unit that has been programmed with same information as the one it is replacing |                                                                                                    |
|                                                                                                    | ii. The TD80 transmitter<br>may be incorrectly<br>programmed.                                  | Reprogram the trans<br>correct information.                                                                                    | smitter with                                                                                                 |
|                                                                                                    | iii. Finch Display button<br>presses do not change<br>the setting in one or both<br>directions | Inspect the push<br>button wiring<br>inside Finch<br>Display for a loose<br>or removed<br>connector(s)                         | Reinstall push<br>button<br>connector(s) if<br>disconnected<br>or replace the<br>defective Finch<br>Display. |

### 3.2.2 Common Installation Wiring and Component Problems

The following troubleshooting steps are organized by problems commonly experienced after installation. They may be encountered after a new installation, retrofit or repair of an in-service vehicle. These are some of the most common frequent system wiring and component installation errors along with suggested troubleshooting and repair steps. The problems may also be the result of a normal breakdown or component malfunction.

| 1. Unable to offset calibrate the TD80.                                                                       |                                                                                                    |                                                                                                    |                                                                                                    |  |
|----------------------------------------------------------------------------------------------------|----------------------------------------------------------------------------------------------------|----------------------------------------------------------------------------------------------------|----------------------------------------------------------------------------------------------------|--|
| WHAT TO DO:                                                                                                   | DETAILS:                                                                                                    | REMEDY:                                                                                                |                                                                                                    |  |
| a. Finch Display shows "2<br>LO" after flashing "CAL".                                                        | The tank may be<br>empty or the level is<br>less than 5 $\frac{1}{2}$ from<br>the bottom of the<br>tank.                                                                                 | Fill the tank above s                                                                                  | 5 ½" and Calibrate.                                                                                          |  |
| b. Finch Display continues to<br>flash "CAL" without showing                                                  | i. Possibly defective<br>Finch Display                                                                                                    | Replace Finch Disp                                                                                     | lay                                                                                                    |  |
| current volume.                                                                                               | ii. possibly defective<br>TD80 transmitter                                                                                                    | Replace TD80 trans                                                                                     | smitter                                                                                                    |  |
|                                                                                                    | iii. TD80 transmitter<br>power may be<br>independent from<br>the Finch Display<br>power. Power must<br>be cycled to the<br>Finch and TD80 at<br>the same time for<br>offset calibration. | Possibly incorrect p<br>Finch Display and 1                                                            | ower wiring to the<br>rD80 transmitter.                                                                      |  |
| c. Finch Display shows a<br>level after flashing "CAL",<br>unable to set the Display to<br>the actual volume. | i. The TD80<br>transmitter may be<br>defective.                                                                                                    | Replace the TD80 t<br>serviceable unit tha<br>programmed with s<br>the one it is replacir              | ransmitter with a<br>t has been<br>ame information as<br>ng.                                                 |  |
|                                                                                                    | ii. Finch Display<br>button presses allow<br>changes in both<br>directions, halts<br>when lowering the<br>actual volume before<br>the calibrated<br>volume is reached                    | The TD80<br>transmitter is<br>incorrectly<br>programmed.                                               | Reprogram the<br>transmitter with<br>correct<br>information.                                                 |  |
|                                                                                                    | iii. Finch Display<br>button presses do<br>not change the<br>setting in one or<br>both directions                                                                                        | Inspect the push<br>button wiring<br>inside Finch<br>Display for a<br>loose or removed<br>connector(s) | Reinstall push<br>button<br>connector(s) if<br>disconnected or<br>replace the<br>defective Finch<br>Display. |  |

| 2. Fuses keep blowing                                                                   |                                                                                                    |                                                              |  |  |
|-----------------------------------------------------------------------------------------|----------------------------------------------------------------------------------------------------|--------------------------------------------------------------|--|--|
| WHAT TO DO:                                                                             | DETAILS:                                                                                                    | REMEDY:                                                      |  |  |
| a. Verify that the type and rating<br>of the fuse is appropriate for the<br>application | Install fuse with the correct type                                                                                                    | and rating.                                                  |  |  |
| b. Verify that the system                                                               | i. Inspect all wiring for installation errors.                                                                                                    |                                                              |  |  |
| components are installed and wired correctly.                                           | ii. Continue by disconnecting<br>power to system components<br>to isolate the short circuit. Clip<br>on battery power; probe each<br>component at the power<br>terminal. A short circuit to<br>ground is indicated by the light<br>fully illuminating. | Repair or replace the<br>defective component as<br>necessary |  |  |

| 3. Spill alarm stuck on.                                  |                                                                                                    |                                                                                                    |
|-----------------------------------------------------------|----------------------------------------------------------------------------------------------------|----------------------------------------------------------------------------------------------------|
| WHAT TO DO:                                               | DETAILS:                                                                                                    | REMEDY:                                                                                                    |
| a. Check installation of the dual rod probe if installed. | i. The tank mounting collar or<br>fitting must not extend more<br>that 1.5" below the 1 3/4" nut<br>on the probe. | The mounting fitting<br>height must be reduced<br>to 1.5" or less.                                                  |
|                                                           | ii. A 4" minimum diameter<br>around the probe must be free<br>of any metal objects.                               | The probe must be<br>relocated to an area that<br>has at least 4" diameter<br>around it free from metal<br>objects. |
|                                                           | iii. The transmitter must be securely fastened to the probe                                                       | Hand tighten the<br>transmitter nut until it is<br>at the o-ring, then fully<br>tighten with a wrench.              |
| b. Check installation of the coaxial probe if installed.  | Inspect the inside of the probe<br>near the top for any metal<br>foreign objects.                                 | Shake or flush out any foreign objects inside the coaxial probe.                                                    |

| 4. Finch Display continuously shows "2 LO".          |                                                        |                                                                                                    |  |
|------------------------------------------------------|--------------------------------------------------------|----------------------------------------------------------------------------------------------------|--|
| WHAT TO DO:                                          | DETAILS:                                               |                                                                                                    |  |
| Check installation of the coaxial probe if installed | The transmitter must be securely fastened to the probe | Hand tighten the<br>transmitter nut until it is<br>at the o-ring, then fully<br>tighten with a wrench. |  |

| 5. Finch Display continuously shows a level in an empty tank.    |                                                                             |                                                                                                    |  |  |
|------------------------------------------------------------------|-----------------------------------------------------------------------------|----------------------------------------------------------------------------------------------------|--|--|
| WHAT TO DO:                                                      | DETAILS:                                                                    | REMEDY:                                                                                                    |  |  |
| a. Check the probe for physical damage, defects or product build | i. Probe may be bent<br>or twisted                                          | Repair or replace the probe.                                                                                                    |  |  |
| up.                                                              | ii. Inspect the probe<br>for heavy product<br>buildup bridging the<br>rods. | Clean the probe with a solvent compatible with the product.                                                                                 |  |  |
| b. The TD80 transmitter may be defective.                        |                                                                             | Replace the TD80 transmitter<br>with a serviceable unit that has<br>been programmed with same<br>information as the one it is<br>replacing. |  |  |
| c. The TD80 transmitter may be<br>incorrectly programmed.        |                                                                             | Reprogram the transmitter with correct information.                                                                                         |  |  |

| 6. Finch Display shows incorrect volume.   |                                                                                                    |  |  |
|--------------------------------------------|----------------------------------------------------------------------------------------------------|--|--|
| WHAT TO DO:                                | DETAILS:                                                                                                    |  |  |
| a. The TD80 transmitter may be defective.  | Replace the TD80 transmitter with a serviceable unit that has been programmed with same information as the one it is replacing. |  |  |
| b. The TD80 transmitter may be incorrectly | Reprogram the transmitter with correct                                                                                          |  |  |
| programmed.                                |                                                                                                    |  |  |
| c. Offset calibration may be required.     | Perform the offset calibration.                                                                                                 |  |  |

| 7. Finch Display continuously shows "OFF" until a Display push button is pressed. |                                                |  |  |
|-----------------------------------------------------------------------------------|------------------------------------------------|--|--|
| WHAT TO DO:                                                                       | DETAILS:                                       |  |  |
| a. Verify that the PTO signal is wired according                                  | i. Inspect the wiring for correct installation |  |  |
| to the installation diagram                                                       | ii. Inspect for loose or broken wiring         |  |  |
|                                                                                   | iii. Correct all wiring errors and continue to |  |  |
|                                                                                   | verify system operation.                       |  |  |
| b. Test the PTO or air brake controlled switch                                    | Repair or replace the switch as necessary.     |  |  |
| for correct operation                                                             |                                                |  |  |

| 8. Finch Display shows erratic level measurements.                                                                          |                                                                    |                                                                                                    |  |  |
|----------------------------------------------------------------------------------------------------|--------------------------------------------------------------------|----------------------------------------------------------------------------------------------------|--|--|
| WHAT TO DO:                                                                                                    | DETAILS:                                                           | REMEDY:                                                                                                    |  |  |
| a. Finch Display shows erratic<br>level measurements while a<br>mobile radio is keyed or other<br>radio equipment transmits | Physically separate all TD80 sys<br>wiring from the radio devices. | stem components and                                                                                                    |  |  |
| b. Finch Display shows erratic<br>level measurements or "2 LO"<br>while loading product.                                    | Check placement of the probe near inlet or agitator                | The probe must be<br>relocated to an area of<br>the tank away from<br>turbulence while loading<br>or normal operation. |  |  |

| 9. Relay Module Shutdown system does not permit loading.                                                                        |                                             |                                                                                                    |
|----------------------------------------------------------------------------------------------------|---------------------------------------------|----------------------------------------------------------------------------------------------------|
| WHAT TO DO:                                                                                                    | DETAILS:                                    | REMEDY:                                                                                                |
| a. Check the position of the<br>Finch Display J10 jumper. This<br>jumper is located internally on<br>the Display circuit board. | Verify jumper J10-"B" position necessary    | n, place in "B" position if                                                                            |
| b. Check for a blown HH or SPILL/FAIL fuse and replace as necessary                                                             |                                             |                                                                                                    |
| c. Check installation of wiring inside Finch Display                                                                            | Confirm wire is installed for the following | 1. Finch 5332E/PS, red<br>terminal board, wire<br>between SPILL/FAIL<br>OUTPUT (20) and HH-COM<br>(17) |
|                                                                                                    |                                             | 2. Finch 5332E, green<br>terminal board, wire<br>between Fail-NC and HH-<br>COM                        |

| 10. P2000 Shutdown system does not permit loading.                                                                           |                                                                    |  |
|----------------------------------------------------------------------------------------------------|--------------------------------------------------------------------|--|
| WHAT TO DO:                                                                                                    | DETAILS:                                                           |  |
| a. Check the position of the Finch Display J10<br>jumper. This jumper is located internally on the<br>Display circuit board. | Verify jumper J10-"A" position, place in "A" position if necessary |  |
| b. Check for a blown HH or SPILL/FAIL fuse and replace as necessary                                                          |                                                                    |  |
| c. Check installation of wiring inside Finch Display                                                                         |                                                                    |  |
| d. Check installation of optical cable inside Finch Display                                                                  |                                                                    |  |

| 11. Fill alarm horn continuously sounds when power is turned on. |                                               |  |
|------------------------------------------------------------------|-----------------------------------------------|--|
| WHAT TO DO:                                                      | DETAILS:                                      |  |
| a. Check the position of the Finch Display J1                    | i. FILL-NC contact controlling the horn, J1-  |  |
| jumper. This jumper is located internally on the                 | "A" position                                  |  |
| Display circuit board.                                           | ii. FILL-NO contact controlling the horn, J1- |  |
|                                                                  | "B" position                                  |  |
| b. Check for wiring shorts to power or ground                    | Correct all wiring errors and continue to     |  |
|                                                                  | verify system operation.                      |  |
| c. Check the Fill alarm level                                    | The Fill alarm may be incorrectly set too     |  |
|                                                                  | low. Confirm and enter the correct alarm      |  |
|                                                                  | setting.                                      |  |

### 3.3 Alternate TD80 System Troubleshooting

Sometimes it is easier and less complicated to isolate a system problem by disconnecting all the components and then rewiring them back in a logical sequence. This method is described below.

| Checked | Step | Description                                                                                                    |
|---------|------|----------------------------------------------------------------------------------------------------|
|         | 1.   | Ensure that the power is off and disconnect all external wiring to the Finch Display.                                                                                                    |
|         | 2.   | Connect the two wires providing power and ground.                                                                                                    |
|         | 3.   | Turn on the power and verify that the Finch Display powers up normally,<br>then displays "". It may then display "OFF" or continue to display "" if<br>the PTO is permanently wired to ground or the gauge enable switch is on.<br>Resolve all problems at this point before continuing.        |
|         | 4.   | Turn the power off.                                                                                                    |
|         | 5.   | Install the PTO wiring if applicable. Turn power on, verify that the Finch displays "" continuously with the PTO signal active, then "OFF" with the PTO inactive. Resolve all problems at this point before continuing.                                                                         |
|         | 6.   | Turn power off.                                                                                                    |
|         | 7.   | Install the three wires from the TD80 transmitter to the Finch Display. Turn power on, verify that the Finch displays something other than "". If it displays "OFF", press a button and verify that something other than "" is displayed. Resolve all problems at this point before continuing. |
|         | 8.   | Turn power off. At this point, the TD80 system is functioning and reporting level, an alarm condition or an error code.                                                                                                    |
|         | 9.   | Resolve all problems until the TD80 is functioning normally with a level display and inactive alarms.                                                                                                    |
|         | 10.  | Turn power off.                                                                                                    |
|         | 11.  | Continue to wire accessory components one at a time and verify correct system operation. Ensure power is off before connecting or disconnecting any wiring.                                                                                                    |

### 3.4 TD80 System Tests

The following tests are used to determine correct operation of optional alarm accessories such as horns, lights and overfill prevention system. They do not verify correct operation of the TD80 level transmitter, probe or display. The purpose is to exercise the optional components for troubleshooting or repair tests.

#### 1. Fill Alarm Test

- 1. Verify normal TD80 system operation. Resolve all problems at this point before continuing.
- 2. Turn on power to the TD80 system.
- 3. Ensure all alarms are inactive and reset as necessary.
- 4. Change J1 jumper to the opposite position and verify that the Fill alarm horn sounds and if installed, the light illuminates.

- 5. Place the J1 jumper back to the original position and verify that the Fill alarm horn silences and if installed, the light goes out.
- 2. Finch Relay Module Shutdown System Test
  - 1. Verify normal TD80 system operation. Resolve all problems at this point before continuing.
  - 2. Turn on power and activate the PTO signal.
  - 3. Ensure all alarms are inactive and reset as necessary.
  - 4. Confirm J10 jumper is in "B" position. Change from "B" to "A" position and verify that the solenoid or voltage to the solenoid changes with the jumper position.
  - a. Voltage to the solenoid and loading enabled in "B" position.
  - b. No voltage to the solenoid and loading disabled in "A" position.
  - c. Confirm normal operation or resolve all problems at this point before continuing.
  - 5. Activate each alarm in turn and verify normal shutdown operation. Resolve all problems before continuing.
  - 6. Test all system functions and verify correct operation.
- 3. P2000 Optic Shutdown System Test
  - 1. Verify normal TD80 system operation. Resolve all problems at this point before continuing.
  - 2. Turn power on and activate the PTO signal.
  - 3. Ensure all alarms are inactive and reset as necessary.
- 4. Confirm Finch 5332E/PS Display J10 jumper is in correct position ("A") and verify that the fiber optic LED changes with the jumper position.
  - a. Fiber optic LED on and loading enabled in "A" position.
  - b. Fiber optic LED off and loading disabled in "B" position.
  - c. Confirm normal operation or resolve all problems at this point before continuing.
    - i. The fiber optic LED will be illuminated in a normal or non-alarming condition.
       ii. The fiber optic LED will be off in any Spill. HH or Error alarming condition.
    - ii. The fiber optic LED will be off in any Spill, HH or Error alarming condition.iii. Ensure that the wire jumpers at Spill/Fail and HH alarm relays are wired correctly.
    - iv. Check Finch Display terminal board fuses F1 power, F5 Spill and F4 H.H.
- 5. Test at Scully optic socket with the Universal Truck Tester (UTT). This unit provides all signals and monitors response identically to the Scully Optic Rack. Resolve all problems at this point before continuing. Check for corroded or broken wiring between the Scully Optic socket and the P2000. Visually inspect the fiber optic cable. Isolate each P2000 if installed on a multi-compartment truck/trailer and test separately.
- 6. Test all system functions and verify correct operation.

The following diagrams and schematics are for reference during troubleshooting techniques and are the same as previously shown in section 2: TD80 Installation.

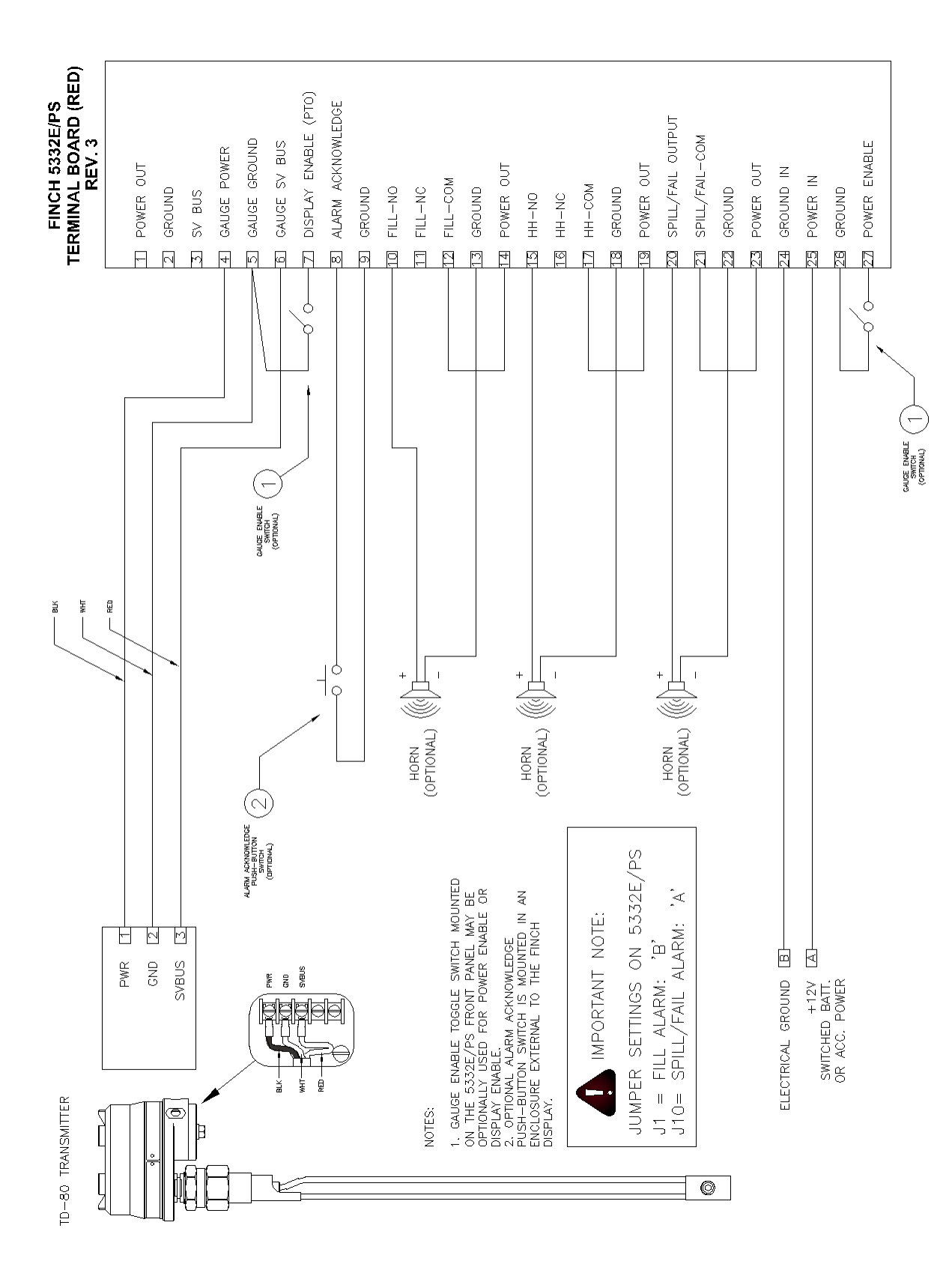

Figure 3-1: Basic System Wiring Schematic for Finch 5332E/PS External Display

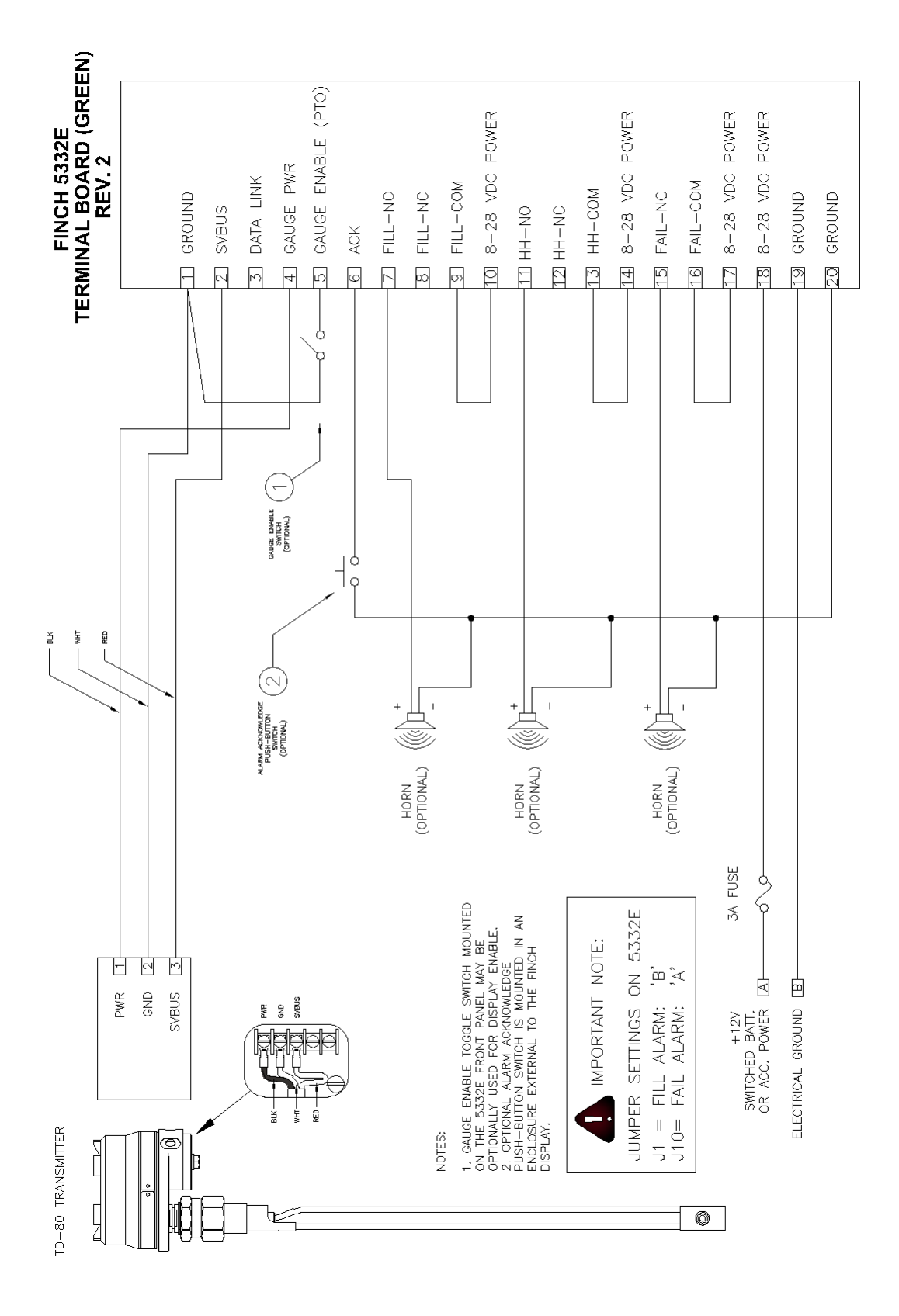

Figure 3-2: Basic System Wiring Schematic for Finch 5332E External Display

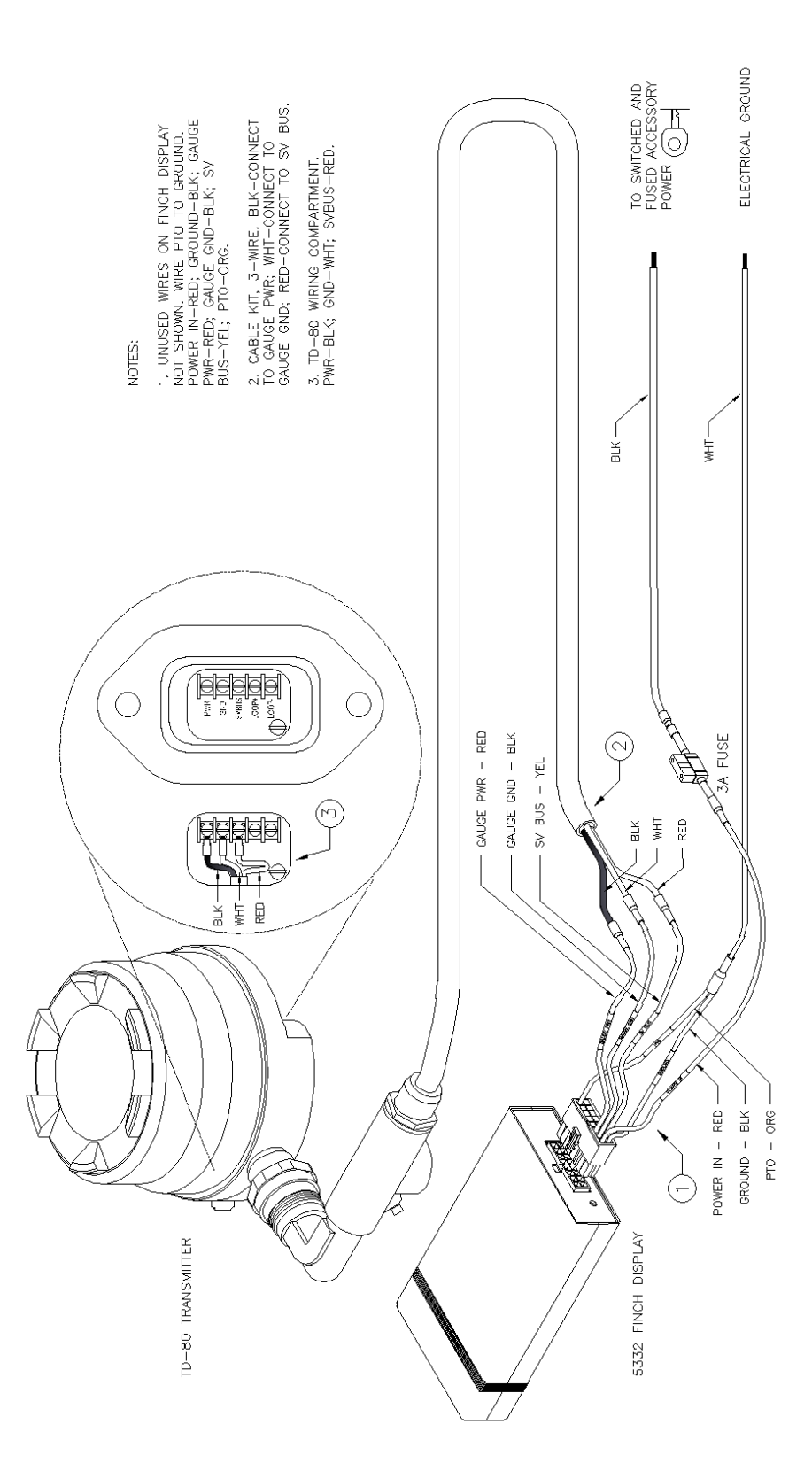

Figure 3-3: Basic System Wiring Diagram for Finch 5332 Internal Display

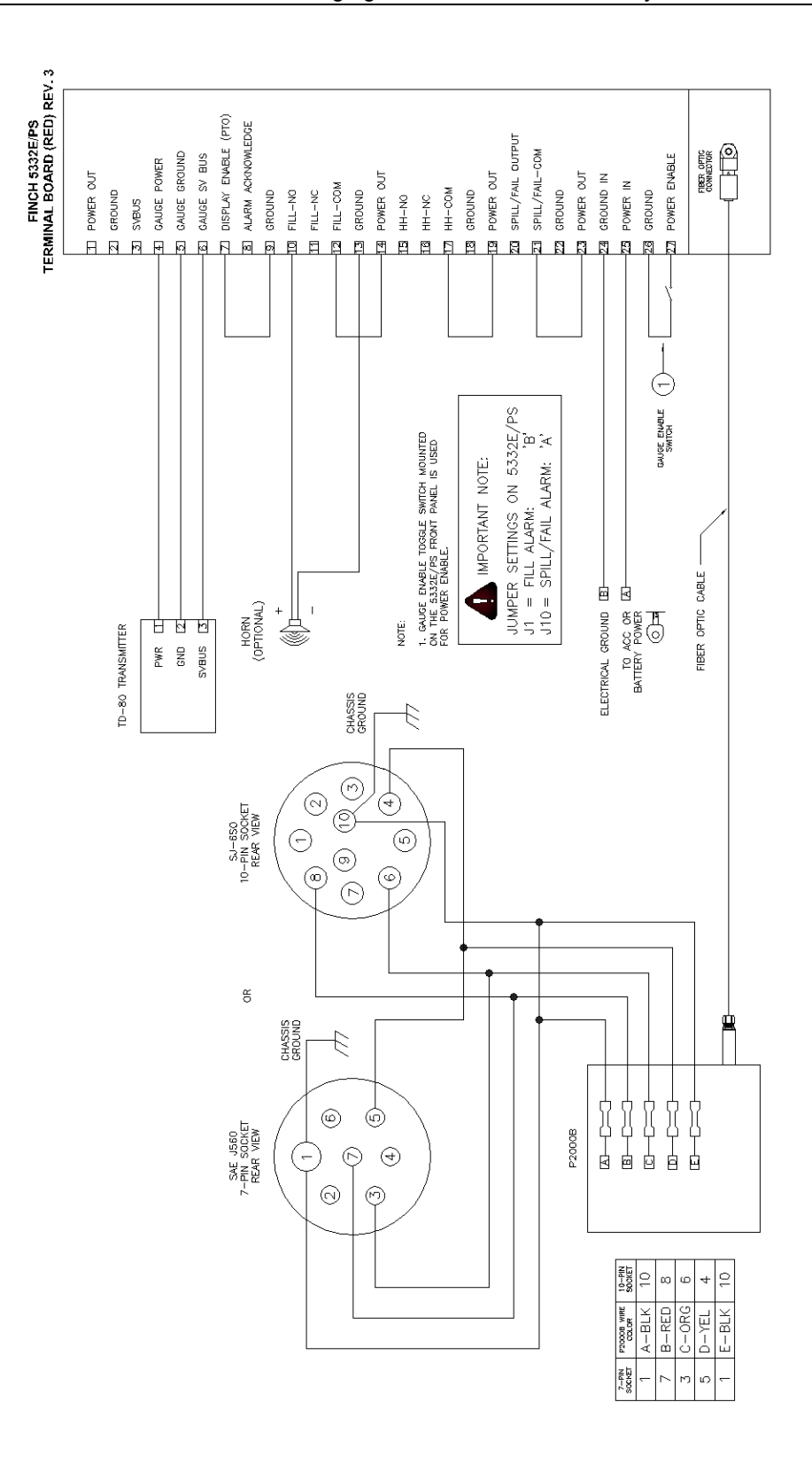

Figure 3-4: Single P2000 Overfill Prevention System Wiring Schematic

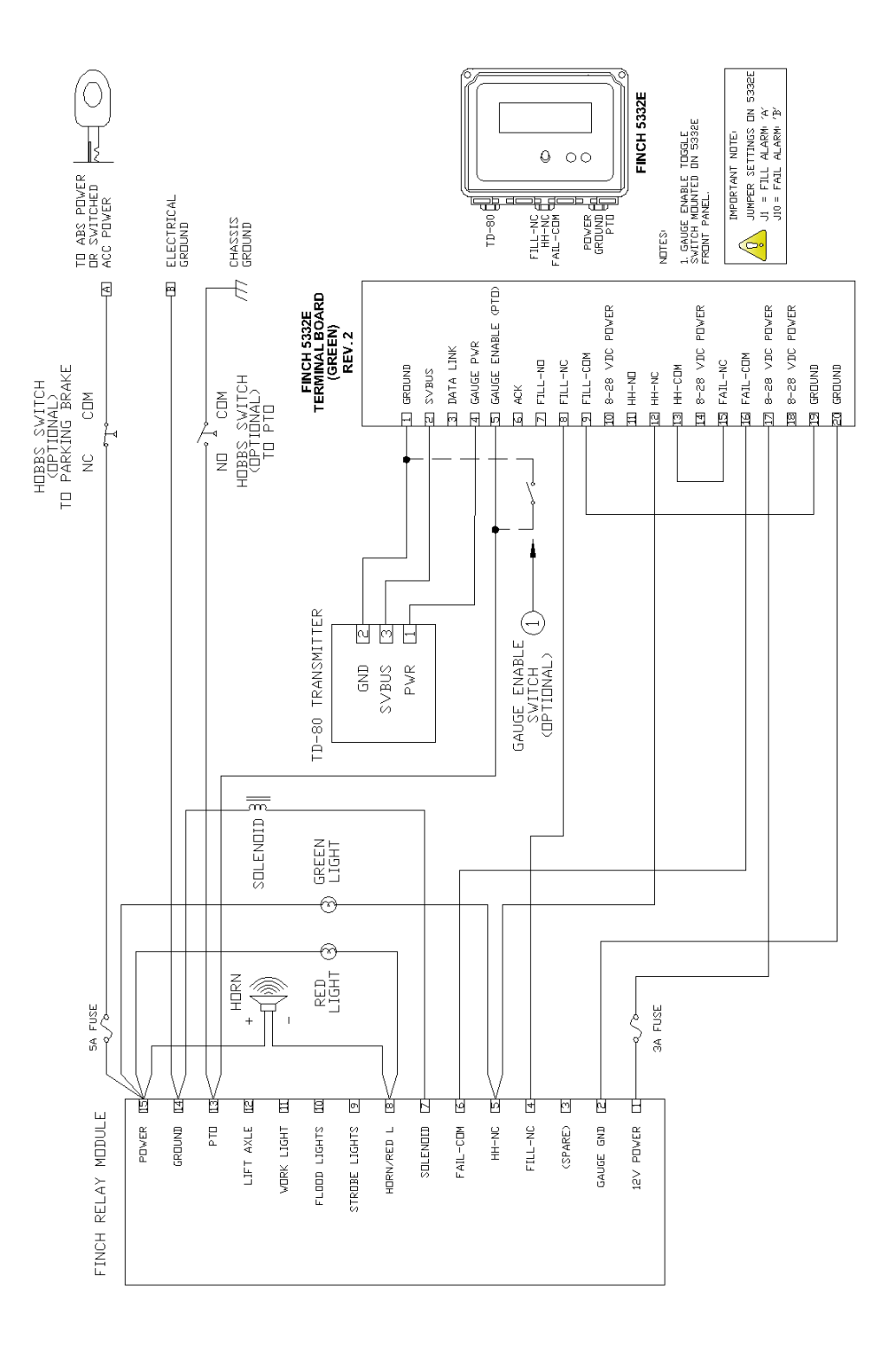

Figure 3-5: Finch Relay Module Overfill Prevention System Wiring Schematic for Finch 5332E with Horns and Lights

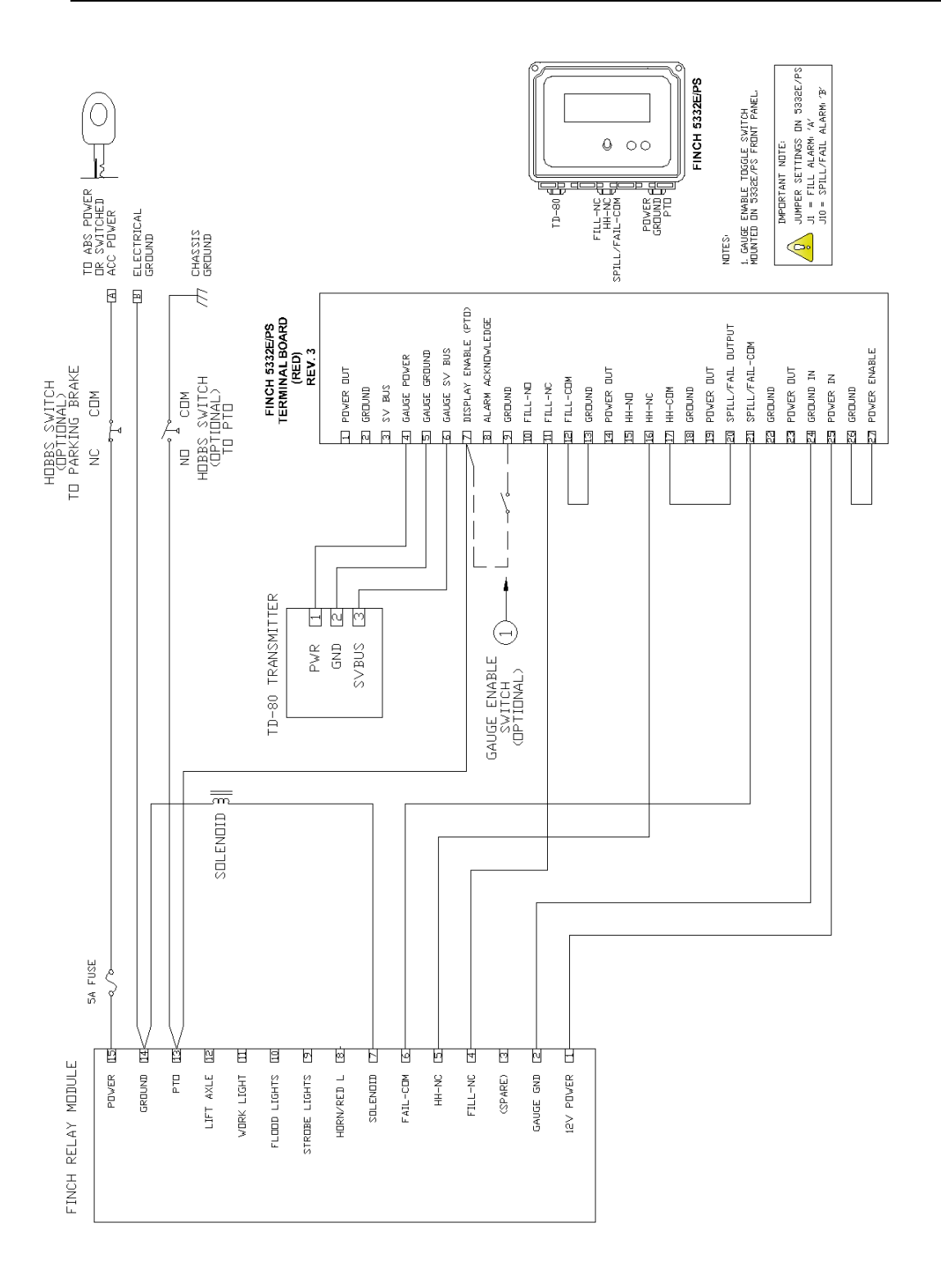

Figure 3-6: Basic Shutdown Wiring for Finch 5332E/PS External Display

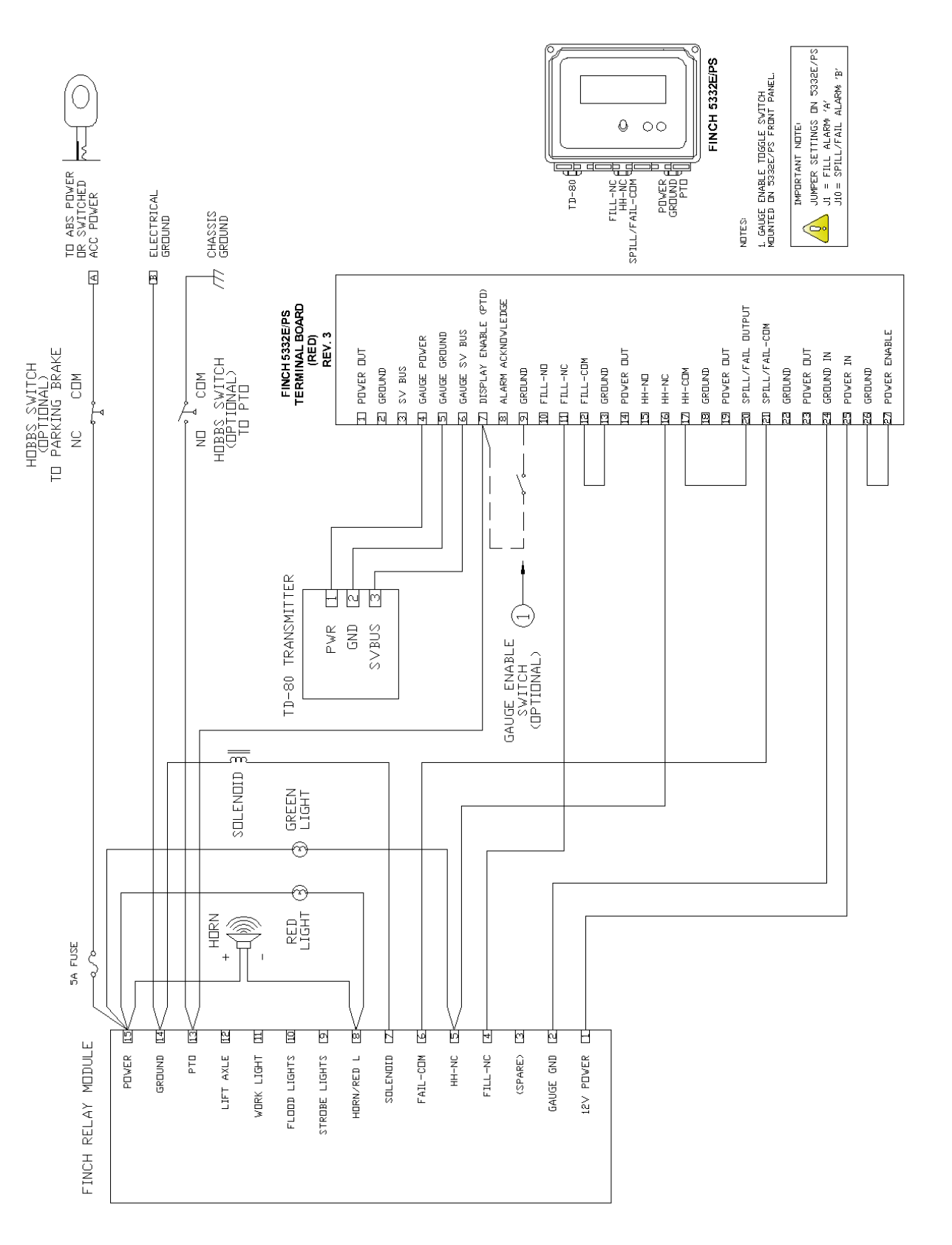

Figure 3-7: Finch Relay Module Overfill Prevention System for Finch 5332E/PS with Horns and Lights

Page

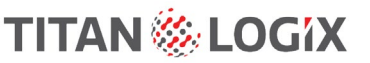

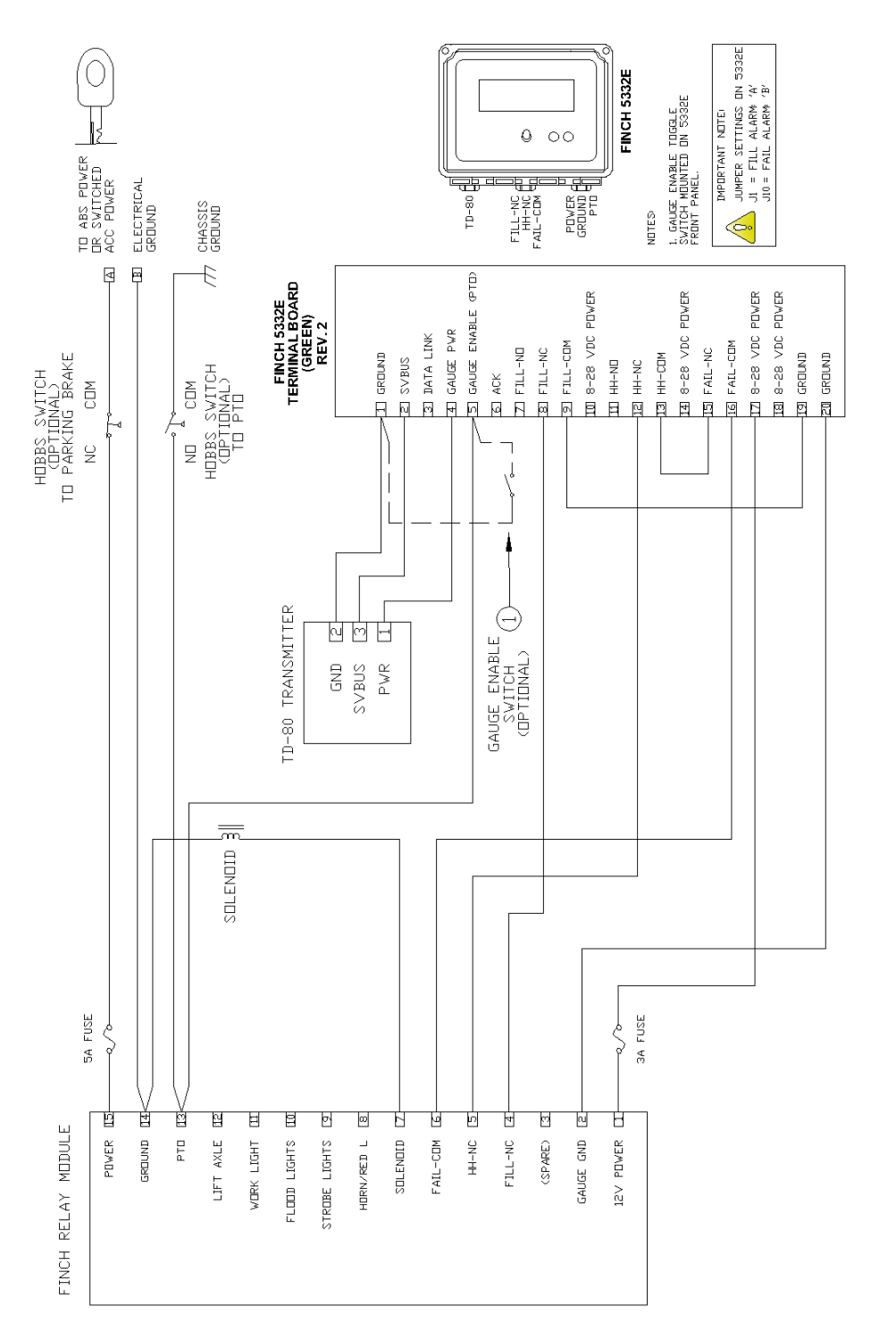

Figure 3-8: Basic Shutdown Wiring Schematic for Finch 5332E External Display

## 4 TD80 Technical Reference

### 4.1 Technical Specification Guide for Dual Rod Probes

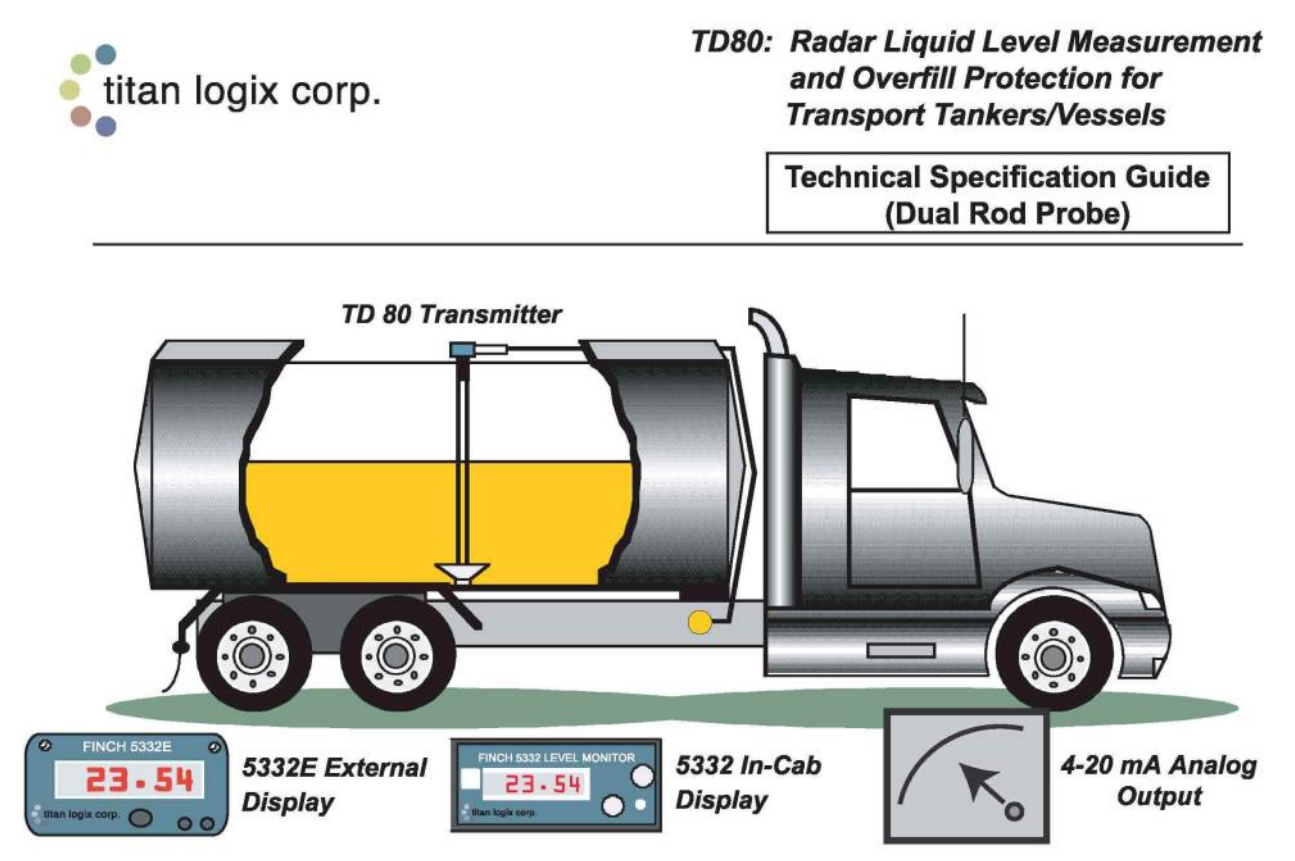

Titan Logix Corp.'s TD80 is a revolutionary state-of-the-art patented liquid level measurement system for transportation applications based on the principle of Guided Wave Radar (GWR): A high-speed digital pulse is launched from the TD80 radar circuitry in the transmitter head, travels down the probe, reflects off the surface of the liquid and returns back up the probe to the electronics, where the total "flight" time of the pulse (to the liquid and back) is determined and thus the level is measured. This measurement is converted into a digital signal transmitted via the SV Bus communication wires from the transmitter to the display(s) or into a 4-20 mA signal. Liquid level may be displayed in volume or linear units. Three built-in alarm points are available to alert the operator of Fill, High-High, or Spill conditions. The 4-20 mA output option can be connected to PLCs and other devices with analog inputs. Using no moving parts, this revolutionary technology provides exceptionally safe, reliable, and accurate level measurement and spill protection in a wide variety of liquids and applications.

#### A. TD80 Level Transmitter (Features & Benefits)

| Feature                            | Benefit                                                                                                    |
|------------------------------------|----------------------------------------------------------------------------------------------------|
| No Float or<br>Moving Parts        | <u>Reliable long lasting system</u> – No float to stick due to product build up, to sink due to pin holes,<br>to be stuck on the tank bottom due to ice or sand, to bounce around causing mechanical<br>damage, to be in the way of internal piping/baffles, or to be removed/secured if service is<br>required; no magnetic reed switches; no gears; etc. |
| High Accuracy<br>Level Measurement | Accurate inventory records Standard 0.2" (5mm) accuracy: excellent for a truck based liquid level measurement system.                                                                                                    |
| Straightforward<br>Installation    | <u>Can be installed with no special tools</u> – Probe is available to a maximum length of 92 inches and cut to proper tank depth with a hacksaw. End block is bolted in place. No loctite or other glues required.                                                                                                    |
| Highest Quality<br>Electronics     | Exceptional performance in rugged, hostile environments Both the transmitter and the display use modern, proven PIC Chip microprocessors and surface mount technology.                                                                                                    |

TPM 001

#### TD80: Radar Liquid Level Measurement for Transport Tankers/Vessels (Dual Rod)

### TD 80 Transmitter

The TD80 Level Transmitter is the heart of the TD80 level measurement system. The Transmitter is mounted in the tank in a 1" NPT fitting at the top and cone anchor at the bottom. It uses radar to measure the liquid level, then converts this measurement into useable units and sends the information to a display or monitoring unit (4-20 mA output also available).

| Power                                             | 8 to 28 VDC @ 50 mA max                                                      |  |
|---------------------------------------------------|------------------------------------------------------------------------------|--|
| Probe Length<br>(below top fitting)               | 93 inches (can be cut<br>to length in the field)                             |  |
| Measurement<br>Range                              | 13.5 inch (minimum) to 81 inch<br>(maximum active length)                    |  |
| Accuracy                                          | 0.2 inch (5 mm)                                                              |  |
| Resolution                                        | 0.0312 inch (0.8 mm)                                                         |  |
| Repeatability                                     | 0.0312 inch (0.8 mm)                                                         |  |
| Top Dead Band                                     | 7.5 inch                                                                     |  |
| Bottom Dead Band                                  | 5.5 inch                                                                     |  |
| Shear Height                                      | 3.375 inches above tank top                                                  |  |
| Temperature<br>Drift                              | [(200 ppm) x (Total Probe Length)]<br>per degree Celcius                     |  |
| Materials                                         | 316L SS, PTFE, PEEK, HNBR<br>(O-rings), Hastelloy® C-276                     |  |
| Process Pressure                                  | 14.9 PSI Maximum                                                             |  |
| Chemical<br>Resistance                            | Compatible with most substances;<br>Alternate o-ring materials<br>available. |  |
| Ambient<br>Temperature                            | -40 F (-40 C) to 185 F (85 C)                                                |  |
| Process<br>Temperature                            | -49 F (-45 C) to 248 F (120 C)                                               |  |
| Dielectric<br>Constant (Er) of<br>Measured Liquid | > 1.8<br>(contact factory to confirm<br>application)                         |  |
| Relative<br>Humidity                              | 5 to 95% (non-condensing); No<br>frost on probe                              |  |
| Cable/Separation                                  | 3 Conductor AWG #14 Max                                                      |  |
| Outputs                                           | SV Bus Digital.<br>Optional 4-20 mA (0.1%).                                  |  |
| Hazardous Area<br>Approvals                       | CSA and NRTL/C Class I<br>Division 1 Grps B, C, D                            |  |
| FCC Approval                                      | Part 15 Class B, Verified                                                    |  |

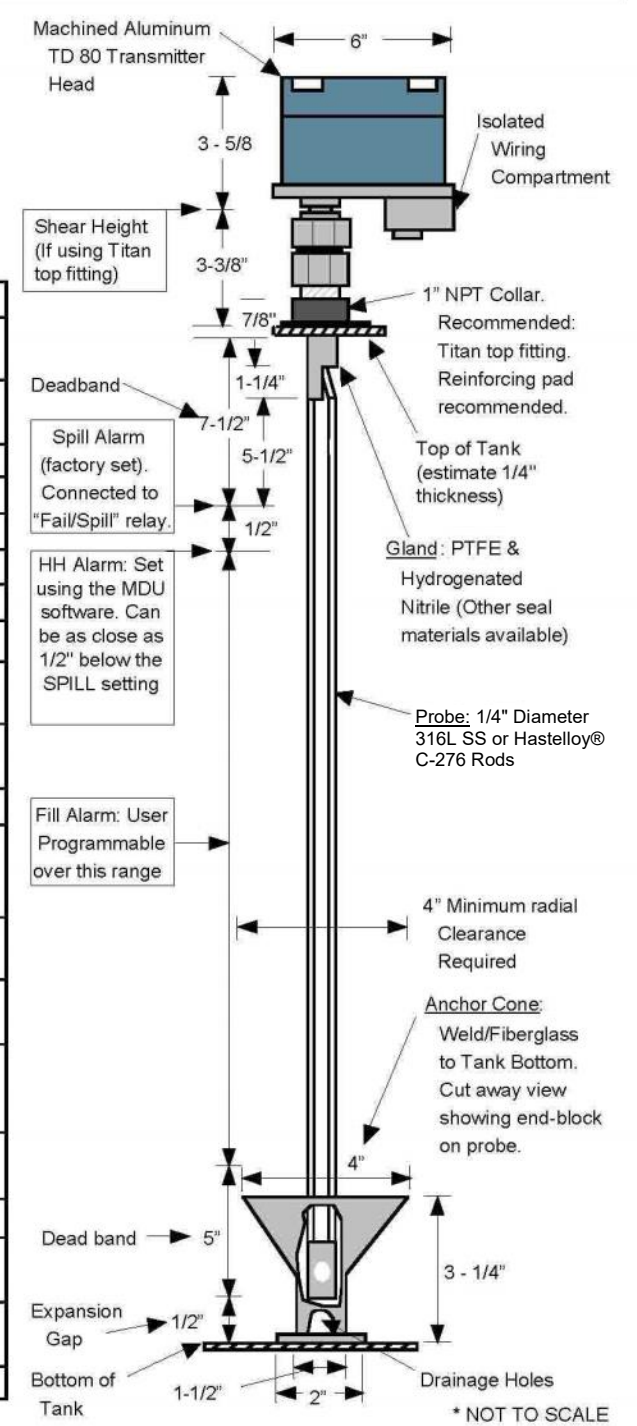

| Highest Quality,<br>Rugged, Modular<br>Deslgn                 | <u>Easy to service</u> – Component requiring service can be isolated from the rest of the system (user can replace faulty component in the field). Reduced cost of service as only the faulty component is serviced. The probe can be removed & reinstalled without opening the man cover (ie: steaming or cleaning or hazardous entry of the tank is NOT required). The TD80 transmitter head can be removed from the probe for servicing. |
|---------------------------------------------------------------|----------------------------------------------------------------------------------------------------|
| Approved for<br>Hazardous Areas                               | Safe to use in explosive environments Operator can use gauge with assurance a certified testing body has approved the TD80 to be safe, especially in hazardous areas.                                                                                                    |
| Wide Range<br>Corrosion<br>Resistance                         | <u>Ideal for sour services and harsh chemicals</u> – Probe is constructed of two 1/4" diameter 316L stainless steel or Hastelloy® C-276 rods, PEEK (high corrosion resistance plastic), PTFE and Hydrogenated Nitrile (other seal materials available).                                                                                                    |
| Environmentally<br>Sealed Transmitter<br>Enclosure            | Excellent Protection of Electronics from moisture, including rain, humidity, condensation, power washing, etc The TD80 transmitter head is O-Ring sealed to keep the elements out of the electronics compartment.                                                                                                    |
| Power Supplied by<br>Truck Battery                            | <u>Reliable, Continuous power source</u> – The low power requirements of the gauge are readily supplied by the truck battery.                                                                                                    |
| Not affected by<br>Changes in Liquid<br>Density               | Accurate reading regardless of liquid density — Changes in the density / specific gravity of the liquid have no effect on the performance of the transmitter, as compared to the varying readings obtained by float-based gauges. Also, the TD80 provides accurate measurements in very low density liquids, whereas float systems may not work at all due to dramatically reduced buoyancy.                                                |
| Rollover Protection                                           | Enhanced Safety – In the event of a tanker rollover, the TD80 transmitter head is designed to shear off, saving the tank from puncture and product release due to the probe.                                                                                                    |
| Installs in Some<br>Existing Fittings                         | Reduced Installation Costs The TD80 can be installed in some existing tank gauge fittings. Please consult your TD80 Representative for details regarding retrofit installations.                                                                                                    |
| PC Based<br>Programming of<br>Display Values<br>(Depth Chart) | <u>Special Programmer not required</u> – Programming of depth/volume chart or calibration table (eg: cubic metres, barrels, liters, inches, millimeters, etc.) is performed on a personal computer, with a progamming adapter and software, and is easily modified. Table values can be imported, eliminating the need to retype them into a programmer. Built-in error checking enables the operator to ensure the values are correct.     |
| Depth Chart stored<br>in Non-Volatile<br>Memory               | <u>Reliable Storage of Depth Chart Data</u> The depth chart is stored in the TD80 transmitter in Non Volatile memory. Data is retained without requiring a battery.                                                                                                    |
| Probe is Electrically<br>Grounded                             | Static Electricity Protection The probe of the TD80 transmitter is electrically grounded to prevent static build-up on the probe.                                                                                                    |
| Multiple Displays<br>with One<br>Transmitter                  | Can view liquid level in-cab or outside at the same time Two displays can be connected to 1 transmitter, allowing an In-Cab & External, 2 Externals, or 2 In-Cab displays to show the level from the same transmitter.                                                                                                    |
| Multiple TD80s<br>with One Display                            | Save the cost and space for additional displays One display can be used for multiple transmitters, thus saving the cost of dedicated displays for each TD80.                                                                                                    |

### TD80: Radar Liquid Level Measurement for Transport Tankers/Vessels (Dual Rod)

#### TD80: Radar Liquid Level Measurement for Transport Tankers/Vessels (Dual Rod)

#### B. Finch 5332 & 5332E Digital Displays (Features & Benefits)

The Finch 5332 Level Monitor receives information from the TD80 Level Transmitter and displays it in an easy to read form. The Finch is available in two forms: the Finch 5332 is a compact in-cab display while the Finch 5332E is a larger external display with a NEMA 4X enclosure. Both units operate in the same manner with a 4 digit display, 3 output relays, PTO input, and acknowledge input.

| Built-In<br>Programmable<br>Alarm Point (FILL) | Provide an audible Spill Prevention Warning – User adjustable "Fill" relay and factory set "High-High" and "Fail" (Spill alarm) relays can be wired to horns, lights, etc. to assist in safe loading procedures. High-High and Spill alarms are factory programmed in the TD80 transmitter. |
|------------------------------------------------|----------------------------------------------------------------------------------------------------|
| Troubleshooting /<br>Error Codes               | <u>Quick Diagnosis of problems</u> Error codes appear on the display to help in determining whether a problem exists in the display, TD80 transmitter head, the probe, or the wiring.                                                                                                    |
| Modular Design                                 | Ease of Service Electronic display module can be removed and replaced without difficult removal of<br>wiring connections.                                                                                                    |
| Digital<br>Communications                      | Reliable Signal Transmission Liquid level and probe status information is transmitted from the TD80 to the 5332 or 5332E display in a digital protocol to maximize data accuracy and reliability.                                                                                           |

#### C. System Configuration: Typical Examples

The TD80 level measurement system is ideal for a variety of transport tanker applications. Using the 5332 in-cab display, an operator can view the liquid level from inside the truck cab. Or, using the 5332E external display, the operator can view the liquid level while outside the truck, thus being able to be close to the hoses, valves, etc. For example, if the tanker is a Super-B, with perhaps a 2 compartment lead and 1 compartment pup, there can be:

three (3) dedicated 5332 displays in the cab or a multi-tank switched display to select between the 3 x TD80s, or

• the 5332E external display(s) could be installed at the side of the lead and pup tanks to be able to view the liquid level while outside the cab, or

 for a maximum of flexibility, the operator could also have the option of displays in the cab and at the side of the tank at the same time

For further explanation, please refer to the diagram below.

<u>NOTE:</u> When connecting multiple TD80 transmitters to the optional "Switched Display" the Fill, High-High, Fail/Spill relays activate only for the particular TD80 which the display is switched to. Consult your TD80 Representative for more details.

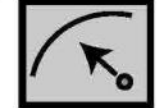

#### 4-20 mA Analog Output (Internal Card)

An isolated analog output card is available, installed in the TD80 transmitter enclosure. The 4-20 mA output is not strapped and will be calibrated at the factory to give full span over the active probe length to deliver 4 mA at the bottom of the tank and 20 mA at the top of the tank. Alternatively, the 4 mA level and 20 mA level can also be programmed at customer required heights.

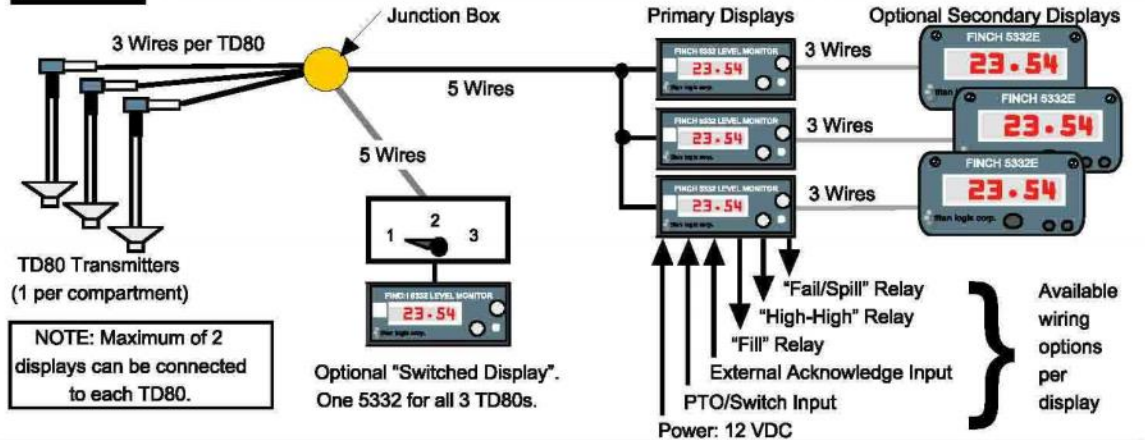

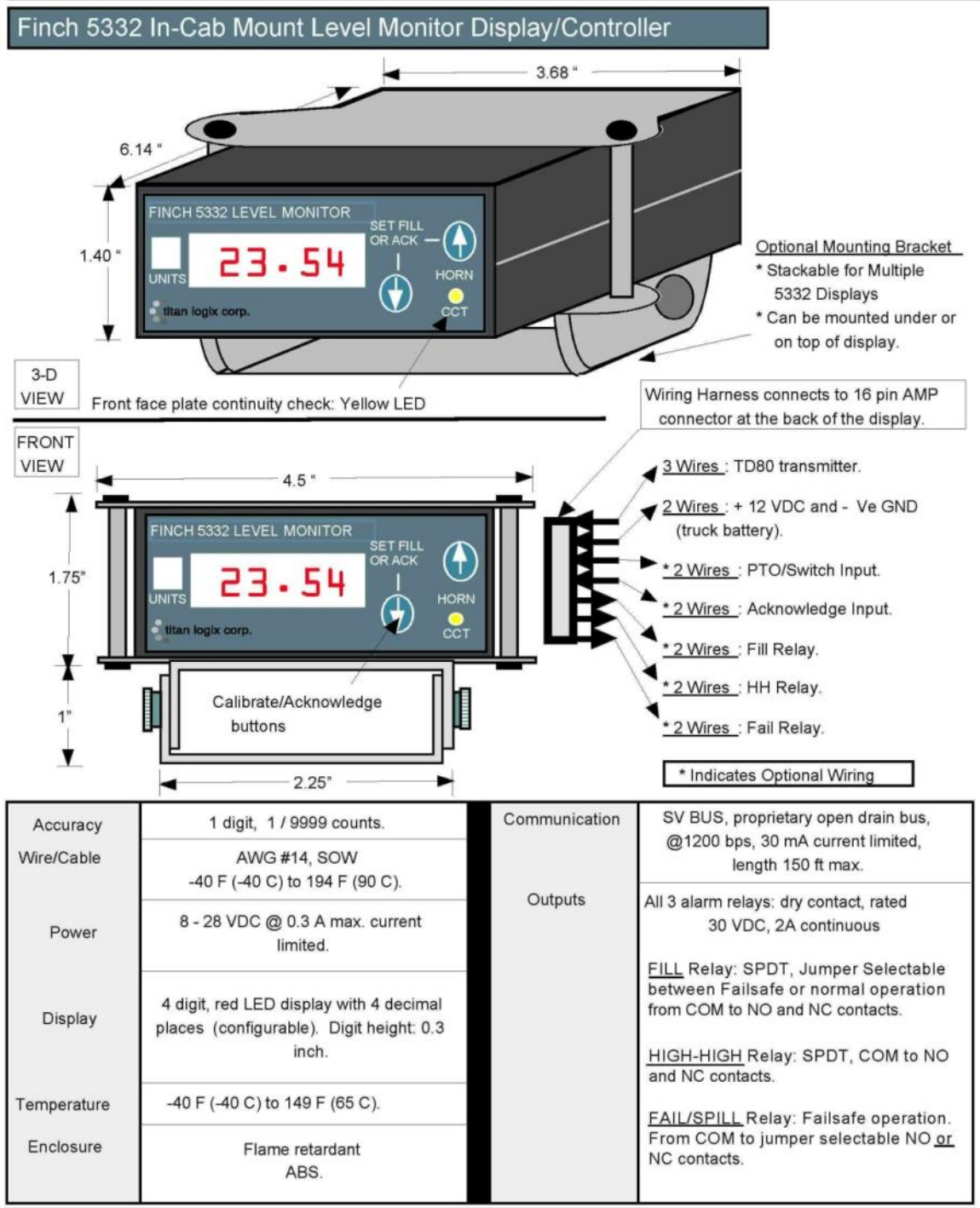

### TD80: Radar Liquid Level Measurement for Transport Tankers / Vessels (Dual Rod)
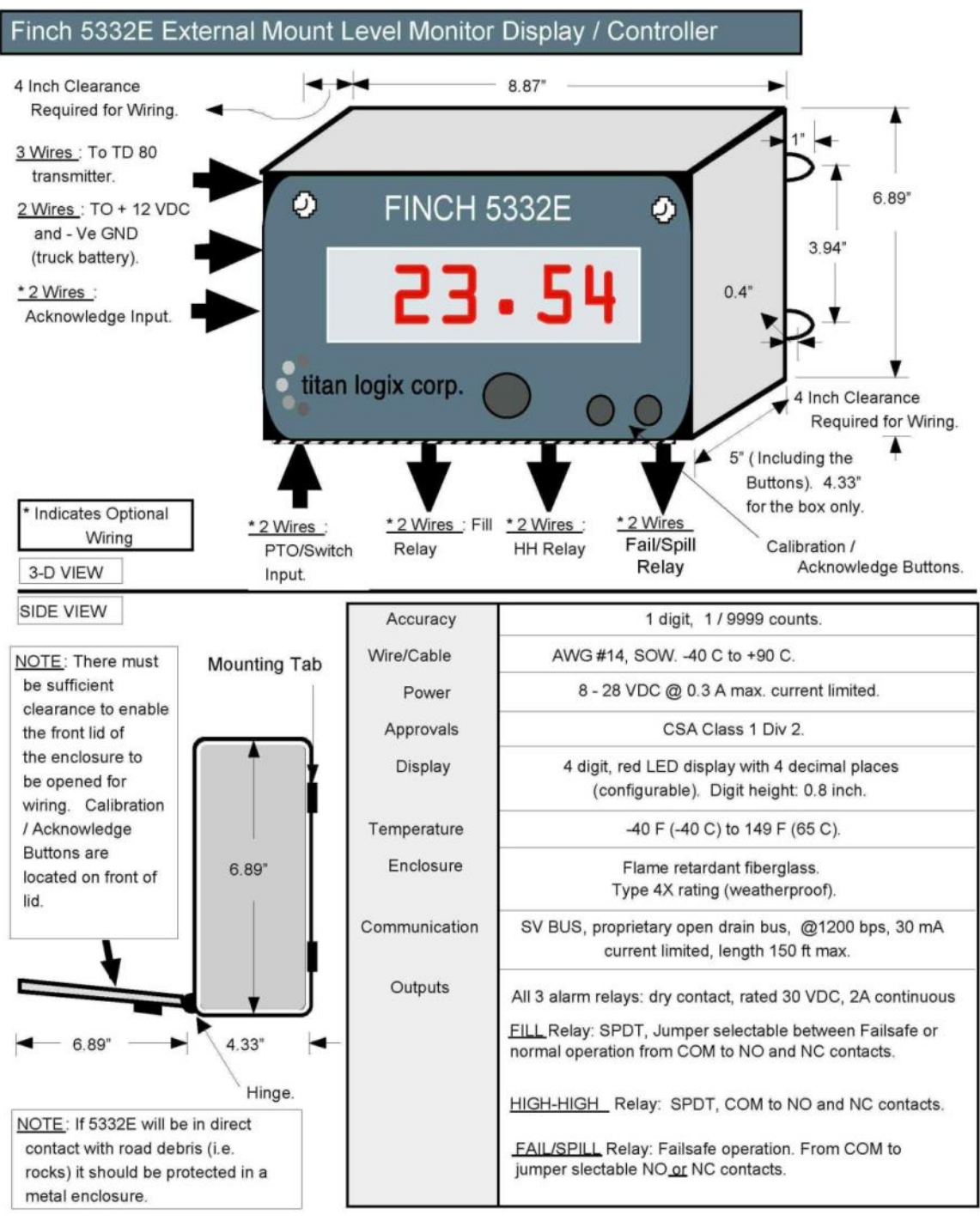

**D. Installation Overview** In most cases the TD80 is installed according to the diagrams below. Some points to note:

1. If mounting the 5332 In-Cab Display in the truck cab, it is recommended for the wires to go from the TD80 into the Junction Box and from there into the cab.

2. If mounting the 5332E External Display on the side of the tank, it may not be necessary to install the Junction Box. 3. If installing the 5332E External Display, it should be protected from road debris by installing in a protective metal enclosure.

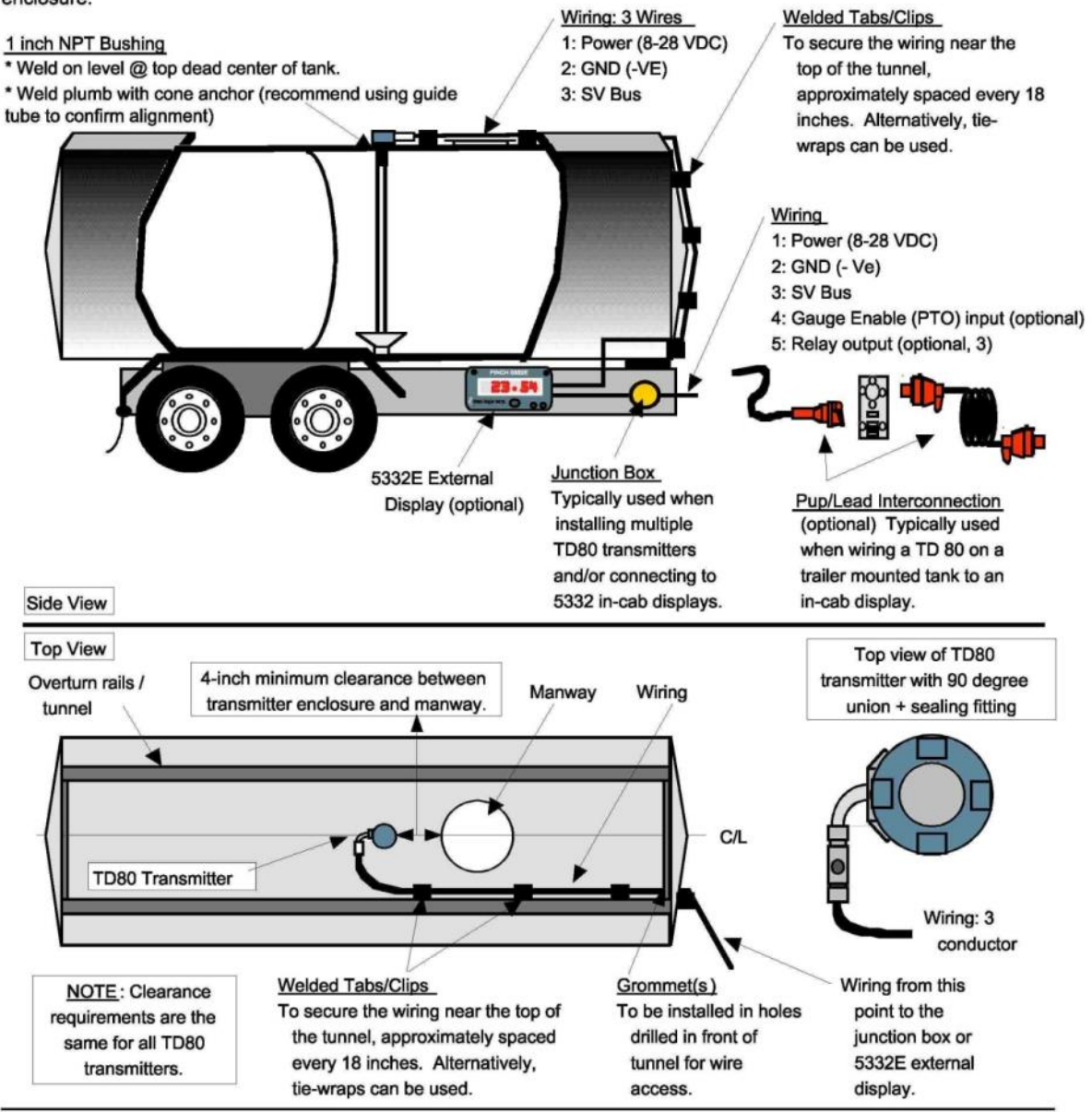

TITAN 🍪 LOGIX

#### E. 4-20 mA Output

The 4-20 mA analog output is an optional circuit board mounted in the TD80 transmitter at the time of manufacturing. The SV Bus signal is still available for connection to the 5332/E display(s) when the analog card is installed. The SV Bus is also required for programming the 4.00 and 20.00 mA levels. The card provides a linear output (ie: NOT strapped to the volume of the tank), and is optically isolated from the other circuits in the TD80 transmitter in case your application requires the use of a separate ground for the analog output. The following are some typical configurations using the analog output.

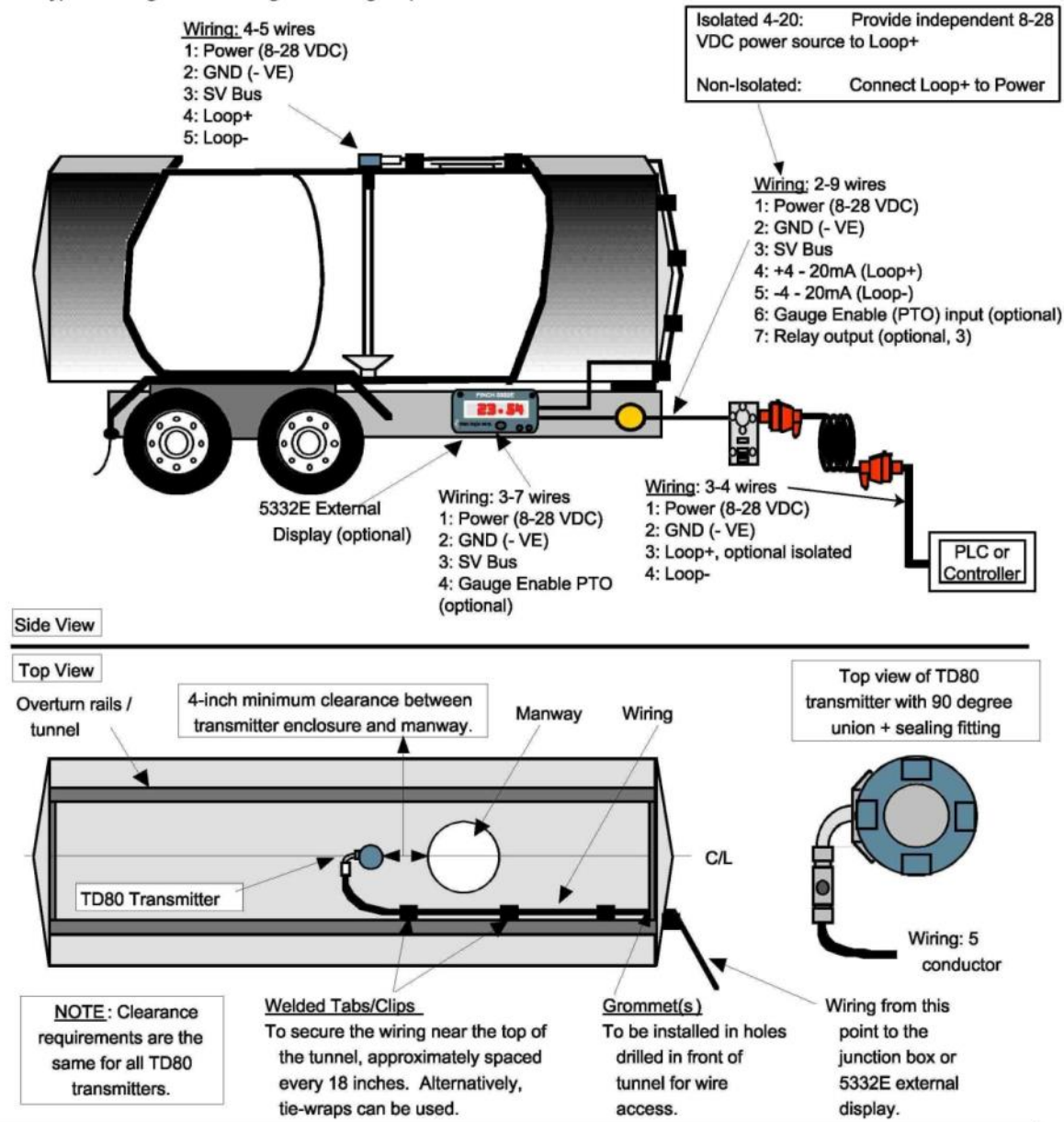

# 4.2 Technical Specification Guide for Coaxial Probes

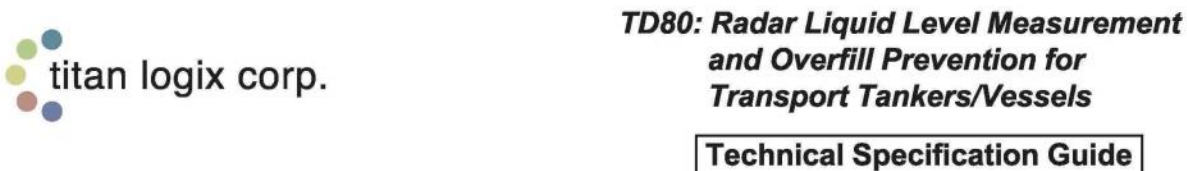

(Coaxial Probe)

TITAN 🍪 LOGIX

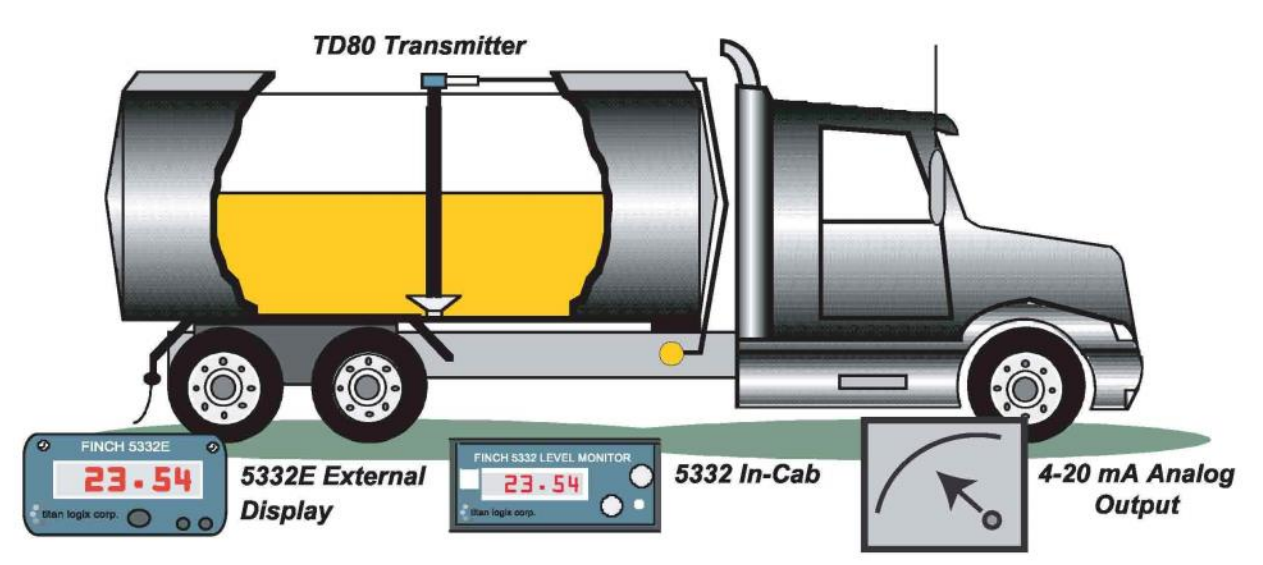

Titan Logix Corp.'s TD80 is a revolutionary state-of-the-art patented liquid level measurement system for transportation applications based on the principle of Guided Wave Radar (GWR): A high-speed digital pulse is launched from the TD80 radar circuitry in the transmitter head, travels down the probe, reflects off the surface of the liquid and returns back up the probe to the electronics, where the total "flight" time of the pulse (to the liquid and back) is determined and thus the level is measured. This measurement is converted into a digital signal transmitted via the SV Bus communication wires from the transmitter to the display(s) or into a 4-20 mA signal. Liquid level may be displayed in volume or linear units. Three built-in alarm points are available to alert the operator of Fill, High-High, or Spill conditions. The 4-20 mA output option can be connected to PLCs and other devices with analog inputs. Using no moving parts, this revolutionary technology provides exceptionally safe, reliable, and accurate level measurement and spill protection in a wide variety of liquids and applications.

| Feature                            | Benefit                                                                                                    |
|------------------------------------|----------------------------------------------------------------------------------------------------|
| No Float or<br>Moving Parts        | <u>Reliable long lasting system</u> – No float to stick due to product build up, to sink due to pin holes,<br>to be stuck on the tank bottom due to ice or sand, to bounce around causing mechanical<br>damage, to be in the way of internal piping/baffles, or to be removed/secured if service is<br>required; no magnetic reed switches; no gears; etc. |
| High Accuracy<br>Level Measurement | Accurate inventory records Standard 0.2" (5mm) accuracy: excellent for a truck based liquid level measurement system.                                                                                                    |
| Straightforward<br>Installation    | <u>Can be installed with no special tools</u> – Probe is available to a maximum length of 92 inches and cut to proper tank depth with a hacksaw. End block is bolted in place. No loctite or other glues required.                                                                                                    |
| Highest Quality<br>Electronics     | Exceptional performance in rugged, hostile environments Both the transmitter and the display use modern, proven PIC Chip microprocessors and surface mount technology.                                                                                                    |

#### A. TD80 Level Transmitter (Features & Benefits)

#### TD80 Transmitter

The TD80 Level Transmitter is the heart of the TD80 level measurement system. The Transmitter is mounted in the tank in a 1" NPT fitting at the top and cone anchor at the bottom. It uses radar to measure the liquid level, then converts this measurement into useable units and sends the information to a display or monitoring unit (4-20 mA output also available).

| Power                                             | 8 to 28 V DC @ 50 mA max                                                     |
|---------------------------------------------------|------------------------------------------------------------------------------|
| Probe Length<br>(below top fitting)               | 93 inch (can be cut<br>to length in the field)                               |
| Measurement<br>Range                              | 8.5 inch (minimum) to 81 inch<br>(maximum active length)                     |
| Accuracy                                          | 0.2 inch (5 mm)                                                              |
| Resolution                                        | 0.0312 inch (0.8 mm)                                                         |
| Repeatability                                     | 0.0312 inch (0.8 mm)                                                         |
| Top Dead Band                                     | 2.5 inch                                                                     |
| Bottom Dead Band                                  | 5.5 inch                                                                     |
| Shear Height                                      | 3.875 inches above tank top                                                  |
| Temperature<br>Drift                              | [(200 ppm) x (Total Probe Length)]<br>per degree Celcius                     |
| Materials                                         | SS316, PTFE, PEEK,<br>Hydrogenated Nitrile (o-rings)                         |
| Process Pressure                                  | 14.9 PSI Maximum                                                             |
| Chemical<br>Resistance                            | Compatible with most substances;<br>Alternate o-ring materials<br>available. |
| Ambient<br>Temperature                            | -40 F (-40 C) to 185 F (85 C)                                                |
| Process<br>Temperature                            | -49 F (-45 C) to 248 F (120 C)                                               |
| Dielectric<br>Constant (Er) of<br>Measured Liquid | >=1.6<br>(contact factory to confirm<br>application)                         |
| Relative<br>Humidity                              | 5 to 95% (non-condensing); No<br>frost on probe                              |
| Cable/Separation                                  | 3 Conductor AWG #14 Max                                                      |
| Outputs                                           | SV Bus Digital.<br>Optional 4-20 mA (0.1%).                                  |
| Hazardous Area<br>Approvals                       | CSA and NRTL/C Class I<br>Division 1 Grps B, C, D                            |
| FCC Approval                                      | Part 15 Class B, Verified                                                    |

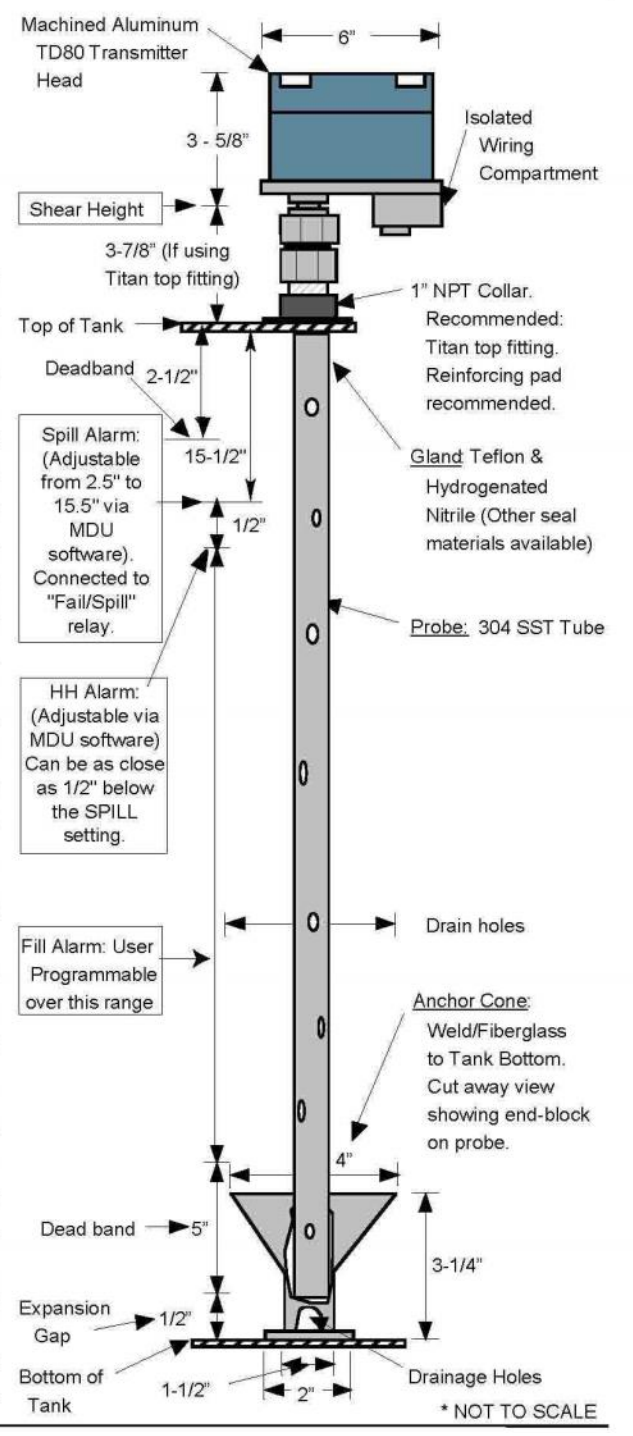

| Highest Quality,<br>Rugged, Modular<br>Deslgn                 | <u>Easy to service</u> Component requiring service can be isolated from the rest of the system (user can replace faulty component in the field). Reduced cost of service as only the faulty component is serviced. The probe can be removed & reinstalled without opening the man cover (ie: steaming or cleaning or hazardous entry of the tank is NOT required). The TD80 transmitter head can be removed from the probe for servicing. |
|---------------------------------------------------------------|----------------------------------------------------------------------------------------------------|
| Approved for<br>Hazardous Areas                               | Safe to use in explosive environments Operator can use gauge with assurance a certified testing body has approved the TD80 to be safe, especially in hazardous areas.                                                                                                    |
| Wide Range<br>Corrosion<br>Resistance                         | Ideal for sour service and some harsh chemicals – Probe is constructed of 1" diameter 316 stainless steel tube, PEEK (high corrosion resistance plastic), PTFE and Hydrgenated Nitrile (other seal materials available).                                                                                                    |
| Environmentally<br>Sealed Transmitter<br>Enclosure            | Excellent Protection of Electronics from moisture, including rain, humidity, condensation, power<br>washing, etc The TD80 transmitter head is O-Ring sealed to keep the elements out of the<br>electronics compartment.                                                                                                    |
| Power Supplied by<br>Truck Battery                            | <u>Reliable, Continuous power source</u> The low power requirements of the gauge are readily supplied by the truck battery.                                                                                                    |
| Not affected by<br>Changes in Liquid<br>Density               | Accurate reading regardless of liquid density Changes in the density / specific gravity of the liquid have no effect on the performance of the transmitter, as compared to the varying readings obtained by float-based gauges. Also, the TD80 provides accurate measurements in very low density liquids, whereas float systems may not work at all due to dramatically reduced buoyancy.                                                |
| Rollover Protection                                           | Enhanced Safety In the event of a tanker rollover, the TD80 transmitter head is designed to shear off, saving the tank from puncture and product release due to the probe.                                                                                                    |
| Installs in Some<br>Existing Fittings                         | <u>Reduced Installation Costs</u> The TD80 can be installed in some existing tank gauge fittings. Please consult your TD80 Representative for details regarding retrofit installations.                                                                                                    |
| PC Based<br>Programming of<br>Display Values<br>(Depth Chart) | Special Programmer not required Programming of depth/volume chart or calibration table (eg: cubic metres, barrels, liters, inches, millimeters, etc.) is performed on a personal computer, with a programming adapter and software, and is easily modified. Table values can be imported, eliminating the need to retype them into a programmer. Built-in error checking enables the operator to ensure the values are correct.           |
| Depth Chart stored<br>in Non-Volatile<br>Memory               | Reliable Storage of Depth Chart Data The depth chart is stored in the TD80 transmitter in Non Volatile memory. Data is retained without requiring a battery.                                                                                                    |
| Probe is<br>Electrically<br>Grounded                          | Static Electricity Protection The probe of the TD80 transmitter is electrically grounded to prevent static build-up on the probe.                                                                                                    |
| Multiple Displays<br>with One<br>Transmitter                  | Can view liquid level in-cab or outside at the same time Two displays can be connected to 1 transmitter, allowing an In-Cab & External, 2 Externals, or 2 In-Cab displays to show the level from the same transmitter.                                                                                                    |
| Multiple TD80s<br>with One Display                            | Save the cost and space for additional displays One display can be used for multiple transmitters, thus saving the cost of dedicated displays for each TD80.                                                                                                    |

TD80: Radar Liquid Level Measurement for Transport Tankers / Vessels (Coaxial Probe)

TITAN 🏀 LOGIX

#### B. Finch 5332 & 5332E Digital Displays (Features & Benefits)

The Finch 5332 Level Monitor receives information from the TD80 Level Transmitter and displays it in an easy to read form. The Finch is available in two forms: the Finch 5332 is a compact in-cab display while the Finch 5332E is a larger external display with a NEMA 4X enclosure. Both units operate in the same manner with a 4 digit display, 3 output relays, PTO input, and acknowledge input.

| Built-In<br>Programmable<br>Alarm Point (FILL) | Provide an audible Spill Prevention Warning – User adjustable "Fill" relay and factory set "High-High" and "Fail" (Spill alarm) relays can be wired to horns, lights, etc. to assist in safe loading procedures. High-High and Spill alarms are factory programmed in the TD80 transmitter. |
|------------------------------------------------|----------------------------------------------------------------------------------------------------|
| Troubleshooting /<br>Error Codes               | <u>Quick Diagnosis of problems</u> Error codes appear on the display to help in determining whether a problem exists in the display, TD80 transmitter head, the probe, or the wiring.                                                                                                    |
| Modular Design                                 | Ease of Service Electronic display module can be removed and replaced without difficult removal of<br>wiring connections.                                                                                                    |
| Digital<br>Communications                      | Reliable Signal Transmission Liquid level and probe status information is transmitted from the TD80 to the 5332 or 5332E display in a digital protocol to maximize data accuracy and reliability.                                                                                           |

#### C. System Configuration: Typical Examples

The TD80 level measurement system is ideal for a variety of transport tanker applications. Using the 5332 in-cab display, an operator can view the liquid level from inside the truck cab. Or, using the 5332E external display, the operator can view the liquid level while outside the truck, thus being able to be close to the hoses, valves, etc. For example, if the tanker is a Super-B, with perhaps a 2 compartment lead and 1 compartment pup, there can be:

three (3) dedicated 5332 displays in the cab or a multi-tank switched display to select between the 3 x TD80s, or

• the 5332E external display(s) could be installed at the side of the lead and pup tanks to be able to view the liquid level while outside the cab, or

• for a maximum of flexibility, the operator could also have the option of displays in the cab and at the side of the tank at the same time

For further explanation, please refer to the diagram below.

<u>NOTE:</u> When connecting multiple TD80 transmitters to the optional "Switched Display" the Fill, High-High, Fail/Spill relays activate only for the particular TD80 which the display is switched to. Consult your TD80 Representative for more details.

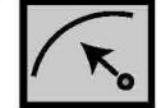

#### 4-20 mA Analog Output (Internal Card)

An isolated analog output card is available, installed in the TD80 transmitter enclosure. The 4-20 mA output is not strapped and will be calibrated at the factory to give full span over the active probe length to deliver 4 mA at the bottom of the tank and 20 mA at the top often tank. Alternatively, the 4 mA level and 20 mA level can also be programmed at customer required heights.

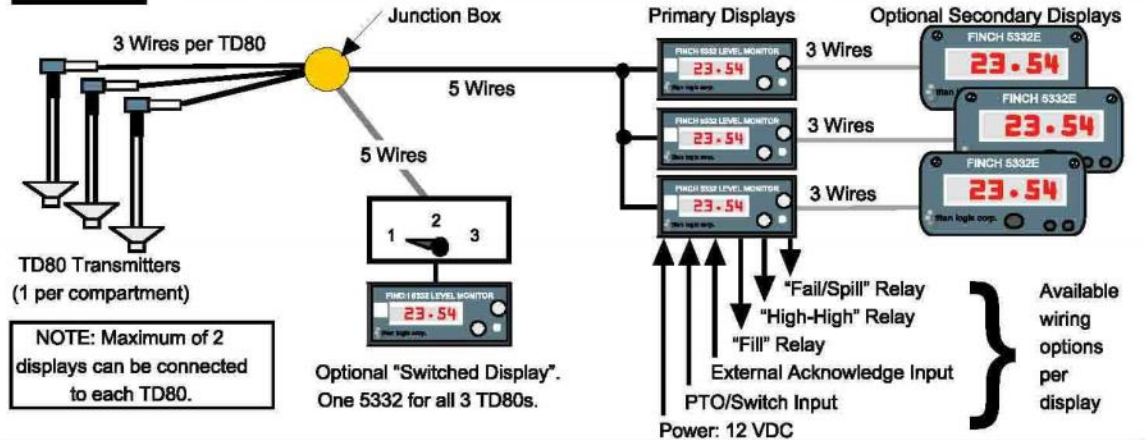

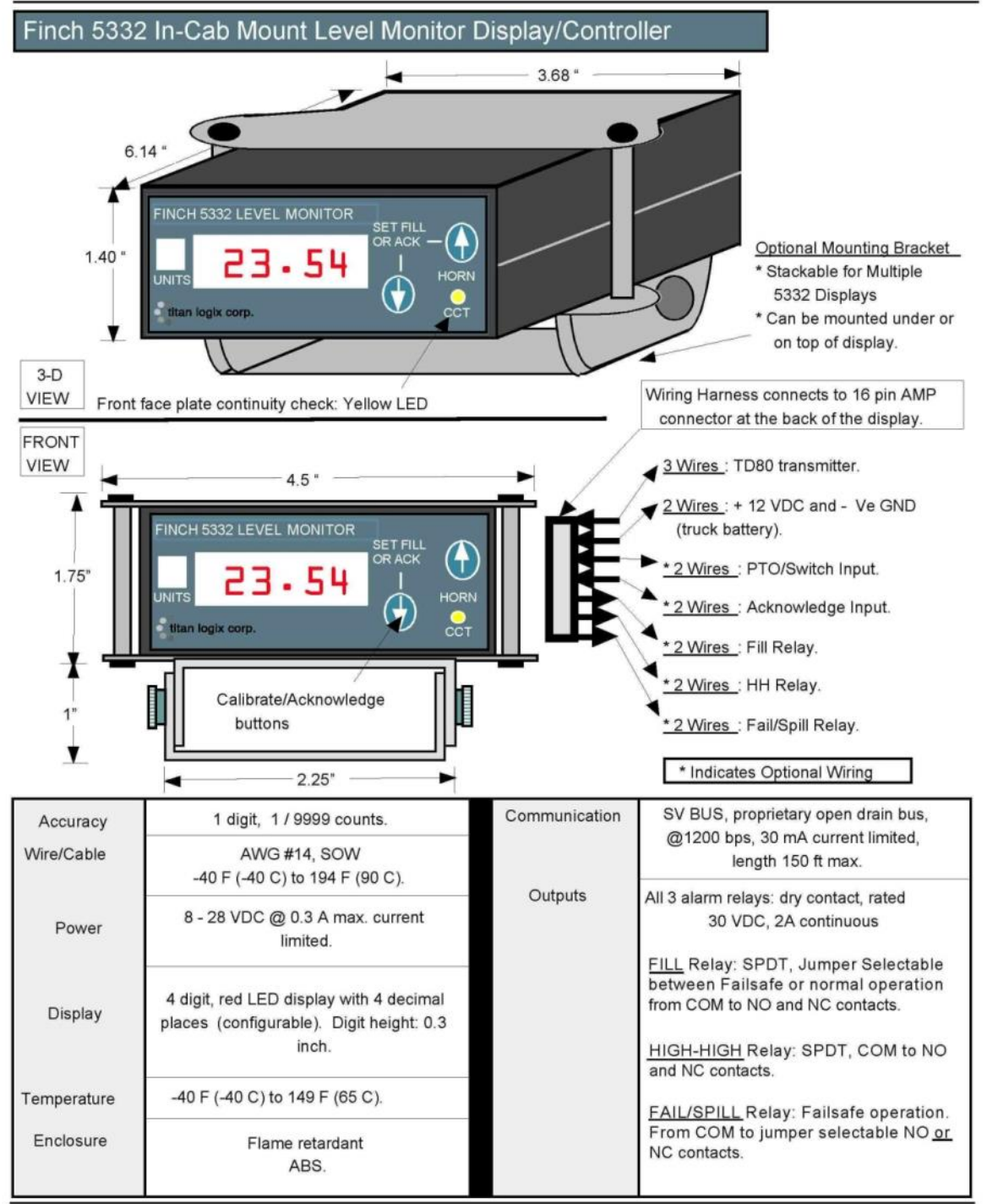

TITAN 🍪 LOGIX

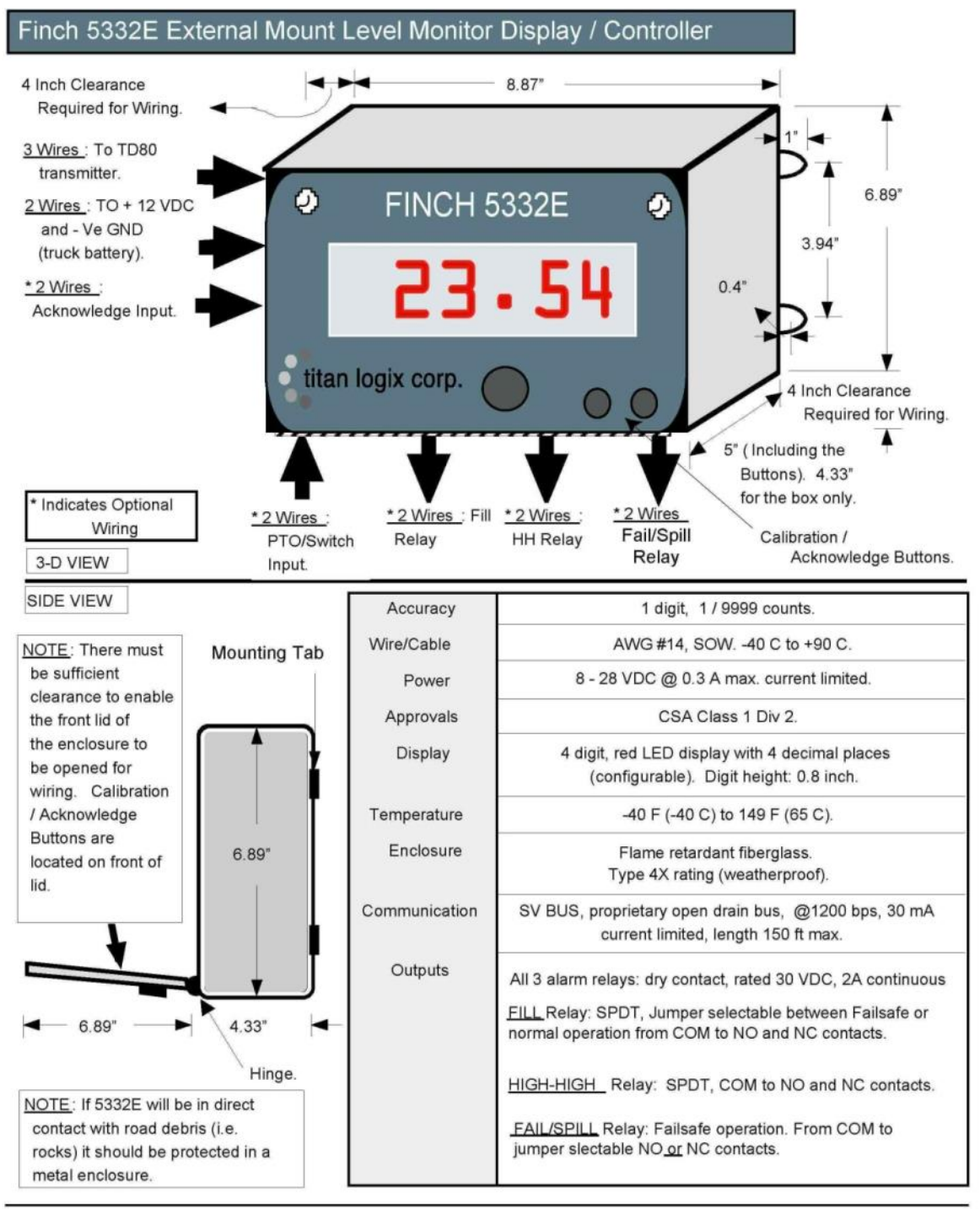

**D. Installation Overview** In most cases the TD80 is installed according to the diagrams below. Some points to note:

1. If mounting the 5332 In-Cab Display in the truck cab, it is recommended for the wires to go from the TD80 into the Junction Box and from there into the cab.

2. If mounting the 5332E External Display on the side of the tank, it may not be necessary to install the Junction Box. 3. If installing the 5332E External Display, it should be protected from road debris by installing in a protective metal enclosure.

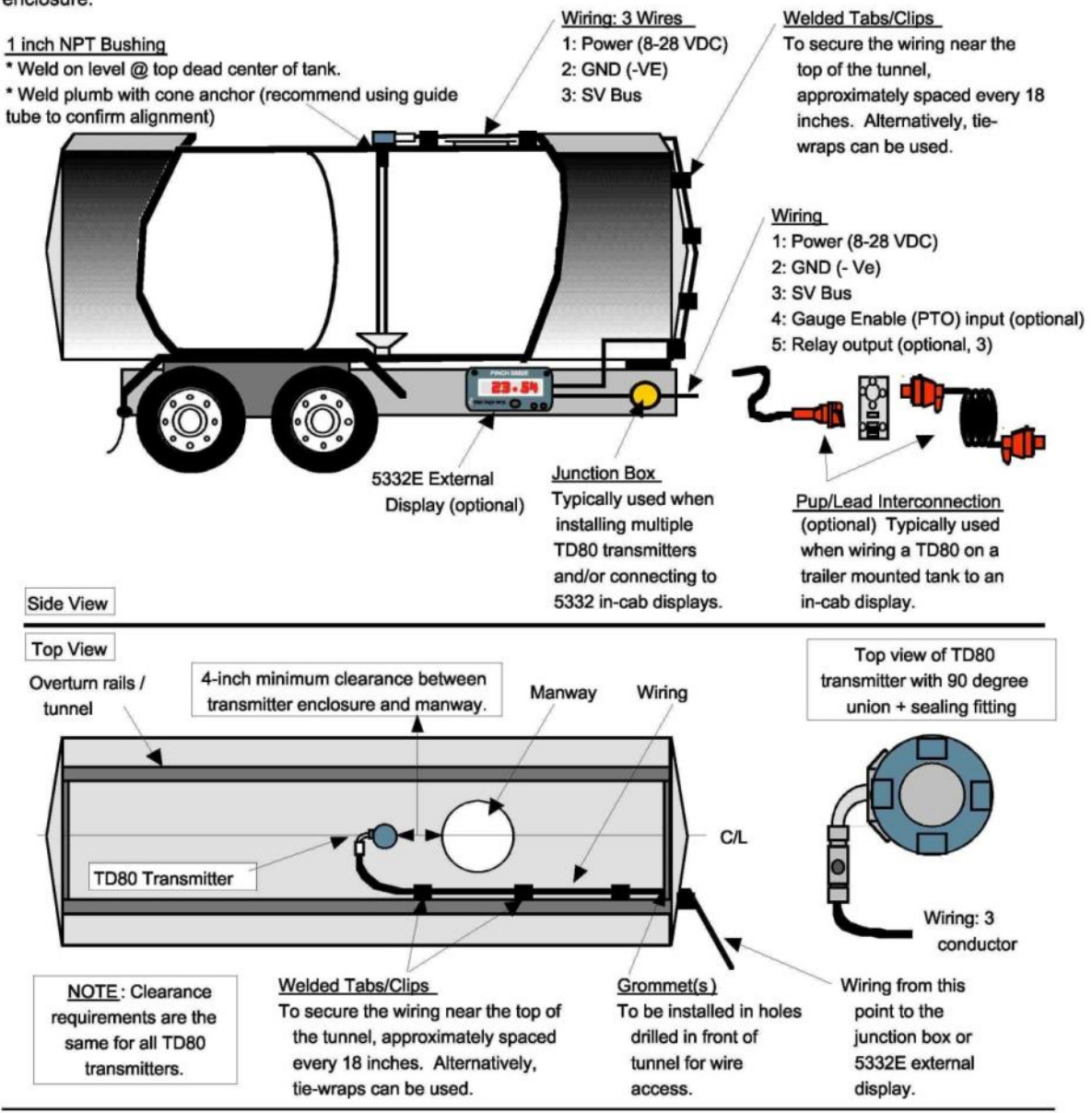

TITAN 🍪 LOGIX

#### E. 4-20 mA Output

The 4-20 mA analog output is an optional circuit board mounted in the TD80 transmitter at the time of manufacturing. The SV Bus signal is still available for connection to the 5332/E display(s) when the analog card is installed. The SV Bus is also required for programming the 4.00 and 20.00 mA levels. The card provides a linear output (ie: NOT strapped to the volume of the tank), and is optically isolated from the other circuits in the TD80 transmitter in case your application requires the use of a separate ground for the analog output. The following are some typical configurations using the analog output.

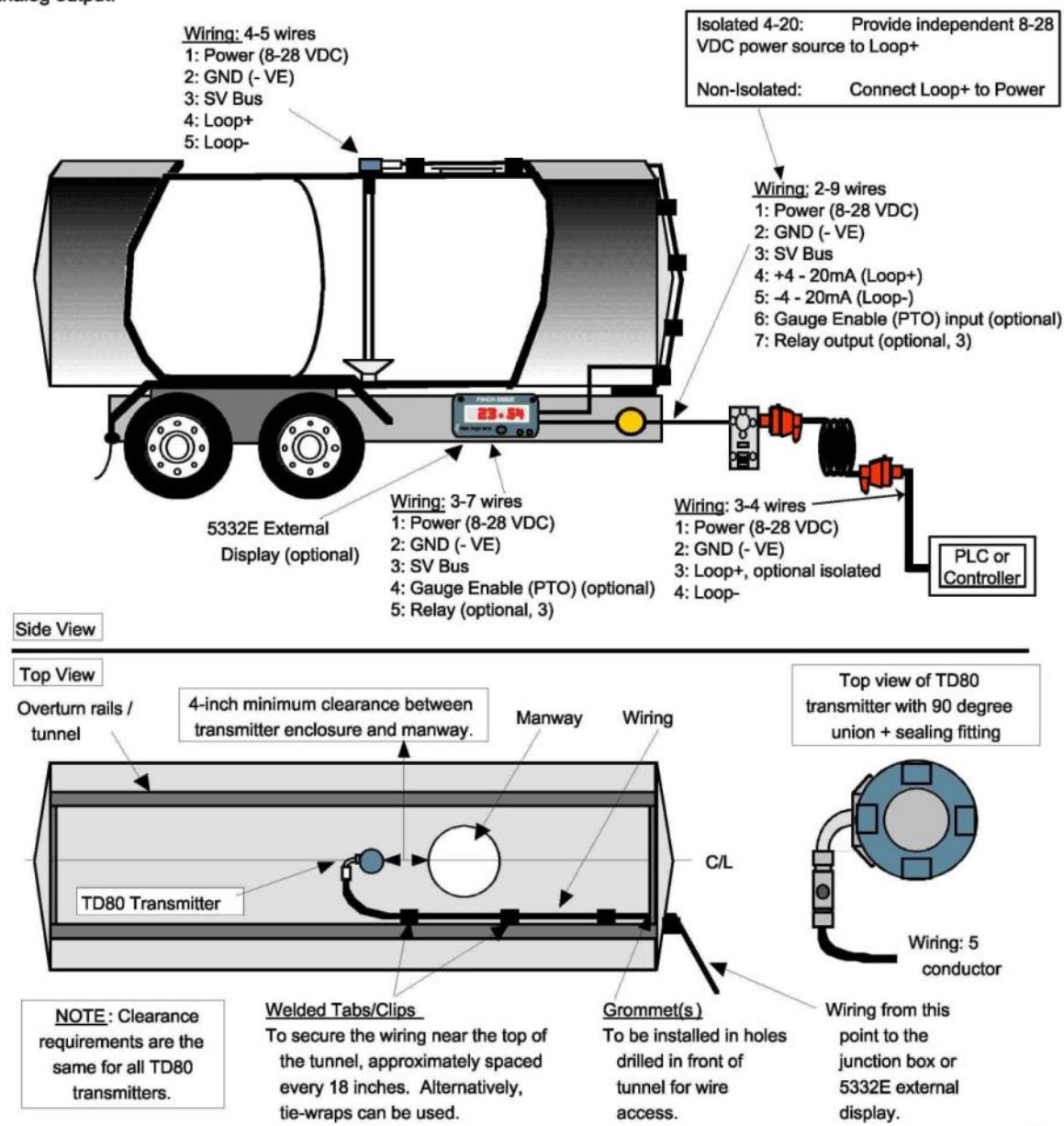

5 TD80 Operation

# Graphical Glossary of Terms for Dual Rod Probe Truck and Trailer Installation

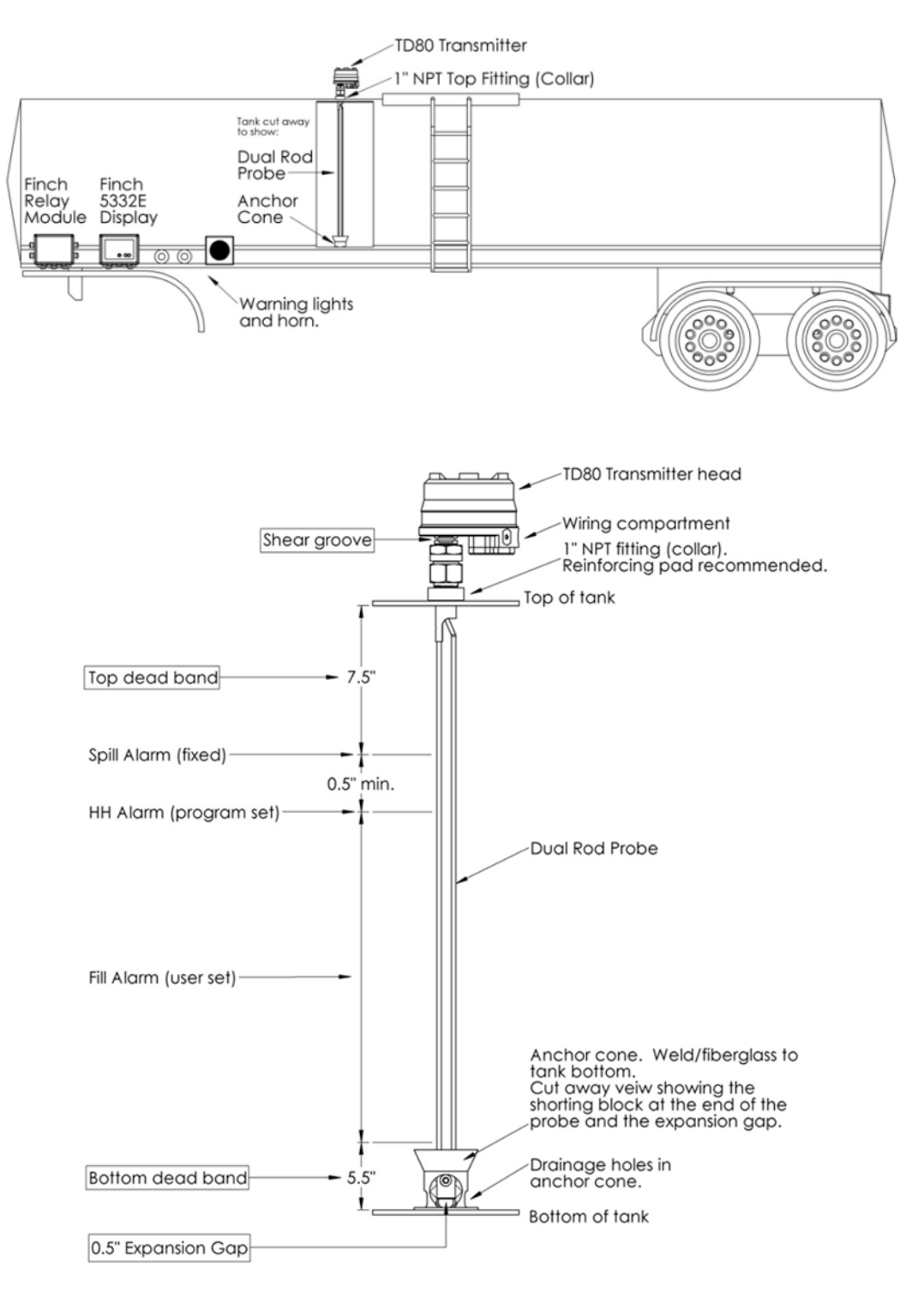

Figure 5-1: Dual Rod Probe Truck & Trailer Installation

TITAN 🏀 LOGIX

# Graphical Glossary of Terms for Coaxial Probe Truck and Trailer Installation

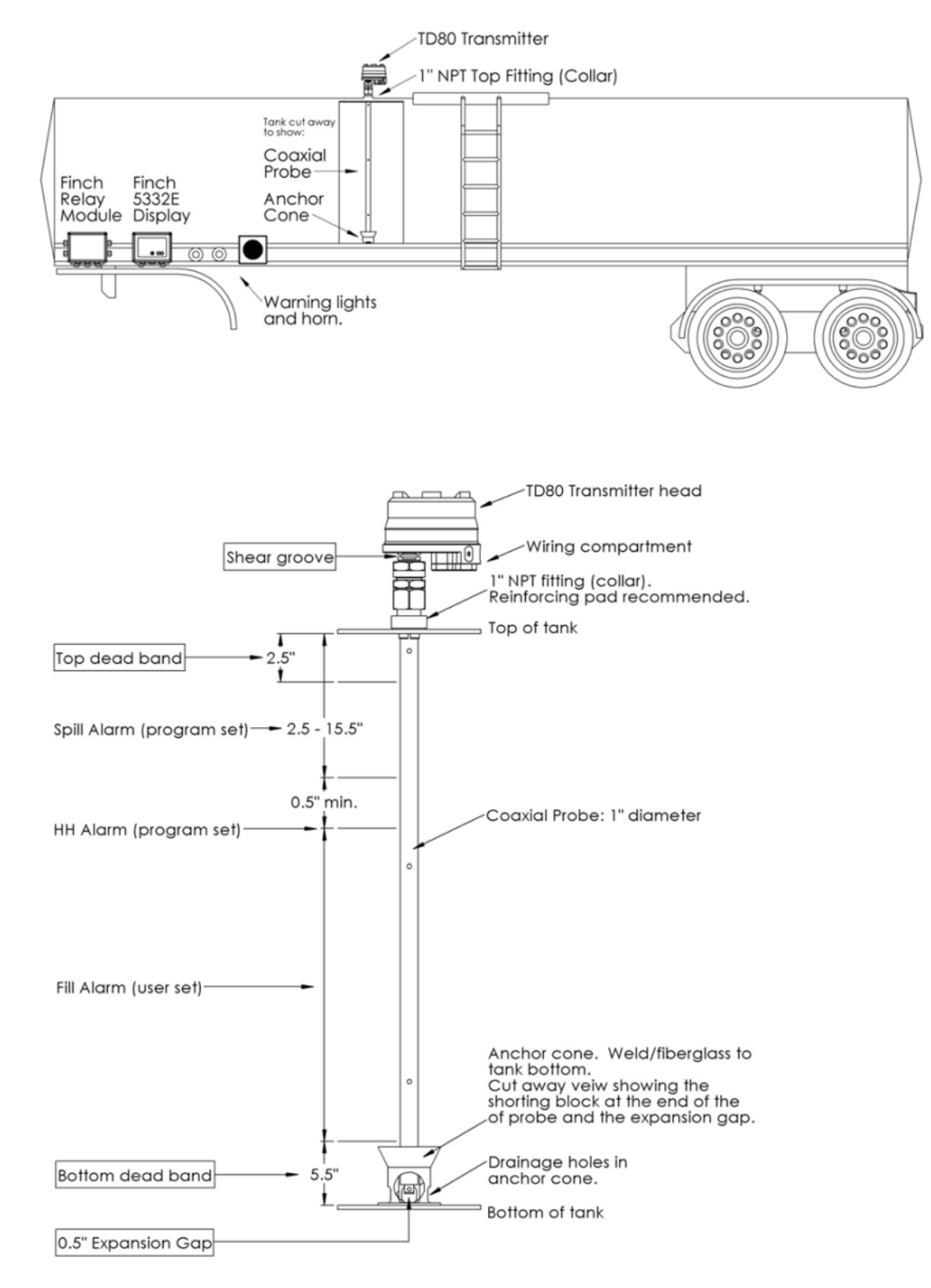

Figure 5-2: Coaxial Probe Truck & Trailer Installation

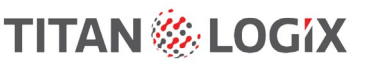

# 5.1 TD80 System Components

#### **TD80 Transmitter**

range of liquids.

like aviation fuel.

Probe

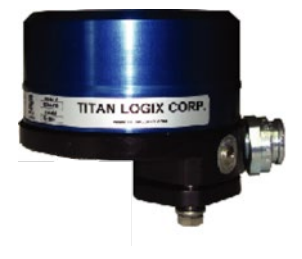

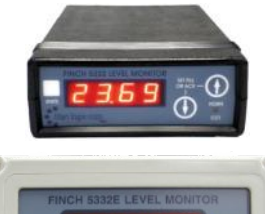

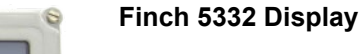

Finch Displays are available in weather-proof external versions, the Finch 5332E and a smaller internal version, the Finch 5332. Both provide bright LED numeric display of volume information, alarms and system error codes from the TD80 transmitter. Various alarm and error conditions are detected by the

transmitter and display. These alarm states control three internal relays for

The TD80 transmitter generates and processes the Guided Wave Radar signals to determine liquid level in a tank. The TD80 is mounted on the tank top and connected to the probe, is weatherproof and rated for use in

hazardous locations where explosive fumes may be present. TD80s are available in two versions, dual rod or coaxial probe for compatibility with a wide

The probe guides the transmitted pulse and reflection from the surface of the liquid. Probes are available in dual rod or coaxial versions and require a matching transmitter type. The probe is mounted on the tank top and is connected to the bottom of the transmitter. Dual rod probes are designed for viscous liquids. Coaxial probes are used mostly for tanks containing products

### Start Up

When power is applied to the Finch display and TD80 transmitter, the TD80 will run through a 10 second, warm-up cycle. During the TD80's warm-up cycle the Finch Display will run its own tests, during which the Finch display will show the current software revision number, followed by a display test consisting of all four digits showing the values from 0 to 9 and A to F. At the same time as the display test, the unit will test the Fill and Spill/Fail relays. The unit will wait 2 seconds, pulse the Fill relay for 1 second, wait for 2 seconds, and pulse the Spill/Fail relay for 1 second.

alarm annunciation, overfill and low level prevention.

The operator can set the unit into calibration mode, by pressing and holding either of the front panel buttons while turning the power on. If no button is pressed the unit will enter its normal mode of operation (either Monitor Mode or Off Mode depending on the Gauge or Display Enable signal controlled by the PTO).

**Note**: If the display test is completed before the transmitter warm-up; the unit will display four dashes (----) for a few seconds while the transmitter warm-up completes.

# 5.2 Introduction to Operation

The TD80 continuously measures liquid level in the tank and transmits volume information with alarm states to the Finch display. This information is presented on a large 4 digit display and is transmitted to alarm controlled relays. The alarms and any errors are clearly displayed for operator intervention as flashing messages on the Finch display. Alarms and errors also control three separate relays that signal or control external devices.

#### **TD80 Operation** 5.3

#### 5.3.1 OFF

- When the PTO is disengaged or the • Gauge Enable toggle switch is off
- All Alarms are disabled ٠
- The Finch Display shows "OFF" .
- Volume is displayed for 30 seconds by momentarily pressing the Up or Down button

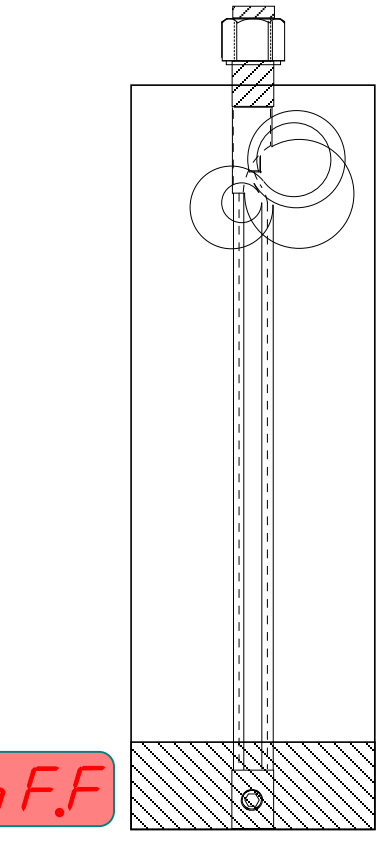

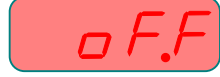

#### 5.3.2 2 Lo

When the tank level is below • 5.5", the Finch Display shows "2 LO"

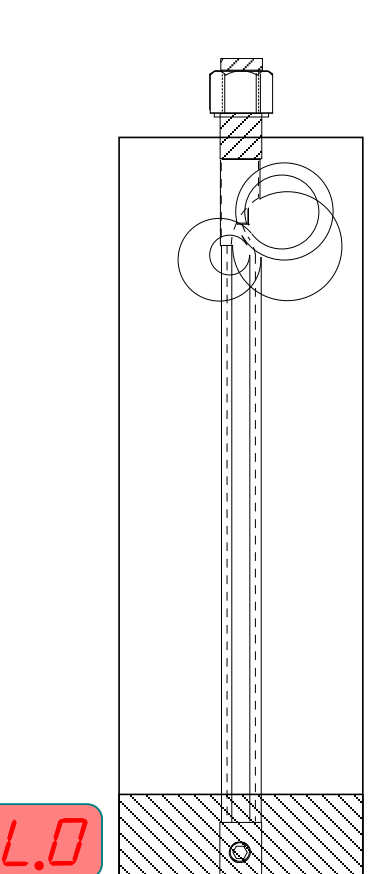

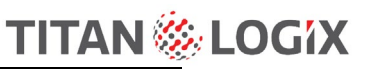

# 5.3.3 Liquid Level

• As the tank is being filled, the Finch display indicates the liquid level

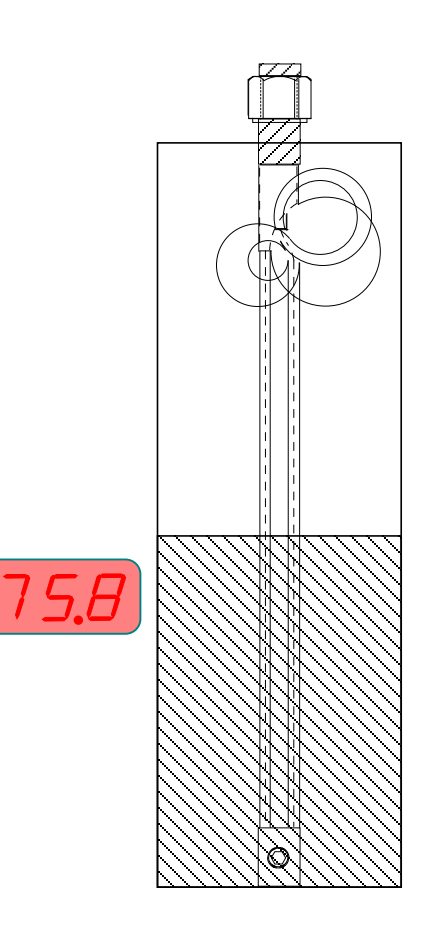

# 5.3.4 FILL Alarm

- When the liquid level rises to the user set FILL Alarm, the display flashes the current level
- To acknowledge the alarm, momentarily press the Up or Down button on the display, or an external alarm acknowledge button if it is installed

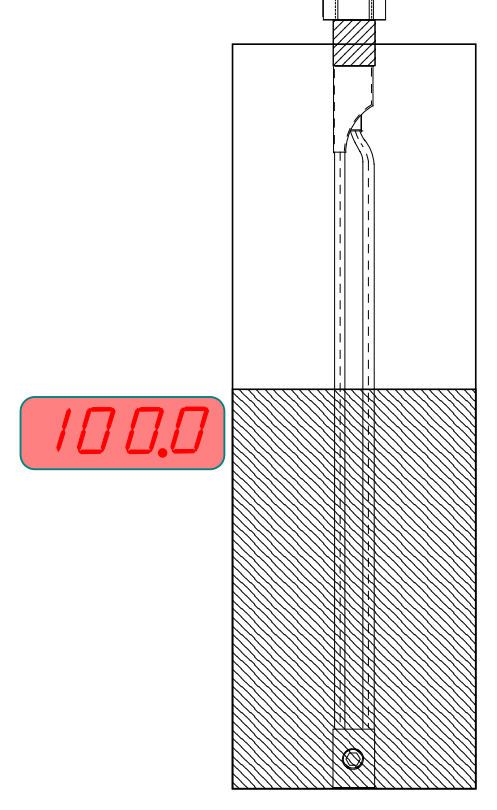

# 5.3.5 HH Alarm

- Once the liquid level reaches the programmed "High High" Alarm, the display alternately flashes "HH" and current level
- To acknowledge the alarm, press the sequence of buttons Up-Up-Down-Up on the display, or press an external alarm acknowledge button if it is installed

HH

# 5.3.6 SPILL Alarm

- When the liquid level reaches the programmed SPILL alarm level, the display flashes "SPILL"
- To acknowledge the alarm, fluid must be removed from the tank while the TD80 and Finch Display are turned on

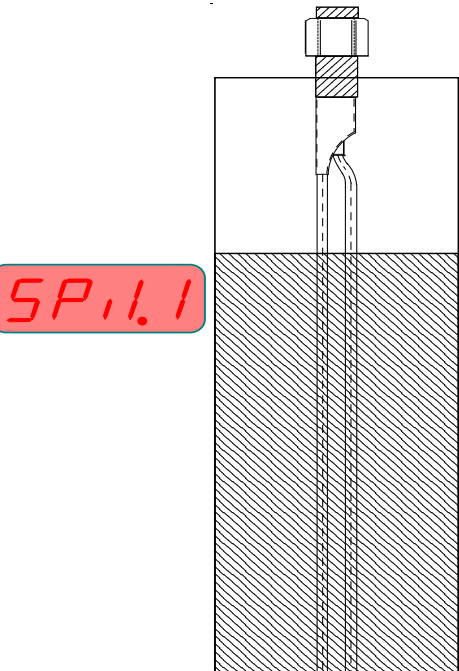

Ó

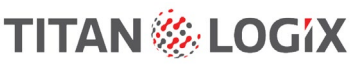

# 5.4 Modes of Operation

# 5.4.1 Alarm Disable Mode

The Finch display has a feature that allows the user to disable all of the alarms on the unit, while still displaying the level of liquid in the tank. While in this mode the display will show "oFF", notifying the operator that the alarm functions are disabled. To view the current level of liquid while in this mode, the operator can press either button on the front panel to enter display mode.

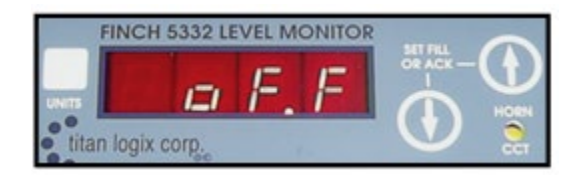

# 5.4.2 Display Mode

In this mode the Finch display shows the current tank level, as well as any errors received from the TD80 transmitter. The unit remains in Display Mode for 30 seconds before returning to Off Mode.

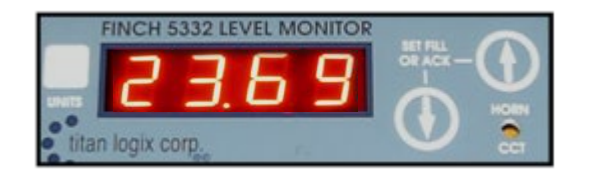

If the Finch Display does not receive any information from the TD80 transmitter for 6 seconds, the unit displays four dashes (----) to indicate a communications failure.

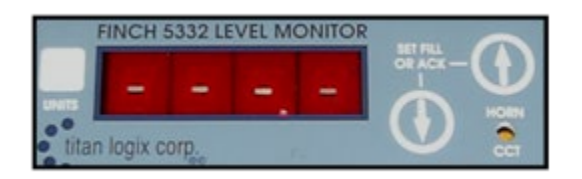

# 5.4.3 Monitor Mode

In this mode the Finch Display shows the current level, error messages, and alarm information sent by the TD80 transmitter. The unit responds to all alarms and errors. To enter Monitor Mode, the PTO signal must be active or the Gauge Enable switch, if installed, is ON. From Monitor Mode the Fill/Fall Alarm is set by momentarily pressing either front panel button.

The Finch Display shows the current level and when the level is below 5  $\frac{1}{2}$ " the unit will display "2 LO". (If the display does not receive any information from the TD80 transmitter for 6 seconds, the display will show four dashes (----) and triggers the Fail Alarm).

The Spill Alarm, Fill/Fall Alarm and the HH Alarm are all active in this mode and will respond if the conditions are reached. For more information on the alarms, please see the Alarms section of this manual.

# 5.4.4 Set Fill / Fall Mode

Fill/Fall alarm setting can be done from either Display Mode or Monitor Mode by momentarily pressing either of the buttons on the front panel. Fill or Fall alarm is determined during installation by inserting or removing the Fill/Fall jumper inside the Finch Display. If the Fill/Fall Jumper is removed, the display will blink "FILL".

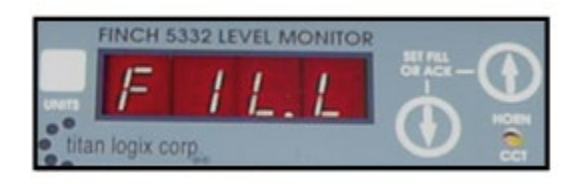

If the Fill/Fall Jumper is installed, the display will blink "FALL". After a few seconds the display will show the current Fill or Fall setting. The current setting can then be adjusted up or down by pressing the appropriate button on the front panel. Each button press changes the level by one unit while holding the button down will change the level by tens of units. The fill level is prevented from exceeding the HH Level. After 5 seconds of inactivity the Finch Display will revert to either Display Mode or Monitor Mode depending of the state of the PTO or Gauge Enable Switch.

# 5.5 Alarms

When the Finch Display is in Monitor Mode, the unit responds to all alarms and errors. There are four alarm states associated with three relays. The Spill and HH Alarms are controlled by the TD80 transmitter only. The Fail alarm is controlled by the TD80 transmitter primarily; but may be set by the Finch Display if communications are lost. The Fill/Fall alarm is controlled by the Finch Display only.

# 5.5.1 Spill Alarm

The level for the Spill alarm is set when programming the TD80 transmitter. This level is set to  $7\frac{1}{2}$ " from the top of the tank for the Dual Rod and  $2\frac{1}{2}$ "-15  $\frac{1}{2}$ " for the Coaxial Probe. This alarm is reported through the Spill/Fail Relay. When the Spill Alarm level is reached, the Finch Display flashes "Spill".

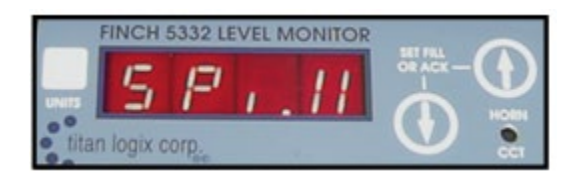

The only way to reset the Spill alarm is to either pump out liquid until the level is below the Spill alarm level, or to put the unit into calibration mode (see section **Error! Reference source not found.**, Offset Calibration), and cycle the power. The Finch Display and TD80 transmitter must remain on while the liquid is pumped out to reset the Spill alarm. The Spill alarm will be stuck if power is turned OFF while unloading from Spill alarm level. Put the unit into calibration mode and cycle the power to clear alarm.

**Note:** The Finch Display will not allow the user to switch operating modes until all alarms have been acknowledged.

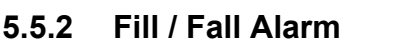

The Fill/Fall alarm level is an operator set value for use in filling or draining the tank to a predetermined level. This alarm is associated with the Fill Alarm Relay. The Fill Alarm Relay is intended for use with a horn or visible indicator. When the Fill/Fall level is reached the alarm is triggered and the relay is activated. The Fill/Fall Alarm continues until it is acknowledged. To acknowledge the alarm, momentarily press one of the buttons on the front of the Finch Display or the External Alarm Acknowledge button (if installed).

# 5.5.3 High High Alarm

The High High alarm (HH) level is set when programming the TD80 transmitter. This level is set to a volume of a minimum  $\frac{1}{2}$ " below the Spill Level. This alarm is associated with the HH alarm relay. When the HH alarm is triggered, the HH alarm relay is activated, the display alternately flashes the current level and "HH".

To acknowledge this alarm the operator must either press the External Alarm Acknowledge button (if installed) or press the buttons on the front panel in the following order: up - up - down - up.

If the Fill/Fall alarm and the High High alarm are triggered at the same time, they can both be acknowledged at the same time by pressing the External Alarm Acknowledge button or the front panel button sequence.

# 5.5.4 Fail Alarm

The Fail alarm reports when a system error has occurred. This alarm is associated with the Spill/Fail alarm relay. This alarm will activate the relay when an error message is received from the TD80 transmitter or the Finch Display does not receive any communications for over 6 seconds.

This alarm is self resetting, when the cause of the alarm is removed, the alarm resets. No acknowledgment is required for this alarm. For example if the unit does not receive any communications for 6 seconds the alarm will be set, but if communication is received 1 second later, the alarm will reset.

# 5.5.5 Disabling the 2 LO Message

The Finch Display can be set to show the level within the bottom dead band by inserting the 2 LO Disable jumper during installation. This will prevent the 2 LO message from appearing on the display. When installed, this jumper will enable the Finch to display the tank level all the way to the top of the shorting block ( $2 \frac{1}{2}$ " minimum from the bottom of the tank).

**Note:** It is not recommended that the unit be operated in this state. The readings within the bottom dead band are inaccurate and unreliable.

TITAN 🍪

LOGIX

### 5.6 Alarms Settings

### 5.6.1 Fill/Fall Alarm

User Settable from Zero inches to HH Alarm

### 5.6.2 HH Alarm

Set by programming to a volume of 1/2" below the Spill Alarm or lower

### 5.6.3 Spill/Fail Alarm

Set by programming 7.5" for Dual Rod Probes from the top of the tank 2.5" to 15.5" for Coaxial Probes from the top of tank Also connected to error codes and loss of communication

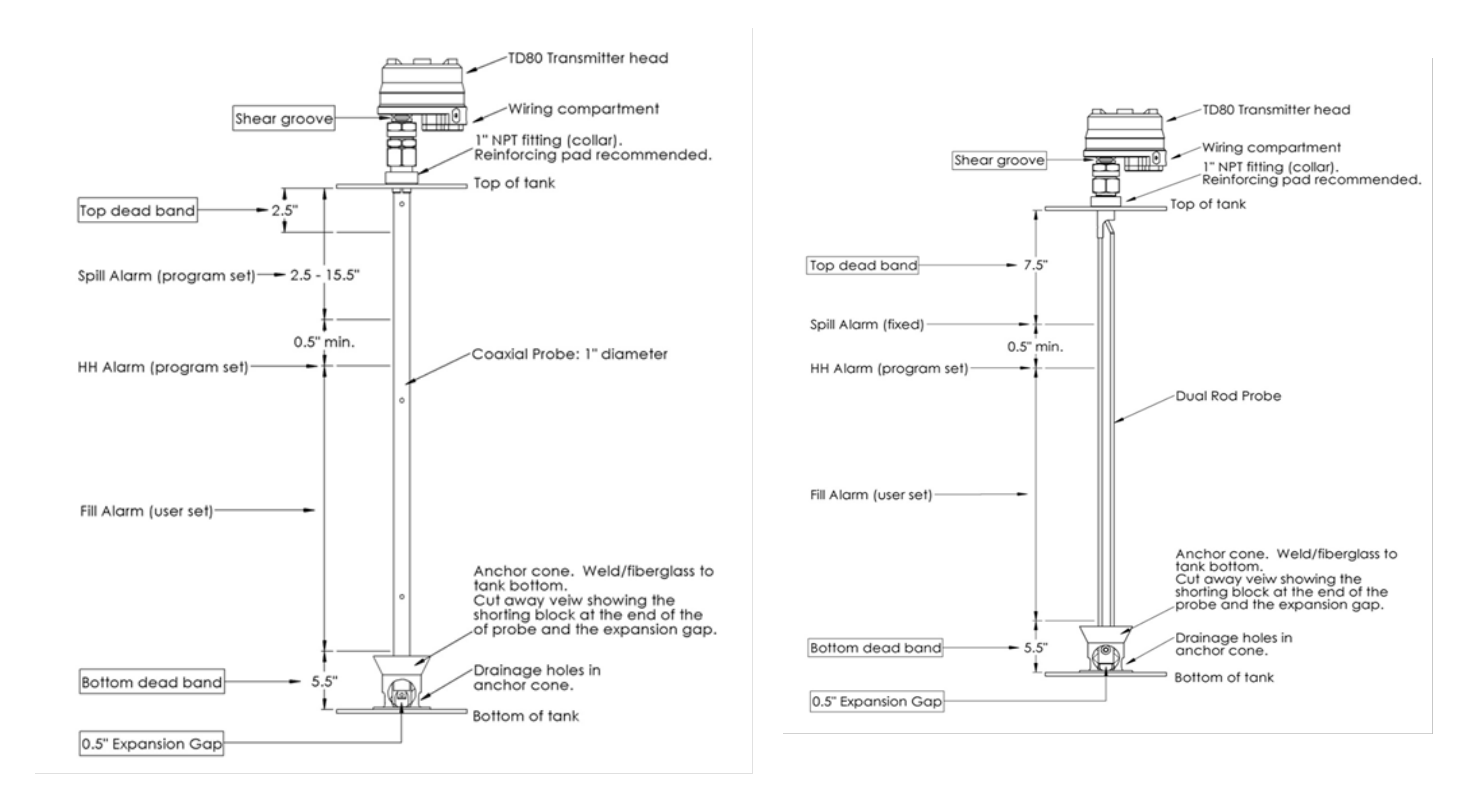

Figure 5-3: Coaxial Probe Alarm Settings

Figure 5-4: Dual Rob Probe Alarm Settings

# 5.7 Offset Calibration

In order to perform an offset calibration on the system, a known amount of liquid must be in the tank. This level must be greater than 6 inches. It is recommended to calibrate the system seasonally.

To enter calibration mode; while powering up the unit, the operator must press and hold down either of the buttons on the front of the display. While continuing to hold down either of the buttons, the operator must apply power and continue to hold down the button throughout the display's test cycle. Once the cycle is complete, the display will flash "CAL". Release the button when "CAL" is displayed

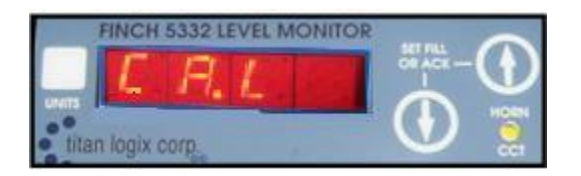

The unit will flash CAL for a few seconds to indicate that it has entered calibration mode, and it will then show the current level of liquid in the tank. If the current measurement displayed is not valid for what is in the tank, the operator may change the reading at this time by pressing the up or down arrow until the displayed value is correct. All alarms in the transmitter are cleared at this time.

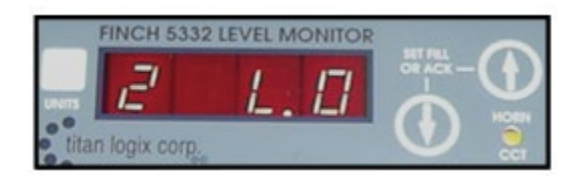

If there is not enough liquid in the tank, the display will flash "2 LO". More liquid will need to be added to the tank for calibration. Calibration adjusts the strapping table offset in the TD80 transmitter. The transmitter also ensures that the HH alarm volume level does not exceed the Spill alarm level. If this point is reached the unit will not allow the operator to continue adjusting in that direction; if this condition is reached, the strapping table will need to be corrected. Correcting the strapping table requires the following steps:

- 1. Review the tank or compartment depth chart for correct information
- 2. Confirm probe mounting details such as tank depth, probe mounting height, riser height, or sump depth.
- 3. Program the transmitter with the corrected information
- 4. Repeat the offset calibration

Once the display is reading accurately, the unit must be turned off and restarted for normal operation.

LOGIX

TITAN 🍪

# 5.8 Normal Operation Troubleshooting

See the troubleshooting chapter for detailed instructions to resolve the problem.

The TD80 transmitter constantly performs error checking. Any detected errors are coded and sent to the display, and shown in the form of E xx (where xx is the two digit error code).

Error codes 01, 02, 04, 10, 20 and 40 can be combined if there is more than one error code at a time, for example E 26 is E 02 + E 04 + E 20. E 80 to E 84 will not be combined with any other error codes.

| Problem                                 | Possible Solution                                                                                                  |
|-----------------------------------------|----------------------------------------------------------------------------------------------------|
| Faint beeping coming from horn.         | 1. Check the horn for loose, corroded or disconnected wiring                                                       |
|                                         | 2. Ensure that a 150ohm to 500ohm, 2W resistor is connected across the horn                                        |
|                                         | 3. Replace the horn with a less sensitive one                                                                      |
| Display does not turn on.               | 1. Check for a blown power fuse                                                                                    |
|                                         | 2. Check for loose, corroded or disconnected wires on the power or ground wiring                                   |
|                                         | 3. Possibly faulty display                                                                                         |
|                                         | 4. Battery voltage is less than 8VDC                                                                               |
| Only the decimal point                  | 1. Possibly faulty display                                                                                         |
| appears on the display.                 | 2. Check for loose or corroded wires on the power and ground wiring                                                |
|                                         | 3. Battery voltage is less than 8VDC                                                                               |
| Display shows only ""                   | Communication between the level transmitter and the display has been interrupted.                                  |
|                                         | 1. Check the wiring between the display and transmitter                                                            |
|                                         | 2. Possibly faulty level transmitter                                                                               |
|                                         | 3. Possibly faulty display                                                                                         |
| Large level offset or error.            | Level transmitter may be faulty or programming is incorrect                                                        |
| Display shows "2 LO" during calibration | Power down the system, add more liquid to the tank<br>and recalibrate. (see Calibration section of this<br>manual) |

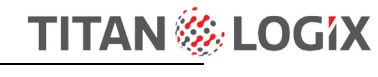

| Display shows "SPill"                                             | The tank has been over filled. Pump out excess liquid<br>while power is applied until the Finch Display is<br>indicating liquid. |                                                                                      |  |  |  |  |  |
|-------------------------------------------------------------------|----------------------------------------------------------------------------------------------------|--------------------------------------------------------------------------------------|--|--|--|--|--|
| Display shows an error code<br>Exx, where xx is a 2 digit<br>code | E 00<br>E 01<br>turbule                                                                                                    | Can't Auto range, can't measure level<br>Too many samples rejected, too much<br>ence |  |  |  |  |  |
|                                                                   | E 02                                                                                                    | Internal transmitter error                                                           |  |  |  |  |  |
|                                                                   | E 04                                                                                                    | Internal transmitter error                                                           |  |  |  |  |  |
|                                                                   | E 10                                                                                                    | Internal transmitter error                                                           |  |  |  |  |  |
|                                                                   | E 20                                                                                                    | Level detection error                                                                |  |  |  |  |  |
|                                                                   | E 40                                                                                                    | Internal transmitter error                                                           |  |  |  |  |  |
|                                                                   | E 80                                                                                                    | Internal strapping table error                                                       |  |  |  |  |  |
|                                                                   | E 81                                                                                                    | Internal strapping table error                                                       |  |  |  |  |  |
|                                                                   | E 82                                                                                                    | Internal strapping table error                                                       |  |  |  |  |  |
|                                                                   | E 83                                                                                                    | Internal strapping table error                                                       |  |  |  |  |  |
|                                                                   | E 84                                                                                                    | Internal strapping table error                                                       |  |  |  |  |  |

Table 5-1: Normal Operation Troubleshooting

### 5.9 Maintenance

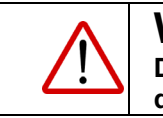

# WARNING

Do not remove the transmitter cover in the field. If the transmitter is damaged or is not functioning, contact Titan.

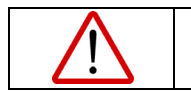

# WARNING

Clean the transmitter with a damp cloth to prevent static charge.

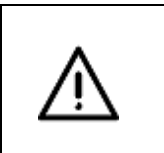

# CAUTION

Replace the transmitter if the terminal cover or terminal cover area on the transmitter base become dented or scratched, to maintain explosion-proof protection.

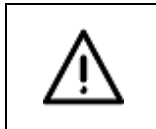

# CAUTION

Replace the transmitter if the threads for the transmitter lid become damaged, to maintain explosion-proof protection.

The TD80 Transmitter has no serviceable parts. Return to Titan for repair if required. It is not recommended to field repair any damaged components or cabling. Temporary or emergency field repair of damaged cables or cut wiring is acceptable. Replace the cable at the earliest opportunity.

Visually inspect the TD80 system (mechanical and electrical components) periodically, ensuring that:

- mounting brackets and fittings are secure
- connecting cables to all system components are secure
- cables are not damaged or frayed
- Finch II status lights are displaying correctly
- all TD80 system components and peripheral equipment are free of any obstructions or debris

# 6.1 TD80 Transmitter and Probe Description

The TD80 transmits a continuous stream of radio frequency pulses into the probe. These pulses travel along the probe and part of the pulse energy is reflected back to the transmitter when encountering the surface of the liquid in a tank. Time delay between the transmit pulse and reflected pulse is used to calculate the distance from the tank top mounted transmitter to the liquid level.

The TD80 contains a table describing the tank depth and volumetric characteristics. This table is programmed before installation and operation on the tank. Liquid level is calculated from the table using maximum depth of the tank and distance from the top to the liquid surface. The TD80 "sees" the depth of air space in the tank and calculates the loaded volume. This table is known as a Depth Chart.

Physical limitations of Guide Wave Radar creates a dead band at the bottom of the probe where the transmitted pulse interferes with the reflected echo. This region of dead band is considered to be the bottom 5.5" of the tank. Any liquid level measured at 5.5" or less is indicated by the Finch as "2 LO", meaning "too low". An upper dead band exists at 7.5" from the top on the dual rod and 2.5" on the coaxial probe. Level measurements within the dead bands are inaccurate and unreliable.

Calculated volume is transmitted to a Finch display by SV Bus while a linearly scaled level is sent by the optional 4-20mA interface. The Finch is able to display up to 4 numeric digits, including a decimal point. This numeric display correctly indicates volume of loaded product in the tank. The 4-20mA output is scaled linearly for a volume of 0% at an output of 4mA and 100% volume at 20mA.

# 6.2 **Programming the TD80**

The TD80 must be programmed before use.

Programming may be done at the factory when purchased, by the customer prior to installation or after installation on the vehicle when necessary. If the TD80 is not programmed to the specific parameters of the tank it is measuring; it will not provide useable and accurate readings.

The TD80 transmitter is most conveniently programmed on a workbench close to a computer, AC power and a setup to test the transmitter for correct operation.

The TD80 can also be programmed in place on the vehicle. Battery power from the truck or the AC power adapter supplied with the programming adapter may be used. The AC adapter easily powers the TD80 transmitter and Finch display.

Programming through the Finch 5332E (green terminal board) requires vehicle battery power to be disconnected at the display terminal board when using the AC adapter. Vehicle power and accessories are disconnected by removing the wired plugs from the terminal board mounted sockets. The Finch 5332E/PS (red terminal board) has a dedicated programming connector that isolates AC adapter power from the rest of the vehicle and accessories such as horns and lights.

TITAN 🏀 LOGIX

Do not use a battery charger for programming or test power. Though it is acceptable for testing trailer lights, the charger produces pulsed voltage that prevents TD80 and Finch operation.

Ensure that the truck battery is sufficiently charged to power the programming adapter, TD80, Finch display and accessories. A dead battery will still produce 12VDC until it is loaded, then the voltage drops below the 8VDC minimum required for the TD80 and Finch.

To program the TD80 in the shop on a table or workbench, use the attached cable kit wiring, or by connecting directly to the TD80 terminals using alligator clips. See Section 6.3.5.1 for connection details.

To program the TD80 on the vehicle after installation or repair, use the truck battery power or an AC adapter. Connect to the external Finch Display for programming. See sections 6.3.5.2 and 6.5.3.3 for connection details.

# 6.3 Birdfeeder 2 Programming Steps

# 6.3.1 Introduction

Programming the TD80 transmitter for correct operation in the intended tank or compartment consists of a several steps that must be done in the correct order. Testing the programming result is recommended as a final step.

TD80 transmitters may be programmed in a shop, on a workbench top and when necessary; after installation or repair connected to a vehicle. The order of the steps remains the same.

# 6.3.2 **Programming Procedure**

#### Description

There are four basic steps to programming. The first is to gather all information regarding the installation. The second step is to enter the information and create a programming file using Birdfeeder 2. The third step is to program the transmitter followed by testing the programming before installation for correct operation and alarm response.

#### Programming Procedure Summary

Step 1, Gather all the programming information

Step 2, Create the programming file for Birdfeeder if needed

Step 3, Program the TD80

- a. Connect the programming adapter to the TD80
- b. Run Birdfeeder
- c. Open the programming file
- d. Program the TD80
- Step 4, Test the programming result

#### Step 1, Gather all the programming information

The following information is required.

- 1. Type of transmitter and probe
  - i. Dual rod
  - ii. Coaxial
- 2. Calibration or depth chart for the tank or compartment.
  - i. Tank or compartment depth units
  - ii. Tank or compartment volume units
  - iii. Chart of inches or centimeters of liquid depth and corresponding volume.
- 3. Display precision required of whole or fractional volume units.
- 4. Transmitter mounting options such as riser or sump modifications to compensate for dead band areas of the probe.
  - i. Riser height above tank top
  - ii. Sump depth below tank bottom
- 5. Spill alarm distance from the tank top
- 6. Spill alarm reset option
- 7. High-High alarm volume
- 8. Optional 4-20mA offset adjustments

#### Step 2, Create a programming file with Birdfeeder 2

Run the Birdfeeder program by double-clicking the desktop icon or selecting from the list of programs. Normal programming steps are shown in order on the left side of the window, Steps 1 through 5.

#### Birdfeeder Step 1

- 1. Open a Birdfeeder 2 file (ending with .stb) or manually enter the programming information as follows:
  - a. Select the probe or transmitter type.
  - b. Select the depth and volume units.
  - c. Enter the depth and volume information directly into the table from a tank calibration chart.

#### **Birdfeeder Step 2**

- 1. Click the Done button.
- 2. Convert or confirm the depth and volume units for the table.

Information entered in steps 1 and 2 above may be changed at any time by clicking on the Edit button, changing the table or settings and clicking on Done to continue. Changes to the following steps 3, 4 and 5 may be completed up to the time that the Program button is clicked. Programming can be cancelled at any time.

#### **Birdfeeder Step 3**

- 1. Select or confirm the correct Spill alarm level if available.
- 2. Select or confirm the correct Spill alarm reset option if available.
- 3. Enter or confirm the correct HH alarm level.
- 4. Select or confirm the number of decimal places to display.

#### Birdfeeder Step 4

- 1. Set or confirm the optional sump and riser distances.
- 2. Set or confirm the optional 4mA and 20mA offset points.

TITAN 🍪 LOGIX

#### **Birdfeeder Step 5**

- 1. Confirm all values and settings by viewing the information presented on the screen.
- 2. Save the file before programming if it was entered manually or any changes made to the .stb file.

#### Step 3, Program the TD80 transmitter

Run Birdfeeder and select the correct programming file if not continuing from Step 2 above.

- 1. Select the appropriate connection instructions in section 6.3.5 for shop or onboard programming. The TD80 transmitter, Finch display and programming adapter may be powered by the vehicle battery or the supplied AC power adapter for convenience.
- 2. See the programming instructions in section 6.3.3 and 6.3.4 for step-by-step details.

#### Step 4, Test the programming for correct operation and alarm response

The following steps describe tests to be completed after programming the TD80 transmitter. Normal responses are indicated for each test. Review the programming information, electrical connections and correct as required if the test results differ from the ones shown.

- 1. Verify that the vehicle mounted TD80 transmitter and Finch display are installed correctly and working normally. Birdfeeder 2 Live Connection or a Finch display may be used to monitor the TD80 after programming on the workbench. A short dual rod or coaxial probe may be used for convenience. 2 LO response can't be verified if the probe length is shorter than the programmed compartment depth.
- 2. Turn power on to the TD80 system. The display should turn on and go through its startup sequence (approximately 10 seconds long).
- 3. Display is tested, showing numbers 0 thru 9 and then letters A thru F
- 4. Display will show "----" for up to several seconds, then one of the following:
  - a. 2 LO
  - b. Level
  - c. Error message E xx, where xx is a number
  - d. Spill
- 5. Test the volume display by doing the following:
  - a. For dual rod probes, run your hand along the probe to check the volume display and alarm settings. If the probe is not within reach, use foil or a metal rod to short the two probe rods together.
    - i. Volume displayed will increase as the hand or shorting rod moves toward the top of the compartment
    - ii. Volume displayed will decrease as the hand or shorting rod moves toward the bottom of the compartment
  - b. For coaxial probes, insert a small metal rod into the holes along the probe. Short the center rod to the outer tube to check the volume and alarm settings.
    - i. Volume displayed will increase as the shorting rod moves toward the top of the compartment
    - ii. Volume displayed will decrease as the shorting rod moves toward the bottom of the compartment
- 6. Clear all active alarms.
- 7. Confirm that the following occurs when the probe is shorted at selected points:
  - a. "2 LO" is displayed when the level is less than 5.5". Volume is displayed when the level is above 5.5".
  - b. Run your hand along the dual rod probe toward the transmitter or place a small metal rod in the coaxial probe drain holes.

- i. Select several positions along the probe to confirm volume programming. The finch display shows correct volume and units for positions such as  $\frac{1}{4}$ ,  $\frac{1}{2}$  and  $\frac{3}{4}$  full compartment levels on the probe.
- c. HH alarm activates when the level reaches the HH alarm setting.
- i. Display shows blinking "HH" and volume
- d. HH alarm deactivates when Up-Up-Down-Up button combination is pressed. i. Display returns to normal, not blinking
- e. Spill alarm activates when the level reaches the Spill alarm setting. i. Display shows flashing "SPill"
- f. Spill alarm deactivates when the level decreases more than 2" below the Spill alarm setting.
  - i. Display returns to normal, not flashing "SPill"
- 8. Test the 4-20mA output (if installed) by doing the following:
  - a. Monitor the 4-20mA signal with a digital Multimeter (DMM).
  - b. Short the probe with a finger or small metal rod at several points along the length of the probe.
  - c. No short across the probe produces a signal of 4mA or slightly greater. Increasing level of the short produces an increasing current toward 20mA.

# 6.3.3 TD80 Birdfeeder 2 Detailed Programming Instructions

#### Requirements

- 1. TD80 transmitter
- 2. 12-24VDC power supply, battery or AC adapter
- 3. SV Bus to RS232 Converter (SV converter)
- 4. Birdfeeder 2 software
- 5. PC with Windows XP or above with a serial port or USB to serial adapter
- 6. Strapping table (calibration chart) for the compartment including required and optional settings such as:
  - a. Probe type
  - b. Spill and HH levels
  - c. Volume units and number of decimal places to display
  - d. Spill alarm clearing option
  - e. Riser height
  - f. Sump depth
  - g. 4mA and 20mA output offsets

#### Wiring Connections

#### Using the original SV-RS232 Converter

- 1. Ensure that the power supply or battery voltage is turned off. Unplug the AC power adapter from the outlet if it is being used for programming.
- 2. Verify that the area is free of explosive fumes
- 3. Plug the AC power adapter into the SV converter **OR**

Ensure that the battery is well charged, measures at least 8VDC and attach the following wires:

- a. Power supply or battery positive to SV converter White wire
- b. Power supply or battery negative to SV converter bare Shield wire
- 4. Connect the TD80 as follows:
  - a. SV converter White wire to TD80 Gauge Power
  - b. SV converter bare Shield wire to TD80 Gauge Ground
  - c. SV converter Black wire to TD80 SV Bus

TITAN 🏀 LOGIX

#### Using the new programming cable SVRS232 to USB Converter

- 1. Ensure that the power supply or battery voltage is turned off. Unplug the AC power adapter from the outlet if it is being used for programming.
- 2. Verify that the area is free of explosive fumes
- 3. Plug the AC power adapter into the SV converter **OR**
- Ensure that the truck battery is well charged and measures at least 8VDC.
- 4. Connect the programming adapter according to the instructions in section 6.3.5.

#### **Programming Steps**

Run the Birdfeeder 2 software. The birdfeeder programming steps are listed below and on the left hand side of the window as a guide.

Step 1:

Open a file for programming or the following:

- 1. Select the probe or transmitter type for programming
- 2. Select the depth and volume units
- 3. Enter the depth and volume information directly into the table

#### Step 2:

- 1. Click the Done button if the table in Step 1 was entered manually.
- 2. Convert or confirm the depth and volume units for the table

#### Step 3:

- 1. Select or confirm the correct Spill alarm level
- 2. Select or confirm the correct Spill alarm reset option
- 3. Enter or confirm the correct HH alarm level
- 4. Select or confirm the number of decimal places to display

#### Step 4:

- 1. Set or confirm the optional Sump and Riser distances
- 2. Set or confirm the optional 4-20mA offset points

#### Step 5:

- 1. Confirm all values and settings by viewing the data presented on the screen
- 2. Click on the Program button
- 3. Save the file if necessary
- 4. Apply power to the TD80 transmitter when prompted
- 5. Click on the Continue button
- 6. A window will appear indicating success or failure of the programming operation

# 6.3.4 Graphical TD80 Programming Instructions using Birdfeeder 2

| Step 1, open a Birdfeeder 2 file OR enter the information | manually. |
|-----------------------------------------------------------|-----------|
|-----------------------------------------------------------|-----------|

Click on the Open icon.

| 🗳 ТР                 | 80 Birdí   | feeder 2   | 2            |          |
|----------------------|------------|------------|--------------|----------|
| File                 | Table      | Tools      | Help         |          |
| New<br>Step<br>Probe | op<br>Type | en strappi | ing table on | tinue te |

Select the file to open and double-click or click Open

| 🗳 TD80 Birdfe                                                    | eder 2                                                                                                    |
|------------------------------------------------------------------|----------------------------------------------------------------------------------------------------|
| File Table <sup>-</sup>                                          | Fools Help                                                                                                    |
| New Open Sa                                                      | ve Insert Row Delete Rows Fill Chart Verify Program                                                                                         |
| Open                                                             |                                                                                                    |
| Look in:                                                         | 🗁 BF20 demo 🕥 🚱 🎓 🖽 -                                                                                                    |
| My Recent<br>Documents<br>Desktop<br>My Documents<br>My Computer | bf2 20in linear.stb my td80 table 24mar10.stb my test table 19 April 2011.stb Type: STB File Date Modified: 4/19/2011 2:33 PM Size: 2.65 KB |
|                                                                  | File name: my test table 19 April 2011.stb 🛛 Open                                                                                           |
| My Network                                                       | Files of type: Strapping Tables (".stb)                                                                                                    |

TITAN 🏀 LOGIX

# Or, enter the information manually.

Select probe type.

| 🍣 TD80 Birdfeeder 2 Dual-Ro              | l Probe                                                                   |                |
|------------------------------------------|---------------------------------------------------------------------------|----------------|
| File Table Tools Help                    |                                                                           |                |
| New Open Save Insert Row                 | Delete Rows Fill Chart Verify Program                                     |                |
| Step 1<br>Probe Type Select the probe ty | pe. The dual rod probe has two parallel rods and the coax probe has a rod | within a tube. |
| Dual-Rod Probe                           | *                                                                         |                |
| Depth Units                              |                                                                           |                |

Select depth units.

| 🗳 ТД         | 80 Biro     | lfeeder   | 2 Dual-F       | Rog  | d Probe  | ļ           |            |                |           |
|--------------|-------------|-----------|----------------|------|----------|-------------|------------|----------------|-----------|
| File         | Table       | Tools     | Help           |      |          |             |            |                |           |
| New          | Den (       | H<br>Save | Insert Row     |      | Delete R | ows         | Fill Cha   | rt Ver         | ify       |
| Step<br>Prob | 1<br>e Type |           |                | _    |          | Dep<br>(in) | oth        | Volur<br>(US g | ne<br>Jal |
| Dua          | l-Rod P     | robe 🦰    | 4              |      |          |             |            |                | 1         |
| Dept         | h Units     | Ľ         | Select the uni | t of | measure  | to dis      | play the o | lepth in       |           |
| Inch         | es          |           | ~              |      |          |             |            |                |           |
| Volur        | ne Units    | \$        | ~              |      |          |             |            |                |           |

TITAN 🏀 LOGIX

Select volume units.

| 🍣 TD80 Birdfeeder    | 2 Dual-Ro        | od Probe   | 3                   |          |
|----------------------|------------------|------------|---------------------|----------|
| File Table Tools     | Help             |            |                     |          |
| New Open Save        | Insert Row       | Delete F   | Rows Fill Cha       | irt      |
| Step 1<br>Probe Type |                  |            | Depth<br>(in)       | ∨c<br>(U |
| Dual-Rod Probe       | *                | *          |                     |          |
| Depth Units          |                  |            |                     |          |
| Inches               | *                |            |                     |          |
| Volume Units Selec   | t the unit of me | asure to d | lisplay the level i | □ )      |
| Gallons (US)         | ~                |            |                     |          |

Enter the depth and volume information from the customer supplied depth chart into the table. Go to Step 2.

| 🢐 TD80 Birdfeeder 2 Du | ial-Rod Probe       |            |           |          |
|------------------------|---------------------|------------|-----------|----------|
| File Table Tools H     | elp                 |            |           |          |
| New Open Save Ins      | ert Row Delete Rows | Fill Chart | Program   |          |
| Step 1                 | Fill Depth Values   |            |           | X        |
| Probe Type             | Depth               | Previe     | W         |          |
| Dual-Rod Probe         | Start Value         | Den        | th Volume |          |
| Denth Linite           |                     |            | 0         |          |
|                        | Increment           | 1          | 1         |          |
| Inches                 | End Value 20        | 2          | 2         |          |
| Volume Linite          |                     | 3          | 3         |          |
|                        | Volume              | 4          | 4         |          |
| Cubic Meters           | Start Value         | 5          | 5         |          |
| Stop 2                 |                     | 6          | 6         |          |
| Fill in table on right | Increment 1         | 7          | 7         |          |
|                        |                     | 8          | 8         |          |
| Done                   | οκ α                | Cancel 9   | 9 40      |          |
|                        |                     | 11         | 10        |          |
| Step 3                 | -                   | 12         | 12        |          |
| Spill Alarm Level (fro |                     | 13         | 13        |          |
| 7.5 in (0.0 US gal)    |                     | 14         | 14        |          |
| ,                      |                     | 15         | 15        |          |
| Spill Alarm Reset      |                     | 16         | 16        |          |
| Band-Clear             |                     | 17         | 17        |          |
| ,                      |                     | 18         | 18        | <b>_</b> |
| HH Level               |                     |            |           |          |

A table may automatically be filled with linear values by clicking the Fill Chart icon.

See the *examples below*. A table with depth of 0 to 20 inches and a volume display corresponding to the depth is automatically generated. This is useful for testing a TD80 and display or for applications where depth output is required.

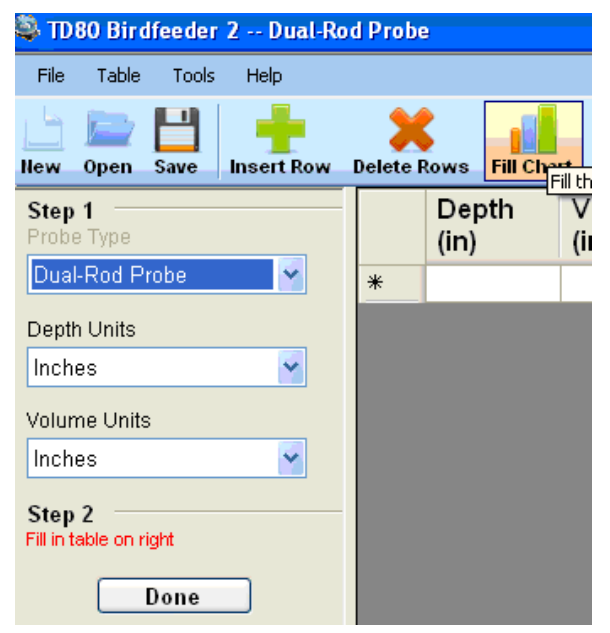

Select probe type, depth and volume units, and then click on the Fill Chart icon.

Start value, increment and end values are entered for depth. Volume is entered by starting value and increment for each depth entry.

| 🐃 1D80 Birdfeeder 2 Dual-Ro | d Probe  |               |                    |  |
|-----------------------------|----------|---------------|--------------------|--|
| File Table Tools Help       |          |               |                    |  |
| llew Open Save Insert Row   | Delete R | ows Fill Cha  | rt Verify Prog     |  |
| Step 1<br>Probe Type        |          | Depth<br>(in) | Volume<br>(US gal) |  |
| Dual-Rod Probe 🍟            |          | 0             | 0.000              |  |
| Depth Units                 |          | 1             | 6.000              |  |
| Inches 🗸                    |          | 2             | 17.000             |  |
| Velume e Unite              |          | 3             | 31.000             |  |
|                             |          | 4             | 48.000             |  |
| Gallons (US)                |          | 5             | 67.000             |  |
| Step 2                      | 6        |               | 88.000             |  |
| Fill in table on right      |          | 7             | 110.000            |  |
| Done                        |          | 8             | 134.000            |  |
|                             |          | 9             | 159.000            |  |
| Step 3                      |          | 10            | 186.000            |  |
|                             |          | 11            | 213.000            |  |
| 7.5 m (0.0 05 gai)          |          | 11.5          | 227.500            |  |
| Spill Alarm Reset           |          | 12            | 242.000            |  |
| Band-Clear 💉                |          | 13            | 272.000            |  |
| HH Loval                    |          | 14            | 303.000            |  |
| N/A N/A                     |          | 15            | 334.000            |  |
|                             |          | 16            | 366.000            |  |
| Display Precision           |          | 17            | 400.000            |  |
| 3 Digits 📉                  |          | 18            | 433.000            |  |
| Step 4                      |          | 19            | 468.000            |  |
| 0.10 1.01                   | 1.84     |               |                    |  |

TPM 001

TD80 Programming/ Rev. 2.1, April, 2020

Click the Done button when the table is complete. This newly created table may be saved and the used to program a TD80 immediately or at a later time.

| 🍣 тра              | 80 Bird          | feeder      | 2 Du     | al-Roo |
|--------------------|------------------|-------------|----------|--------|
| File               | Table            | Tools       | Help     |        |
| New                | Open             | H<br>Save   | Insert F | Row    |
| Step<br>Probe      | <b>1</b><br>Type |             |          |        |
| Dual               | Rod Pr           | robe        | ~        |        |
| Depth              | Units            |             |          |        |
| Inche              | es               |             | *        |        |
| Volum              | ne Units         | :           |          |        |
| Gallo              | ons (US          | )           | *        |        |
| Step<br>Fill in te | 2<br>able on ri  | ght<br>Done |          |        |

# Step 2, click the Done button if the table was entered manually in Step 1.

Convert or confirm the depth and volume units for the table. See the examples below for volume conversion.

Click on the menu bar Tools >Convert Units...

| 💐 TD80 Birdfeeder 2 Dual-Rod Probe |               |                             |            |      |   |    |
|------------------------------------|---------------|-----------------------------|------------|------|---|----|
| File Table                         | Too           | Tools Help                  |            |      |   |    |
| llew Open                          |               | Program Table<br>Read Table |            |      |   | (S |
| Step 1                             |               | Li                          | ve Connect | tion |   | e  |
| Probe Type                         | Convert Units |                             |            | n    |   |    |
| Dual-Rod Pro                       | obe           |                             | ~          |      | • | 1  |

TITAN 🍪 LOGIX
Select the unit to convert and click OK.

Verify that the unit was converted correctly.

| 🗳 TD80 Bir                       | dfeeder   | 2 Dual-Ro    | d Probe |                                                                           |          |              |
|----------------------------------|-----------|--------------|---------|---------------------------------------------------------------------------|----------|--------------|
| File Table                       | e Tools   | Help         |         |                                                                           |          |              |
| L 🖻                              |           |              | ×       |                                                                           | <b>O</b> | $\checkmark$ |
| New Ope                          | onvert Vo | lume Units   |         |                                                                           | 1        | 🛛 🏴          |
| Step 1 -<br>Probe Typ            | Convert   | t depth unit | s to    | Inches                                                                    | *        |              |
| Dual-Rod                         | Conver    | t volume un  | its to  | Gallons (US)                                                              | *        |              |
| Depth Uni<br>Inches<br>Volume Ui | 01        | (            |         | Barrel (US P<br>Cubic Feet<br>Cubic Meters<br>Cubic Yards<br>Gallons (US) | et.)     |              |
| Gallons (U                       | IS)       |              | 5       | Gallons (Imp<br>Liters                                                    | erial)   |              |

# Step 3, select Spill level and reset option, HH alarm level and display decimal places.

Select the Spill alarm level, specified by the customer in distance from the tank top.

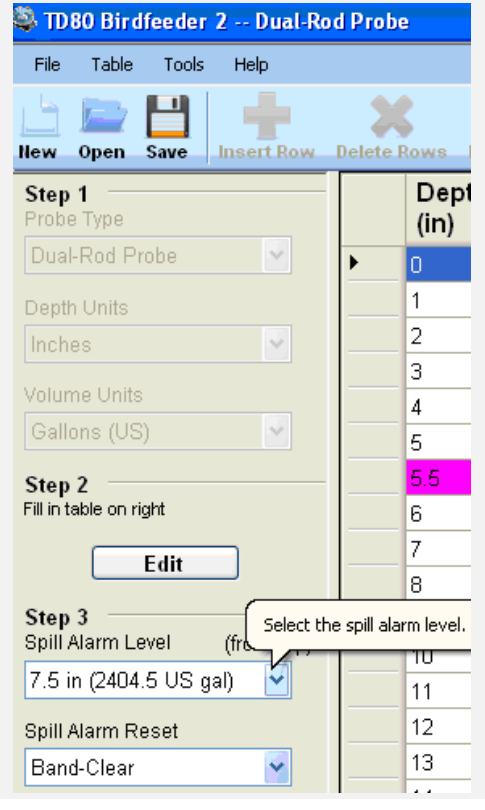

Select the optional Spill alarm reset setting.

| 🖏 TD80 Birdfeeder                      | 2 Dual-Ro                                                                                                    | d Prob                        | e                                                    |                                                   |                                              |
|----------------------------------------|----------------------------------------------------------------------------------------------------|-------------------------------|------------------------------------------------------|---------------------------------------------------|----------------------------------------------|
| File Table Tools                       | Help                                                                                                    |                               |                                                      |                                                   |                                              |
| Liew Open Save                         | Insert Row                                                                                                    | Delete I                      | Rows Fill Ch                                         | art Verify Prog                                   | gram                                         |
| Step 1<br>Probe Type                   |                                                                                                    |                               | Depth<br>(in)                                        | Volume<br>(US gal)                                | Information                                  |
| Dual-Rod Probe                         | <u>×</u>                                                                                                    | •                             | 0                                                    | 0000                                              | 4mA Point                                    |
| Depth Units                            |                                                                                                    |                               | 1                                                    | 0006                                              |                                              |
| Inches                                 | ~                                                                                                    |                               | 2                                                    | 0017                                              |                                              |
|                                        |                                                                                                    |                               | 3                                                    | 0031                                              |                                              |
| Volume Units                           |                                                                                                    |                               | 4                                                    | 0048                                              |                                              |
| Gallons (US)                           | ×                                                                                                    |                               | 5                                                    | 0067                                              |                                              |
| Step 2                                 |                                                                                                    |                               | 5.5                                                  | 0078                                              | 2Lo Point                                    |
| Fill in table on right                 |                                                                                                    |                               | 6                                                    | 0088                                              |                                              |
| Edia                                   |                                                                                                    |                               | 7                                                    | 0110                                              |                                              |
| Ean                                    |                                                                                                    |                               | 8                                                    | 0134                                              |                                              |
| Step 3                                 |                                                                                                    |                               | 9                                                    | 0159                                              |                                              |
| Spill Alarm Level<br>7.5 in (2404.5 US | Select the spill a<br>Auto clear will re<br>Band clear will o                                                                                                    | larm resiset the<br>nly reset | et method.<br>spill alarm when<br>: the alarm if the | the fluid level drops b<br>fluid level passes thr | below the spill level<br>ough the reset band |
| Spill Alarm Reset                      |                                                                                                    |                               | 12                                                   | 0242                                              |                                              |
| Band-Clear                             | <ul> <li>Image: A set of the set of the</li></ul> |                               | 13                                                   | 0272                                              |                                              |

Enter the HH alarm level, specified by the customer in either distance from the tank bottom or volume. Volume is the actual HH alarm level, while distance is provided as a convenient measure.

| Set the HH alarm level by depth |   | 66   | 2240 |             |  |
|---------------------------------|---|------|------|-------------|--|
| HH Leve                         | ~ | 67   | 2269 |             |  |
| 72.0 in 2394.0                  |   | 68   | 2296 |             |  |
| Display Precision               |   | 69   | 2323 |             |  |
| No Decimal 😽                    |   | 70   | 2348 |             |  |
| Step 4                          |   | 71   | 2372 |             |  |
| Set Sump and Riser              |   | 72   | 2394 | HH Level    |  |
|                                 |   | 72.5 | 2405 | Spill level |  |
| Set 4-20mA Points               |   | 73   | 2415 |             |  |

Select the number of decimal places to display. The Finch display shows a maximum of four digits. The greatest number of decimal places is usually selected for the best resolution.

| Display Precision  | The numb | er of de | cimal places to ( | display |
|--------------------|----------|----------|-------------------|---------|
| 2 Digits           | Y        |          | 17                | 17.00   |
| Step 4             |          |          | 18                | 18.00   |
| Set Sump and Riser |          |          | 19                | 19.00   |
|                    |          |          | 20                | 20.00   |

### Step 4, enter the optional sump and riser distance and 4-20mA settings.

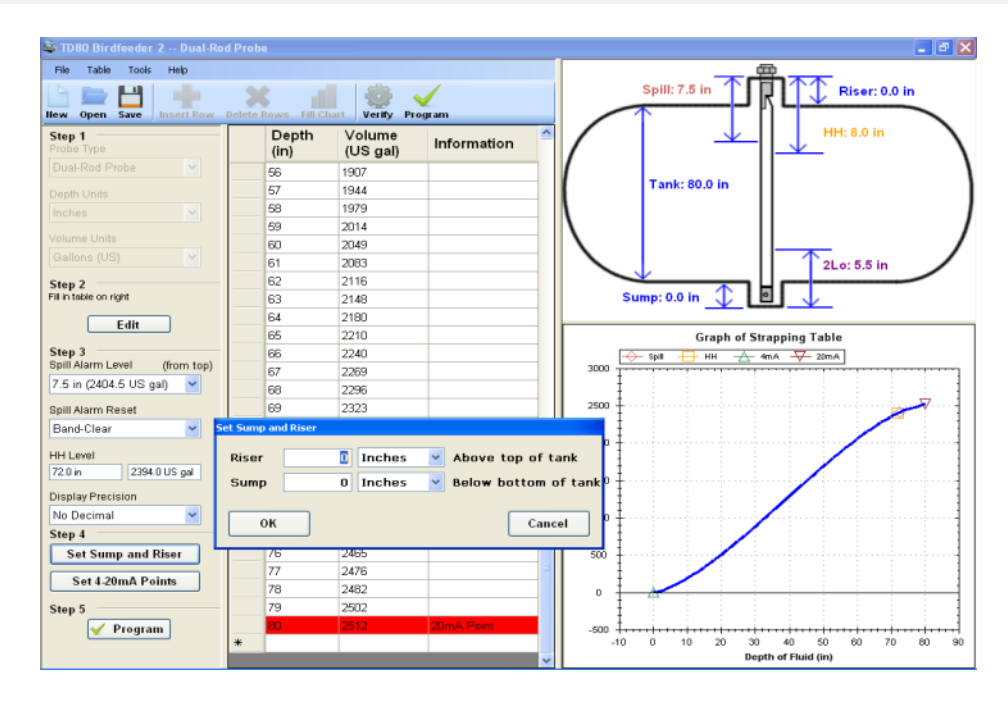

Enter the sump and riser distance. These measurements are provided by the customer or installer.

Enter the optional 4mA and 20mA settings for the 4-20mA current loop output. The usual settings are 0" from the top and bottom.

| Spill Alarm Reset                                 | 12                | 12.00    |                       |
|---------------------------------------------------|-------------------|----------|-----------------------|
| Band-Clear 🔽                                      | 12.5              | 12.50    | Spill level           |
| HH Level                                          | 13                | 13.00    |                       |
| N/A N/A                                           | Set 4-20mA Points |          |                       |
| Display Precision                                 | 20mA Point        | ] Inches | below top of probe    |
| 2 Digits 🛛 🔽                                      | 4mA Point         | 0 Inches | above bottom of probe |
| Step 4<br>Set Sump and Riser<br>Set 4-20mA Points | ок                |          | Cancel                |
| Step 5<br>V Program                               | -                 |          |                       |

### Step 5, verify that all information is correct and click the Program button.

| TD            | 80 Biro          | lfeeder   | 2 Coaxi    | al Probe                              |
|---------------|------------------|-----------|------------|---------------------------------------|
| File          | Table            | Tools     | Help       | $\frown$                              |
| New           | Den Den          | H<br>Save | Insert Row | Delete Rows Fill Chart Verify Program |
| Step<br>Probe | <b>1</b><br>Type |           |            | Depth Volume Information              |

Save the information in a file for later use if required.

| 🧠 TD80 Birdh                                         | eeder                     | 2 Coaxial Pro  | be           |              |          |                                       |        |  |
|------------------------------------------------------|---------------------------|----------------|--------------|--------------|----------|---------------------------------------|--------|--|
| File Table                                           | e To                      | ols Help       |              |              |          |                                       |        |  |
| New Open                                             | LL<br>Save                | Insert Row     | Delete Rows  | Fill Chart   | Verify P | <ul> <li>✓</li> <li>rogram</li> </ul> |        |  |
| Save As                                              |                           |                |              |              |          |                                       | ?×     |  |
| Sa                                                   | ave in:                   | 🗀 Strapping ta | bles         |              | • 3      | 🤣 📂 🛄-                                |        |  |
| My Rece<br>Documer<br>Deskto<br>My Docum<br>My Compr | ent<br>nts<br>np<br>nents |                |              |              |          |                                       |        |  |
| My Netwo                                             | ork                       | File name:     | TD-80 S/N 1  | 23-456       |          | -                                     | Save   |  |
|                                                      | 5                         | Save as type:  | Strapping Ta | bles (*.stb) |          | •                                     | Cancel |  |

Cycle the TD80 power off and then back on. Click the Continue button or press Enter.

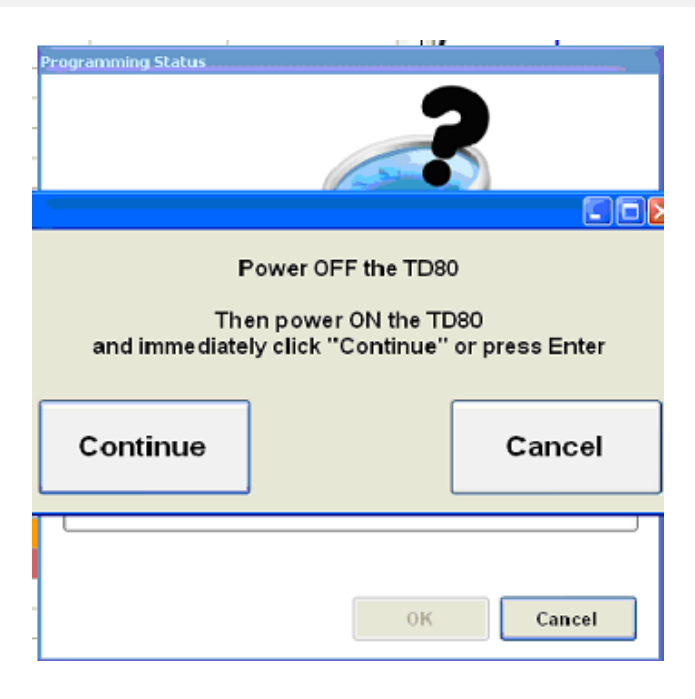

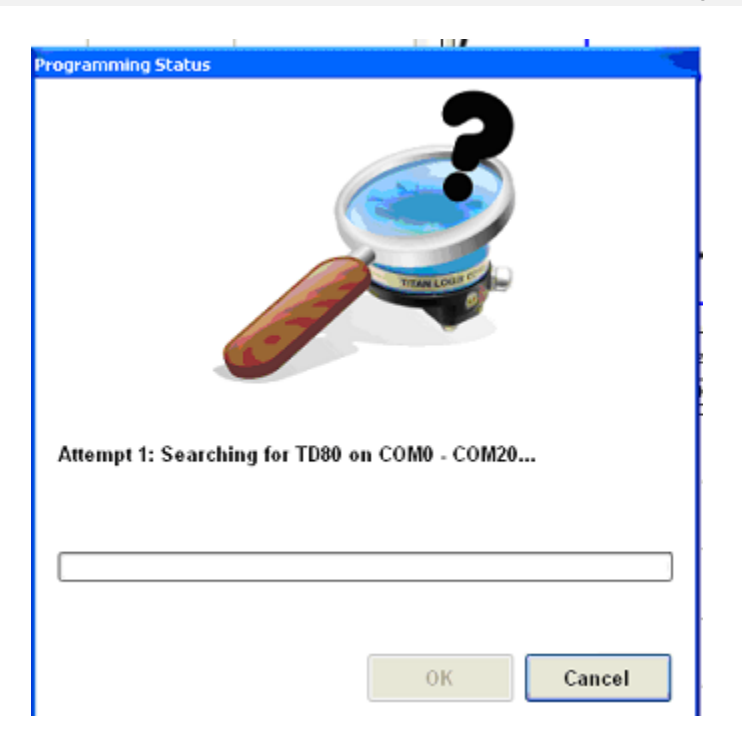

Birdfeeder 2 will search for the serial port connected to the TD80 for programming.

Birdfeeder 2 will report an error if the TD80 is not connected properly for programming or the power was not cycled.

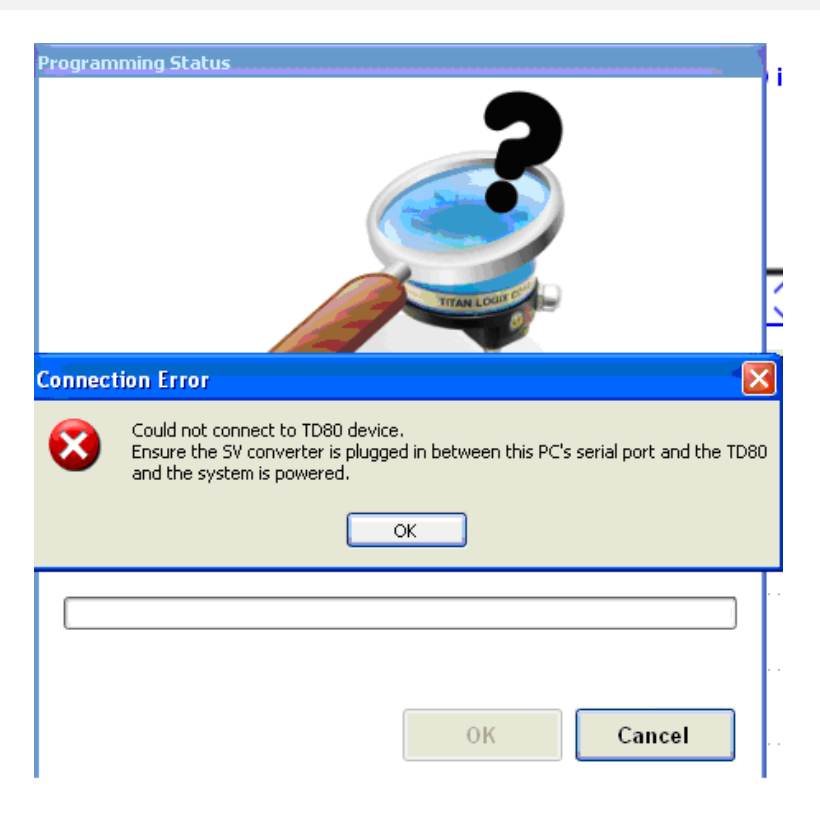

The error below indicates a programming failure. Check all connections, power supply and try again after clicking on OK.

| Programming Status         |
|----------------------------|
| Failed to connect to TD80. |
| Programming failed.        |
|                            |
| <b>OK</b> Cancel           |

Confirm that the correct dual rod or coaxial TD80 is connected for programming. Future versions of TD80 will report the type; dual rod or coaxial.

| Programmi | ing Status                                                                                                    |
|-----------|----------------------------------------------------------------------------------------------------|
|           | 0010110010110<br>Tran LOOM COL                                                                                                    |
|           | Unable to detect probe type                                                                                                    |
| Found     | The TD80 detected did not report a version number.<br>There is no way for me to detect the probe type.<br>Are you sure it is a Dual-Rod Probe?<br>Yes No |
|           |                                                                                                    |
|           | OK Cancel                                                                                                    |

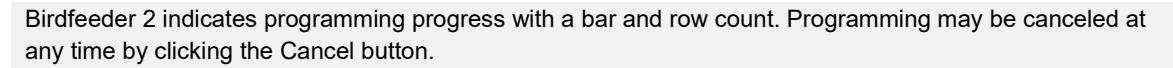

| Programming Status    |           |
|-----------------------|-----------|
| Found TD80 on COM1    |           |
| Writing row 23 of 163 |           |
|                       | OK Cancel |

Successful programming is indicated below. Click the OK button to continue. Power may be removed from the TD80 and SV converter disconnected at this time.

| File Table Tools Help        | ~           |                       |                      | Spill   | :7.5 in TRiser: 0.0 in                                                                                         |
|------------------------------|-------------|-----------------------|----------------------|---------|----------------------------------------------------------------------------------------------------|
| lew Open Save Insert Row Del | ete Rows Fi | Chart Verify Program  |                      |         |                                                                                                    |
| Step 1                       | Depth       | Volume                | formation            | /       | HH: 8.0 in                                                                                                    |
| Dual-Rod Prohe               | (in)        | (US gai)              |                      | /       |                                                                                                    |
| -                            | 1           | rogramming Status     |                      |         | tin                                                                                                    |
| epth Units                   | 2           |                       |                      | /       |                                                                                                    |
| nches 💌 🚽                    | 3           |                       |                      |         |                                                                                                    |
| olume Units                  | 4           |                       |                      |         |                                                                                                    |
| Sallons (US)                 | 0           |                       |                      |         |                                                                                                    |
| -                            | 0.0         |                       |                      |         | 2Lo: 5.5 in                                                                                                    |
| tep 2                        | 7           |                       |                      |         |                                                                                                    |
|                              | 0           |                       |                      |         |                                                                                                    |
| Edit                         | a           | N 1                   |                      |         | and of Streaming Table                                                                                         |
| tep 3                        | 10          | 1                     |                      |         | iph of Strapping Table                                                                                         |
| pill Alarm Level (from top)  | 11          |                       |                      |         | H 4mA 20mA                                                                                                    |
| .5 in (2404.5 US gal) 💌      | 12          | Found TD80 on COM1    |                      |         |                                                                                                    |
| nill Alarm Reset             | 13          | Found Theo on Com     |                      |         |                                                                                                    |
| and Clear                    | 14          | New strapping table w | ritten successfully! |         |                                                                                                    |
|                              | 15          |                       |                      |         | _                                                                                                    |
| H Level                      | 16          |                       |                      |         |                                                                                                    |
| 2.0 in 2394.0 US gal         | 17          |                       |                      |         | in in in the second second second second second second second second second second second second second second |
| isplay Precision             | 18          |                       |                      |         |                                                                                                    |
| lo Decimal 👻                 | 19          |                       | ок                   | Cancel  |                                                                                                    |
| tep 4                        | 20          |                       |                      |         | $ \square $                                                                                                    |
| Set Sump and Riser           | 21          | 0539                  |                      | 500     |                                                                                                    |
|                              | 22          | 0575                  |                      | ŧ       | /                                                                                                    |
| Set 4-20mA Points            | 23          | 0611                  |                      | 0       |                                                                                                    |
| tep 5                        | 24          | 0649                  |                      | 1 I I I |                                                                                                    |
| Program                      | 25          | 0686                  |                      | -500    |                                                                                                    |

# 6.3.5 Connecting the TD80 for Programming Using the SVRS232 to USB Converter

### 6.3.5.1 Connecting the TD80 for Programming in the Shop

See Figure 6-1 and Figure 6-2 for details.

- 1. Connect port "A" to the SVBus Converter.
- 2. Connect contact "B" to contact "C".

3. Clip the SVBus Converter alligator clips to the transmitter terminals or to the same colour wires of the attached TD80 cable kit. See the wiring compartment cover diagram for the terminal locations.

- a. Black clip to PWR(BLK) terminal
- b. White clip to GND(WHT) terminal
- c. Red clip to SV(RED/GRN) terminal

4. Connect the SVBus converter to the PC USB port.

5. Connect the AC power adapter to the SVBus converter. Caution, do not connect the AC power adapter if using a battery or other source of power.

6. Apply operating power when prompted by the Birdfeeder program.

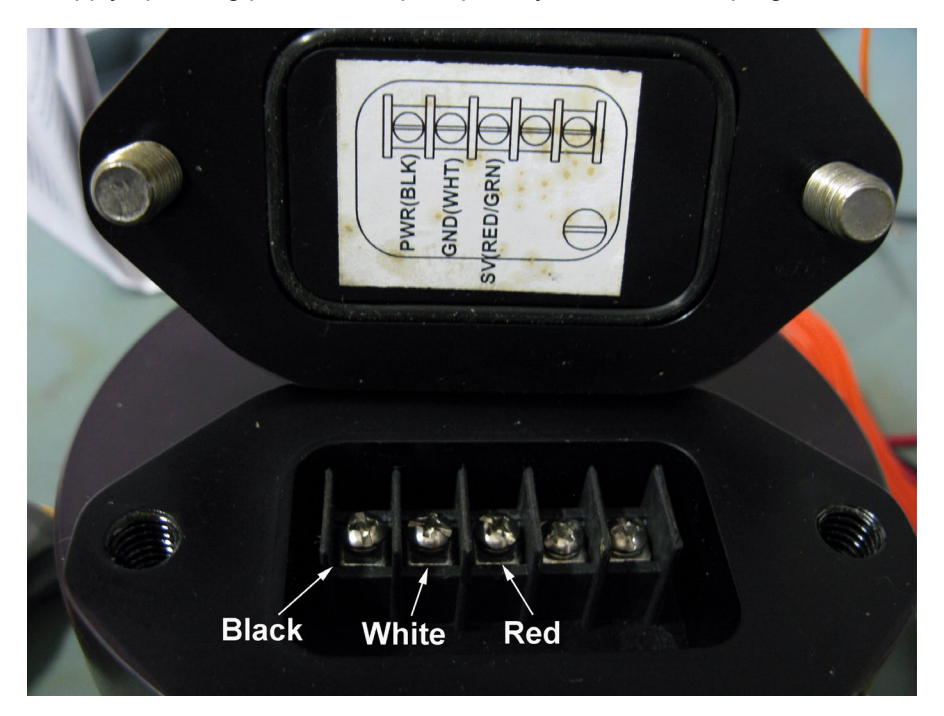

Figure 6-1: Connecting the TD80 for Programming in the Shop

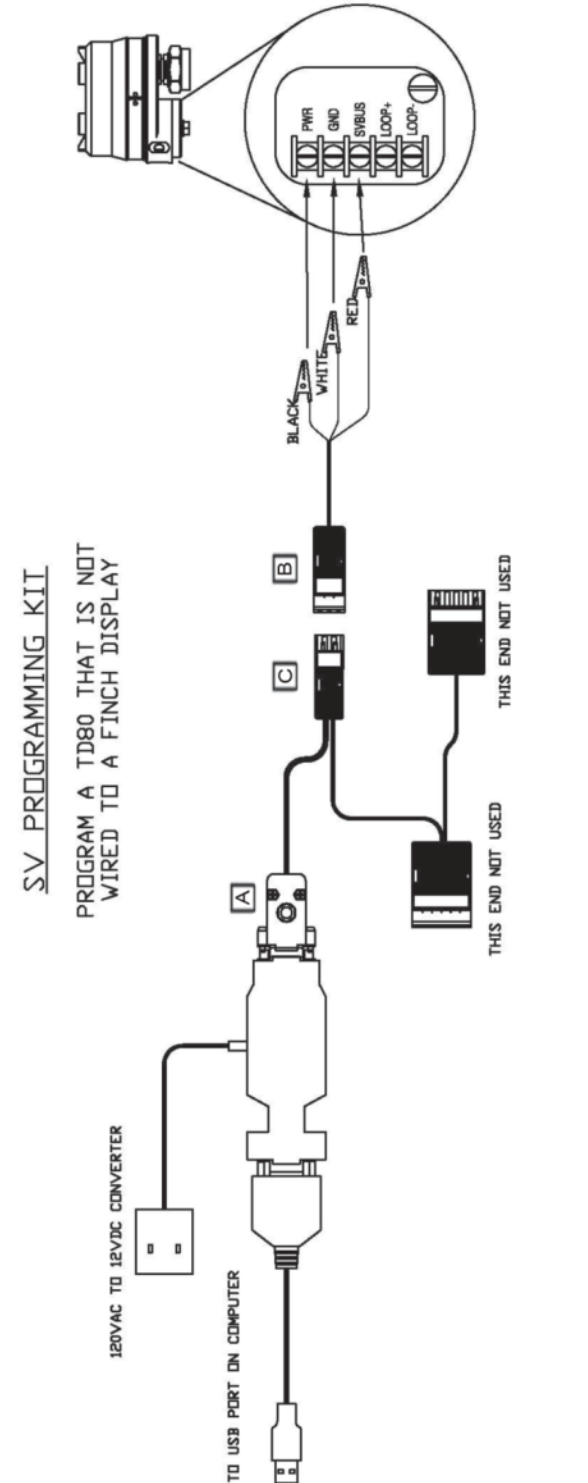

Figure 6-2: Connecting the TD80 for Programming in the Shop Drawing

• •

# 6.3.5.2 Connecting the TD80 for Programming on a vehicle with a Finch 5332E Display (green board)

Connection Instructions:

See Figure 6-3 and Figure 6-4 for details.

Ensure that the power supply or battery voltage is turned off. Unplug the AC power adapter from the outlet if it is being used for programming.

Verify that the area is free of explosive fumes

- 1. Connect port "A" to the SVBus Converter.
- 2. The alligator clips are not needed. If they are still connected, remove them by disconnecting contact "B"
- 3. Remove contact "F", also labeled P2 on the terminal board.
- 4. Connect contact "F" to contact "E" (contact "E" has two wires)
- 5. Connect contact "D" to the original location of contact "F" on the green terminal board.
- 6. If using the AC power adapter, remove the following terminals before proceeding.
  - i. Remove the terminal board power connector at the far right hand side of the terminal board, labeled P4
  - ii. Remove any terminals with wiring to accessories such as horns and lights.
  - iii. Ensure that the terminals are reconnected when programming is complete and the AC power adapter is disconnected
- 7. Connect the SVBus converter to the PC USB port.
- 8. Connect the AC power adapter to the SVBus converter if required. Caution, do not connect the AC power adapter if using a battery or other source of power.
- 9. Apply operating power when prompted by the Birdfeeder program.

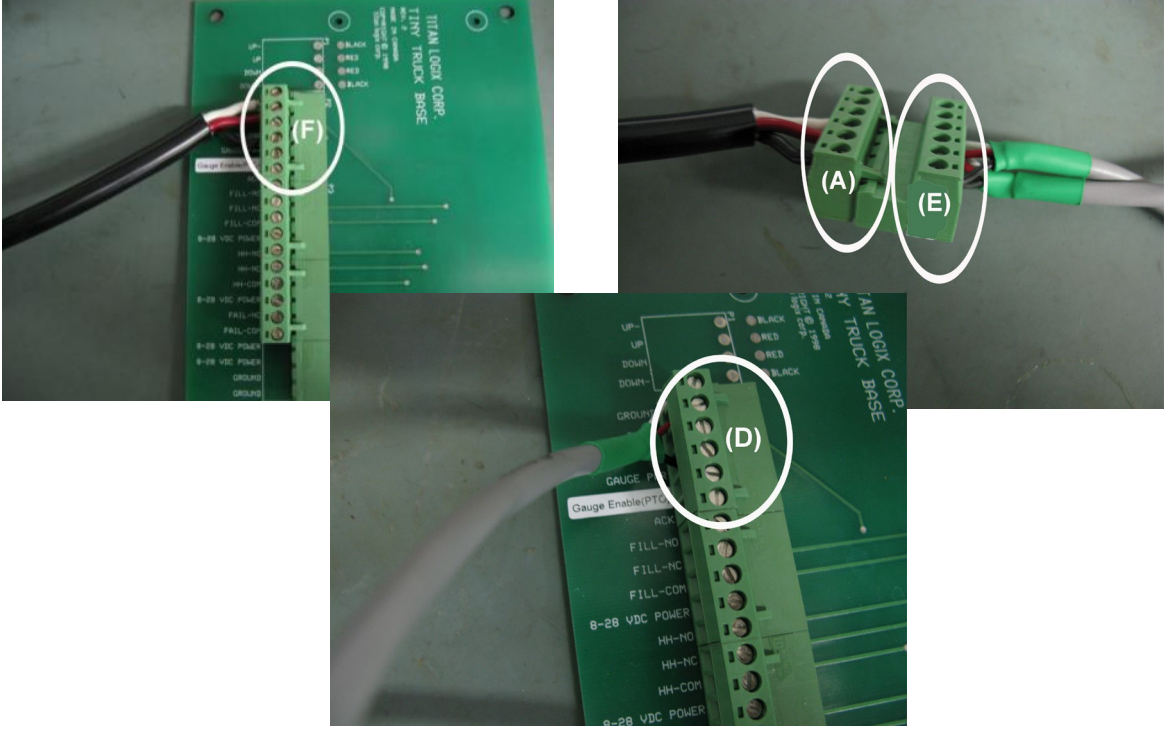

Figure 6-3: Connecting the TD80 for Programming on a vehicle with a Finch 5332E Display (green board)

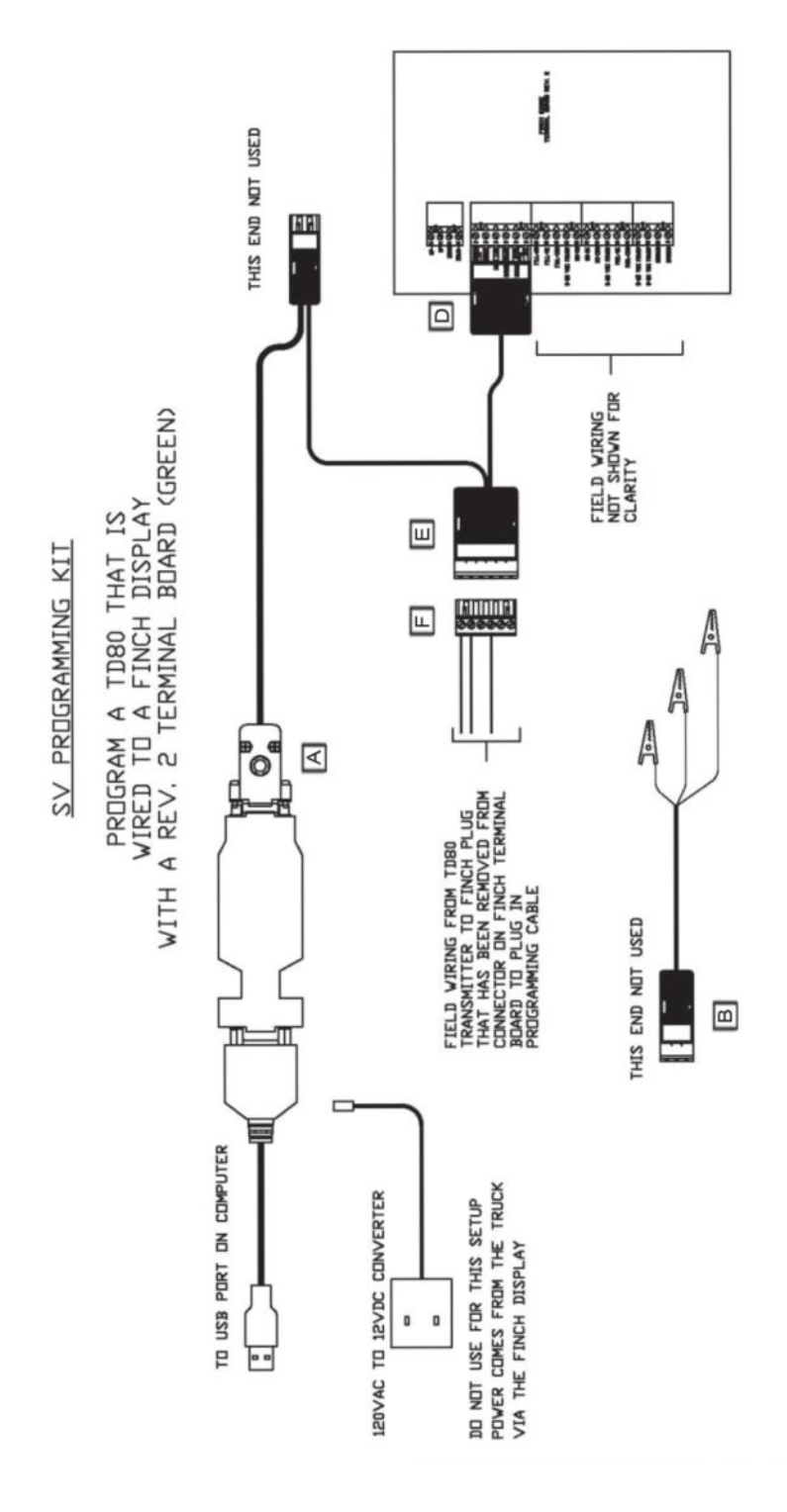

Figure 6-4: Connecting the TD80 for Programming on a vehicle with a Finch 5332E Display (green board) Drawing

# 6.3.5.3 Connecting the TD80 for Programming on a vehicle with a Finch 5332E/PS Display (red board)

Connection Instructions:

See Figure 6-5 and

Figure 6-6 for details.

Ensure that the power supply or battery voltage is turned off. Unplug the AC power adapter from the outlet if it is being used for programming.

Verify that the area is free of explosive fumes

- 1. Connect port "A" to the SVBus Converter.
- 2. The alligator clips are not needed. If they are still connected, remove them by disconnecting contact "B"
- 3. Remove the far left hand side terminal block (programming) from the red terminal board.
- 4. Connect contact "C" to the programming block on the red terminal board.
- 5. Connect the SVBus converter to the PC USB port.
- 6. Connect the AC power adapter to the SVBus converter if required. Caution, do not connect the AC power adapter if using a battery or other source of power.
- 7. Apply operating power when prompted by the Birdfeeder program.

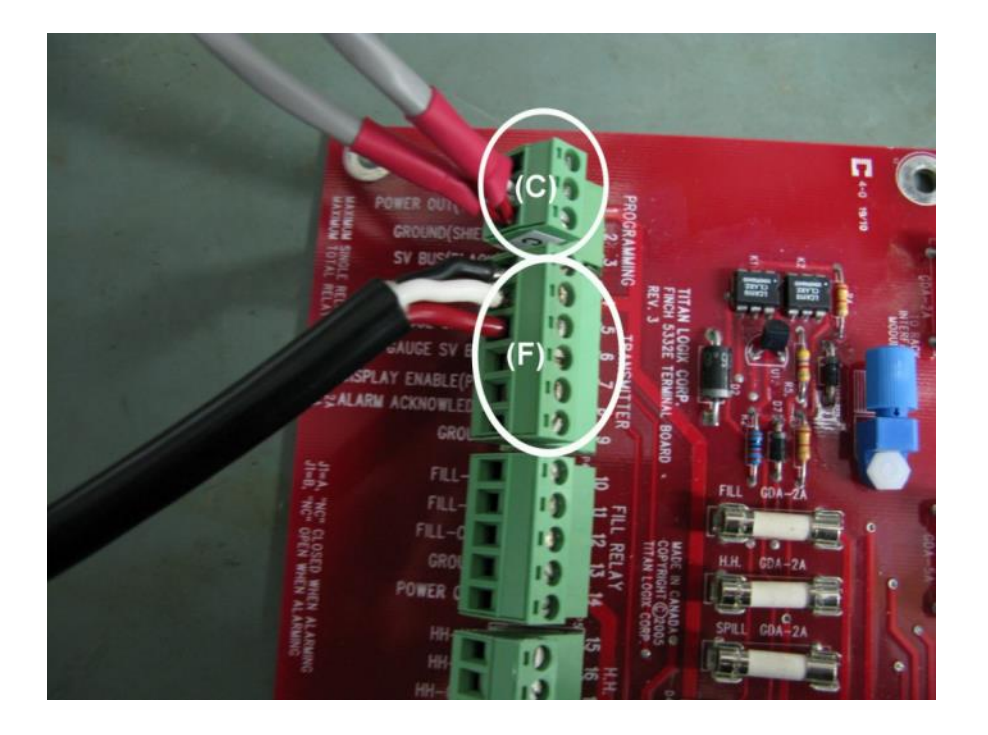

Figure 6-5: Connecting the TD80 for Programming on a vehicle with a Finch 5332E/PS Display (red board)

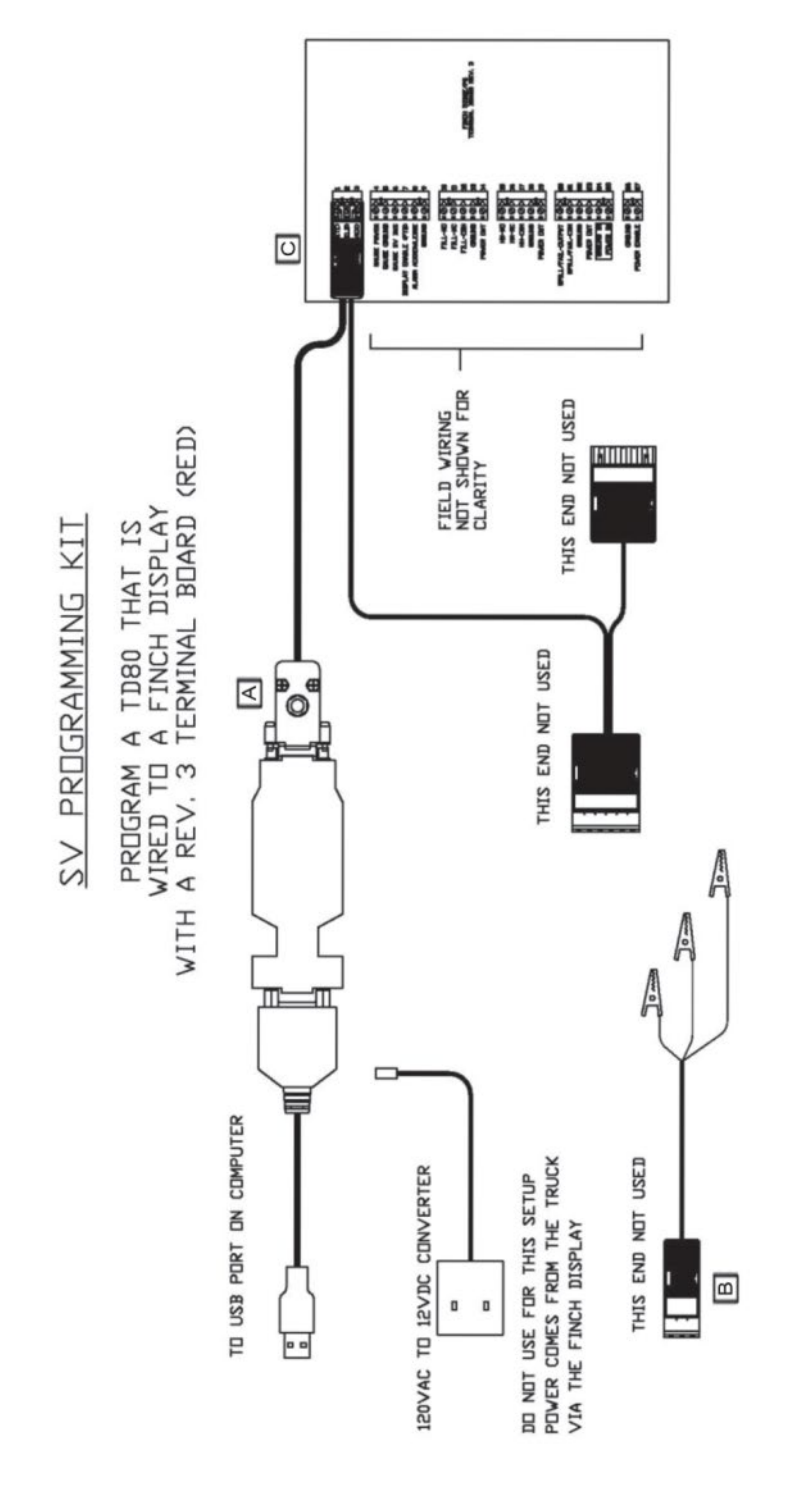

Figure 6-6: Connecting the TD80 for Programming on a vehicle with a Finch 5332E/PS Display (red board) Drawing

## 6.3.6 Advanced Birdfeeder 2 Programming Operations

### 6.3.6.1 Using MDU (Birdfeeder) files in Birdfeeder 2

#### Overview

The following instructions are provided to allow the use of older MDU (Birdfeeder) files with the newer Birdfeeder 2 for the following operations.

- 1. Extract Programming Information from Birdfeeder text files
- 2. Programming using Birdfeeder Text and Hex files
  - a. Converting Birdfeeder Text files to Birdfeeder 2 format
  - b. Converting Birdfeeder Hex files to Birdfeeder 2 format
  - c. Programming directly from Birdfeeder Hex files

Programming information for the TD80 comes from the type of TD80 transmitter to be programmed, a manufacturer supplied depth or calibration chart, customer specified alarm levels and installation details. These details are recorded in a Text file by MDU and used to compile the Hex file for programming the transmitter.

MDU Text files are readable as ordinary text files with Windows NotePad. Most of the information needed to convert these to Birdfeeder 2 format comes from the Text file header where the lines begin with a semicolon.

MDU Hex files are also readable with NotePad, but the information is encoded for programming use and does not provide any useful details for file conversion. They are used to directly program a transmitter when the type, dual rod or coaxial is known or determined by customer supplied records.

#### MDU Text File Format

Refer to the following Text file sample below.

| ;upda                            | ted on=Nov 23/2006 08:42:54 |
|----------------------------------|-----------------------------|
| ;devic                           | eid=1                       |
| ;units                           | =BBL                        |
| ;deptł                           | n units=in                  |
| ;Max \                           | /alue=234.9                 |
| ;Min v                           | alue=0.01                   |
| ;HH li                           | mit=231.0                   |
| ;Fill/Fa                         | all Max=231.0               |
| ;hyste                           | resis=10                    |
| ;data s                          | spacing=16.0 per inch       |
| ;displ                           | ay precision=1              |
| ;Spill                           | Level=8                     |
| 0                                | 0.01                        |
| 1.0                              | 0.43                        |
| 2.0                              | 0.83                        |
| 3.0                              | 1.26                        |
| 4.0                              | 1.98                        |
| 5.0                              | 2.74                        |
| 6.0                              | 3.76                        |
| 7.0                              | 5.10                        |
|                                  |                             |
| 77.0                             | 229.1                       |
| 78.0                             | 231.0                       |
| 79.0                             | 232.2                       |
| 80.0                             | 233.3                       |
| 81.0                             | 233.7                       |
| 82.0                             | 234.3                       |
| 83.0                             | 234.5                       |
| 84.0                             | 234.6                       |
| 85.0                             | 234.7                       |
| 86.0                             | 234.8                       |
| 87.0                             | 234.9                       |
| <eof< td=""><td>&gt;</td></eof<> | >                           |

Figure 6-7: MDU Text file sample

See the lines below for the significant information that can be extracted from the sample text file.

Line:

#### 1. ;updated on=Nov 23/2006 08:42:54

The file header information was last updated (changed) on Nov 23/2006

#### 2. ;units=BBL

The displayed liquid volume is in barrels (BBL)

#### 3. ;depth units=in

The liquid depth is measured in inches (in)

#### 4. ;HH limit=231.0

The High-High (HH) alarm is set at 231.0 bbl or a liquid depth of 78" by the depth chart

#### 5. ;display precision=1

One decimal place of displayed volume precision XXX.X BBL

#### 6. ;Spill Level=8

The Spill alarm level is set at 8" from the tank top or a liquid depth of 79" by the depth chart. This value is rounded up to the nearest full inch from the 7.5" of actual Spill alarm distance for Dual Rod transmitters only.

7. **78.0 231.0** HH alarm level of 231.0 BBL

8. **79.0 232.2** 

Spill alarm level rounded to the next full inch by MDU, 79.0"

#### Text File Interpretation

Information from line 1 indicates the date this file was created or last modified.

Lines 2 to 6 provide information to Birdfeeder 2 for Volume Units, Depth Units, High-High Level, Display Precision and Spill Alarm Level.

The example above indicates:

- 1. The programming file was created on 23 November, 2006 at 8:42 am.
- 2. The transmitter is programmed to display barrels (BBL).
- 3. The depth units used for the chart is inches (in).
- 4. The High-High (HH) alarm is programmed for 231.0 BBL (see line 7 above) at a depth of 78"
- 5. The Finch display is set for one decimal place of precision.
- 6. The Spill alarm is set at a distance of 8" from the tank top or a depth of 79" (see line 8 above) and a volume of 232.2 BBL. The actual Spill level is 7.5" or 79.5" and a volume of 232.75 BBL. Spill Level=8 is an indication that this table was created for a dual rod transmitter. Any other Spill Alarm level of 2.5" to 15.5" indicates a coaxial transmitter.

Additional information is needed to complete the programming in Birdfeeder 2. Customer records are required to determine the coaxial transmitter Spill Alarm Reset. The most common setting is Auto-Clear. Mechanical details such as riser or sump installation may be required to convert to a Birdfeeder 2 formatted file (.STB). These details and the optional 4-20mA settings may be supplied by the customer.

#### MDU Format Text File Conversion

The following steps describe how to convert an MDU formatted text file for use with Birdfeeder 2. A typical installation is with a dual rod probe, no sump or riser to compensate for the top and bottom dead bands and no 4-20mA option installed.

- 1. Run the Birdfeeder 2 program.
- 2. At the Menu Bar, click File>Import Table...
- 3. Select the text file for conversion and click the Open button
- 4. Confirm the following settings and correct as necessary. All required settings are determined by the text file header.
  - a. Probe Type
  - b. Depth Units
  - c. Volume Units
  - d. Spill Alarm Level
  - e. Optional Spill Alarm Reset
  - f. HH level
  - g. Display precision
- 5. Ensure that sump and riser height is 0".
- 6. Ensure that the 4mA and 20mA set points are 0" or at the customer specified settings.
- 7. Click on the Verify icon to scan the chart for errors. Correct any identified errors and continue.
- 8. Save the newly created file by clicking on the Save icon and following the prompts. The new file is saved with the .STB extension to indicate it is a Birdfeeder 2 format.

Programming may continue by clicking the Program button.

#### MDU Hex File Conversion

Hex files are the actual files used to program the TD80 transmitter. Previous knowledge of the settings or customer supplied records is required to successfully convert these file to Birdfeeder 2 format. A typical installation is with a dual rod probe, no sump or riser to compensate for the top and bottom dead bands and no 4-20mA option installed.

- 1. Run the Birdfeeder 2 program.
- 2. At the Menu Bar, click File>Import Hex File...
- 3. Select the hex file for conversion and click the Open button
- 4. Confirm the following settings and correct as necessary. All settings are required for a correctly formatted file.
  - a. Probe Type
  - b. Depth Units
  - c. Volume Units
  - d. Spill Alarm Level
  - e. Optional Spill Alarm Reset
  - f. HH level
  - g. Display precision
- 5. Ensure that sump and riser height is 0".
- 6. Ensure that the 4mA and 20mA set points are 0" or at the customer specified settings.
- 7. Click on the Verify icon to scan the chart for errors. Correct any identified errors and continue.
- 8. Save the newly created file by clicking on the Save icon and following the prompts. The new file is saved with the .STB extension to indicate it is a Birdfeeder 2 format.

Programming may continue by clicking the Program button

#### Program Directly From an MDU Hex File

TD80 transmitters may be programmed directly from an MDU created Hex file with a minimum of required information. Essential information is probe type, and Spill Alarm Reset for coaxial transmitters. 4-20mA settings are not recorded in the hex file and must be supplied by the customer. A typical installation is with a dual rod probe, no sump or riser to compensate for the top and bottom dead bands and no 4-20mA option installed.

- 1. Run the Birdfeeder 2 program.
- 2. At the Menu Bar, click File>Import Hex File...
- 3. Select the hex file for conversion and click the Open button
- 4. Confirm the following settings and correct as necessary.
  - a. Probe Type
  - b. Spill Alarm Level
  - c. Optional Spill Alarm Reset
  - d. HH level
  - e. Display precision is none
- 5. Ensure that sump and riser height is 0".
- 6. Ensure that the 4mA and 20mA set points are 0" or at the customer specified settings.
- 7. Click on the Verify icon to scan the chart for errors. Correct any identified errors and continue.
- 8. Program by clicking the Program button

### 6.3.6.2 Transmitter File Transfer Using Birdfeeder 2

The programmed TD80 transmitter information may be read by Birdfeeder 2. It is then saved as a Hex file or used immediately to program another TD80 transmitter. The process begins with Birdfeeder reading the entire contents of the TD80 program. The result is similar to opening a Hex file.

#### Step 1, Read the strapping table

- 1. Connect the first TD80 transmitter for programming. See section 6.5.3 for details.
- 2. Download the TD80 strapping table from the first transmitter using the Read Table feature.

The following information is extracted from the program and used to automatically set Birdfeeder. Confirm that these settings are correct from customer records and correct if necessary.

- 1. Spill Alarm Level
- 2. Spill Alarm Reset
- 3. HH Level
- 4. 4-20mA set points
- 5. Depth and Volume table

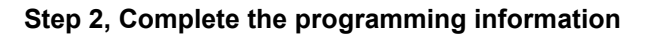

1. Transmitter and probe type are determined by customer supplied records or from the TD80 transmitter model number. TD80-T11 and TD80-T12 are dual rod while TD80-T16 and TD80-T17 are coaxial transmitters. Set the correct probe type

2. Offset calibration is not read by Birdfeeder 2 and must be done at the earliest opportunity after transmitter programming to maintain an acceptable level measurement accuracy.

3. Depth and Volume units are not significant when the programming information is simply transferred from one transmitter to another without saving the file for later use. If the information will be saved for use later, determine the correct Depth and Volume units from customer supplied records. Change the depth units, volume units and decimal precision to the required settings. Decimal precision usually remains at none.

4. Confirm that the sump and riser heights are 0". Correct these settings before proceeding.

#### Step 3, Save the strapping table

1. Click on the Save icon, then save the new file with a meaningful file name.

#### Step 4, Program the second TD80 transmitter

- 1. Disconnect the first TD80 transmitter from the programming adapter.
- 2. Connect the second TD80 transmitter for programming.
- 3. Load the programming file created in step 3 if required.
- 4. Program the second TD80 transmitter.
- 5. Test the newly programmed transmitter for correct operation.

### 6.3.6.3 Offset Calibration and Programming Considerations

The TD80 offset calibration is designed to halt compensation if the HH alarm level exceeds the currently selected Spill alarm level. Continued Finch display button presses to adjust the calibrated volume measurement above the Spill level are ignored by the TD80 transmitter. This is a safety measure to ensure that the HH alarm activates before the Spill alarm when loading. The expected alarm sequence is first Fill alarm, then HH alarm, followed by Spill alarm.

The HH alarm is set to a predetermined volume and is activated when the measured level is equal to or exceeds that volume. Offset calibration shifts the strapping table up or down by 1/16" increments to match the displayed volume with the actual loaded volume. A specific volume measurement changes position up or down the probe as measured from the top of the tank. Spill alarm setting is by a fixed distance from the tank top. It is not affected by offset calibration.

Large offset calibration distances are the result of incorrect programming information. Errors in compartment height, riser height above the tank and depth chart inaccuracies contribute to programming that prevents accurate level measurements. Attempts at using the offset calibration to compensate for the inaccuracy may cause the HH alarm level to be above the fixed Spill alarm level. This condition is prevented by the TD80.

Inability to accurately calibrate the TD80 is an indication that the programming is inaccurate. Review all of the programming information, including physical measurements of the installation. The solution is then to reprogram the TD80 with corrected information and continue the calibration process.

#### 6.3.6.4 **Depth Chart Construction**

A depth chart for any compartment may be built using a metered amount of liquid and a dipstick or measuring tape. The procedure is to start with an empty tank, load slowly through a flow meter and record the volume loaded at each inch from the bottom to the top of the tank.

The recorded chart is then entered into Birdfeeder and used to program the TD80 transmitter. Volume at fractional inches is not required. Birdfeeder will calculate the increments between whole inches.

The TD80 needs to be programmed to report inches if it is already installed and operating. This is also a method to use for measuring depth of hazardous products such as jet fuel.

#### Programming the TD80 as a Dipstick

Birdfeeder is used to create a strapping table to display inches with a resolution of 1/16". The TD80 programmed with this table becomes a dipstick for creating the depth chart.

- 1. Measure or determine the height of the compartment. This is the total height inside, from the bottom of the tank to the highest point where the TD80 probe is mounted.
- 2. Select the Probe Type of the TD80 installed
- 3. Select Depth and Volume units of Inches
- 4. Fill the Chart with the information below. This creates a linear strapping table.
  - a. Start value=0
  - b. Increment=1
  - End Value= height of compartment c.
- 5. Manually enter any remaining fractional part of the height at the end of the chart.
- 6. A linear depth chart is now built to act as a dipstick calibrated in inches with a resolution of 1/16".
- 7. Select the smallest spill level for the transmitter being programmed
  - a. 7.5" for dual rod b. 2.5" for coaxial
- 8. Select a HH level 0.5" below Spill
- 9. Select 2 digits for Display Precision
- 10. Sump and Riser at 0"
- 11. Program the TD80
- The TD80 is now a dipstick with measurement of inches and a resolution of 0.0625" (1/16").

#### **Construct the Depth Chart**

- 1. Set the Finch display Fill alarm to the highest level. This is the HH alarm setting.
- 2. Begin with an empty compartment, Finch displays 2 LO.
- 3. Slowly begin filling the compartment and monitor the flow meter.
- 4. Finch begins to display level at 5.56", record the volume from the flow meter.
- 5. Continue recording volume at whole inch values 6, 7, 8, ... until the HH alarm.
- 6. Acknowledge the HH alarm and continue recording level and volume until the Spill alarm activates or the maximum safe volume of the compartment is reached.
- 7. Stop loading
- 8. Manually fill in the volume values between 0" and 5.56" (where 2 LO ended) with small increments of volume. Begin with 0" and 0 volume and blend the values to the volume at 5.56".

9. Manually fill in the volume values from where loading stopped to the top of the compartment with small increments of volume. Begin with the volume at 2.5" from the top for the coaxial, 7.5" for the dual rod probe or where the loading stopped and blend the volume up to the maximum depth and volume of the compartment.

#### Programming the TD80

- 1. Build a new strapping table in Birdfeeder using the newly created depth chart.
  - a. Replace the original linear strapping table inch values in the volume column with the recorded volume at each inch.
  - b. Set the Spill alarm level and reset option according to customer requirements
  - c. Set the HH alarm level according to customer requirements
  - d. Riser and sump values are 0"
  - e. Set the 4-20mA adjustments according to customer requirements, if installed.
- Save the strapping table
   Program the TD80
- 4. Ensure that the Fill alarm is set to customer requirements while testing the programming results.

#### **Blank Depth Chart Form**

The following form can be used when creating a depth chart for a particular tank or compartment. Enter the liquid volume (e.g.: M3, BBL's, Gallons etc.) at each inch. This can then be entered into the Birdfeeder software for programming the TD80 Transmitter.

| <b>Note:</b> The maximum length of the TD80 probe is 92 inches. |                                   |  |
|-----------------------------------------------------------------|-----------------------------------|--|
| Depth Units: (inches)                                           | Volume Units: (M3, Liters, BBL's) |  |

| DEPTH | VOLUME | DEPTH | VOLUME | DEPTH | VOLUME |
|-------|--------|-------|--------|-------|--------|
| 0     |        | 33    |        | 66    |        |
| 1     |        | 34    |        | 67    |        |
| 2     |        | 35    |        | 68    |        |
| 3     |        | 36    |        | 69    |        |
| 4     |        | 37    |        | 70    |        |
| 5     |        | 38    |        | 71    |        |
| 6     |        | 39    |        | 72    |        |
| 7     |        | 40    |        | 73    |        |
| 8     |        | 41    |        | 74    |        |
| 9     |        | 42    |        | 75    |        |
| 10    |        | 43    |        | 76    |        |
| 11    |        | 44    |        | 77    |        |
| 12    |        | 45    |        | 78    |        |
| 13    |        | 46    |        | 79    |        |
| 14    |        | 47    |        | 80    |        |
| 15    |        | 48    |        | 81    |        |
| 16    |        | 49    |        | 82    |        |
| 17    |        | 50    |        | 83    |        |
| 18    |        | 51    |        | 84    |        |
| 19    |        | 52    |        | 85    |        |
| 20    |        | 53    |        | 86    |        |
| 21    |        | 54    |        | 87    |        |
| 22    |        | 55    |        | 88    |        |
| 23    |        | 56    |        | 89    |        |
| 24    |        | 57    |        | 90    |        |
| 25    |        | 58    |        | 91    |        |
| 26    |        | 59    |        | 92    |        |
| 27    |        | 60    |        |       |        |
| 28    |        | 61    |        |       |        |
| 29    |        | 62    |        |       |        |
| 30    |        | 63    |        |       |        |
| 31    |        | 64    |        |       |        |
| 32    |        | 65    |        |       |        |

Figure 6-8: Blank Depth Chart Form

# 6.3.7 MDU (Birdfeeder) Programming

NOTE: The Birdfeeder 2 is the current and recommended software.

Open the MDU software program and select **<u>New</u>** from the Data **<u>File</u>** menu.

- 1. Once selected, blank screen will appear in which the strap table can be entered. To enter the strap table, enter in the **Inch** values in the left side of the screen (always starting at 0), tab once and enter the corresponding Volume (always starting at 0.01), then press enter to continue the next values. (Strap tables must be entered in inches.)
- 2. If a sump or a riser in installed in the tank, the height of both must be accounted for in the strap table. (e.g. If there is a 3" riser in the tank, 3" must be added to the top of
  - there is a 3" riser in the tank, 3" must be added to the top of the strap table. If there is a 3" sump in the tank, 3" must be added to the bottom of the strap table.)
- 3. When the strap table has been completed, save the file according to the serial number of tank or unit number and name of the customer for ease of future service and exit the program.
- 4. <u>Re-open the software, select **Open** and choose the strap table just created.</u>

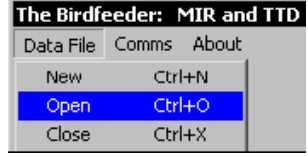

- 5. Select the type of probe being installed and press OK. If choosing a Coax probe, select the Dead band desired.
- 6. Select Edit Header from the Process Data menu. If the software detects any points

of the strap table that are inconsistent, an error window will pop up and display the point of error to be corrected. When the strap table is correct, two warning windows

| ٦, | Select Probe T | уре    |                               | × |
|----|----------------|--------|-------------------------------|---|
|    | Probe Type     | C Coax | <ul> <li>Twin Lead</li> </ul> |   |
|    | Deadband       | 7.5    | inches                        |   |
|    |                | OK     | Cance                         | 1 |

will appear, one after the other, explaining the HH and H level alarms. Select OK on both of these and a screen will show up as follows.

- Device ID # remains 1.
- Type in the volume units where asked.
- Select inches for Depth Units.
- Max Value, and Min Value remain same.
- HH Level and H Level remain same.
- Hysteresis and Data Spacing remain same.
- Select digits for decimal precision. (Choose to show 4-digits. e.g. 35.00)
- Click Update.

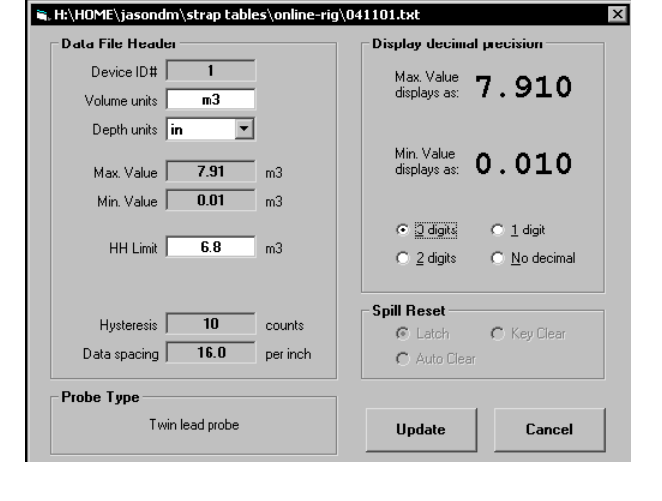

| C:\SOFT           | WARE\MDU1            | 3\TRU(        | KS‴1\ |
|-------------------|----------------------|---------------|-------|
| Data <u>F</u> ile | <u>P</u> rocess data | <u>C</u> omms | About |
| 0                 | 0.01                 |               |       |
| 1                 | 0.2                  |               |       |
| 2                 | 0.4                  |               |       |
| 3                 | 0.8                  |               |       |
| 4                 | 1.1                  |               |       |
| 5                 | 16                   |               |       |

 When the strap table re-appears with a list of information above it, select <u>Compile</u> data from the <u>Process data</u> menu. When it is finished a SUCCESS window should appear.

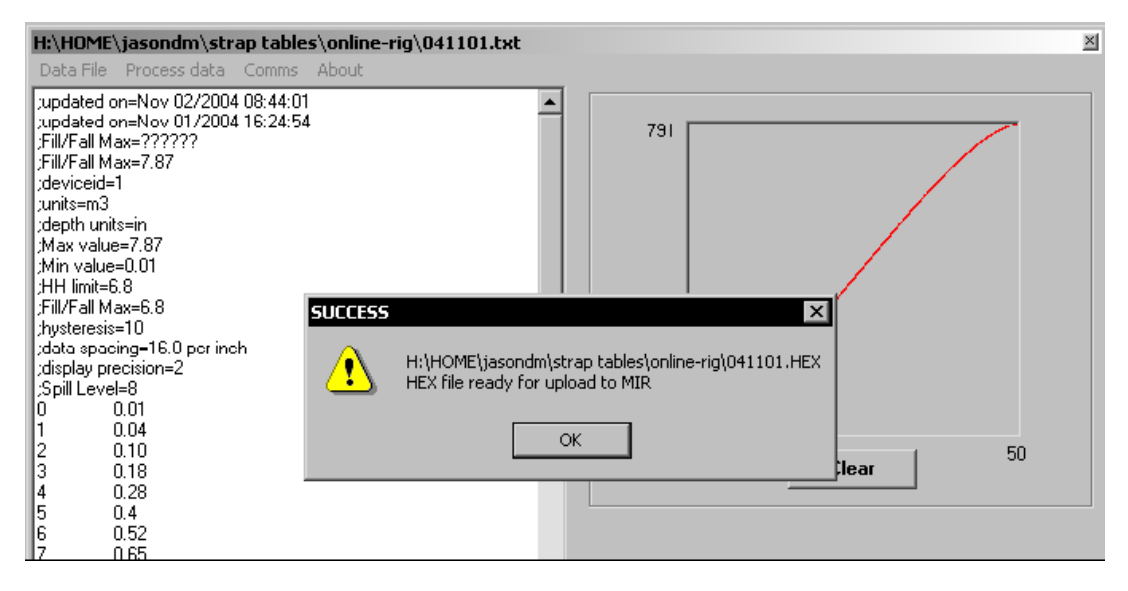

8. In the **Comms** menu, select the correct com port for the computer. (Most computers will be COM1.)

| Comms About |      |          |
|-------------|------|----------|
| Terminal    |      |          |
| Settings 🕨  | Port | 🕨 🗸 COM1 |

- 9. Select <u>Terminal</u> from the <u>Comms</u> menu. Turn power to the gauge off. Apply power to the gauge and click on the <u>Connect</u> button within 5 seconds of applying power. If an error message appears, turn the power supply off, check all of the wiring and COM port settings of the computer (COM 1, COM 2 etc.) and try to reconnect to the gauge applying power again. If the problem persists, a new SV Converter may be needed, or the configuration of the COM port being used on the computer may be incorrect.
- 10. When the MIR DETECTED message appears click on the <u>Send File</u> button and the strap table just produced will appear in the file box highlighted. If not, choose the Hex file wanted and press OK. The strap table will take approximately 1 2 minutes to load and a Success window should appear. If this does not finish or an error occurs during download, start over from step 10 and repeat.

| Checked | Step                                                           |
|---------|----------------------------------------------------------------|
|         | 1. Gather all the programming information                      |
|         | a. Transmitter and probe type                                  |
|         | b. Depth chart for the tank or compartment                     |
|         | c. Display precision required for the Finch display            |
|         | d. Transmitter riser and sump options                          |
|         | e. Spill alarm distance                                        |
|         | f. Spill alarm reset option                                    |
|         | g. High-High alarm volume                                      |
|         | h. Optional 4-20mA offset adjustments                          |
|         | 2. Create the programming file, if required                    |
|         | a. Confirm all settings with the information above             |
|         | b. Save the file with a meaningful name                        |
|         | 3. Program the TD80                                            |
|         | a. Verify all programming settings with the information above. |
|         | b. Program the TD80                                            |
|         | 4. Test the programming result                                 |
|         | a. TD80 operates normally                                      |
|         | b. Volume is displayed according to the depth chart            |
|         | c. Alarms activate at the programmed levels                    |
|         | d. Optional Spill alarm reset clears the alarm                 |
|         | e. Optional 4-20mA outputs according to programmed offsets     |

# 6.3.8 Programming Checklist

Table 6-1: Programming Checklist

Manufactured by:

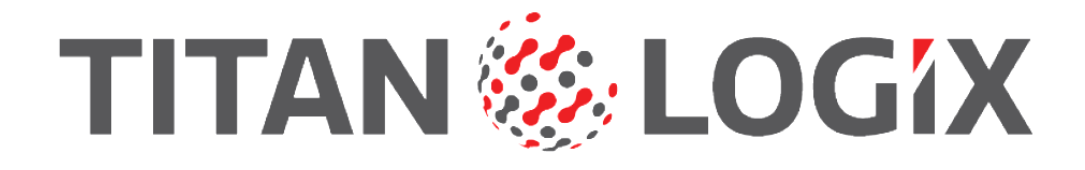

Head Office 4130-93 Street, Edmonton, Alberta Canada T6E 5P5 P 780.462.4085 F 780.450.8369

Manufactured in Canada

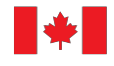

 Toll Free 1.877.462.4085 | TSX-V: TLA

 Sales Department: Email us at support@titanlogix.com

 Find us online at www.titanlogix.com